THE DOCUMENT COMPANY

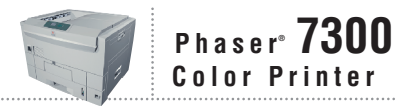

# Service Manual

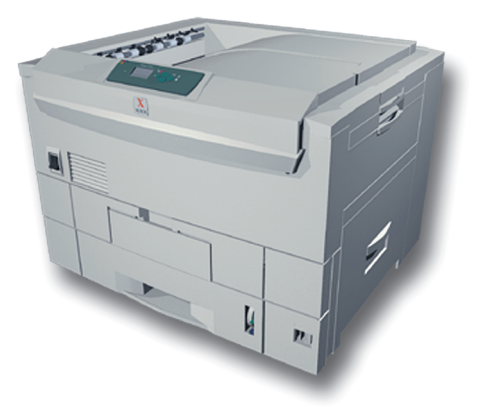

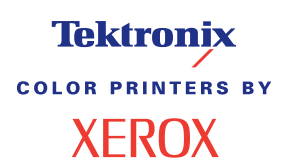

# PHASER® 7300 COLOR PRINTER SERVICE MANUAL

Warning: The following servicing instructions are for use by qualified service personnel only. To avoid personal injury, do not perform any servicing other than that contained in operating instructions unless you are qualified to do so.

This printing: September 2002 071-0862-00

Copyright © 2002, Xerox Corporation. All Rights Reserved. Unpublished rights reserved under the copyright laws of the United States. Contents of this publication may not be reproduced in any form without permission of Xerox Corporation.

Copyright protection claimed includes all forms of matters of copyrighted materials and information now allowed by statutory or judicial law or hereinafter granted, including without limitation, material generated from the software programs which are displayed on the screen such as styles, templates, icons, screen displays, looks, etc.

XEROX<sup>®</sup>, The Document Company<sup>®</sup>, the stylized X<sup>®</sup>, CentreWare<sup>®</sup>, DocuPrint<sup>®</sup>, Made For Each Other<sup>®</sup>, Phaser<sup>®</sup>, PhaserShare<sup>®</sup>, and the TekColor<sup>®</sup> icon are registered trademarks of Xerox Corporation. infoSMART<sup>TM</sup>, PhaserPort<sup>TM</sup>, PhaserPrint<sup>TM</sup>, PhaserSMART<sup>TM</sup>, PhaserSym<sup>TM</sup>, PhaserTools<sup>TM</sup>, and the TekColor<sup>TM</sup> name are trademarks of Xerox Corporation. Total Satisfaction Services<sup>SM</sup> is a service mark of Xerox Corporation.

Adobe®, Acrobat® Reader®, and PostScript® are registered trademarks of Adobe Systems Incorporated.

Apple<sup>®</sup>, LaserWriter<sup>®</sup>, LocalTalk<sup>®</sup>, Macintosh<sup>®</sup>, Mac<sup>®</sup> OS, and AppleTalk<sup>®</sup>are registered trademarks of Apple Computer Incorporated.

PCL® and HP-GL® are registered trademarks of Hewlett-Packard Corporation.

MS-DOS<sup>®</sup> and Windows<sup>®</sup> are registered trademarks of Microsoft Corporation.

Novell<sup>®</sup> and NetWare<sup>®</sup> are registered trademarks of Novell, Incorporated.

Sun<sup>®</sup> and Sun Microsystems<sup>®</sup> are registered trademarks of Sun Microsystems, Incorporated. SPARC<sup>®</sup> is a registered trademark of SPARC International, Incorporated. SPARCstation<sup>™</sup> is a trademark of SPARC International, Incorporated, licensed exclusively to Sun Microsystems, Incorporated.

UNIX<sup>®</sup> is a registered trademark in the US and other countries, licensed exclusively through X/Open Company Limited.

This product includes an implementation of LZW licensed under U.S. Patent 4,558,302.

This product uses code for SHA-1 written by John Halleck, which is being used by his permission.

Other marks are trademarks or registered trademarks of the companies with which they are associated.

PANTONE<sup>®</sup> Colors generated by the Phaser 7300 Color Printer may not match PANTONE-identified solid color standards. Use current PANTONE Color Reference Manuals for accurate colors. PANTONE Color simulations are only obtainable on this product when driven by qualified Pantone-licensed software packages. Contact Pantone, Inc. for a current list of qualified licensees.

# Safety Terms

### **Manual Terms**

Various terms are used throughout this manual to either provide additional information on a specific topic or to warn of possible danger that might be present during a procedure or action. Be aware of all symbols and terms when they are used, and always read **NOTE**, **CAUTION** and **WARNING** messages.

- **NOTE:** A **NOTE** may indicate an operating or maintenance procedure, practice or condition that is necessary to efficiently accomplish a task. A **NOTE** may also provide additional information related to a specific subject or add a comment on the results achieved through a previous action.
- **CAUTION:** A **CAUTION** indicates an operating or maintenance procedure, practice or condition that, if not strictly observed, could result in damage to, or destruction of, equipment.
- WARNING: A WARNING indicates an operating, or maintenance procedure, practice or condition that, if not strictly observed, could result in injury or loss of life.

### **Product Terms:**

| CAUTION: | A personal injury hazard exists that may not be apparent. For example, a panel may cover the hazardous area. |
|----------|----------------------------------------------------------------------------------------------------|
| DANGER:  | A personal injury hazard exists in the area where you see the sign.                                          |

# **Power Safety Precautions**

### **Power Source**

For 110 VAC printers, do not apply more than 127 volts RMS between the supply conductors or between either supply conductor and ground. Use only the specified power cord and connector. For 220 VAC printers, do not apply more than 240 volts RMS between the supply conductors or between either supply conductor and ground. Use only the specified power cord. This manual assumes that the reader is a qualified service technician.

Warning: Plug the three-wire power cord (with grounding prong) into a grounded AC outlet only. If necessary, contact a licensed electrician to install a properly grounded outlet. If the product loses it's ground connection, contact with conductive parts may cause an electrical shock.

### **Disconnecting Power**

Warning: Turning the power off using the On/Off switch does not completely de-energize the printer. You must also disconnect the printer power cord from the AC outlet. Position the power cord so that it is easily accessible during servicing so that you may power down the printer during an emergency.

Disconnect the power plug by pulling the plug, not the cord.

- Disconnect the power plug if the power cord or plug is frayed or otherwise damaged,
- Or if any liquid or foreign material is spilled into the case,
- Or if the printer is exposed to moisture,
- Or if the printer is dropped or damaged,
- Or if you suspect that the product needs servicing or repair,
- Or whenever you clean the product.

# **Electrostatic Discharge (ESD) Precautions**

Some semiconductor components, and the respective sub-assemblies that contain them, are vulnerable to damage by electrostatic discharge (ESD). These components include integrated circuits (ICs), Large-Scale Integrated circuits (LSIs), field-effect transistors and other semiconductor chip components. The following techniques will reduce the occurrence of component damage caused by static electricity:

# Caution: Be sure the power is off and observe all other safety precautions.

- Immediately before handling any semiconductor component assemblies, drain the electrostatic charge from your body. This can be accomplished by touching an earth ground source or by wearing a wrist strap device connected to an earth ground source. Wearing a wrist strap will also prevent accumulation of additional bodily static charges. (Be sure to remove the wrist strap before applying power to the unit under test to avoid potential shock.)
- After removing a static sensitive assembly from it's anti-static bag, place it on a <u>grounded</u> conductive surface such as aluminum foil. If the anti-static bag is conductive, you may ground the bag and use it as a conductive surface.
- Do not use freon-propelled chemicals. These can generate electrical charges sufficient to damage some devices.
- Do not remove a replacement component or electrical sub-assembly from its protective package until you are ready to install it.
- Immediately before removing the protective material from the leads of a replacement device, touch the protective material to the chassis or circuit assembly into which the device will be installed.
- Minimize body motions when handling unpackaged replacement devices. Motion such as your clothes brushing together, or lifting a foot from a carpeted floor can generate enough static electricity to damage an electro-statically sensitive device
- Handle IC's and EEPROM's carefully to avoid bending pins.
- Pay attention to the direction of parts when mounting or inserting them on Printer Circuit Boards (PCB's).

# Service Safety Summary

### **General Guidelines**

For qualified service personnel only: Refer also to the preceding Users Safety Summary.

**Avoid servicing alone:** Do not perform internal service or adjustment of this product unless another person capable of rendering first aid or resuscitation is present.

Use care when servicing with power: Dangerous voltages may exist at several points in this product. To avoid personal injury, do not touch exposed connections and components while power is on. Disconnect power before removing the power supply shield or replacing components.

**Do not wear jewelry:** Remove jewelry prior to servicing. Rings, necklaces and other metallic objects could come into contact with dangerous voltages and currents.

**Power source:** This product is intended to operate from a power source that will not apply more then 250 volts rms for a 220 volt AC outlet or 130 volts rms for a 110 volt AC outlet between the supply conductors or between either supply conductor and ground. A protective ground connection by way of the grounding conductor in the power cord is essential for safe operation.

### Warning Labels

Read and obey all posted warning labels. Throughout the printer, warning labels are displayed on potentially dangerous components. As you service the printer, check to make certain that all warning labels remain in place.

### **Safety Interlocks**

Make sure covers and panel are in place and that all interlock switches are all functioning correctly after you have completed a printer service call. If you bypass an interlock switch during a service call, use extreme caution when working on or around the printer.

### **Servicing Electrical Components**

Before starting any service procedure, switch off the printer power and **unplug the power cord** from the wall outlet. If you must service the printer with power applied, be aware of the potential for electrical shock.

- Warning: Turning the power off using the On/Off switch does not completely de-energize the printer. You must also disconnect the printer power cord from the AC outlet. Position the power cord so that it is easily accessible during servicing so that you may power down the printer during an emergency.
- Warning: Do not touch any electrical component unless you are instructed to do so by a service procedure.

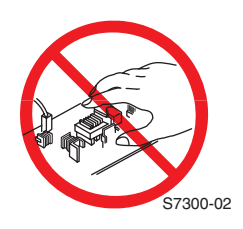

### **Servicing Mechanical components**

Manually rotate drive assemblies to inspect sprockets and gears.

# Warning: Do not try to manually rotate or manually stop the drive assemblies while any printer motor is running

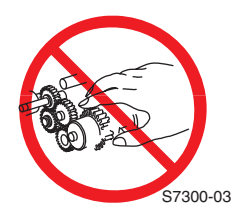

### **Servicing Fuser Components**

Warning: This printer uses heat to fuse the toner image to a sheet of paper. The Fuser Assembly is very hot. Switch off printer power and wait at least 30 minutes for the Fuser to cool before you attempt to service the Fuser Assembly or adjacent components.

# **Regulatory Information**

The equipment described in this manual generates and uses radio frequency energy. If it is not installed properly in strict accordance with Xerox's instructions, it may cause interference with radio and television reception or may not function properly due to interference from another device. However, there is no guarantee that interference will not occur in a particular installation. If this equipment does cause harmful interference to radio or television reception, which can be determined by turning the equipment off and on, the user is encouraged to try to correct the interference by one or more of the following measures:

- Reorient or relocate the receiver (device being interfered with).
- Increase the separation between the printer and the receiver.
- Connect the printer into an outlet on a circuit different from that which the receiver is connected.
- Route the interface cables on the printer away from the receiver
- Consult the dealer, Xerox service, or an experienced radio/television technician for help.

Changes or modifications not expressly approved by Xerox can affect the emission and immunity compliance and could void the user's authority to operate this product. To ensure compliance, use shielded interface cables. A shielded parallel cable can be purchased directly from Xerox at <u>www.xerox.com/officeprinting/7300supplies</u>.

Xerox has tested this product to internationally accepted electromagnetic emission and immunity standards. These standards are designed to mitigate interference caused or received by this product in a normal office environment. This product is also suitable for use in a residential environment based on the levels tested.

In the United States this product complies with the requirements of an unintentional radiator in part 15 of the FCC rules. Operation is subject to the following two conditions: (1) this device may not cause harmful interference; (2) this device must accept any interference received, including interference that may cause undesired operation.

This digital apparatus does not exceed the Class B limits for radio noise emissions from digital apparatus set out in the Radio Interference Regulations of the Canadian Department of Communications, ICES-003.

Le présent appareil numérique n'émet pas de bruits radioélectrique dépassant les limits applicables aux appareils numériques de la classe B prescrites dans le Réglement sur le brouillage radioélectrique édicté par le ministere des Communications du Canada, ICES-003.

# **Declaration of Conformity**

Xerox Corporation, declares, under our sole responsibility that the printer to which this declaration relates, is in conformity with the following standards and other normative documents:

# In the European Union

following the provisions of the Low Voltage Directive 73/23/EEC and its amendments:

| EN 60950  | "Safety of Information Technology Equipment including Electrical Business |
|-----------|---------------------------------------------------------------------------|
| (IEC 950) | Equipment"                                                                |

following the provisions of the Electromagnetic Compatibility Directive 89/336/EEC and its amendments:

| EN55022:1998<br>(CISPR 22) | "Limits and Methods of measurement of radio interference characteristics of Information Technology Equipment." Class B.                                 |
|----------------------------|----------------------------------------------------------------------------------------------------|
| EN61000-3-2:1<br>995       | "Part 3: Limits - Section 2: Limits for harmonic current emissions (equipment input current less than or equal to 16A per phase)."                      |
| +A1:1998+A2:1<br>998.      |                                                                                                    |
| (IEC61000-3-2)             |                                                                                                    |
| EN61000-3-3:1<br>995       | "Part 3: Limits - Section 3: Limitation of voltage fluctuations and flicker in low-voltage supply systems for equipment with rated current less than or |
| (IEC61000-3-3)             | equal to 16A."                                                                                                    |
| EN55024:1998<br>(CISPR 24) | "Information technology equipment - Immunity characteristics - Limits and methods of measurement. "                                                     |

| CISPR 24 Immunity<br>Phenomena                         | Basic Standard    | Test Specification                |
|--------------------------------------------------------|-------------------|-----------------------------------|
| Electrostatic Discharge                                | IEC61000-4-2:1995 | 6kV Contact, 10kV Air             |
| Radio-Frequency<br>Electromagnetic Field<br>(radiated) | IEC61000-4-3:1995 | 80-1000 MHz, 3V/m, 80% AM @ 1 KHz |
| Fast Burst Transients                                  | IEC61000-4-4:1995 | 5/50 Tr/Th ns, 5kHz Rep. Freq     |
|                                                        |                   | 0.5kV on Signal Lines             |
|                                                        |                   | 1kV on AC Mains                   |
| Line Surge                                             | IEC61000-4-5:1995 | Combination wave                  |
|                                                        |                   | 2.0kV Common mode                 |
|                                                        |                   | 2.0kV Differential mode           |

| CISPR 24 Immunity<br>Phenomena                          | Basic Standard         | Test Specification                                            |
|---------------------------------------------------------|------------------------|---------------------------------------------------------------|
| Radio-Frequency<br>Electromagnetic Field<br>(Conducted) | IEC61000-4-6:1996      | 0.15 - 80 MHz, 3V, 80% AM @ 1kHz                              |
| Line voltage dips                                       | IEC61000-4-11:199<br>4 | >95% dip for ½ cycle @ 50 Hz<br>30% dip for 25 cycles @ 50 Hz |
| Line voltage drop-out                                   | IEC61000-4-11:199<br>4 | >95% dropout for 250 cycles @ 50 Hz                           |

This product, if used properly in accordance with the user's instructions is neither dangerous for the consumer nor for the environment.

A signed copy of the Declaration of Conformity for this product can be obtained from Xerox.

### **Canadian Notice**

This digital apparatus does not exceed the Class B limits for radio noise emissions from digital apparatus as described in the radio interference regulations of the Canadian Department of Communications.

### **Avis Canadien**

Cet appareil numerique est conforme aux limites émission de bruits radioélectriques pour les appareils de classe B stipulés das le réglement sur le brouillage radioéletrique du Ministére des Communcations du Canada.

### **European Notice**

This equipment was tested and is determined to be compliant with VDE requirements for a Class B device.

### Hinweis

Hiermit wird bescheinigt, dass der Babe Laserdrucker, in bereinstimmung mit den Betimmunngen der Vfg 104ß 984 funkenstört ist. Der Deutschen Bundespost wurde das Inverkehrbringen dieses Gertëes angqeigt und die Berechtigung zur berprufung der Serie auf Einhaltung der Bestimmungen eingeräumt.

# Table of Contents

### **General Information**

| The Phaser 7300 Color Printer Overview      |        |
|---------------------------------------------|--------|
| Phaser 7300 Printer Configurations          |        |
| Printer Memory and RAM Capabilities         |        |
| Parts of the Printer                        | 1 - 6  |
| Print Engine Base Configuration             |        |
| Printer Options - Lower Tray Deck (LTD) and |        |
| Lower Tray Assembly (LTA)                   | 1 - 7  |
| Printer Options (cont'd) - Duplex Unit      |        |
| Front Panel Configuration                   |        |
| Front Panel LED indicators:                 |        |
| Image Processor (IP) Board Components       | 1 - 10 |
| Rear Panel Configuration of the IP Board    | 1 - 11 |
| DIP Switches                                | 1 - 12 |
| Printer Specifications                      | 1 - 13 |
| Physical Dimensions - Print Engine          |        |
| Physical Dimensions - Options               |        |
| Printer Clearances                          | 1 - 13 |
| Functional Specifications                   | 1 - 14 |
| Print Speeds                                | 1 - 14 |
| Electrical Specifications                   | 1 - 15 |
| Environmental Specifications                | 1 - 15 |
| Media and Tray Specifications               | 1 - 16 |
|                                             |        |

### **Error Messages and Codes**

# Accessing Error Codes and Fault History 2 - 19 Error Messages and Codes Index 2 - 20 Service Flowchart 2 - 24 Using the Troubleshooting Procedures 2 - 25 General Notes on Troubleshooting 2 - 25 Service Diagnostics 2 - 26 Enter without rebooting the printer (Hidden Service Menu): 2 - 26 Enter by rebooting the printer: 2 - 26 Service Diagnostics Key Press and Function Table 2 - 26 Service Diagnostics Tests and Functions Table 2 - 27 Error Messages and Codes Procedures 2 - 37

2 - 19

### Troubleshooting

| System Boot Sequence                                | 3 - 68 |
|-----------------------------------------------------|--------|
| Power On Self Test (POST)                           | 3 - 68 |
| Printer Malefactions or Inoperable Printer Problems | 3 - 71 |
| Verifying Power Supply Operation                    | 3 - 72 |
| Measuring Power Supply Voltages                     | 3 - 72 |
| POWER Connector Pinout                              | 3 - 72 |
| Safety interlocks                                   | 3 - 73 |
| The +5 VDC Loop                                     | 3 - 74 |
| To verify the +5 volt loop is complete:             | 3 - 74 |
| Fuser Roller Resistances                            | 3 - 75 |
| Multi-Sheet Pick                                    | 3 - 76 |
| Media Skewing                                       | 3 - 76 |
| Operating System and Application Problems           | 3 - 77 |
| Network Problems                                    | 3 - 78 |
| Print-Quality Problems                              | 3 - 79 |

### Test Prints, Adjustments, and NVRAM Resets

| Test Print Samples                                     | 4 - 112 |
|--------------------------------------------------------|---------|
| Automatic Density Control (ADC) Calibration Procedure  | 4 - 116 |
| Automatic Thickness Sensor (ATS) Calibration Procedure | 4 - 118 |
| Color Calibration                                      | 4 - 121 |
| Margin Calibration                                     | 4 - 121 |
| Resetting NVRAM                                        | 4 - 122 |

### **Cleaning and Maintenance**

| Recommended tools                         |         |
|-------------------------------------------|---------|
| Periodically Replaced Parts               |         |
| Service Preventive Maintenance Procedures |         |
| Cleaning the LED Lens                     |         |
| Cleaning the Pick and Feed Rollers        |         |
| Cleaning the ADC Sensor                   | 5 - 127 |
| Cleaning the Registration Sensor          |         |
| Cleaning the Contacts                     | 5 - 127 |

### **FRU Disassembly**

xii

| Orientation of the Printer        |  |
|-----------------------------------|--|
| General Notes on Disassembly      |  |
| Preparation                       |  |
| Work Notes                        |  |
| Notations in the Disassembly Text |  |
| About Screw Colors                |  |
| Disassembly Procedures            |  |

### 5 - 125

6 - 129

4 - 111

### Field Replaceable Units (FRU) Parts List

| Using the parts list                                                   | .93 |
|------------------------------------------------------------------------|-----|
| PL 1.0 - Covers                                                        | 94  |
| PL 2.0 - MPT Pick Assembly7 - 1                                        | .96 |
| PL 3.0 - Printer Control Components Boards7 - 1                        | .98 |
| PL 4.0 - Top Cover Inner Frame7 - 2                                    | 200 |
| PL 5.1 - Printer Unit Chassis (1 of 2)                                 | 202 |
| PL 5.2 - Printer Unit Chassis (2 of 2) and Power Supplies              | 204 |
| PL 6.1 - Paper Tray 17 - 2                                             | 206 |
| PL 6.2 - Lower Tray Deck & Lower Tray Assembly (Trays 2, 3, 4, 5)7 - 2 | 208 |
| Kits                                                                   | 210 |
| Supplies and Accessories                                               | 213 |
| Manuals and CD's                                                       | 213 |
| Customer Replaceable Consumables                                       | 214 |
| Paper and Media7 - 2                                                   | 215 |

### **Theory of Operation**

| Mechanical Process of the Printer                                | 8 - 220  |
|------------------------------------------------------------------|----------|
| Summary of the Printing Process                                  | 8 - 221  |
| Summary of the Paper Path                                        | 8 - 226  |
| Paper Fed from Tray 1                                            | 8 - 227  |
| Paper Fed from Optional Trays                                    | 8 - 228  |
| Paper Fed from the Multi-Purpose Tray                            | 8 - 229  |
| Transfer Unit                                                    | 8 - 230  |
| Imaging Unit Up/Down Movement                                    | 8 - 231  |
| Transfer Unit Arm and Gear Up/Down Movement of the Imaging Units | .8 - 232 |
| Fuser and Paper Exit                                             | 8 - 233  |
| Duplex Unit                                                      | 8 - 234  |
| Paper Jam Detection                                              | 8 - 235  |
| Paper Size Sensing                                               | 8 - 236  |
| Fuser Temperature Settings                                       | 8 - 237  |
| Cover Open Detection                                             | 8 - 238  |
| Toner Detection                                                  | 8 - 239  |
| Color Registration Detection                                     | 8 - 241  |
| Customer Replaceable Consumable Detection                        | 8 - 242  |
| Customer Replaceable Consumable (CRC) Life Counter Behavior      | 8 - 242  |
| Printer Components                                               | 8 - 244  |
| Engine Controller Board Connectors                               | 8 - 246  |
| Sensors                                                          | 8 - 248  |
| Clutches, Motors and Solenoids                                   | 8 - 250  |

### Wiring Diagrams

10 - 251

8 - 219

Phaser 7300 Color Printer Service Manual

# **General Information**

The Xerox Phaser® 7300 Color Printer Service Manual is the primary document used for repairing, maintaining, and troubleshooting the printer.

To ensure a complete understanding of the product, Xerox recommends participation in Phaser 7300 printer service training.

### Contents

| The Phaser 7300 Color Printer Overview                                | 1 - 2  |
|-----------------------------------------------------------------------|--------|
| Phaser 7300 Printer Configurations                                    | 1 - 3  |
| Secure Prints, Proof Prints, Saved Prints and PDF Direct Printing     | 1 - 4  |
| Power Saver Mode                                                      | 1 - 4  |
| Printer Memory and RAM Capabilities                                   | 1 - 5  |
| Parts of the Printer                                                  | 1 - 6  |
| Print Engine Base Configuration                                       | 1 - 6  |
| Printer Options - Lower Tray Deck (LTD) and Lower Tray Assembly (LTA) | 1 - 7  |
| Printer Options (cont'd) - Duplex Unit                                | 1 - 8  |
| Front Panel Configuration                                             | 1 - 9  |
| Front Panel LED indicators:                                           | 1 - 9  |
| Image Processor (IP) Board Components                                 | 1 - 10 |
| Rear Panel Configuration of the IP Board                              | 1 - 11 |
| DIP Switches                                                          | 1 - 12 |
| Printer Specifications                                                | 1 - 13 |
| Physical Dimensions - Print Engine                                    | 1 - 13 |
| Physical Dimensions - Options                                         | 1 - 13 |
| Printer Clearances                                                    | 1 - 13 |
| Functional Specifications                                             | 1 - 14 |
| Print Speeds                                                          | 1 - 14 |
| Electrical Specifications                                             | 1 - 15 |
| Environmental Specifications                                          | 1 - 15 |
| Media and Tray Specifications                                         | 1 - 16 |

**The Phaser 7300 Color Printer Overview** 

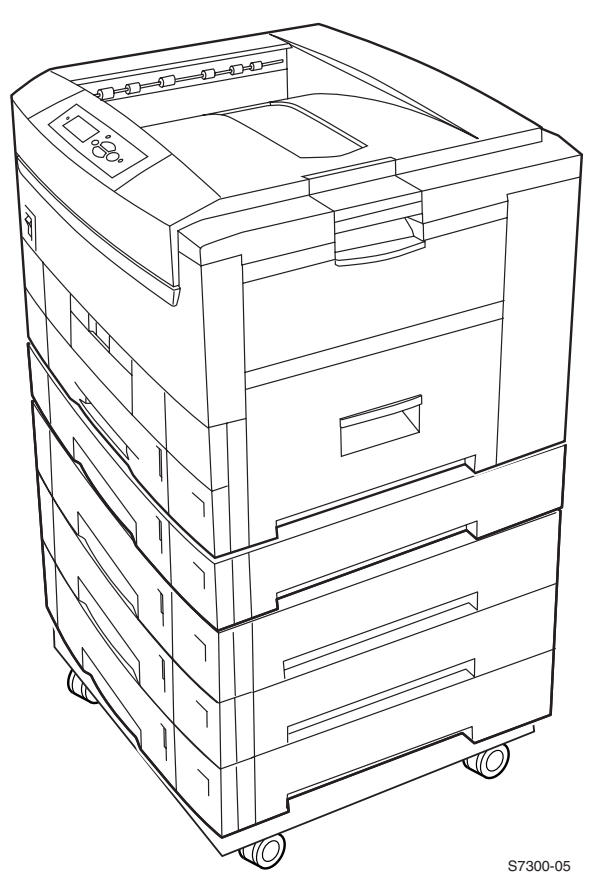

Phaser 7300 Printer with Lower Tray Assembly (LTA) and Lower Tray Deck (LTD)

The Phaser 7300 Printer combines a 4-color, LED-based, tandem-design tabloid print engine, with an Xerox OPB Image Processor Board (IP) that supports Adobe's PostScript Level 3 page description language. The IP Board features a bi-directional parallel interface. An optional Ethernet port for host communication is also available. The Ethernet port supports EtherTalk 10/100baseT, Novell and TCP/IP. All printer versions support the color PCL5c printer language.

A replaceable "Configuration Upgrade Chip" contains configuration information that enables or disables built-in features as described below to allow customer upgrades from 7300B to 7300N models.

# **Phaser 7300 Printer Configurations**

### The printer is available in five configurations:

| Features                                                                                  | Printer Model |       |        |        |        |
|-------------------------------------------------------------------------------------------|---------------|-------|--------|--------|--------|
|                                                                                           | 7300B         | 7300N | 7300DN | 7300DT | 7300DX |
| Max print speed (see page 1-14)                                                           | 30/37         | 30/37 | 30/37  | 30/37  | 30/37  |
| Memory                                                                                    | 128*          | 192*  | 192*   | 256*   | 384*   |
| PostScript Fonts<br>136 Type 1<br>115 Central European Type 1                             | 136           | 136   | 136    | 136    | 136    |
| PCL5c<br>46 PCL fonts (more fonts are available<br>with the optional internal hard drive) | Std           | Std   | Std    | Std    | Std    |
| Job Pipelining                                                                            | Std           | Std   | Std    | Std    | Std    |
| Proof print, Secure print, Saved jobs                                                     | Opt**         | Opt** | Opt**  | Std    | Std    |
| PDF Direct print                                                                          | Opt**         | Opt** | Opt**  | Std    | Std    |
| 2400 dpi resolutions                                                                      | No            | Std   | Std    | Std    | Std    |
| A3 Bleeds                                                                                 | No            | Std   | Std    | Std    | Std    |
| Job Collation                                                                             | Opt**         | Opt** | Opt**  | Std    | Std    |
| Auto-Duplex                                                                               | Opt           | Opt   | Std    | Std    | Std    |
| Printer Cart                                                                              | Opt           | Opt   | Opt    | Opt    | N/A    |
| 550-Sheet Feeder (LTA)                                                                    | Opt           | Opt   | Opt    | Std    | Opt    |
| 1650-High-Capacity Feeder (LTD)                                                           | Opt           | Opt   | Opt    | Opt    | Std    |
| 10/100 Ethernet Network Capable                                                           | No            | Std   | Std    | Std    | Std    |
| USB, Parallel                                                                             | Std           | Std   | Std    | Std    | Std    |
| Optional Hard Drive                                                                       | Opt           | Opt   | Opt    | Std    | Std    |
| * All configurations support 2 memory slots; the maximum memory is 512 Mbytes.            |               |       |        |        |        |

\*\* Requires the optional internal hard drive.

# Secure Prints, Proof Prints, Saved Prints and PDF Direct Printing

These features are available only if the printer has a hard drive installed.

*Note:* These jobs are stored on the printer's optional hard drive and remain in the printer even when it is powered off. There is a limit of 100 jobs on the hard drive, per type. When the printer reaches the limit, it deletes the oldest job per type automatically before adding the new one.

- Secure Print: Print confidential documents. A 4-digit numeric password-protected job is stored on the printer's hard drive. The job prints only after entering the 4-digit number on the printer's front panel.
- Proof Print: Prints only one copy of a multiple copy job so the user can proof the copy. The user assigns a job name to the print job and the first set is printed immediately for proofing. To print the remaining copies, select the job name on the printer's front panel. If the user does not want the remaining copies the job can be cancelled from the printer's front panel.
- **Saved Print:** Stores jobs on the printer's hard drive for print on demand.
- PDF Direct Printing: The printer supports a native PDF image processor. PDF Direct printing uses the printer's currently defined imaging settings. Auto sensing of PDF files are included in the emulation sensing and switching logic when the PDF option is installed.

### **Power Saver Mode**

To conserve power, the printer switches into *Power Saver Mode* after being idle for user-selected amount of time. The printer consumes less than 70 watts of power in *Power Saver Mode*. The printer leaves *Power Saver Mode* or "awakens" upon receiving data or user interaction at the front panel.

**Resolutions:** The printer supports the following resolutions:

- 600 x 600 dpi (Draft/Standard Mode)
- 600 x 2400 dpi (Enhanced Mode)

The printer also accepts 300 x 300 dpi files from PCL legacy drivers, PCL bit map fonts, and PCL bit map images, although these are imaged at 600 x 600 dpi.

The printer supports these optional lower tray combinations:

- One 550-Sheet Feeder (LTA)
- Two 550-Sheet Feeder
- One 1650-Sheet High-Capacity Feeder (LTD)
- One 550-Sheet Feeder and one 1650-Sheet High-Capacity Feeder

# **Printer Memory and RAM Capabilities**

The printer features two memory slots each of which can contain a 64-, 128-, or 256-Mbyte, 144 pin, SODIMM modules. Any slot may be used for any memory size SODIMM. Therefore, slot combinations are allowed providing configurations of 128, 192, 256, 320, 384, and up to 512 Mbytes.

The image processor board also contains 16-kilobytes of non-volatile memory (NVRAM). NVRAM is used to store configuration values that can be set on the printer.

RAM modules have the following characteristics:

- 144 pin SODIMM
- Serial presence detect
- **3.3 Volt**
- 100 MHz PC100 or 133 MHz PC133

The Startup Page and the Configuration Page list the amount of RAM installed in the printer.

If a SODIMM does not meet the image processor board's specifications one of the following will occur:

- POST fails and displays "RAM Error" on the front panel.
- POST will continue, but the printer will display a soft fault "RAM DIMM presence".
- The image processor board will not boot at all.

# **Parts of the Printer**

### Print Engine Base Configuration

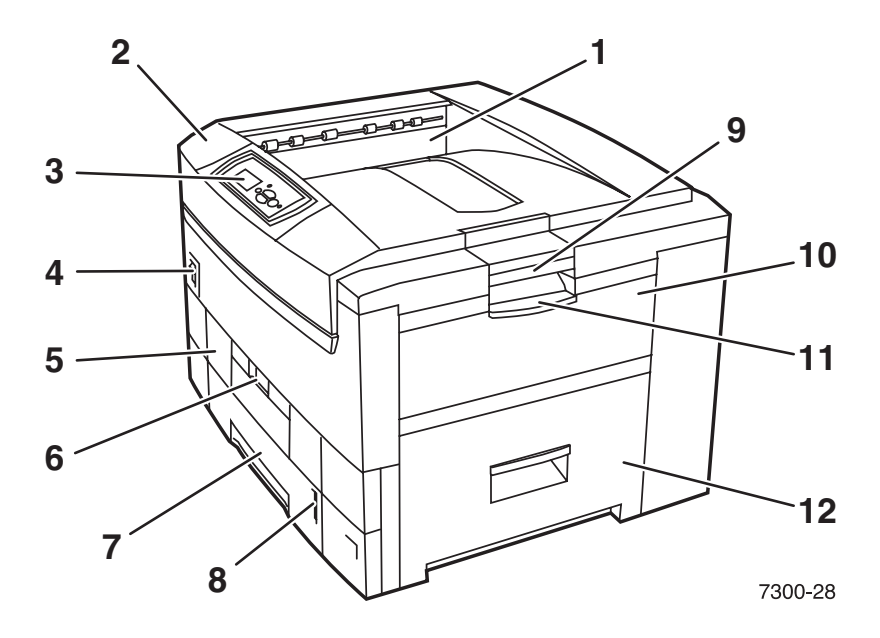

Base Configuration, right-front view

### Item Description Table

| No. | Description                           | No. | Description                |
|-----|---------------------------------------|-----|----------------------------|
| 1   | Top Output Tray                       | 7   | Tray 1                     |
| 2   | Top Cover                             | 8   | Paper Level Gauge          |
| 3   | Front Panel                           | 9   | Top Cover Release          |
| 4   | Power Switch                          | 10  | Multi-Purpose Tray         |
| 5   | Duplex Unit (optional - shown closed) | 11  | Multi-Purpose Tray Release |
| 6   | Duplex Unit Release                   | 12  | Right Cover Door A         |

# Printer Options - Lower Tray Deck (LTD) and Lower Tray Assembly (LTA)

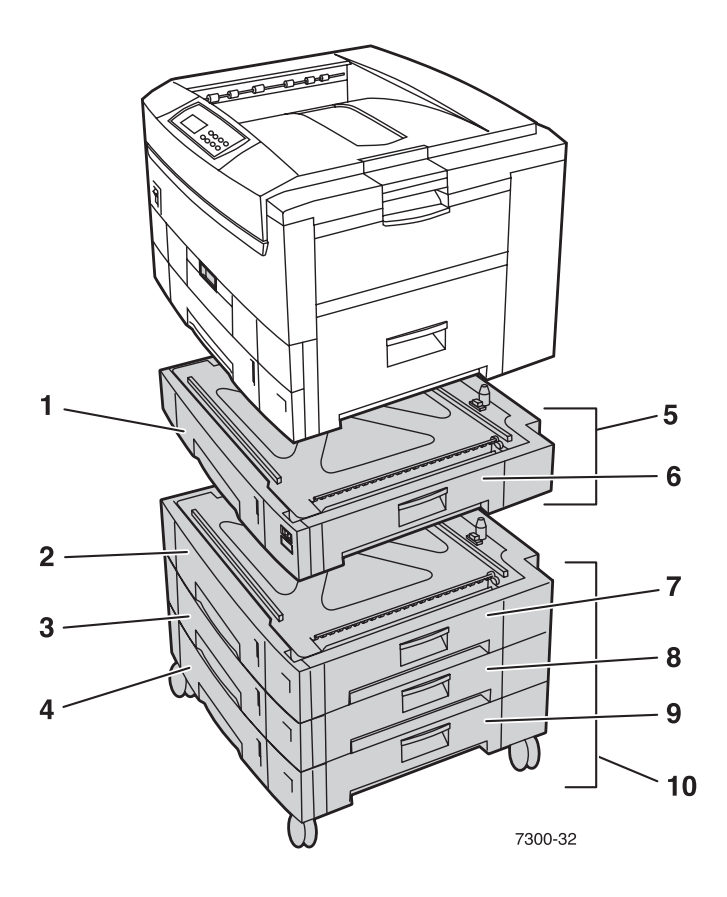

### Item Description Table

| No. | Description                                   | No. | Description                                        |
|-----|-----------------------------------------------|-----|----------------------------------------------------|
| 1   | Tray 2                                        | 6   | Right Door B                                       |
| 2   | Tray 3                                        | 7   | Right Door C                                       |
| 3   | Tray 4                                        | 8   | Right Door D                                       |
| 4   | Tray 5                                        | 9   | Right Door E                                       |
| 5   | Lower Tray Assembly<br>550-sheet feeder (LTA) | 10  | Lower Tray Deck<br>1650 High-Capacity Feeder (LTD) |

### Printer Options (cont'd) - Duplex Unit

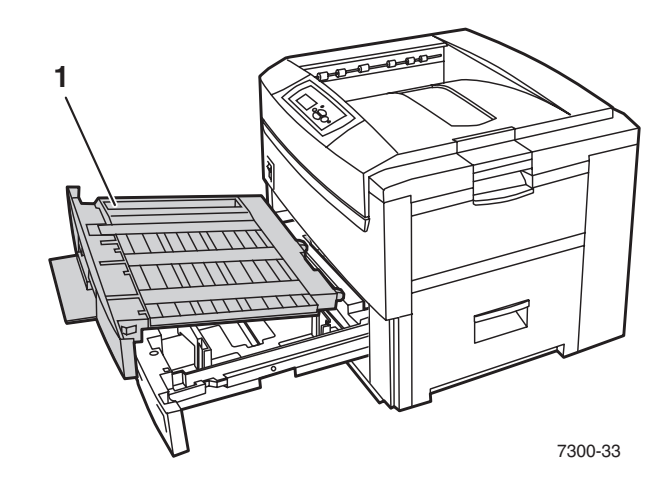

### **Duplex Unit shown with Tray 1**

- **1.** Duplex Unit
  - The Duplex Unit attaches to the top of Tray 1.
  - When opening the Duplex Unit, Tray 1 opens also to support the Duplex Unit.

# **Front Panel Configuration**

The Front Panel consists of one tricolor LED, a display window and six functional keys. These keys navigate the menu system, perform functions and select modes of operation for the printer.

### Front Panel LED indicators:

- Green = Ready to Print or Printing
- Flashing Green = Receiving, Processing Data, Printing or Power Saver Mode
- Flashing Yellow = Warning
- Flashing Red = Error

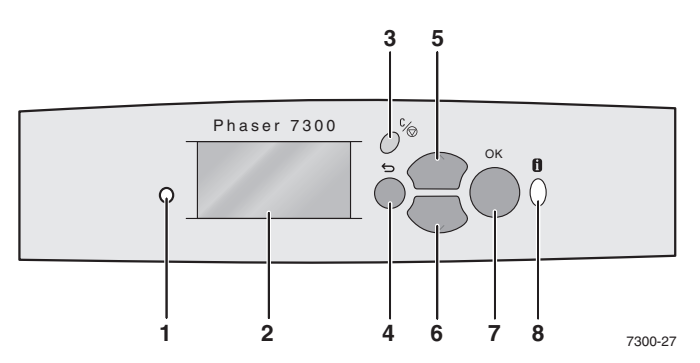

### Phaser 7300 Printer Front Panel Configuration

### Front Panel Key Descriptions

| 1 | LED (Power/Status)                             | 5 | Up Arrow Key - scrolls up the menu system            |
|---|------------------------------------------------|---|------------------------------------------------------|
| 2 | Graphic front panel display                    | 6 | Down Arrow Key - scrolls down the<br>menu system     |
| 3 | Cancel Key - cancels printing                  | 7 | OK (select) Key                                      |
| 4 | Back Key - moves back to the<br>previous menu. | 8 | Information Key - for additional explanation or help |

### Front Panel Shortcuts

| Mode                               | Press this selection at Power On |
|------------------------------------|----------------------------------|
| Skip execution of POST diagnostics | ок                               |
| Print Service Diagnostics Map      | INFO                             |
| Reset PostScript NVRAM             | BACK+OK                          |
| Password Bypass                    | UP+DOWN                          |
| Enter Service Diagnostics          | BACK+INFO                        |

# Image Processor (IP) Board Components

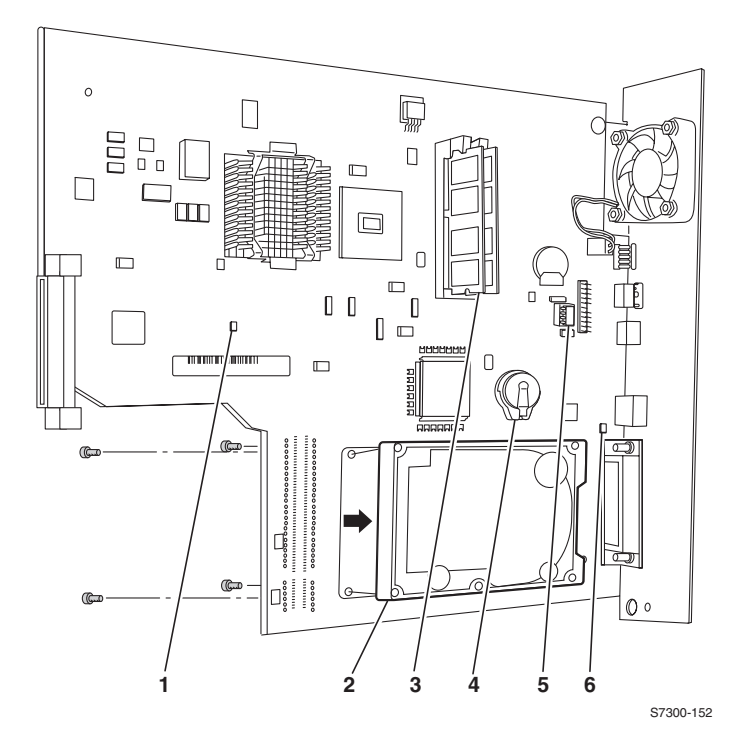

| No. | Description                                                                                      |
|-----|--------------------------------------------------------------------------------------------------|
| 1   | LED GI02 "health" : Flashes to indicate proper CPU operation.                                    |
| 2   | Hard Drive (optional)                                                                            |
| 3   | Memory (RAM) SODIMM 1 and SODIMM 2                                                               |
| 4   | Configuration Upgrade Chip ("i" Button)                                                          |
| 5   | NVRAM                                                                                            |
| 6   | LED GI03: <b>On</b> indicates 10baseT connection and <b>Off</b> indicates a 100baseT connection. |

# **Rear Panel Configuration of the IP Board**

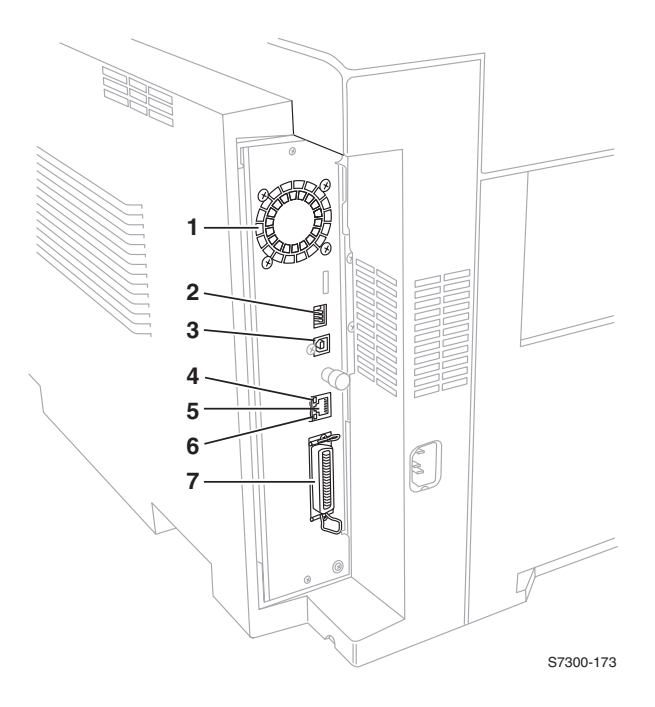

| No. | Description                                                                                                    |
|-----|----------------------------------------------------------------------------------------------------|
| 1   | Image Processor Board Fan                                                                                                    |
| 2   | DIP switches                                                                                                    |
| 3   | USB Port                                                                                                    |
| 4   | The ethernet port LED TD light is <i>Off</i> when the printer is connected to an ethernet network. It blinks yellow while data is transmitted to the host |
| 5   | Ethernet Port (Not supported on the 7300B)                                                                                                    |
| 6   | The ethernet port LED RD light is off when the printer is not connected to an ethernet network. It blinks green when data is received from the host.      |
| 7   | Parallel Port                                                                                                    |

# **DIP Switches**

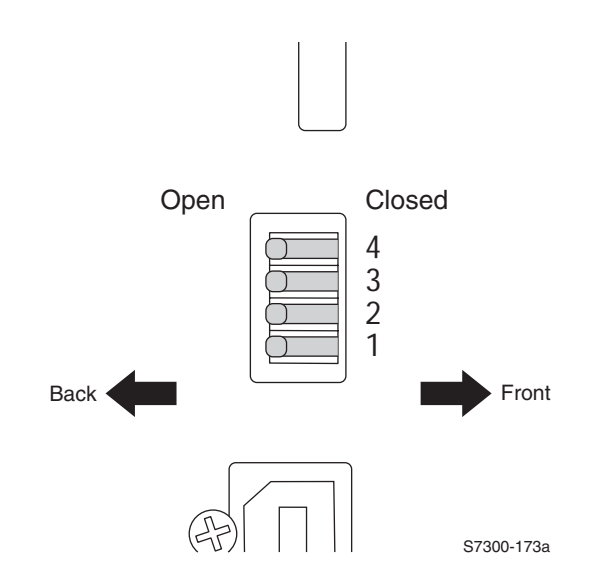

The DIP switches are defined as follows:

| Mode                              | Switch 1 | Switch 2 | Switch 3* | Switch 4** |
|-----------------------------------|----------|----------|-----------|------------|
| Customer Mode                     | Open     | Open     |           |            |
| Service Mode                      | Open     | Closed   |           |            |
| Developer Mode (no POST)          | Closed   | Closed   |           |            |
| Disaster Recovery (Vx Works only) | Closed   | Open     |           |            |

\* Switch 3 selects whether PostScript (CLOSED) or Vx Works (OPEN) is available on the rear panel serial port.

\*\* Switch 4 is an Image Processor CPU Reset switch, normally (OPEN). Do not leave in the (CLOSED) position.

# **Printer Specifications**

### **Physical Dimensions - Print Engine**

| Dimensions | Specification     |
|------------|-------------------|
| Height:    | 460 mm (18.1 in.) |
| Width:     | 666 mm (26.2 in.) |
| Depth:     | 626 cm (24.6 in.) |
| Weight:    | 68 kgs (149 lbs.) |

### **Physical Dimensions - Options**

| Dimensions                                             | Specification     |  |  |
|--------------------------------------------------------|-------------------|--|--|
| Optional 550-Sheet Feeder (Tray 2)                     |                   |  |  |
| Width:                                                 | 666 mm (26.2 in.) |  |  |
| Depth:                                                 | 626 cm (24.6 in.) |  |  |
| Weight:                                                | 23 kgs (50 lbs.)  |  |  |
| Optional 1650 Sheet High-Capacity Feeder (Trays 3 - 5) |                   |  |  |
| Width:                                                 | 666 mm (26.2 in.) |  |  |
| Depth:                                                 | 626 cm (24.6 in.) |  |  |
| Weight:                                                | 74 kgs (163 lbs.) |  |  |

### **Printer Clearances**

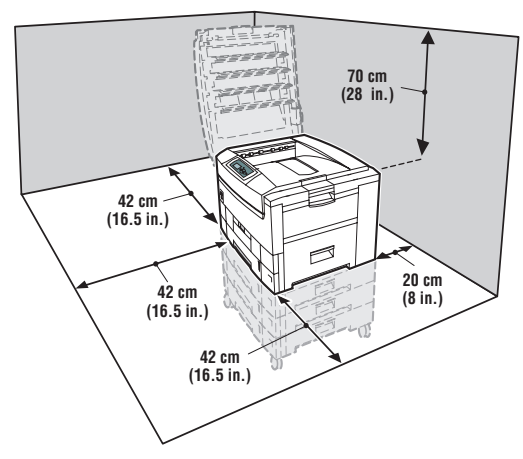

# **Functional Specifications**

| Characteristic   | Specification                                                                                                    |                                 |  |
|------------------|----------------------------------------------------------------------------------------------------|---------------------------------|--|
| Printing process | Electro-photographic, four color (CMYK) tandem transfer printing                                                                                  |                                 |  |
| Color medium     | Four toner cartridges, each contain one of four colors: cyan, magenta, yellow or black. The toner is a nonmagnetic, monocomponent contact medium. |                                 |  |
| Resolution /     | Standard and Draft                                                                                                    | 600 x 600 dpi (Factory Default) |  |
| Addressability   | Enhanced                                                                                                    | 600 x 2400 dpi*                 |  |
|                  | * Not available on the Phaser 7300B.<br>** Not Available on the Phaser 7300B or Phaser 7300N.                                                     |                                 |  |
| Operating Modes  | Running Mode: Print Engine capable of making prints immediately.                                                                                  |                                 |  |
|                  | m completion of a print.                                                                                                    |                                 |  |
|                  | Power Saver Mode: Entered after a specified period of Print En inactivity since completion of the last print.                                     |                                 |  |
| Warm-up time     | 30 seconds from cold start (p                                                                                                    | ower off condition)             |  |

### **Print Speeds**

| Print Mode (Color)                                                         | Ltr / A4 | Ltr/A4<br>Duplex | A3/Tabloid | A3/Tabloid<br>Duplex |  |
|----------------------------------------------------------------------------|----------|------------------|------------|----------------------|--|
| 600 x 600                                                                  | 30/37    | 28/32            | 16/20      | 15/18                |  |
| 2400 x 600                                                                 | 16/16    | 16/16            | 9/9        | 9/9                  |  |
| Transparencies                                                             | 10/15    | N/A              | N/A        | N/A                  |  |
| Thick Card Stock<br>Thin Card Stock                                        | 10/10    | N/A              | 6/6        | N/A                  |  |
| Envelopes<br>Glossy<br>Business Card<br>Greeting Card<br>CD/DVD Labels and | 10/10    | N/A              | N/A        | N/A                  |  |

# **Electrical Specifications**

| Characteristic         | Specification                       |                                                                |  |
|------------------------|-------------------------------------|----------------------------------------------------------------|--|
| Primary line voltages  | 110 - 127 VAC (115 VAC nominal)     |                                                                |  |
|                        | 220 to 240 VAC (230 VAC nominal)    |                                                                |  |
| Primary voltage        | 50 (48 to 52) or 60 (58 to 62)      | Hz                                                             |  |
| inequency range        |                                     |                                                                |  |
| Power consumption      | Peak: 1600 W                        |                                                                |  |
|                        | Normal Operation: 800 W             |                                                                |  |
|                        | Idle: 250 W                         |                                                                |  |
|                        | Power Saver: 70 W                   |                                                                |  |
| Primary voltage fusing | 115 VAC configuration – 20 A        | mp                                                             |  |
|                        | 230 VAC configuration – 15 A        | mp                                                             |  |
| Frequency              | 50Hz or 60Hz <u>+</u> 2%            |                                                                |  |
| Power Supplies         | Low-Voltage Power Supply            |                                                                |  |
|                        | +5V                                 | Logic circuit power supply, LED<br>Head                        |  |
|                        | +34V                                | Motor and drive voltage,<br>high-voltage power supply          |  |
|                        | +12V                                | High-voltage power supply, Paper thickness sensor power supply |  |
|                        | High-Voltage Power Supply           |                                                                |  |
|                        | (CH) -1000 to -1400 <u>+</u> 50V    | Voltage to charge roller                                       |  |
|                        | (DB) -50 to -300V/+300V             | Voltage to developing roller                                   |  |
|                        | (SB) -300 to -450/0V                | Voltage to toner supply roller                                 |  |
|                        | (TR) C: 0 to 7KV<br>K,Y,M: 0 TO 6KV | Voltage to transfer unit (variable)                            |  |

# **Environmental Specifications**

| Characteristic                                   | Specification                                                                                |
|--------------------------------------------------|----------------------------------------------------------------------------------------------|
| Temperature<br>Operating<br>Storage<br>Transport | 10 to 32 °C (50 to 89.6 °F)<br>0 to 43 °C (32 to 109.4 °F)<br>-10 to 43 °C (-14 to 109.4 °F) |
| Humidity                                         | Relative Humidity (50 - 70% to assure the best print-quality)                                |
| Operating<br>Storage<br>Transport                | 20 - 80%<br>10 - 90%<br>10 - 90%                                                             |
| Altitude<br>Operating<br>Non-operating           | 0 to 2500 m (8,000 ft.) at 25 <sup>o</sup> C<br>0 to 6000 m (20,000 ft.)                     |

# **Environmental Specifications (cont'd.)**

| Characteristic             | Specification                                                                                                    |
|----------------------------|----------------------------------------------------------------------------------------------------|
| Vibration/shock            |                                                                                                    |
| Operating                  | May drop any side or corner 50 mm (2 in.) without impairment of subsequent operation.                                   |
| Non-Operating (vibration)  | On five mutually perpendicular axes: 0.5 g, 25-minute sweep, 5 to 200 to 5 Hz, 100 to 200 sec./sweep cycle. No resonant |
| Non-operating (shock)      | frequencies below 50 Hz.                                                                                                |
|                            | 15 g, trapezoidal flared pulse, 20 msec each axis.                                                                      |
| Acoustic Noise (operating) | Standby: 45 dBa, Running: 54 dBa, Impulse: 57 dBa                                                                       |

# **Media and Tray Specifications**

|                                            | Specification                                                                                                    |                                                                                                    | Supported<br>Tray(s)                                                                                                    |
|--------------------------------------------|----------------------------------------------------------------------------------------------------|----------------------------------------------------------------------------------------------------|----------------------------------------------------------------------------------------------------|
| Printable<br>Area                          | $\begin{array}{l} \mbox{Minimum margins} = 5 \mbox{ mm } (0.2 \mbox{ in.}) \mbox{ on all sides} \\ \mbox{Maximum paper size} = 304.8 \mbox{ mm } x \mbox{ 914.40 \mbox{ mm } (12 \mbox{ in. } x \mbox{ 36 \mbox{ in.})} \\ \mbox{Minimum paper size} = 105 \mbox{ mm } x \mbox{ 148 \mbox{ mm } (4.13 \mbox{ in. } x \mbox{ 5.83 \mbox{ in.})} \end{array}$ |                                                                                                    |                                                                                                    |
| Supported                                  | Paper Type                                                                                                    | Size                                                                                                    | Trays                                                                                                    |
| Paper<br>Sizes                             | Letter<br>Legal<br>Executive<br>Tabloid Extra<br>Statement<br>US Folio<br>A4<br>A3<br>SRA3<br>A5<br>A6<br>ISO B5<br>B5 JIS<br>B4 JIS<br>Custom Sizes<br>Banner                                                                                                    | 8.5 x 11 in.<br>8.5 x 14 in.<br>7.25 x 10.5 in.<br>11 x 17 in.<br>12 x 18 in.<br>5.5 x 8.5 in.<br>8.5 x 13 in.<br>210 x 297 mm<br>297 x 420 mm<br>320 x 450 mm<br>105 x 148 mm<br>176 x 250 mm<br>182 x 257 mm<br>257 x 364 mm | All Trays<br>All Trays<br>All Trays<br>All Trays<br>All Trays<br>MPT Only<br>All Trays<br>All Trays<br>All Trays<br>All Trays<br>All Trays<br>MPT / Tray 1<br>MPT Only<br>All Trays<br>MPT / Tray 1<br>MPT Only |
| Supported<br>Paper<br>Types And<br>Weights | Type<br>Plain Paper<br>Light Paper<br>Medium Paper<br>Medium Heavy Paper<br>Heavy Paper<br>Transparency<br>Thin Card Stock<br>Thick Card Stock<br>Labels<br>Letterhead<br>Glossy Coated Paper<br>Business and Greeting Card<br>CD/DVD Labels and Inserts                                                                                                    | $\begin{tabular}{lllllllllllllllllllllllllllllllllll$                                                                                                    | All Trays<br>MPT / Tray 1<br>MPT / Tray 1<br>MPT / Tray 1<br>MPT / Tray 1<br>MPT / Tray 1<br>All Trays<br>MPT Only<br>MPT Only<br>All Trays<br>MPT / Tray 1<br>MPT Only<br>MPT Only                             |

# Media and Tray Specifications (cont'd.)

|                                                                       | Specification                                                                                                    |                                                                                                    |                      | Supported<br>Tray(s)                        |
|-----------------------------------------------------------------------|----------------------------------------------------------------------------------------------------|----------------------------------------------------------------------------------------------------|----------------------|---------------------------------------------|
| Supported<br>Envelopes<br>Supported<br>Weight:<br>20 - 24 lb.<br>Bond | Commercial #10<br>Monarch Envelope<br>A7 Envelope<br>Custom<br>DL Envelope<br>C4 Envelope<br>C5 Envelope<br>C6 Envelope<br>B5 Envelope | 4.12 x 9.5 in<br>3.87 x 7.5 in<br>5.25 x 7.25 in<br>110 x 220 mm<br>229 x 324 mm<br>162 x 229 mm<br>114 x 162 mm<br>176 x 250 mm |                      | All Envelopes<br>print from the<br>MPT Only |
|                                                                       | Use only paper envelo<br>or metal clasps.                                                                                              | opes. Do not use en                                                                                                    | velopes with windows |                                             |
| Tray                                                                  |                                                                                                    | Trays 1 - 5                                                                                                    | MPT                  |                                             |
| Capacity                                                              | Standard Paper                                                                                                    | 550 Sheets                                                                                                    | 100 Sheets           |                                             |
|                                                                       | Transparency*                                                                                                    | 100 Sheets*                                                                                                    | 50 Sheets            | *Tray 1 / MPT                               |
|                                                                       | Envelopes                                                                                                    | N/A                                                                                                    | 10 each              | only                                        |

Phaser 7300 Color Printer Service Manual

# Error Messages and Codes

This section covers troubleshooting procedures for the Phaser 7300 printer's front panel error messages and codes. Only jams and fatal errors will produce an associated alphanumeric code.

When an error first occurs, record the error message and code, then cycle power to the printer to see if the error reoccurs. Error messages and codes are generally specific, making it important that service personnel and users record errors exactly when reporting problems with the printer.

Some procedures require running service diagnostic test functions to verify a specific printer part is operating correctly. For information on Service Diagnostics and all internal printer test functions, see the table "Service Diagnostics" on page 2-26.

To troubleshoot problems and electrical failures not associated with a front panel message or code, refer to the section"Troubleshooting" on page 3-67.

If an error message or code is not visible on the front panel, the usage profile report and fault history list errors reported by the printer.

The lists can be accessed one of three ways:

### Accessing Error Codes and Fault History

- Print (if possible) the Usage Profile Report Log from the printer's front panel Support Menu. The fault history is detailed in this report log.
- **2**. View the printer's fault history on the front panel.
  - **a.** Go to Support Menu --> Service Tools --> Fault History.
  - **b.** Any **alphanumeric code** associated with an error message or jam can be viewed by pressing the **Information** key and scrolling to the bottom of the help text displayed on the front panel.
- **3.** If the printer is connected to a network and has a TCP/IP address, view the printer's web page using a web browser.
  - a. Open a web browser.
  - **b.** Enter the printer's IP address as the URL.
  - c. Select the Troubleshoot link and the fault history is displayed.

# **Error Messages and Codes Index**

| Error<br>Code | Front Panel Message                   | Usage<br>Profile<br>Code | Page   |
|---------------|---------------------------------------|--------------------------|--------|
| A6            | Jam at Top Cover                      | 6                        | 2 - 37 |
| A7            | Jam at Top Cover                      | 9                        | 2 - 37 |
| A10           | Jam at Top Cover                      | 11                       | 2 - 37 |
| A11           | Jam at Door A                         | 13                       | 2 - 39 |
| A22           | Jam at Top Cover                      | 12 or 13                 | 2 - 37 |
| B8            | Jam at Duplex                         | 10                       | 2 - 41 |
| B13           | Jam at Duplex                         | 8                        | 2 - 41 |
| B21           | Jam at Door A                         | 7 or 10                  | 2 - 39 |
| C1            | Insert Tray 1                         | 64                       | 2 - 43 |
| C2            | Insert Tray 2                         | 63                       | 2 - 43 |
| C3            | Insert Tray 3                         | 62                       | 2 - 43 |
| C4            | Insert Tray 4                         | 61                       | 2 - 43 |
| C5            | Insert Tray 5                         | 60                       | 2 - 43 |
| E1            | Misfeed at Tray 1                     | 1                        | 2 - 42 |
| E2            | Misfeed at Tray 2                     | 2                        | 2 - 42 |
| E3            | Misfeed at Tray 3                     | 3                        | 2 - 42 |
| E4            | Misfeed at Tray 4                     | 4                        | 2 - 42 |
| E5            | Misfeed at Tray 5                     | 5                        | 2 - 42 |
| E12           | Top Output Tray is Full, Unload Paper | 113                      | 2 - 43 |
| T1            | Fuser Upper Failure                   | 126                      | 2 - 56 |
| T2            | Fuser Lower Failure                   | 127                      | 2 - 56 |
| T29           | Temp Sensor Failure                   | 128                      | 2 - 56 |
| T30           | RH Sensor Failure                     | 129                      | 2 - 57 |
| T32           | LED Over Temperature Failure          | 130                      | 2 - 57 |
| T34           | IU Motor Overheating Failure          | 164                      | 2 - 57 |
| U0            | Engine ROM Failure                    | 131                      | 2 - 58 |
| U1            | Engine RAM Failure                    | 132                      | 2 - 58 |
| U2            | Engine EEPROM Failure                 | 133                      | 2 - 58 |
| U3            | Engine EEPROM Missing Failure         | 134                      | 2 - 58 |
| U4            | Engine SRAM Failure                   | 135                      | 2 - 58 |
| Error<br>Code | Front Panel Message                               | Usage<br>Profile<br>Code | Page   |
|---------------|---------------------------------------------------|--------------------------|--------|
| U5            | Engine Control Failure                            | 136                      | 2 - 58 |
| U6            | Power Supply Failure                              | 137                      | 2 - 58 |
| U7            | Feeder Home Failure                               | 138                      | 2 - 59 |
| U8            | Controller Fan Failure (Electrical Card Cage Fan) | 139                      | 2 - 59 |
| U9            | Power Supply Fan Failure                          | 140                      | 2 - 60 |
| U12           | Duplex Interface Failure                          | 141                      | 2 - 60 |
| U13           | Tray 3 Interface Failure                          | 143                      | 2 - 61 |
| U14           | Tray 2 Interface Failure                          | 142                      | 2 - 61 |
| U16           | Tray 4 Interface Failure                          | 144                      | 2 - 61 |
| U17           | Tray 5 Interface Failure                          | 145                      | 2 - 61 |
| U18           | Yellow LED Failure                                | 146                      | 2 - 61 |
| U19           | Magenta LED Failure                               | 147                      | 2 - 61 |
| U20           | Cyan LED Failure                                  | 148                      | 2 - 61 |
| U21           | Black LED Failure                                 | 149                      | 2 - 61 |
| U26           | Yellow Imaging Unit Failure                       | 150                      | 2 - 62 |
| U27           | Magenta Imaging Unit Failure                      | 151                      | 2 - 62 |
| U28           | Cyan Imaging Unit Failure                         | 152                      | 2 - 62 |
| U29           | Black Imaging Unit Failure                        | 153                      | 2 - 62 |
| U30           | Flash Hardware Failure                            | 161                      | 2 - 63 |
| U31           | Flash Software Failure                            | 162                      | 2 - 63 |
| U32           | Fuser Fan Failure                                 | 163                      | 2 - 63 |
| U33           | Fuser 110v/220v Mismatch Failure                  | 154                      | 2 - 64 |
| U34           | Unsupported Duplex Unit ROM                       | 169                      | 2 - 64 |
| U35           | Unsupported Tray 2 ROM                            | 165                      | 2 - 64 |
| U36           | Unsupported Tray 3 ROM                            | 166                      | 2 - 64 |
| U37           | Unsupported Tray 4 ROM                            | 167                      | 2 - 64 |
| U38           | Unsupported Tray 5 ROM                            | 168                      | 2 - 64 |
| W16           | Fuse Cut Error in Fuser                           | 155                      | 2 - 65 |
| W17           | Fuse Cut Error in Transfer Unit                   | 156                      | 2 - 65 |
| W18           | Fuse Cut Error in Cyan Imaging Unit               | 159                      | 2 - 65 |
| W19           | Fuse Cut Error in Magenta Imaging Unit            | 158                      | 2 - 65 |

| Error<br>Code | Front Panel Message                              | Usage<br>Profile<br>Code | Page   |
|---------------|--------------------------------------------------|--------------------------|--------|
| W20           | Fuse Cut Error in Yellow Imaging Unit            | 157                      | 2 - 65 |
| W21           | Fuse Cut Error in Black Imaging Unit             | 160                      | 2 - 65 |
| Error M       | essages not associated with an alphanumeric code |                          |        |
|               | Adjust Tray [1] Size                             | 55                       | 2 - 47 |
|               | Adjust Tray [2] Size                             | 56                       | 2 - 47 |
|               | Adjust Tray [3] Size                             | 57                       | 2 - 47 |
|               | Adjust Tray [4] Size                             | 58                       | 2 - 47 |
|               | Adjust Tray [5] Size                             | 59                       | 2 - 47 |
|               | Replace Cyan Toner Cartridge                     | 65                       | 2 - 53 |
|               | Replace Magenta Toner Cartridge                  | 66                       | 2 - 53 |
|               | Replace Yellow Toner Cartridge                   | 67                       | 2 - 53 |
|               | Replace Black Toner Cartridge                    | 68                       | 2 - 53 |
|               | Replace Cyan Imaging Unit                        | 69                       | 2 - 52 |
|               | Replace Magenta Imaging Unit                     | 70                       | 2 - 52 |
|               | Replace Yellow Imaging Unit                      | 71                       | 2 - 52 |
|               | Replace Black Imaging Unit                       | 72                       | 2 - 52 |
|               | Replace Transfer Unit                            | 73                       | 2 - 55 |
|               | Close Right Door A                               | 74                       | 2 - 49 |
|               | Close Right Door B                               | 75                       | 2 - 49 |
|               | Close Right Door C                               | 76                       | 2 - 49 |
|               | Close Right Door D                               | 77                       | 2 - 49 |
|               | Close Right Door E                               | 78                       | 2 - 49 |
|               | Close Duplex Unit                                | 79                       | 2 - 49 |
|               | Close Top Cover                                  | 80                       | 2 - 48 |
|               | Open Left Side Output Tray                       | 81                       | 2 - 50 |
|               | Tray [1] Empty, Load Paper                       | 95                       | 2 - 44 |
|               | Tray [2] Empty, Load Paper                       | 96                       | 2 - 44 |
|               | Tray [3] Empty, Load Paper                       | 97                       | 2 - 44 |
|               | Tray [4] Empty, Load Paper                       | 98                       | 2 - 44 |
|               | Tray [5] Empty, Load Paper                       | 99                       | 2 - 44 |

| Error<br>Code | Front Panel Message                                  | Usage<br>Profile<br>Code | Page   |
|---------------|------------------------------------------------------|--------------------------|--------|
|               | MPT Empty, Load Paper                                | 100                      | 2 - 44 |
|               | Load Tray [1] with [ <i>size</i> *] [ <i>type</i> *] | 101                      | 2 - 46 |
|               | Load Tray [2] with [ <i>size</i> *] [ <i>type</i> *] | 102                      | 2 - 46 |
|               | Load Tray [3] with [ <i>size</i> *] [ <i>type</i> *] | 103                      | 2 - 46 |
|               | Load Tray [4] with [ <i>size</i> *] [ <i>type</i> *] | 104                      | 2 - 46 |
|               | Load Tray [5] with [ <i>size</i> *] [ <i>type</i> *] | 105                      | 2 - 46 |
|               | Load MPT with [ <i>size</i> *] [ <i>type</i> *]      | 106                      | 2 - 45 |
|               | Install or Reseat Toner Cartridge Cyan               | 114                      | 2 - 53 |
|               | Install or Reseat Toner Cartridge Magenta            | 115                      | 2 - 53 |
|               | Install or Reseat Toner Cartridge Yellow             | 116                      | 2 - 53 |
|               | Install or Reseat Toner Cartridge Black              | 117                      | 2 - 53 |
|               | Install or Reseat Cyan Imaging Unit                  | 118                      | 2 - 52 |
|               | Install or Reseat Magenta Imaging Unit               | 119                      | 2 - 52 |
|               | Install or Reseat Yellow Imaging Unit                | 120                      | 2 - 52 |
|               | Install or Reseat Black Imaging Unit                 | 121                      | 2 - 52 |
|               | Install or Reseat Fuser                              | 122                      | 2 - 54 |
|               | Replace Fuser                                        | 123                      | 2 - 54 |
|               | Install or Reseat Transfer Unit                      | 124                      | 2 - 55 |
|               | Humidity Too High to Print                           | 125                      | 2 - 51 |

# Service Flowchart

The Service Flowchart outlines one possible approach to troubleshooting and repair of the printer. The Service Flowchart is an overview of the path a service technician could take, using this technical manual, to service the print engine and options. If you choose not to use the Service Flowchart, it is recommended that you start at the appropriate troubleshooting table and proceed from there.

Always follow the safety measures detailed in the front of the manual when servicing the printer. See "Service Safety Summary" on page vi of this manual.

#### Step 1: Identify the Problem:

- Verify the reported problem does exist.
- Check for any error codes and write them down.
- 3 Print normal customer prints and service test prints.
- 4 Make note of any print quality problems in the test prints.
- Make note of any mechanical or electrical abnormalities present. 5
- 6 Make note of any unusual noise or smell coming from the printer.
- Print a Usage Profile Report, if the printer is able to print. 7
- View the fault history under the Service Tools Menu
- 9 Verify the AC input power supply is within proper specifications by measuring the voltage at the electric outlet while the printer is running.

#### Step 2: Inspect and Clean the Printer:

- 1 Switch OFF printer power.
- 2 Disconnect the AC power cord from the wall outlet.
- 3 Verify the power cord is free from damage or short circuit and is connected properly.
- 4 Remove the Imaging Unit and protect it from light.
- 5 Inspect the printer interior and remove any foreign matter such as paper clips, staples, pieces of paper, dust or loose toner.
  - Do not use solvents or chemical cleaners to clean the printer interior.
  - Do not use any type of oil or lubricant on printer parts.
  - Use only a type II approved toner vacuum.
- 6 Clean all rubber rollers with a lint-free cloth, dampened slightly with cold water and mild deteraent.
- 7 Inspect the interior of the printer for damaged wires, loose connections, toner leakage, and damaged or obviously worn parts.
- 8 If a toner cartridge appears obviously damaged, replace with a new one.

#### Step 3: Find the Cause of the Problem:

- 1 Use the Error Messages and Codes and troubleshooting procedures to find the cause of the problem.
- Use Diagnostics to check printer and optional components.
   Use the Wiring Diagrams to locate test points.
- 4 Take voltage readings at various test points as instructed in the appropriate troubleshooting procedure.
- 5 Use the Service Test Prints to isolate problems with the Image Processor Board.

#### Step 4: Correct the Problem

- Use the Parts List to locate a part number
- 2 Use the Removal and Replacement Procedures to replace the part.

#### Step 5: Final Checkout

1 Test the printer to be sure you have corrected the initial problem and there are no additional problems present.

# **Using the Troubleshooting Procedures**

- **1.** Each **Step** in a Troubleshooting Procedure instructs you to perform a certain action or procedure. The steps are to be followed sequentially in the order given until the problem is fixed or resolved.
- **2.** The **Actions and Questions** box contains additional information and/or additional procedures you must follow to isolate the problem.
- **3.** When a procedure instructs you to test a component using service diagnostics, See "Service Diagnostics" on page 2-26 for the detailed steps and functions for testing parts of the printer.
- **4.** The action is followed by a question. If your response to the question is "**Yes**", then follow the instructions for a "**Yes**" reply. If your response to the question is "**No**", then follow the instructions for a "**No**" reply.
- 5. Troubleshooting Procedures may ask you to take voltage readings or test for continuity at certain test points within the printer. For detailed diagrams, refer to the section "Wiring Diagrams" on page 10-251 for complete information on test point locations and signal names.
- 6. Troubleshooting Procedures often ask you to replace a printer component. The section "FRU Disassembly" on page 6-129 provides detailed steps for removing and replacing all major parts of the printer. The section "Field Replaceable Units (FRU) Parts List" on page 7-193 details the location, quantity and part number for all spared parts of the printer.

## **General Notes on Troubleshooting**

- 1. Unless indicated otherwise, the instruction "cycle power to the printer" means for you to switch OFF and then back ON the printer power and let the printer proceed through POST to a 'Ready' condition.
- 2. When instructed to take voltage, continuity or resistance readings on wiring harnesses, refer to the wiring diagrams for specific locations not called out in a procedure.
- **3.** All voltage values given in the troubleshooting procedures are approximate values. The main purpose of voltage readings is to determine whether or not a component is receiving the correct voltage value from the power supply and if gating (a voltage drop) occurs during component actuation. Gating signals may be nothing more than a pulse, resulting in a momentary drop in voltage that may be difficult or impossible to read on the average multi-meter.
- **4.** When a troubleshooting procedure instructs you to replace a non-spared component and that component is part of a parent assembly, you should replace the entire parent assembly.

# **Service Diagnostics**

The Phaser 7300 Color Printer has built-in diagnostics to aid in troubleshooting problems with the printer. The Service Diagnostics Menu provides a means to test sensors, motors, switches, clutches, fans and solenoids. Diagnostics also contain built-in test prints, adjustments and calibrations, printer status and some NVRAM access and resets.

Service diagnostics are to be executed by a service technician only, through the front panel. Service Diagnostics can be entered one of two ways:

## Enter without rebooting the printer (Hidden Service Menu):

- 1. From the printer's main menu, scroll to the Support Menu, press OK and then scroll to the Service Tools Menu and press OK.
- 2. Hold down the Up Arrow key and press the Down Arrow key.
- 3. Scroll to Run Diagnostics and press OK.

## Enter by rebooting the printer:

- 1. Turn the printer power OFF.
- **2.** Hold down the **Back** and **Information** keys simultaneously and turn the printer back ON.
- **3.** Continue to hold the keys until the following message is displayed on the front panel: **Service Diagnostics V#.##**, **Initializing...**, and then release the keys.
- 4. The front panel displays the Service Diagnostics Menu.

You can print a Service Diagnostics Menu Map by highlighting **Print Service Diagnostics Menu**, and press **OK**. The printer will run through POST and return to **Ready**. You will then need to re-enter service diagnostics.

## Service Diagnostics Key Press and Function Table

| Key    | Function                                                                                                    |  |
|--------|----------------------------------------------------------------------------------------------------|--|
| BACK   | Returns to the prior higher level menu structure, if available.                                                          |  |
|        | If help text is displayed on the front panel, pressing BACK will restore the current menu item and remove the help text. |  |
| CANCEL | Terminates the current test. Cancels current INFO display.                                                               |  |
| INFO   | Provides help information, if available.                                                                                 |  |
|        | Pressing INFO again restores the current menu item and removes the help text.                                            |  |
| UP     | Scrolls up one menu item within a menu list. This control does not 'wrap'.                                               |  |
|        | Used to increment data in tests requiring user input.                                                                    |  |
| DOWN   | Srolls down one menu item within a menu list.                                                                            |  |
|        | This control does not 'wrap', the end of a menu list is designated by three asterisks.                                   |  |
|        | Used to decrement data in tests requiring user input.                                                                    |  |
| OK     | Enters the highlighted menu. Executes the current test item.<br>Used to accept a data value entered by the user.         |  |

## Service Diagnostics Tests and Functions Table

| Menu Item                                                                                                    | Front Panel Display Results                                                                                                    | Functional Definition                                                                                                    |  |  |
|----------------------------------------------------------------------------------------------------|----------------------------------------------------------------------------------------------------|----------------------------------------------------------------------------------------------------|--|--|
| <b>Print Service Menu Map</b> - Prints the service diagnostics menu map, exits diagnostics, runs POST and returns printer to Ready. |                                                                                                    |                                                                                                    |  |  |
| General Statu                                                                                                    | IS - Displays user-selected engine inform                                                                                                    | nation.                                                                                                    |  |  |
| Engine Status                                                                                                    | <no report="" status="" to=""><br/><error message=""></error></no>                                                                                                    | <b>No Status to Report</b> = the printer is online and ready to print.                                                                                                 |  |  |
|                                                                                                    |                                                                                                    | Error Message = Displays an error<br>message that will prevent printing.<br>Status is displayed sequentially,<br>one line at a time.                                   |  |  |
| Jam Status                                                                                                    | <jam @=""><br/><jam2 @=""></jam2></jam>                                                                                                    | Jam @ indicates the original<br>reason for the jam, only 1 should<br>be listed.<br>Jam2 @ Engineering use only.                                                        |  |  |
| Engine Board<br>ROM Version                                                                                                    | Engine Version is n.n.n<br>Duplex Version is n.n.n<br>Tray 2 Version is n.n.n<br>Tray 3 Version is n.n.n<br>Tray 4 Version is n.n.n<br>Tray 5 Version is n.n.n                                                                                                    | Displays the engine firmware<br>version, duplex version and trays 2,<br>3, 4, and 5 versions, if installed.<br><press <b="">Back or <b>Cancel</b> to abort&gt;</press> |  |  |
| Drintor                                                                                                    |                                                                                                    | Displays current memory installed                                                                                                    |  |  |
| Configuration                                                                                                    | Hard Drive is Present/Absent<br>Duplex is Present/Absent<br>Tray 1-n Installed                                                                                                    | Displays current memory installed.<br>Detects presence of Hard Drive<br>option.<br>Detects presence of Duplex option.<br>Detects presence of Tray 1,2,3,4,5.           |  |  |
|                                                                                                    |                                                                                                    | <pre><pre>s Back or Cancel to abort&gt;</pre></pre>                                                                                                    |  |  |
| Ambient<br>Temperature/<br>Humidity                                                                                                 | Amb. Temp. is nnn deg.C (Celsius)<br>Amb. Hum. is nnn % (relative percent)                                                                                                    | Displays the current Temperature<br>and Humidity for the printer.<br><press abort="" back="" cancel="" or="" to=""></press>                                            |  |  |
| Fuser<br>Temperature                                                                                                    | Fuser Temp Upper is nnn deg.C<br>Fuser Temp Lower is nnn deg.C<br>Fuser (UpperSide) is nnn deg.C                                                                                                    | Displays engine reported upper,<br>lower and upper-side fuser<br>temperature in degrees Celsius<br><press <b="">Back or <b>Cancel</b> to abort&gt;</press>             |  |  |
| Consumable<br>Status                                                                                                    | Total Pages<br>Fuser Unit Life (total sheets)<br>transfer unit Life (total images)<br>Black IU Life (total images)<br>Yellow IU Life (total images)<br>Cyan IU Life (total images)<br>Magenta IU Life (total images)<br>Black Toner Life (% used)<br>Yellow Toner Life (% used)<br>Magenta Toner Life (% used)<br>Cyan Toner Life (% used) | Displays current consumable life<br>counts.<br><press <b="">Arrow Down for more<br/>data&gt;</press>                                                                   |  |  |
| Front Panel<br>Control                                                                                                    | Contras:t<br>Current Contrast: n<br>Intensity:<br>Current Intensity: n                                                                                                    | Contrast range n is 1 - 10<br>Intensity range n is 0 - 10<br><press <b="">Up/Down to<br/>increase/decrease value&gt;</press>                                           |  |  |

| Menu Item                                                                                                    | Front Panel Display Results                                                                                                    | Functional Definition                                                                                                    |  |  |
|----------------------------------------------------------------------------------------------------|----------------------------------------------------------------------------------------------------|----------------------------------------------------------------------------------------------------|--|--|
| <b>Test Prints</b> - Prints test prints stored on the Engine Controller Board. The prints are used by service personnel to identify, repair and validate the operability of the printer. Used to isolate print problems to the engine or Image Processor by eliminating the normal image data transfer process from the Image Processor Board to the Engine Controller Board. |                                                                                                    |                                                                                                    |  |  |
| Execute Print                                                                                                    | <engine status=""></engine>                                                                                                    | Not used here                                                                                                    |  |  |
|                                                                                                    | <engine temperature=""><br/>P=nnn T=nnn U=nnn[nnn]<br/>H=nn% L=nnn[nnn]<br/><engine transfer="" voltages=""></engine></engine> | P=Sheets<br>T=Ambient Temp.<br>U=Upper Fuser Temp[Setpoint]<br>H=Ambient Hum. %<br>L=Lower Fuser Temp[Setpoint]                                                |  |  |
|                                                                                                    | KTR=n.nn KV MTR=n.nn KV<br>YTR=n.nn KV CTR=n.nn KV                                                                             | Transfer voltage set values (KV) for each color.                                                                                                    |  |  |
|                                                                                                    | <engine resistances<br="" transfer="">KR=n.nn uA MR=n.nn uA<br/>YR=n.nn uA CR=n.nn uA</engine>                                 | Transfer roller resistance values (micro Amps) for each color.                                                                                                 |  |  |
|                                                                                                    | <engine media="" thickness=""><br/>Thick=nn um Temp=nn degC<br/>Regist=nnnh Exit=nnnh</engine>                                 | Thick=Media thickness (microns)<br>Temp=Fuser Temp(deg.C)<br>Regist=Regist Motor speed<br>Exit=Exit Motor Speed                                                |  |  |
|                                                                                                    | Test print Cancelled < <i>if cancelled</i> ><br>Please wait                                                                    | <pre>cpress Up/Down - more reports&gt; <pre>cpress Cancel to abort&gt;</pre></pre>                                                                             |  |  |
|                                                                                                    | Engine Delivering Pages<br>Please wait                                                                                         |                                                                                                    |  |  |
| Select page<br>Count                                                                                                    | Engine Page Count: nnn<br>Please wait                                                                                          | 0000 means continuous printing.<br><press <b="">Cancel to terminate<br/>printing&gt;</press>                                                                   |  |  |
|                                                                                                    | Page Count set to n                                                                                                    | <press digits="" info="" shift="" to=""><br/><press accept="" ok="" to="" value=""><br/><press abort="" back="" cancel="" or="" to=""></press></press></press> |  |  |
|                                                                                                    |                                                                                                    | <b>Note:</b> If Duplex mode is on and the user enters an odd number of pages, the next higher even number of pages will be set.                                |  |  |
| Select Test<br>Patterns                                                                                                    | Blank Pattern<br>Color Registration Adjust Pattern<br>Gray Pattern<br>Thin Lines Pattern<br>Color Stripes Pattern              | These are print engine generated test prints that bypass the Image Processor Board.                                                                            |  |  |
|                                                                                                    | Please wait                                                                                                    |                                                                                                    |  |  |
| Select Media<br>Source                                                                                                    | Source Tray: n -or- MPT<br>Please wait<br>Set to Tray n -or- MPT                                                               | <press change="" down="" to="" up=""><br/><press accept="" ok="" to="" value=""><br/><press abort="" back="" cancel="" or="" to=""></press></press></press>    |  |  |
| Select Color<br>/Monochrome                                                                                                    | Select: Color / Monochrome<br>Please wait<br>Color Mode set to Color/Monochrome                                                | <press change="" info="" to=""><br/><press accept="" ok="" to="" value=""><br/><press abort="" back="" cancel="" or="" to=""></press></press></press>          |  |  |

| Menu Item                                         | Front Panel Display Results                                                                                                    | Functional Definition                                                                                                    |
|---------------------------------------------------|----------------------------------------------------------------------------------------------------|----------------------------------------------------------------------------------------------------|
| Select Duplex<br>/Simplex<br>Select Job<br>Offset | Select Duplexing: On/Off<br>Please wait<br>Duplex is set to On/Off<br>Select Offset: On/Off<br>Please wait                                                     | <press change="" info="" to=""><br/><press accept="" ok="" to="" value=""><br/><press abort="" back="" cancel="" or="" to=""><br/>Controls how print jobs are<br/>staggered in the top tray.</press></press></press>                                                                                                    |
|                                                   | Offset set to On/Off                                                                                                    | <pre><press change="" info="" to=""> <press accept="" ok="" to="" value=""> <press abort="" back="" cancel="" or="" to=""></press></press></press></pre>                                                                                                    |
| Select Output<br>Path                             | Select: Face Down/Face Up<br>Please wait<br>Output set to Face Down/Face Up                                                                                    | Controls how print jobs are<br>delivered, face-up or face-down<br><press change="" info="" to=""><br/><press accept="" ok="" to="" value=""><br/><press abort="" back="" cancel="" or="" to=""></press></press></press>                                                                                                   |
| Motors/Fans<br>personnel the abi                  | <b>Tests</b> - Tests the functionality of motors<br>lity to energize/de-energize the motors a                                                                  | s and fans by giving service<br>nd fans one at a time.                                                                                                    |
| Tray Feed<br>Motors                               | Tray 1 Feed Motor<br><if installed=""><br/>Tray 2 Feed Motor<br/>Tray 3 Feed Motor<br/>Tray 4 Feed Motor<br/>Tray 5 Feed Motor<br/>Tray Feed Motor On/Off</if> | The tray must be removed to run<br>this test.<br><press <b="">OK to continue&gt;<br/><press <b="">Back or <b>Cancel</b> to abort&gt;<br/><auto 10="" abort="" in="" seconds=""></auto></press></press>                                                                                                    |
| Registration<br>Motor A                           | Motor is On/Off                                                                                                    | <press motor="" ok="" start="" to=""><br/><press abort="" back="" cancel="" or="" to=""><br/><auto 10="" abort="" in="" seconds=""></auto></press></press>                                                                                                    |
| Registration<br>Motor B                           | Remove MPT Media!<br>Motor is On/Off<br>If MPT media present, will jam                                                                                         | <press continue="" ok="" to=""><br/><press motor="" ok="" start="" to=""><br/><press abort="" back="" cancel="" or="" to=""><br/><auto 10="" abort="" in="" seconds=""></auto></press></press></press>                                                                                                    |
| Imaging Unit<br>Motors<br>(CMYK)                  | [Black] [Yellow] [Magenta] [Cyan]<br>IU Motor is On/Off                                                                                                    | Remove the appropriate Imaging<br>Unit before proceeding with the<br>test.<br>After removing the IU, defeat the<br>interlock switch, then resume the<br>test.<br><press <b="">OK to start motor&gt;<br/><press <b="">Back or <b>Cancel</b> to abort&gt;<br/><auto 10="" abort="" in="" seconds=""></auto></press></press> |
| Imaging Unit<br>Up/Down                           | Motor is On/Off                                                                                                    | <press <b="">OK to start motor&gt;<br/><press <b="">Back or <b>Cancel</b> to abort&gt;<br/><auto 10="" abort="" in="" seconds=""></auto></press></press>                                                                                                    |

| Menu Item                         | Front Panel Display Results                                                                    | Functional Definition                                                                                                    |
|-----------------------------------|------------------------------------------------------------------------------------------------|----------------------------------------------------------------------------------------------------|
| transfer unit<br>Motor            | Transfer Motor is On/Off                                                                       | Remove all the Imaging Units before proceeding with the test.                                                                            |
|                                   |                                                                                                | Defeat the top cover interlock switch, then resume the test.                                                                             |
|                                   |                                                                                                | <press <b="">OK to start motor&gt;<br/><press <b="">Back or <b>Cancel</b> to abort&gt;</press></press>                                   |
|                                   |                                                                                                | <auto 10="" abort="" in="" seconds=""></auto>                                                                                            |
| Fuser Unit<br>Motor               | Fuser Motor Forward<br>Fuser Motor is On/Off                                                   |                                                                                                    |
|                                   | Fuser Motor Reverse<br>Fuser Motor is On/Off                                                   |                                                                                                    |
|                                   | Fuser Motor Release<br>Fuser Motor is On/Off                                                   |                                                                                                    |
| Duplex Unit<br>Motor              | Motor is On/Off                                                                                | <pre><press motor="" ok="" start="" to=""> <press abort="" back="" cancel="" or="" to=""></press></press></pre>                          |
| Job Offset<br>Motor               | Motor is On/Off                                                                                | <auto 10="" abort="" in="" seconds=""></auto>                                                                                            |
| Chassis Fan                       | Fan is On/Off                                                                                  |                                                                                                    |
| Rear Fuser<br>Fan                 | Fan is On/Off                                                                                  |                                                                                                    |
| Top Fuser Fan                     | Fan is On/Off                                                                                  |                                                                                                    |
| Sensor/Switc<br>service personnel | <b>h Tests</b> - Tests the functionality of the s<br>the ability to input state changes and ob | sensors and switches by giving serve proper function.                                                                                    |
| Interlock<br>Switches             | Top Cover Interlock<br>Top Cover is Open/Closed                                                |                                                                                                    |
|                                   | Right Door Interlocks<br>Door A is Open/Closed                                                 |                                                                                                    |
|                                   | Door B is Open/Closed<br>Door C is Open/Closed<br>Door D is Open/Closed                        | <pre><if 2="" installed="" is="" tray=""> <if 3="" installed="" is="" tray=""> <if 4="" installed="" is="" tray=""></if></if></if></pre> |
|                                   | Door E is Open/Closed                                                                          | <if 5="" installed="" is="" tray=""></if>                                                                                                |
| Tray 1<br>Switches                | Tray is Empty / Not Empty,<br>Low / Not Low                                                    | <b>Note:</b> Media name is one of:<br>Letter-SEF, A6-SEF, 11x17-SEF,                                                                     |
| Tray 2, 3, 4<br>Switches          | Lift is H/L, Hop is H/L, Feed H/L                                                              | A3nobi-SEF, Executive-SEF,<br>Legal14-SEF, A3-SEF, B4-SEF,                                                                               |
| (Optional)                        | Size: SW 1=H/L 2=H/L 3=H/L 4=H/L<br>5=H/L <media name=""></media>                              | A4-SEF, A5-SEF, Letter-LEF,<br>A4-LEF, B5-SEF, Legal13-SEF,<br>B5-LEF, Tray Missing                                                      |
|                                   |                                                                                                | See "Paper Size Sensing" on page 8-236 for more information.                                                                             |
| MPT Tray<br>Switches              | MPT Roller Home is Home/Not Home                                                               | Actuate and Deactuate the switch.                                                                                                    |
| C WILCHCS                         | MPT Empty switch is Paper/No Paper<br>MPT OHP is Paper/Transparency                            |                                                                                                    |
|                                   |                                                                                                |                                                                                                    |

| Menu Item                           | Front Panel Display Results                                                                                            | Functional Definition                                                                                     |
|-------------------------------------|----------------------------------------------------------------------------------------------------|----------------------------------------------------------------------------------------------------|
| Registration<br>Entrance<br>Sensor  | Registration is Media Present / Not<br>Present                                                                         |                                                                                                    |
| MPT Entrance<br>Sensor              | MPT Entrance Paper is Present / Not Present                                                                            |                                                                                                    |
| transfer unit<br>Entrance<br>Sensor | transfer unit Paper is Present / Not<br>Present                                                                        |                                                                                                    |
| Fuser Exit<br>Sensor                | Fuser Exit Paper is Present / Not<br>Present                                                                           |                                                                                                    |
| Face-Up Door<br>Switch              | Face Up door is Open / Closed                                                                                          | Toggle the actuator to change sensor state.                                                               |
| Stack Full<br>Sensor                | Stack Full is Full / Not Full                                                                                          |                                                                                                    |
| Duplex Unit<br>Sensors              | Entrance Paper is Present / Not<br>Present                                                                             |                                                                                                    |
|                                     | Middle Paper is Present / Not Present                                                                                  |                                                                                                    |
| Color                               | Color Dog Front is paph                                                                                                |                                                                                                    |
| Registration<br>Sensor              | Color Reg. Rear is nnnh                                                                                                | LIGINELKING USE UNET                                                                                      |
| Density<br>Sensor                   | Density is nnnh                                                                                                    | ENGINEERING USE ONLY                                                                                      |
| Media Weight<br>Sensor              | Media Weight is nnnh                                                                                                   | ENGINEERING USE ONLY                                                                                      |
| Fuser Temp<br>Sensors               | Fuser Temp Upper is nnn deg.C<br>Fuser Temp Lower is nnn deg.C<br>Fuser Temp (UpperSide) is nnn deg.C                  | See "Fuser and Paper Exit" on<br>page 8-233 for information<br>regarding Fuser temperature<br>ranges.     |
| Ambient<br>Temp/Hum<br>Sensor       | Amb. Temp. is nnn deg.C<br>Amb. Hum. is nnn %                                                                          | See "Environmental Specifications"<br>on page 1-15 for the optimal printer<br>operating range.            |
| CMYK LED<br>Temp Sensor             | Black Temp is nnn (adc)<br>Yellow Temp is nnn (adc)<br>Magenta Temp is nnn (adc)<br>Cyan Temp is nnn (adc)             | ENGINEERING USE ONLY                                                                                      |
| CMYK IU<br>Sensor                   | Cyan is Present / Missing<br>Magenta is Present / Missing<br>Yellow is Present / Missing<br>Black is Present / Missing | Remove the Imaging Unit and defeat the top cover interlock switch and depress the 3-pins to change state. |

| Menu Item                                                                                                    | Front Panel Display Results                                                                                                    | Functional Definition                                                                                           |  |
|----------------------------------------------------------------------------------------------------|----------------------------------------------------------------------------------------------------|----------------------------------------------------------------------------------------------------|--|
| CMYK Toner<br>Cart Sensor                                                                                                    | Black Missing / Installed<br>Yellow Missing / Installed<br>Magenta Missing / Installed<br>Cyan Missing / Installed                               | Toggle the actuator to change sensor state.                                                                     |  |
| Read Fuses                                                                                                    | Fuser is Cut / Not Cut<br>TBelt is Cut / Not Cut<br>CIU is Cut / Not Cut<br>MIU is Cut / Not Cut<br>YIU is Cut / Not Cut<br>KIU is Cut / Not Cut | activating one component at a time                                                                              |  |
| Test runs for 10 s                                                                                                    | econds or until the test is aborted.                                                                                                    | dervaring one component at a time.                                                                              |  |
| Tray 1 Feed<br>Clutch                                                                                                    | Clutch is On/Off                                                                                                    | Listen carefully to hear the clutch                                                                             |  |
| (Optional)<br>Tray 2, 3, 4<br>Feed Clutch                                                                                                    | Clutch is On/Off                                                                                                    | engage.                                                                                                    |  |
| Feed Roller 1<br>Clutch                                                                                                    | Clutch is On/Off                                                                                                    |                                                                                                    |  |
| Feed Roller<br>2, 3, 4, 5<br>Clutch                                                                                                    | Clutch is On/Off                                                                                                    | <pre><press abort="" back="" cancel="" or="" to=""> <auto 10="" abort="" in="" seconds=""></auto></press></pre> |  |
| Reg Roller A<br>Clutch                                                                                                    | Clutch is On/Off                                                                                                    |                                                                                                    |  |
| Right Duplex<br>Clutch                                                                                                    | Clutch is On/Off                                                                                                    |                                                                                                    |  |
| Left Duplex<br>Clutch                                                                                                    | Clutch is On/Off                                                                                                    |                                                                                                    |  |
| <b>Solenoid Tests</b> - Tests the functionality of the solenoids by activating one component at a time. Test runs for 10 seconds or until the test is aborted. |                                                                                                    |                                                                                                    |  |
| Registration<br>Shutter<br>Solenoid                                                                                                    | Shutter is Open/Closed                                                                                                    |                                                                                                    |  |
| Exit Gate<br>Solenoid<br>(Duplex)                                                                                                    | Solenoid is On/Off                                                                                                    | <press <b="">Back or <b>Cancel</b> to abort&gt;<br/><auto 10="" abort="" in="" seconds=""></auto></press>       |  |
| Face-Up Gate<br>Solenoid<br>(Top/Side<br>Output Tray)                                                                                                    | Solenoid is On/Off                                                                                                    |                                                                                                    |  |

| Menu Item                                                                                                    | Front Panel Display Results                                                                                        | Functional Definition                                                                                                    |  |
|----------------------------------------------------------------------------------------------------|----------------------------------------------------------------------------------------------------|----------------------------------------------------------------------------------------------------|--|
| Adjustments/Calibrations - Performs adjustments, calibrations or operations essential to the performance of the printer. For complete walk-through procedures, refer to the section "Test Prints, Adjustments, and NVRAM Resets" on page 4-111.                                                                                           |                                                                                                    |                                                                                                    |  |
| (ADC) Auto Densitag number is ent<br>Auto Density Con                                                                                                    | <b>sity Control</b> - Density Calibration: Verifie<br>ered, then the operation is tested. The fo<br>trol.          | s ADC operation, replacement ADC<br>llowing functions are all part of the                                                                                                    |  |
| Edit Density<br>underside of t                                                                                                    | <b>Data -</b> Enter the last two digits from the t the Color Registration Shutter.                                 | ag number that is attached to the                                                                                                    |  |
|                                                                                                    | Current Tag Number: nnnnnnnhh                                                                                      | Find the tag number on the bottom                                                                                                    |  |
|                                                                                                    | Change Tag Number?                                                                                                 | For the last two digits (bb)                                                                                                    |  |
|                                                                                                    | Yes                                                                                                    |                                                                                                    |  |
|                                                                                                    | NO                                                                                                    | <press <b="">Back or <b>Cancel</b> to abort&gt;</press>                                                                                                    |  |
|                                                                                                    | Enter Tag Number: nnnnnnnhh                                                                                        | <press change="" down="" to="" up=""><br/><press ok="" select="" to="" value=""><br/><press abort="" back="" cancel="" or="" to=""></press></press></press>                                                      |  |
|                                                                                                    | Tag Number set to nnhh                                                                                             | <press abort="" back="" cancel="" or="" to=""></press>                                                                                                    |  |
| Execute Den<br>and the ADC                                                                                                    | sity Calibration - Density Calibration: En operation is verified.                                                  | ngine is prepared for calibration run,                                                                                                    |  |
|                                                                                                    | Density Adj. Test Passed / Failed                                                                                  | <press abort="" back="" cancel="" or="" to=""></press>                                                                                                    |  |
| Density Calibration Results - Results from Calibration run during this power on session.                                                                                                    |                                                                                                    |                                                                                                    |  |
|                                                                                                    | Passed / Calibration Error / Density<br>Sensor Error / Density Shutter Error /<br>Density ID Error / Unknown Error | Example:<br>YMC: V=120 D: V=130 RD: V=119                                                                                                    |  |
|                                                                                                    | YMC: V=nnn DAC=nnH<br>KP: V=nnn DAC=nnH<br>RD: V=nnn DAC=nnH                                                       | <press back="" cancel="" exit="" or="" to=""></press>                                                                                                    |  |
| (ATS) Auto Thickness Sensor<br>ATS 4-Sheet Calibration - Verifies ATS operation. Test requires 4 sheets of premeasured<br>media. Media is picked from the MPT. See "Automatic Thickness Sensor (ATS) Calibration<br>Procedure" on page 4-118 for the detailed procedure. The following tests are all part of the ATS<br>Thickness Sensor. |                                                                                                    |                                                                                                    |  |
| Edit Thickness Data - Thickness Calibration: Premeasured media thickness can be entered here in units of mils or microns, the calibration procedures use <b>Microns</b> .                                                                                                    |                                                                                                    |                                                                                                    |  |
|                                                                                                    | Select Thickness Units                                                                                             | <press ok="" select="" to=""><br/><press abort="" back="" cancel="" or="" to=""></press></press>                                                                                                    |  |
|                                                                                                    | Microns                                                                                                    | Microns are used in test examples.                                                                                                    |  |
|                                                                                                    | Enter Thickness: xxx Microns                                                                                       | Default thickness is 140 microns.                                                                                                    |  |
|                                                                                                    |                                                                                                    | <press down="" modify="" to="" up=""><br/><press change="" digit="" info="" to=""><br/><press ok="" select="" to="" value=""><br/><press abort="" back="" cancel="" or="" to=""></press></press></press></press> |  |

| Menu Item                                                                                                    | Front Panel Display Results                                                                                                    | Functional Definition                                                                                                    |  |
|----------------------------------------------------------------------------------------------------|----------------------------------------------------------------------------------------------------|----------------------------------------------------------------------------------------------------|--|
| <b>Execute Thickness Calibration</b> - Thickness Calibration: Engine is prepared for calibration run, then media is picked from the MPT. Cycle power to the printer if repeated failures are encountered. |                                                                                                    |                                                                                                    |  |
|                                                                                                    | Test Fault <if results<br="" unexpected="">occur&gt;<br/>Media Feed Sheet n</if>                                                 | <press abort="" back="" cancel="" or="" to=""></press>                                                                                            |  |
|                                                                                                    | Thickness Calibration Passed / Failed                                                                                            |                                                                                                    |  |
| Thickness C<br>during this po                                                                                                    | Thickness Calibration Results - Thickness Calibration: Results from calibration run during this power on session.                |                                                                                                    |  |
|                                                                                                    | Curr MPT/Tray1 Thick = nnn um                                                                                                    |                                                                                                    |  |
|                                                                                                    | No extended data to display<br>- or -                                                                                            | <only failed="" test="" when=""></only>                                                                                                    |  |
|                                                                                                    | Cal. Result: Passed / Non-Paper ADC<br>Error / Thickness Error / Slant Error /<br>Sensor ADC Error / Sensor Failure /<br>Unknown | <press <b="">Down for more data&gt;<br/><press <b="">Info for help&gt;<br/><press <b="">Back or <b>Cancel</b> to exit&gt;</press></press></press> |  |
| The next<br>press <b>In</b> t                                                                                                    | t data screens are information screens. V<br>fo again to see data. <press <b="">Back or <b>Ca</b></press>                        | While viewing the data, press <b>Info</b><br><b>ncel</b> to exit>                                                                                 |  |
|                                                                                                    | Paper Thickness: 1=nnn um<br>2=nnn um 3=nnn um CHK=nnn um<br><press <b="">Down for more data&gt;</press>                         | Measured Paper Thickness in<br>microns.<br><press <b="">Info for help&gt;<br/><press <b="">Back or <b>Cancel</b> to exit&gt;</press></press>      |  |
|                                                                                                    | Calc. Values: (mV/um)<br>1=n.n 2=n.n 3=n.n AVE=n.n                                                                               | Where 1.40mV/micron is the standard sensivity value.                                                                                              |  |
|                                                                                                    | <press <b="">Down for more data&gt;</press>                                                                                      | <press for="" help="" info=""><br/><press back="" cancel="" exit="" or="" to=""></press></press>                                                  |  |
|                                                                                                    | No Paper Samples: 1=nnV, 2=nnV,<br>3=nnV, CHK=nnV                                                                                | Measured samples without and with media present in sensor.                                                                                        |  |
|                                                                                                    | Paper Samples: 1=nnV, 2=nnV,<br>3=nnV, CHK=nnV,<br><press <b="">Down for more data&gt;</press>                                   | <pre><press display="" info="" to="" toggle=""> <press back="" cancel="" exit="" or="" to=""></press></press></pre>                               |  |
|                                                                                                    | No Paper Average: 1=nnV, 2=nnV,<br>3=nnV, CHK=nnV                                                                                | Measured averages without and<br>with media present in sensor.<br>No-Paper Average = 3.33V                                                        |  |
|                                                                                                    | <pre>Shown for more data&gt;</pre>                                                                                               | <press display="" info="" to="" toggle=""><br/><press back="" cancel="" exit="" or="" to=""></press></press>                                      |  |
|                                                                                                    | Corr. Sens. = n.n mV/um<br><press <b="">Back or <b>Cancel</b> to exit&gt;</press>                                                | The corrected sensitivity after calibration (in mVolts/microns).                                                                                  |  |
|                                                                                                    |                                                                                                    |                                                                                                    |  |

| Menu Item                              | Front Panel Display Results                                                                                                    | Functional Definition                                                                                                    |
|----------------------------------------|----------------------------------------------------------------------------------------------------|----------------------------------------------------------------------------------------------------|
| ATS Gauge (                            | Calibration - Verifies ATS Calibration. FC                                                                                       | OR ENGINEERING USE ONLY.                                                                                                    |
| Edit Gauge<br>Data                     | Enter Thickness: nn Microns                                                                                                    | <press <b="">Down for more data&gt;<br/><press <b="">Info for help&gt;<br/><press <b="">Back or <b>Cancel</b> to exit&gt;</press></press></press> |
| Execute Gauge                          | Insert thickness gauge, then press OK                                                                                            |                                                                                                    |
| weasurement                            | Test Fault - try again!                                                                                                    | <press abort="" back="" cancel="" or="" to=""></press>                                                                                            |
|                                        | Gauge Calibration Passed / Failed<br>You may need to cycle power                                                                 |                                                                                                    |
| Gauge Measurer                         | nent Results                                                                                                    |                                                                                                    |
|                                        | Cal. Result: Passed / Non-Paper ADC<br>Error / Thickness Error / Slant Error /<br>Sensor ADC Error / Sensor Failure /<br>Unknown | <press <b="">Down for more data&gt;<br/><press <b="">Info for help&gt;<br/><press <b="">Back or <b>Cancel</b> to exit&gt;</press></press></press> |
|                                        | Calc. Values: (mV/um)<br>1=n.n 2=n.n 3=n.n AVE=n.n                                                                               | Where 1.40mV/micron is the standard sensivity value.                                                                                              |
|                                        | <press <b="">Down for more data&gt;</press>                                                                                      | <press <b="">Info for help&gt;<br/><press <b="">Back or <b>Cancel</b> to exit&gt;</press></press>                                                 |
|                                        | No Paper Samples: 1=nnV, 2=nnV,<br>3=nnV, CHK=nnV                                                                                | Measured samples without and with media present in sensor.                                                                                        |
|                                        | Paper Samples: 1=nnV, 2=nnV,<br>3=nnV, CHK=nnV                                                                                   | No-Paper Samples = 3.33V.                                                                                                    |
|                                        | <press <b="">Down for more data&gt;</press>                                                                                      | <press back="" cancel="" exit="" or="" to=""></press>                                                                                             |
|                                        | No Paper Average: 1=nnV, 2=nnV,<br>3=nnV, CHK=nnV                                                                                | Measured averages without and with media present in sensor.                                                                                       |
|                                        | Paper Average: 1=nnV, 2=nnV, 3=nnH, CHK=nnV                                                                                      | <pre><paper average="3.33V&lt;/pre"></paper></pre>                                                                                                |
|                                        | <press <b="">Down for more data&gt;</press>                                                                                      | <press back="" cancel="" exit="" or="" to=""></press>                                                                                             |
| ATS Anvil Ac<br>Sensor (ATS)<br>Anvil. | <b>djustment</b> - Adjust anvil and read media v<br>Calibration Procedure" on page 4-118 fo                                      | voltage. See "Automatic Thickness<br>or procedures on adjusting the ATS                                                                           |
|                                        | Anvil Measure: V=n.nn                                                                                                    | <press ok="" repeat="" test="" to=""></press>                                                                                                    |
|                                        | FOR ENGINEERING USE ONLY                                                                                                    | <press cancel="" exit="" to=""></press>                                                                                                    |
| NVRAM Acce<br>locations.               | <b>SS</b> - This menu lets you read, set or res                                                                                  | et selected NVRAM address                                                                                                    |
| PostScript                             | PostScript will now reset NVRAM                                                                                                  | Restores the printers setup values                                                                                                    |
| NVRAW Reset                            | Are you sure?<br>Yes                                                                                                    | information on resetting NVRAM,                                                                                                    |
|                                        | No                                                                                                    | See "PostScript NVRAM Resets"<br>on page 4-122.                                                                                                   |
|                                        | Exiting Service Diagnostics                                                                                                    |                                                                                                    |
| CRU Counter<br>Read                    | Total Pages = nnn<br>Fuser pages = nnn<br>Trans.Belt Images = nnn                                                                | <press <b="">Down for more data&gt;</press>                                                                                                    |

|                                        | IUs: Y = nnn images<br>M = nnn images<br>C = nnn images<br>K = nnn images           | <press <b="">Down for more data&gt;</press>                                                                                                    |
|----------------------------------------|-------------------------------------------------------------------------------------|----------------------------------------------------------------------------------------------------|
|                                        | Toner: Y = nnn % used<br>M = nnn % used<br>C = nnn % used<br>K = nnn % used         | <press <b="">Down to repeat data&gt;</press>                                                                                                    |
| CRU Counter Res<br>engine. This resets | sets: Resets the selected Customer Rep<br>s the image count only, not the pixel cou | placeable Consumable count on the nt.                                                                                                    |
| Reset Toner<br>Counts                  | Reset Black Toner Count<br>Resetting Toner Count                                    |                                                                                                    |
|                                        | Reset Yellow Toner Count<br>Resetting Toner Count                                   | ENGINEERING USE ONLY                                                                                                    |
|                                        | Reset Magenta Toner Count<br>Resetting Toner Count                                  |                                                                                                    |
|                                        | Reset Cyan Toner Count<br>Resetting Toner Count                                     |                                                                                                    |
|                                        | No Reset                                                                            |                                                                                                    |
| Reset IU<br>Counts                     | Reset Black IU Count<br>Resetting IU Count                                          |                                                                                                    |
|                                        | Reset Yellow IU Count<br>Resetting IU Count                                         | <press <b="">OK to select value&gt;</press>                                                                                                    |
|                                        | Reset Magenta IU Count<br>Resetting IU Count                                        | <press abort="" back="" cancel="" or="" to=""></press>                                                                                                    |
|                                        | Reset Cyan IU Count<br>Resetting IU Count                                           |                                                                                                    |
|                                        | No Reset                                                                            |                                                                                                    |
| Reset Fuser<br>Count                   | Reset Fuser Count? Y / N<br>Resetting Fuser Count                                   | <press choice="" info="" to="" toggle=""><br/><press execute="" ok="" reset="" to=""><br/><press abort="" back="" cancel="" or="" to=""></press></press></press> |
| Reset transfer<br>unit Count           | Reset transfer unit Count? Y / N<br>Resetting transfer unit Count                   | <press choice="" info="" to="" toggle=""><br/><press execute="" ok="" reset="" to=""><br/><press abort="" back="" cancel="" or="" to=""></press></press></press> |
| IP Controller I                        | Diagnostics - Tests the basic functio                                               | nality of the Image Processor Board.                                                                                                    |
| RAM<br>Read/Write<br>Test              | Executing <approx. 256mb="" 6="" per="" seconds=""></approx.>                       | Performs an extended memory test<br>on the Image Processor Board.                                                                                                |
|                                        | Passed / Failed                                                                     | Note: Cycle power to the printer after executing this test.                                                                                                    |

# **Error Messages and Codes Procedures**

## Jam at Top Cover

A6: Jam at the MPT or under Imaging Units.

A7: Jam at Fuser Exit.

A10: Jam at output area.

A22: Jam in the paper feed path, including under the Imaging Units.

| Steps | Actions and Questions                                                                                                    | Yes                                                                   | No                                                                                                    |
|-------|----------------------------------------------------------------------------------------------------|-----------------------------------------------------------------------|----------------------------------------------------------------------------------------------------|
| 1     | Ensure the correct weight and type of<br>paper is loaded in the tray.<br>See "Media and Tray Specifications" on<br>page 1-16 for approved media types and<br>weights.                                                                                                    | Go to step [2].                                                       | Load approved<br>media and run a<br>set of test prints<br>through the<br>printer.<br>If a jam still<br>occurs, go to<br>step [2]. |
| 2     | Check the Registration Rollers and<br>Transfer Unit for any spilled toner or<br>obstructions.                                                                                                    | Clean and remove<br>any obstruction in<br>the paper path.<br>Complete | Go to step [3].                                                                                                    |
| 3     | Check the fuser for fuser wrap, debris or contamination.<br>Remove the Fuser covers and ensure the thermistors are not broken or dislodged.                                                                                                    | Replace the Fuser.                                                    | Go to step [4].                                                                                                    |
| 4     | Check the following rollers for excessive<br>wear, and clean to free from dirt or debris:<br>MPT Pick Rollers<br>Eject Guide Assembly Rollers<br>Fuser Rollers<br>Exit Rollers<br>Feeder Assembly Rollers<br>Registration Rollers and grounding strap<br>Did this fix the problem? | Go to step [5].                                                       | Replace the<br>appropriate roller<br>assembly.                                                                                    |
| 5     | Inspect the following actuators for<br>damage and use service diagnostics to<br>test the sensor operation:<br>MPT Entrance Sensor<br>Registration Entrance Sensor<br>Fuser Exit Sensor<br>Transfer Unit Entrance Sensor<br>Do the actuators and sensors operate<br>correctly?      | Go to step [8].                                                       | Replace the<br>problem actuator<br>For a problem<br>sensor, go to<br>step [6]                                                     |

## Troubleshooting Procedure Table (cont'd.)

| Steps | Actions and Questions                                                                                                    | Yes                                             | No                          |
|-------|----------------------------------------------------------------------------------------------------|-------------------------------------------------|-----------------------------|
| 6     | Check the sensor for debris that could interfere with normal operation.                                                       | Clean the sensor or remove debris.              | Go to step [7].             |
|       | Is there debris present?                                                                                                    |                                                 |                             |
| 7     | Verify the wiring harness for the problem sensor is free from damage or defects.                                              | Replace the sensor.                             | Replace the wiring harness. |
| 8     | Use service diagnostics to test the following:                                                                                | Go to step [9].                                 | Replace the solenoid.       |
|       | Exit Gate Solenoid (Duplex)<br>Face-up Solenoid (Top-Side Output)                                                             |                                                 |                             |
|       | Do the solenoids operate correctly?                                                                                           |                                                 |                             |
| 9     | Visually inspect the Registration Rollers<br>for gaps between rollers and ensure the<br>grounding strap is in place properly. | Replace the<br>Registration Roller<br>Assembly. | Go to step [10].            |
|       | Is there a gap between the Registration Rollers?                                                                              |                                                 |                             |
| 10    | Use service diagnostics to test the following motors/clutches.                                                                | Replace the<br>Engine Controller                | Go to step [11].            |
|       | Main Feed Motor<br>Transfer Unit Motor<br>Registration Motor<br>Registration Clutch<br>Fuser Motor                            | Board.                                          |                             |
|       | Does the motor/clutch function correctly?                                                                                     |                                                 |                             |
| 11    | Inspect the wiring harness for each motor and clutch.                                                                         | Replace the<br>Engine Controller                | Replace the wiring harness  |
|       | Are the wiring harnesses properly connected and free from defects?                                                            | Doard.                                          | problem<br>motor/clutch.    |

# Jam at Door [A] [B] [C] [D] [E]

A11: Jam at Door A

**B21:** Jam at Duplex Unit

| Steps | Actions and Questions                                                                                                    | Yes                                                         | No                                                                            |
|-------|----------------------------------------------------------------------------------------------------|-------------------------------------------------------------|-------------------------------------------------------------------------------|
| 1     | Ensure the correct weight and type of paper is loaded in the tray.<br>See "Media and Tray Specifications" on page 1-16 for approved media types and                                                                                | Go to step [2].                                             | Load approved<br>media and run a<br>set of test prints<br>through the         |
|       | weights.                                                                                                    |                                                             | printer.<br>If a jam still occurs<br>go to step [2].                          |
| 2     | Check in and around the Registration<br>Rollers, Imaging Units, Duplex Unit and<br>Transfer Unit for any dirt, spilled toner, or<br>debris.                                                                                        | Remove any<br>obstruction in the<br>paper path.<br>Complete | Go to step [3].                                                               |
| 3     | Verify the door reporting the error<br>condition closes fully.<br>Is the door damaged or warped?                                                                                                    | Replace the damaged door.                                   | Go to step [4].                                                               |
| 4     | Clean the pick and feed rollers for the problem tray:<br>Did this fix the problem?                                                                                                    | Go to step [5].                                             | Replace the problem roller.                                                   |
| 5     | Inspect the paper tray and pick area to see if the paper is picked and feeds correctly from the tray.                                                                                                    | Go to step [6].                                             | Replace the paper<br>Tray or Feed<br>Assembly.                                |
| 6     | Use service diagnostics to test the Hop<br>and Feed sensors for the problem tray.<br>Do the sensors function correctly?                                                                                                    | Go to step [7].                                             | Replace the Feed<br>Assembly.                                                 |
| 7     | Inspect the following actuators for<br>damage and use service diagnostics to<br>test the sensors operation:<br>Registration Entrance Sensor<br>Transfer Unit Entrance Sensor<br>Do the actuators and sensors operate<br>correctly? | Go to step [10].                                            | Replace the<br>problem actuator<br>For a problem<br>sensor:<br>Go to step [8] |
| 8     | Check the sensor for debris that could interfere with normal operation.<br>Is there debris present?                                                                                                    | Clean the sensor or remove debris.                          | Go to step [9].                                                               |
| 9     | Verify the wiring harness for the problem sensor is free from damage or defects.                                                                                                    | Replace the sensor.                                         | Replace the wiring harness.                                                   |

## Troubleshooting Procedure Table (cont'd.)

| Steps | Actions and Questions                                                                                                    | Yes                                             | Νο                                   |
|-------|----------------------------------------------------------------------------------------------------|-------------------------------------------------|--------------------------------------|
| 10    | Use service diagnostics to test the tray feed motor and clutch.                                                                   | Go to step [12].                                | Replace the Feed<br>Assembly for a   |
|       | Note: Feed rollers located behind each right door are driven by the feed motor in the tray below.                                 |                                                 | For a bad motor<br>go to step [11].  |
|       | Example: The feed rollers behind Right Door A are driven by the tray 2 feed motor.                                                |                                                 |                                      |
|       | Does the motor/clutch operate correctly?                                                                                          |                                                 |                                      |
| 11    | Verify the wiring harness for the problem motor is free from damage or defects.                                                   | Go to step [12].                                | Replace the Feed<br>Assembly for the |
|       | Check the wiring to the LTA Controller Board for lower trays.                                                                     |                                                 | Replace the LTA                      |
|       | Is the wiring free from damage or defects?                                                                                        |                                                 | Controller Board.                    |
| 12    | Use service diagnostics to test the Duplex Unit motor and clutches.                                                               | Go to step [14].                                | Go to step [13].                     |
|       | Does the motor/clutch function correctly?                                                                                         |                                                 |                                      |
| 13    | Inspect the wiring harness for the Duplex Unit.                                                                                   | Replace the<br>Duplex Unit.                     | Replace the<br>Engine Controller     |
|       | Is the wiring harness properly connected and free from defects?                                                                   |                                                 | Board.                               |
| 14    | Use service diagnostics to test the Registration Motor and Registration Clutch.                                                   | Go to step [16].                                | Go to step [15].                     |
|       | Does the motor/clutch function correctly?                                                                                         |                                                 |                                      |
| 15    | Inspect the wiring harness for each motor and clutch.                                                                             | Replace the<br>Engine Controller                | Replace the problem wiring           |
|       | Are the wiring harnesses properly connected and free from defects?                                                                | Board.                                          | harness, clutch or<br>motor.         |
| 16    | Visually inspect the Registration Rollers<br>for gaps between the rollers and ensure<br>the grounding strap is in place properly. | Replace the<br>Registration Roller<br>Assembly. | Go to step [17].                     |
|       | Is there a gap between the Registration Rollers?                                                                                  |                                                 |                                      |
| 17    | Check the connections from the Tray to the Engine Controller Board and/or LTA Controller Board.                                   | Replace the<br>Engine Controller<br>Board.      | Replace the wiring harnesses.        |
|       |                                                                                                    | Replace the LTA<br>Controller Board.            |                                      |

# Jam at Duplex Unit

**B8:** Jam inside Duplex Unit. **B13:** Jam inside Duplex Unit.

| Steps | Actions and Questions                                                                                                    | Yes                              | No                                                                                |
|-------|----------------------------------------------------------------------------------------------------|----------------------------------|-----------------------------------------------------------------------------------|
| 1     | Ensure the correct weight and type of<br>paper is loaded in the tray.<br>See "Media and Tray Specifications" on<br>page 1-16 for approved media types and<br>weights. | Go to step [2].                  | Load approved<br>media and run a<br>set of test prints<br>through the<br>printer. |
|       |                                                                                                    |                                  | If a jam still occurs go to step [2].                                             |
| 2     | Check for and remove any dirt, debris or obstructions in the paper path around the Duplex Unit.                                                                       | Complete                         | Go to step [3].                                                                   |
|       | Did this correct the problem?                                                                                                    |                                  |                                                                                   |
| 3     | Clean and check the Duplex Unit's rollers.                                                                                                    | Go to step [4].                  | Replace the                                                                       |
|       | Do the rollers move freely and are free of dirt or debris?                                                                                                    |                                  | Duplex Onit.                                                                      |
| 4     | Use Service Diagnostics to ensure the Duplex Unit Entrance, Middle and Exit actuators and sensors are functioning correctly.                                          | Go to step [5].                  | Replace the<br>Duplex Unit.                                                       |
| 5     | Use service diagnostics to test the duplex motor and right and left duplex clutches.                                                                                  | Go to step [6].                  | Replace the<br>Duplex Unit.                                                       |
|       | Do the motors and clutches function correctly?                                                                                                    |                                  |                                                                                   |
| 6     | 6 Inspect the duplex unit's wiring harness. If defective, replace the wiring harness.                                                                                 | Replace the<br>Engine Controller | Replace the<br>Duplex Unit.                                                       |
|       | Is the harness properly seated and free<br>from defects?                                                                                                    | board.                           |                                                                                   |

# Misfeed at Tray [1] [2] [3] [4] [5]

## E1: Tray 1 E2: Tray 2 E3: Tray 3 E4: Tray 4 E5: Tray 5

| Steps | Actions and Questions                                                                                                    | Yes                                                       | No                                                     |
|-------|----------------------------------------------------------------------------------------------------|-----------------------------------------------------------|--------------------------------------------------------|
| 1     | Ensure the correct weight and type of paper is loaded in the tray.                                                                                      | Go to step [2].                                           | Load approved<br>media and run a<br>set of test prints |
|       | page 1-16 for approved media types and weights.                                                                                                    |                                                           | through the printer.                                   |
|       |                                                                                                    |                                                           | If a jam still occurs go to step [2].                  |
| 2     | Inspect the tray for damage or defects<br>and ensure the tray is inserted and<br>properly connected.                                                    | Go to step [3].                                           | Install or replace tray.                               |
| 3     | Inspect the pick and feed rollers for dirt, debris, defects or excessive wear.                                                                          | Clean or replace the pick rollers.                        | Go to step [4].                                        |
| 4     | Use service diagnostics to test the Tray Feed Motor and feed clutch.                                                                                    | Go to step [6].                                           | Go to step [5].                                        |
|       | Do the motor and clutch operate correctly?                                                                                                    |                                                           |                                                        |
| 5     | Check the wiring from the Feed Motor<br>and feed clutch to the Engine Controller<br>Board (Tray 1) or to the LTA Controller<br>Board (Tray 2, 3, 4, 5). | Replace the Tray<br>Feed Assembly or<br>Feed Motor.       | Replace the wiring harness.                            |
|       | Is the wiring free from damage or defects?                                                                                                    |                                                           |                                                        |
| 6     | Visually inspect and use service<br>diagnostics to check the tray hop sensor<br>is operating correctly.                                                 | Tray 1 - Replace<br>the Engine<br>Controller Board.       | Replace the Feed Assembly.                             |
|       |                                                                                                    | Tray 2, 3, 4, 5 -<br>Replace the LTA<br>Controller Board. |                                                        |

# Insert Tray [1] [2] [3] [4] [5]

## C1: Tray 1 C2: Tray 2 C3: Tray 3 C4: Tray 4 C5: Tray 5

### **Troubleshooting Procedure Table**

| Steps | Actions and Questions                                                                                                | Yes                                                       | No                          |
|-------|----------------------------------------------------------------------------------------------------|-----------------------------------------------------------|-----------------------------|
| 1     | Ensure the tray is properly installed and seated correctly.                                                          | Go to step [2].                                           | Reseat the Paper<br>Tray.   |
| 2     | Inspect the tray for damage or defects.                                                                              | Replace the Tray.                                         | Go to step [3].             |
| 3     | Use service diagnostics to test the paper size sensors.<br>Do the sensors function correctly?                        | Replace the Tray.                                         | Go to step [4].             |
| 4     | Check the wiring from the paper size<br>sensing board to the Engine Controller<br>Board or the LTA Controller Board. | Tray 1 - Replace<br>the Engine<br>Controller Board.       | Replace the wiring harness. |
|       | Is the wiring free from damage or defects?                                                                           | Tray 2, 3, 4, 5 -<br>Replace the LTA<br>Controller Board. |                             |

## E12: Top Output Tray is Full, Unload Paper

| Steps              | Actions and Questions                                                                          | Yes                                        | No                                              |
|--------------------|------------------------------------------------------------------------------------------------|--------------------------------------------|-------------------------------------------------|
| 1                  | Visually inspect the Stack Full Actuator<br>and use service diagnostics to test the            | Go to step [3].                            | Replace the actuator if broken.                 |
| Stack Full Sensor. |                                                                                                | If the sensor is not                       |                                                 |
|                    | Does the sensor and actuator operate correctly?                                                |                                            | working, go to step [2].                        |
| 2                  | Check Pin 6 OPTN cable at the Engine<br>Controller Board for +5 volts.                         | Replace the<br>Engine Controller<br>Board. | Go to step [3].                                 |
| 3                  | Check the Stack Full Sensor wiring<br>harness to the Toner Sensor Board Pin 3<br>for +5 volts. | Go to step [4].                            | Replace the Stack<br>Full Sensor and<br>wiring. |
| 4                  | Check for +5 volts at Pin 6 OPTN cable to the Toner Sensor Board.                              | Replace the ribbon cable (OPTN)            | Replace the Toner Sensor Board.                 |

## **MPT Empty, Load Paper**

#### Troubleshooting Procedure Table

| Steps | Actions and Questions                                                                                                    | Yes                                        | No                                                        |
|-------|----------------------------------------------------------------------------------------------------|--------------------------------------------|-----------------------------------------------------------|
| 1     | Visually inspect the MPT Actuator.<br>Is the actuator damaged?                                                                       | Replace the MPT<br>Pick Assembly.          | Go to step [2].                                           |
| 2     | Use service diagnostics to check the MPT<br>Empty sensors.<br>Does the sensor operate correctly?                                     | Go to step [4].                            | Go to step [3].                                           |
| 3     | Is the MPT Empty Sensor wiring harness free from defects?                                                                            | Go to step [4].                            | Replace the MPT<br>Empty Sensor<br>and wiring<br>harness. |
| 4     | Load media into the MPT.<br>Check the wiring harness from the MPT<br>to the Engine Controller Board MPT<br>LOADED Pin 2 for 0 volts. | Replace the<br>Engine Controller<br>Board. | Replace the MPT<br>Pick Assembly.                         |

# Tray [1] [2] [3] [4] [5] Empty, Load Paper

| Steps | Actions and Questions                                                                            | Yes                                        | No                                           |
|-------|--------------------------------------------------------------------------------------------------|--------------------------------------------|----------------------------------------------|
| 1     | Ensure the paper is loaded correctly in the tray and that the guides are snug against the paper. | Go to step [2].                            | Reload the paper<br>and reset the<br>guides. |
| 2     | Use service diagnostics to test the Tray<br>Empty Sensor.<br>Does the sensor operate correctly?  | Go to step [3].                            | Replace the<br>Feeder Assembly.              |
| 3     | Verify the tray lift motor is functioning by loading approved media in the tray and closing.     | Replace the<br>Engine Controller<br>Board. | Go to step [4].                              |
|       | on the side of the tray for movement.                                                            |                                            |                                              |
|       | Is the lift functioning correctly?                                                               |                                            |                                              |
| 4     | Verify +34 volts are supplied to the tray lift motor.                                            | Replace the Feeder Assembly.               | Replace the<br>Engine Controller<br>Board.   |

# Load MPT with [size\*] [type\*]

### Note: This is a media mis-match error.

| Steps | Actions and Questions                                                                                                   | Yes                                        | No                                                     |
|-------|----------------------------------------------------------------------------------------------------|--------------------------------------------|--------------------------------------------------------|
| 1     | Ensure the correct weight and type of paper is loaded in the tray.                                                      | Go to step [2].                            | Load approved<br>media and run a<br>set of test prints |
|       | page 1-16 for approved media types and weights.                                                                         |                                            | through the<br>printer.                                |
|       |                                                                                                    |                                            | If an error still<br>occurs, go to<br>step [2].        |
| 2     | Verify the orientation of the paper loaded<br>in the MPT is correct and matches the<br>front panel and driver settings. | Go to step [3].                            | Change the<br>orientation of the<br>paper.             |
| 3     | Use service diagnostics to test the MPT<br>Entrance Sensor and Actuator.                                                | Go to step [5].                            | For a broken<br>actuator, replace<br>the MPT Pick      |
|       | does the actuator move freely?                                                                                          |                                            | Assembly.                                              |
|       |                                                                                                    |                                            | For a sensor, go to step [4].                          |
| 4     | Check the wiring harness for damage or defects.                                                                         | Replace the MPT<br>Pick Assembly           | Replace the wiring harness.                            |
|       | Is the wiring harness free from defects?                                                                                |                                            |                                                        |
| 5     | Use service diagnostics to test the MPT OHP sensor.                                                                     | Replace the<br>Engine Controller<br>Board. | Go to step [6].                                        |
|       | Does the sensor function correctly?                                                                                     |                                            |                                                        |
| 6     | Check the MPT OHP sensor wiring<br>harness at the Engine Controller Board<br>pin 5 REG connector for +5 volts           | Replace the MPT<br>Pick Assembly.          | Replace the<br>Engine Controller<br>Board.             |

# Load Tray [1] [2] [3] [4] [5] with [size\*] [type\*]

## Note: This is a media mis-match error.

| Steps | Actions and Questions                                                                                                    | Yes                                         | No                                                        |
|-------|----------------------------------------------------------------------------------------------------|---------------------------------------------|-----------------------------------------------------------|
| 1     | Verify the paper loaded in the tray is the correct size and the orientation matches the front panel and driver settings. | Go to step [2].                             | Match the<br>orientation of the<br>paper and<br>settings. |
| 2     | Verify the guides in the tray are set snug against the paper loaded in the tray.                                         | Go to step [3].                             | Set the guides properly.                                  |
| 3     | Swap trays (2, 3, 4 or 5) and try printing again.                                                                        | Replace the tray.                           | Go to step [4].                                           |
|       | Note: If the error is for tray 1 you cannot swap this tray, go on.                                                       |                                             |                                                           |
|       | Does the problem move with the tray?                                                                                     |                                             |                                                           |
| 4     | Inspect the paper size plate on the back of the tray.                                                                    | Go to step [5].                             | Replace the tray.                                         |
|       | Does the plate move while adjusting the tray guides?                                                                     |                                             |                                                           |
| 5     | Use service diagnostics to test the paper size sensors.                                                                  | Go to step [7].                             | Go to step [6].                                           |
|       | Do the sensors function correctly?                                                                                       |                                             |                                                           |
| 6     | Check the wiring from the paper size sensing board to the Engine Controller Board or the LTA Controller Board.           | Replace the Paper<br>Size Sensing<br>Board. | Replace the wiring harness.                               |
|       | Is the wiring free from damage or defects?                                                                               |                                             |                                                           |
| 7     | Use service diagnostics to test the MPT OHP sensor.                                                                      | Replace the<br>Engine Controller            | Go to step [8].                                           |
|       | Does the sensor function correctly?                                                                                      | Board.                                      |                                                           |
| 8     | Check the MPT OHP sensor wiring<br>harness at the Engine Controller Board<br>pin 5 REG connector for +5 volts            | Replace the MPT<br>Pick Assembly.           | Replace the<br>Engine Controller<br>Board.                |

# Adjust Tray [1] [2] [3] [4] [5] Size

| Steps | Actions and Questions                                                                                                    | Yes                                         | No                                                        |
|-------|----------------------------------------------------------------------------------------------------|---------------------------------------------|-----------------------------------------------------------|
| 1     | Verify the paper loaded in the tray is the correct size and the orientation matches the front panel and driver settings. | Go to step [2].                             | Match the<br>orientation of the<br>paper and<br>settings. |
| 2     | Verify the guides in the tray are set snug against the paper loaded in the tray.                                         | Go to step [3].                             | Set the guides properly.                                  |
| 3     | Swap trays (2, 3, 4 or 5) and try printing again.                                                                        | Replace the tray.                           | Go to step [4].                                           |
|       | Note: If the error is for tray 1 you cannot swap this tray, go on.                                                       |                                             |                                                           |
|       | Does the problem move with the tray?                                                                                     |                                             |                                                           |
| 4     | Inspect the paper size plate on the back of the tray.                                                                    | Go to step [5].                             | Replace the tray.                                         |
|       | Does the plate move while adjusting the tray guides?                                                                     |                                             |                                                           |
| 5     | Use service diagnostics to test the paper size sensors.                                                                  | Replace the<br>Engine Controller            | Go to step [6].                                           |
|       | Do the sensors function correctly?                                                                                       | Board.                                      |                                                           |
| 6     | Check the wiring from the paper size sensing board to the Engine Controller Board or the LTA Controller Board.           | Replace the Paper<br>Size Sensing<br>Board. | Replace the wiring harness.                               |
|       | Is the wiring free from damage or defects?                                                                               |                                             |                                                           |

# **Close Top Cover**

| Steps | Actions and Questions                                                                                                    | Yes                                        | No                                                                   |
|-------|----------------------------------------------------------------------------------------------------|--------------------------------------------|----------------------------------------------------------------------|
| 1     | Cycle power to the printer and open and close the top cover.                                                                                         | Go to step [2].                            | Complete                                                             |
|       | Does the error still appear?                                                                                                    |                                            |                                                                      |
| 2     | Use service diagnostics to test the top cover interlock switch.                                                                                      | Go to step [3].                            | Go to step [5].                                                      |
|       | Does the switch operate correctly?                                                                                                    |                                            |                                                                      |
| 3     | Visually inspect the switch for defects,<br>damage or possible debris which could<br>prevent the printer for recognizing the top<br>cover is closed. | Go to step [4].                            | Clean or replace<br>the Top Cover<br>Interlock Switch.               |
|       | Is the switch free from defects?                                                                                                    |                                            |                                                                      |
| 4     | Check to see if the Top Cover actuator,<br>located on the Top Cover Inner frame, is<br>broken or damaged.                                            | Replace the Top<br>Cover Inner<br>Frame.   | Replace the<br>Engine Controller<br>Board.                           |
|       | Is the actuator damaged or broken?                                                                                                    |                                            |                                                                      |
| 5     | Close the top cover and verify +34 volts<br>on the Engine Controller Board at the<br>COVOPEN Pin 1.                                                  | Go to step [6].                            | Go to step [7].                                                      |
| 6     | Check for +34 volts on the Engine<br>Controller Board at the COVOPEN Pin 3.                                                                          | Replace the<br>Engine Controller<br>Board. | Replace the Top<br>Cover Interlock<br>Switch.                        |
| 7     | Verify the Low Voltage Power Supply to<br>the Power connector on the Engine<br>Controller Board is supplying +34 volts to<br>pins 12, 13, and 14.    | Replace the<br>Engine Controller<br>Board. | Replace the Low<br>Voltage Power<br>Supply and/or<br>wiring harness. |

# **Close Duplex Unit**

#### Troubleshooting Procedure Table

| Steps | Actions and Questions                                                                                                    | Yes                                        | No                          |
|-------|----------------------------------------------------------------------------------------------------|--------------------------------------------|-----------------------------|
| 1     | Is the Duplex Unit installed correctly and properly seated?                                                                                        | Go to step [2].                            | Reseat the<br>Duplex Unit.  |
| 2     | Remove the Duplex Unit and cycle power<br>to the printer.<br>Does the error message still appear?                                                  | Replace the<br>Engine Controller<br>Board. | Go to step [3].             |
| 3     | Visually inspect the connector on the back of the Duplex Unit for damage.                                                                          | Replace the<br>Duplex Unit.                | Go to step [4].             |
| 4     | Visually inspect the mating connector on the Printer Unit Chassis for damage.                                                                      | Replace the connector.                     | Go to step [5].             |
| 5     | Inspect the Duplex Unit's wiring harness.<br>If defective, replace the wiring harness.<br>Is the harness properly seated and free<br>from defects? | Replace the<br>Engine Controller<br>Board. | Replace the<br>Duplex Unit. |

## **Close Right Door A**

| Steps | Actions and Questions                                                                                              | Yes                                                                 | No                                         |
|-------|----------------------------------------------------------------------------------------------------|---------------------------------------------------------------------|--------------------------------------------|
| 1     | Inspect the Door A actuator for damage or defects.                                                                 | Replace the Right Cover Door A.                                     | Go to step [2].                            |
| 2     | Inspect the Right Door A Switch for damage, defects or obstructions.                                               | Replace the Door<br>A Interlock Switch.                             | Go to step [3].                            |
| 3     | Use service diagnostics to test the Right<br>Cover Door A Interlock Switch.<br>Does the switch function correctly? | Replace the<br>Engine Controller<br>Board.                          | Go to step [4].                            |
| 4     | Close Door A and check for +5 volts at<br>pin 3 of the STDUCOV on the Engine<br>Controller Board.                  | Replace the wiring<br>harness and/or<br>Door A Interlock<br>Switch. | Replace the<br>Engine Controller<br>Board. |

# Close Right Door [B] [C] [D] [E]

| Steps | Actions and Questions                                                                                                    | Yes                                        | No                                |
|-------|----------------------------------------------------------------------------------------------------|--------------------------------------------|-----------------------------------|
| 1     | Inspect the door actuator for damage or defects.                                                                                                    | Replace the Tray                           | Go to step [2].                   |
| 2     | Inspect the door switch for damage, defects or obstructions.                                                                                                    | Replace the Switch.                        | Go to step [3].                   |
| 3     | Use service diagnostics to test the switch.<br>Note: Switch tests for all the doors are<br>located under the Interlock Switches<br>Menu.<br>Does the switch function correctly? | Replace the<br>Engine Controller<br>Board. | Go to step [4].                   |
| 4     | Close the door and check for +5 volts at<br>pin 3 of the STDUCOV on the LTA<br>Controller Board.                                                                                | Replace the wiring harness and/or Switch.  | Replace the LTA Controller Board. |

#### Troubleshooting Procedure Table

# **Open Left Side Output Tray**

| Troubleshooting | Procedure | Table |
|-----------------|-----------|-------|
| noubleanooting  | FIOCEGUIE | Table |

| Steps | Actions and Questions                                                                               | Yes                                        | Νο                                              |
|-------|----------------------------------------------------------------------------------------------------|--------------------------------------------|-------------------------------------------------|
| 1     | Inspect the switch for damage, defects or obstructions.                                             | Replace the Switch.                        | Go to step [2].                                 |
| 2     | Use service diagnostics to test the switch.<br>Does the switch function correctly?                  | Replace the<br>Engine Controller<br>Board. | Go to step [3].                                 |
| 3     | Close the door and check for +5 volts at<br>pin 1 of the STDUCOV on the Engine<br>Controller Board. | Replace the<br>Engine Controller<br>Board. | Replace the<br>wiring harness<br>and/or Switch. |

# Humidity Too High to Print

| Steps | Actions and Questions                                                                            | Yes                                        | No                                            |
|-------|--------------------------------------------------------------------------------------------------|--------------------------------------------|-----------------------------------------------|
| 1     | Use service diagnostics to verify the printers current operating humidity.                       | Go to step [2].                            | Advise the<br>customer on                     |
|       | Is the printer operating within the humidity specifications?                                     |                                            | humidity<br>specifications.                   |
|       | See "Environmental Specifications" on page 1-15                                                  |                                            |                                               |
| 2     | Use service diagnostics to verify the printers current operating humidity.                       | Replace the<br>Engine Controller<br>Board. | Replace the<br>Temp/Humidity<br>Sensor Board. |
|       | For example: If the printer is reporting 100% humidity, the sensor is not functioning correctly. |                                            |                                               |
|       | Is the sensor operating correctly?                                                               |                                            |                                               |

# Install or Reseat [CMYK] Imaging Unit

### **Troubleshooting Procedure Table**

| Steps | Actions and Questions                                                                                       | Yes                                        | No                                   |
|-------|----------------------------------------------------------------------------------------------------|--------------------------------------------|--------------------------------------|
| 1     | Is the Imaging Unit installed and seated properly?                                                          | Go to step [2].                            | Reseat the<br>Imaging Unit.          |
| 2     | If the keys are not set properly on the Imaging Units they may not seat properly.                           | Go to step [3].                            | Reset the keys properly.             |
|       | Are the keys on the side of the Imaging Units correctly set?                                                |                                            |                                      |
| 3     | Visually inspect the Imaging Unit Contact Assembly and springs.                                             | Go to step [4].                            | Clean or replace<br>the Imaging Drum |
|       | Are the contacts free from damage and debris?                                                               |                                            | Assembly.                            |
| 4     | Use service diagnostics to test the CMYK IU Sensor.                                                         | Replace the<br>Engine Controller           | Go to step [5].                      |
|       | Does the sensor function correctly?                                                                         | Board.                                     |                                      |
| 5     | Verify continuity between the IU Sensor<br>Board and the Engine Controller Board at<br>the JODEN connector. | Replace the<br>Engine Controller<br>Board. | Go to step [6].                      |
|       | Y pin 9 to pin 12<br>M pin 1 to pin 3<br>C pin 5 to pin 6<br>K pin 10 to pin 13                             |                                            |                                      |
| 6     | Check the wiring for defects and proper connection.                                                         | Replace the wiring harness                 | Replace the Back<br>Plate Assembly.  |

# Replace [CMYK] Imaging Unit

| Steps | Actions and Questions                                                                                                    | Yes                                                         | No                                         |
|-------|----------------------------------------------------------------------------------------------------|-------------------------------------------------------------|--------------------------------------------|
| 1     | Cycle power to the printer and ensure all error messages are cleared.                                                                                  | Go to step [2].                                             | Complete.                                  |
|       | Did the error reappear?                                                                                                    |                                                             |                                            |
| 2     | Use service diagnostics, or print a<br>Supplies Page, to verify if the Imaging<br>Unit is at or near end-of-life?                                      | Have the customer replace the Imaging Unit.                 | Go to step [3].                            |
|       | Note: If the Imaging Unit count is reset<br>using service diagnostics, the gas gauge<br>will not return to 100% because pixel<br>counts are not reset. |                                                             |                                            |
| 3     | Install a new Imaging Unit and check to see if the fuse blew after installation.                                                                       | Replace the<br>EEPROM on the<br>Engine Controller<br>Board. | Replace the<br>Engine Controller<br>Board. |

# Install or Reseat [CMYK] Toner Cartridge

### Troubleshooting Procedure Table

| Steps | Actions and Questions                                                                                                    | Yes                                        | No                                                         |
|-------|----------------------------------------------------------------------------------------------------|--------------------------------------------|------------------------------------------------------------|
| 1     | Has all the tape and packaging material been removed from the Toner Cartridge?                                                                 | Go to step [2].                            | Remove the material.                                       |
| 2     | Is the Toner Cartridge installed and seated properly?                                                                                          | Go to step [2].                            | Reseat the Toner Cartridge.                                |
| 3     | Remove the toner cartridge and tap on a hard surface to break up any compacted toner in the toner cartridge.<br>Reinstall the toner cartridge. | Go to step [4].                            | Complete.                                                  |
|       | Does the error still appear?                                                                                                    |                                            |                                                            |
| 4     | Verify the toner sensor magnets are<br>properly seated in the toner sensor<br>actuators.<br>Are the magnets seated properly?                   | Go to step [5].                            | Replace the Toner<br>Sensor Actuator.                      |
| 5     | Use service diagnostics to check the<br>CMYK Toner Cartridge Sensor.<br>Does the sensor function correctly?                                    | Replace the<br>Engine Controller<br>Board. | Go to step [6].                                            |
| 6     | Is the toner sensor board wiring harness<br>free from defects and securely<br>connected?                                                       | Replace the<br>Engine Controller<br>Board. | Replace the<br>wiring harness or<br>Toner Sensor<br>Board. |

## Replace [CMYK] Toner Cartridge

| Steps | Actions and Questions                                                                                                    | Yes                                            | No                                                              |
|-------|----------------------------------------------------------------------------------------------------|------------------------------------------------|-----------------------------------------------------------------|
| 1     | Is the toner cartridge installed and seated<br>properly and all packaging material has<br>been removed?                         | Go to step [2].                                | Reseat the toner<br>cartridge or<br>remove packing<br>material. |
| 2     | Use service diagnostics to verify if the Toner Cartridge is at or near end-of-life?                                             | Replace the toner cartridge)                   | Go to step [3].                                                 |
| 3     | Remove the toner cartridge and tap on a hard surface to break up any compacted toner in the toner cartridge.                    | Go to step [4].                                | Complete.                                                       |
|       | Reinstall the toner cartridge.                                                                                                  |                                                |                                                                 |
|       | Does the error still appear?                                                                                                    |                                                |                                                                 |
| 4     | Remove the toner cartridge and visually<br>check to see if there is toner in the<br>cartridge.<br>Is the toner cartridge empty? | Have the customer replace the Toner Cartridge. | Replace the<br>Engine Controller<br>Board.                      |

## **Install or Reseat Fuser**

| Steps | Actions and Questions                                                        | Yes                           | No                                                 |
|-------|------------------------------------------------------------------------------|-------------------------------|----------------------------------------------------|
| 1     | Is the Fuser Unit installed and seated properly?                             | Go to step [2].               | Reseat the Fuser.                                  |
| 2     | Visually inspect the Fuser latches.<br>Are the latches damaged or defective? | Replace the Fuser<br>latches. | Replace in the following order:                    |
|       |                                                                              |                               | Fuser                                              |
|       |                                                                              |                               | Engine Controller<br>Board                         |
|       |                                                                              |                               | Low Voltage<br>Power Supply and<br>wiring harness. |

## **Replace Fuser**

| Steps                                         | Actions and Questions                                                           | Yes                                  | No                                                 |
|-----------------------------------------------|---------------------------------------------------------------------------------|--------------------------------------|----------------------------------------------------|
| 1                                             | Use service diagnostics to check the Fuser life.                                | Have the customer replace the Fuser. | Go to step [2].                                    |
|                                               | Is the fuser at or near end-of-life?                                            |                                      |                                                    |
| 2                                             | Verify that all other errors have been cleared on the printer and install a new | Replace the<br>Engine Controller     | Replace in the following order:                    |
| fuser.<br>Did the fuse on the new Fuser blow? | fuser.                                                                          | Board EEPROM.                        | Fuser                                              |
|                                               |                                                                                 | Engine Controller<br>Board           |                                                    |
|                                               |                                                                                 |                                      | Low Voltage<br>Power Supply and<br>wiring harness. |

## Install or Reseat Transfer Unit

| Steps | Actions and Questions                                                   | Yes                         | No                                                  |
|-------|-------------------------------------------------------------------------|-----------------------------|-----------------------------------------------------|
| 1     | Is the transfer unit installed and seated properly?                     | Go to step [2].             | Reseat the transfer unit.                           |
| 2     | Check the Transfer Unit voltage contacts for corrosion, dirt or debris. | Clean with a pencil eraser. | Replace in the following order:                     |
|       |                                                                         |                             | Engine Controller<br>Board.                         |
|       |                                                                         |                             | High Voltage<br>Power Supply and<br>wiring harness. |

### Troubleshooting Procedure Table

# **Replace Transfer Unit**

| Steps | Actions and Questions                                                                                                    | Yes                                               | No                                         |
|-------|----------------------------------------------------------------------------------------------------|---------------------------------------------------|--------------------------------------------|
| 1     | Use service diagnostics to check the life<br>of the Transfer Unit.<br>Is the Transfer Unit at or near end-of-life?             | Have the customer replace the Transfer Unit.      | Go to step [2].                            |
| 2     | Verify that all other errors have been<br>cleared on the printer and install a new<br>Transfer Unit.<br>Did the fuse blow?     | Replace the<br>Engine Controller<br>Board EEPROM. | Go to step [3].                            |
| 3     | Check the wiring harness from the<br>Imaging Unit Sensing Board to the<br>Engine Controller Board.<br>Is the wiring defective? | Replace the wiring harness.                       | Replace the<br>Engine Controller<br>Board. |

## T1: Fuser Upper Failure T2: Fuser Lower Failure

#### **Troubleshooting Procedure Table**

| Steps | Actions and Questions                                                       | Yes                                        | No                                      |
|-------|-----------------------------------------------------------------------------|--------------------------------------------|-----------------------------------------|
| 1     | Reseat the Fuser Unit.                                                      | Go to step [2].                            | Complete                                |
|       | Did the error reappear?                                                     |                                            |                                         |
| 2     | Check the resistance of the lamps.                                          | Go to step [3].                            | Replace the                             |
|       | See "Fuser Roller Resistances" on page 3-75                                 |                                            | Fuser.                                  |
| 3     | Check the Fuser thermistors.                                                | Replace the Fuser.                         | Go to step [4].                         |
|       | Are the thermistors damaged or misaligned, not in contact with the rollers? |                                            |                                         |
| 4     | Is there AC voltage to the low voltage power supply CN1 connector?          | Replace the<br>Engine Controller<br>Board. | Replace Low<br>Voltage Power<br>Supply. |

## **T29: Temp Sensor Failure**

| Steps | Actions and Questions                                                                     | Yes                                          | No                                                   |
|-------|-------------------------------------------------------------------------------------------|----------------------------------------------|------------------------------------------------------|
| 1     | Use Service Diagnostics to check the<br>current ambient humidity inside the<br>printer.   | Replace the<br>Temp/Humidity<br>Sensor Board | Notify customer of the environmental specifications. |
|       | Verify proper operation of the sensor by blowing on it.                                   | Replace the<br>Engine Controller<br>Board.   |                                                      |
|       | Is the sensor operating correctly? See<br>"Environmental Specifications" on<br>page 1-15. |                                              |                                                      |
|       | Is the printer operating temperature within its optimal range?                            |                                              |                                                      |
### T30: RH Sensor Failure

#### **Troubleshooting Procedure Table**

| Steps | Actions and Questions                                                                     | Yes                                           | No                                                   |
|-------|-------------------------------------------------------------------------------------------|-----------------------------------------------|------------------------------------------------------|
| 1     | Use Service Diagnostics to check the<br>current ambient humidity inside the<br>printer.   | Replace the<br>Temp/Humidity<br>Sensor Board. | Notify customer of the environmental specifications. |
|       | Is the sensor operating correctly? See<br>"Environmental Specifications" on<br>page 1-15. | Replace the<br>Engine Controller<br>Board.    |                                                      |
|       | Is the printer operating humidity within its optimal range?                               |                                               |                                                      |

### **T32: LED Over Temperature Failure**

#### **Troubleshooting Procedure Table**

| Steps | Actions and Questions                                                                                                   | Yes                                             | No                                                  |
|-------|----------------------------------------------------------------------------------------------------|-------------------------------------------------|-----------------------------------------------------|
| 1     | Check for proper clearances around the printer and ensure proper fan operation.                                         | Go to step [2].                                 | Advise customer<br>on clearance for<br>the printer. |
|       |                                                                                                    |                                                 | Replace an inoperable fan.                          |
| 1     | Verify the ribbon cables and wiring<br>harness to the LED are properly seated<br>and not crimped or damaged down to the | Reseat or replace<br>damaged wiring<br>harness. | Replace in the<br>following order:<br>LED           |
|       | Engine Controller Board.                                                                                                |                                                 | Engine Controller<br>Board.                         |

### **T34: IU Motor Overheating Failure**

| Steps | Actions and Questions                                                                                                    | Yes                                        | No                                          |
|-------|----------------------------------------------------------------------------------------------------|--------------------------------------------|---------------------------------------------|
| 1     | Cycle power to the printer.<br>Does the error still appear?                                                                   | Go to step [2].                            | Complete.                                   |
| 2     | Inspect the Electrical Card Cage Fan for proper operation and adequate airflow. Is the fan operating and installed correctly? | Replace the<br>Engine Controller<br>Board. | Replace the<br>Electrical Card<br>Cage Fan. |

| U0:         | Engine | ROM Failure                   |
|-------------|--------|-------------------------------|
| U1:         | Engine | RAM Failure                   |
| U2:         | Engine | EEPROM Failure                |
| <b>U3</b> : | Engine | <b>EEPROM Missing Failure</b> |
| U4:         | Engine | SRAM Failure                  |
| U5:         | Engine | Control Failure               |

#### **Troubleshooting Procedure Table**

| Steps | Actions and Questions                                       | Yes                                                          | No       |
|-------|-------------------------------------------------------------|--------------------------------------------------------------|----------|
| 1     | Cycle power to the printer.<br>Does the error still appear? | Go to step [2].                                              | Complete |
| 2     | Perform an NVRAM Reset.<br>Does the error still appear?     | Replace the<br>EEPROM for U2<br>or U3 errors.<br>Replace the | Complete |
|       |                                                             | Engine Controller<br>Board.                                  |          |

### **U6: Power Supply Failure**

| Steps | Actions and Questions                                                                                                    | Yes                                                                                                | No                                                                   |
|-------|----------------------------------------------------------------------------------------------------|----------------------------------------------------------------------------------------------------|----------------------------------------------------------------------|
| 1     | Visually inspect the LVPS fans for proper<br>operation and airflow.<br>Are the fans operating correctly?                                          | Go to step [4].                                                                                    | Go to step [2].                                                      |
| 2     | Verify +34 volts is being supplied to fuse<br>F7 on the Engine Controller Board.<br>Is there +34 volts?                                           | Replace the fan.                                                                                   | Go to step [3].                                                      |
| 3     | Verify the Low Voltage Power Supply to<br>the POWER connector on the Engine<br>Controller Board is supplying +34 volts to<br>pins 12, 13, and 14. | Replace the<br>Engine Controller<br>Board.                                                         | Replace the Low<br>Voltage Power<br>Supply and/or<br>wiring harness. |
| 4     | Turn the printer off, remove the Duplex<br>Unit, then turn the printer back on.<br>Does the error still appear?                                   | Replace in the<br>following order:<br>Transfer Unit<br>LVPS<br>HVPS<br>Engine Controller<br>Board. | Replace the<br>Duplex Unit.                                          |

### **U7: Feeder Home Failure**

| Steps | Actions and Questions                                                                                     | Yes                                        | No                                         |
|-------|----------------------------------------------------------------------------------------------------|--------------------------------------------|--------------------------------------------|
| 1     | Visually inspect the MPT Liftplate by printing a job to the MPT.<br>Does the liftplate operate correctly? | Go to step [3].                            | Go to step [2].                            |
| 2     | Use service diagnostics to check the registration motor.<br>Is the motor operating correctly?             | Replace the MPT<br>Pick Assembly.          | Replace the<br>Registration<br>Motor.      |
| 3     | Use service diagnostics to test the MPT<br>Roller Home sensor.<br>Does the sensor function correctly?     | Replace the<br>Engine Controller<br>Board. | Go to step [4].                            |
| 4     | Inspect the wiring harness to the MPT.<br>Is the wiring harness defective?                                | Replace the wiring harness.                | Replace the<br>Engine Controller<br>Board. |

#### **Troubleshooting Procedure Table**

### **U8: Controller Fan Failure (Electrical Card Cage)**

| Steps | Actions and Questions                                                                                   | Yes                                        | No                                          |
|-------|----------------------------------------------------------------------------------------------------|--------------------------------------------|---------------------------------------------|
| 1     | Visually inspect the Electrical Cage Fan<br>operation and airflow.<br>Does the fan operate correctly?   | Replace the<br>Engine Controller<br>Board. | Go to step [2].                             |
| 2     | Inspect the wiring harness to the fan.<br>Is the wiring harness defective?                              | Replace the<br>Electrical Cage<br>Fan.     | Go to step [3].                             |
| 3     | Verify +34 volts is being supplied to fuse<br>F7 on the Engine Controller Board.<br>Is there +34 volts? | Replace the<br>Engine Controller<br>Board. | Replace the Low<br>Voltage Power<br>Supply. |

### **U9: Power Supply Fan Failure**

#### Troubleshooting Procedure Table

| Steps | Actions and Questions                                                                                                    | Yes                                           | No                                                                   |
|-------|----------------------------------------------------------------------------------------------------|-----------------------------------------------|----------------------------------------------------------------------|
| 1     | Visually inspect the front and rear LVPS fans for proper operation and airflow.                                                                   | Replace the<br>Engine Controller<br>Board.    | Go to step [2].                                                      |
|       | Run service diagnostics to test the Rear Fuser Fan.                                                                                               |                                               |                                                                      |
|       | Do the fans operate correctly.                                                                                                    |                                               |                                                                      |
| 2     | Verify +34 volts is being supplied to fuse<br>F7 on the Engine Controller Board.<br>Is there +34 volts?                                           | Replace the defective fan and wiring harness. | Go to step [3].                                                      |
| 3     | Verify the Low Voltage Power Supply to<br>the POWER connector on the Engine<br>Controller Board is supplying +34 volts to<br>pins 12, 13, and 14. | Replace the<br>Engine Controller<br>Board.    | Replace the Low<br>Voltage Power<br>Supply and/or<br>wiring harness. |

### **U12: Duplex Interface Failure**

| Steps | Actions and Questions                                                                             | Yes                                        | No                                         |
|-------|---------------------------------------------------------------------------------------------------|--------------------------------------------|--------------------------------------------|
| 1     | Remove the Duplex Unit and cycle power<br>to the printer.<br>Does the error still appear?         | Replace the<br>Engine Controller<br>Board. | Go to step [2].                            |
| 2     | Inspect the Duplex Unit and connector.<br>Is the connector damaged or defective?                  | Replace the<br>Duplex Unit.                | Go to step [3].                            |
| 3     | Inspect the wiring harness from the<br>Duplex Unit to the Engine Controller<br>Board for defects. | Replace Engine<br>Controller Board         | Replace wiring<br>harness or<br>connector. |

### Tray [2] [3] [4] [5] Interface Failure

**U14:** Tray 2 **U13:** Tray 3 **U16:** Tray 4 **U17:** Tray 5

#### Troubleshooting Procedure Table

| Steps | Actions and Questions                                                                                                    | Yes                                                                                         | No                                                        |
|-------|----------------------------------------------------------------------------------------------------|---------------------------------------------------------------------------------------------|-----------------------------------------------------------|
| 1     | Cycle power to the printer.<br>Does the error still appear?                                                                                                    | Go to step [2].                                                                             | Complete                                                  |
| 2     | Check each of the lower tray connectors<br>between the LTA Controller Board(s) and<br>the Engine Controller Board.<br>Is there continuity between the wiring<br>harness? | Replace in the<br>following order:<br>LTA Controller<br>Board<br>Engine Controller<br>Board | Replace the<br>problem wiring<br>harness or<br>connector. |

### [Yellow] [Magenta] [Cyan] [Black] LED Failure

#### U18: Yellow U19: Magenta U20: Cyan U21: Black

| Steps | Actions and Questions                                                                                          | Yes                                        | No                                                             |
|-------|----------------------------------------------------------------------------------------------------|--------------------------------------------|----------------------------------------------------------------|
| 1     | Cycle power to the printer.                                                                                    | Go to step [2].                            | Complete                                                       |
|       | Does the error still appear?                                                                                   |                                            |                                                                |
| 2     | Try to isolate the problem LED Head by swapping with another LED Head.                                         | Replace the LED Head.                      | Go to step [3].                                                |
|       | Does the error move with the LED Head?                                                                         |                                            |                                                                |
| 3     | Ensure the wiring harness to the LED<br>Head is properly connected and not<br>damaged, misaligned or crimped.  | Reconnect or<br>replace wiring<br>harness. | Go to step [4].                                                |
|       | Is the wiring harness defective?                                                                               |                                            |                                                                |
| 4     | Check continuity between the Toner<br>Sensor Board and the Engine Controller<br>Board.<br>Is there continuity? | Replace the<br>Engine Controller<br>Board. | Replace the Toner<br>Sensor Board<br>and/or Wiring<br>Harness. |

### [Yellow] [Magenta] [Cyan] [Black] Imaging Unit Failure

#### U26: Yellow U27: Magenta U28: Cyan U29: Black

| Steps                            | Actions and Questions                                                                                       | Yes                                        | No                            |  |
|----------------------------------|----------------------------------------------------------------------------------------------------|--------------------------------------------|-------------------------------|--|
| 1                                | Is the Imaging Unit installed and seated properly?                                                          | Go to step [2].                            | Reseat the imaging unit.      |  |
| 2                                | Visually inspect the Imaging Unit Drum Contact Assembly and springs.                                        | Replace the IU<br>Drum Contact             | Go to step [3].               |  |
|                                  | Are the contacts damaged or dirty?                                                                          | Assembly.                                  |                               |  |
| 3                                | Use service diagnostics to test the CMYK IU Sensor.                                                         | Go to step [6}                             | Go to step [4].               |  |
|                                  | Does the sensor function correctly?                                                                         |                                            |                               |  |
| 4                                | Verify continuity between the IU Sensor<br>Board and the Engine Controller Board at<br>the JODEN connector. | Replace the<br>Engine Controller<br>Board. | Go to step [5].               |  |
|                                  | Y pin 9 to pin 12<br>M pin 1 to pin 3<br>C pin 5 to pin 6<br>K pin 10 to pin 13                             |                                            |                               |  |
| 5                                | Check the wiring harness.                                                                                   | Replace the wiring                         | Replace the Back              |  |
| Is the wiring harness defective? |                                                                                                    | harness                                    | Plate Assembly.               |  |
| 6                                | Use service diagnostics to check the IU Up/Down motor.                                                      | Go to step [11].                           | Go to step [7].               |  |
|                                  | Is the Transfer Unit functioning properly by lifting the Imaging Unit?                                      |                                            |                               |  |
| 7                                | Visually inspect the Transfer Unit gears and lifting arm.                                                   | Go to step [8].                            | Replace the<br>Transfer Unit. |  |
|                                  | See "Transfer Unit Arm and Gear<br>Up/Down Movement of the Imaging Units"<br>on page 8-232.                 |                                            |                               |  |
|                                  | The gears should lift the arm when rotated in one direction and stop rotating.                              |                                            |                               |  |
|                                  | Does the gear stop rotating when the arm is in the raised position?                                         |                                            |                               |  |
| 8                                | Check the appropriate fuse on the Engine Controller Board to see if it is blown.                            | Go to step [10].                           | Go to step [9].               |  |
|                                  | Cyan = F5<br>Magenta = F2<br>Yellow = F3<br>Black = F4                                                      |                                            |                               |  |

#### **Troubleshooting Procedure Table**

| Steps | Actions and Questions                                                                                                    | Yes                                     | No                                                                   |
|-------|----------------------------------------------------------------------------------------------------|-----------------------------------------|----------------------------------------------------------------------|
| 9     | Verify the Low Voltage Power Supply to<br>the POWER connector on the Engine<br>Controller Board is supplying +34 volts to<br>pins 12, 13, and 14. | Replace the<br>Imaging Unit<br>Motor.   | Replace the Low<br>Voltage Power<br>Supply and/or<br>wiring harness. |
| 10    | Check the Imaging Unit wiring harness.<br>Is the wiring harness defective?                                                                        | Replace the wiring harness.             | Replace the<br>Engine Controller<br>Board.                           |
| 11    | Inspect the Printer Unit Chassis for warping or damage.                                                                                           | Replace the<br>Printer Unit<br>Chassis. | Replace the<br>Engine Controller<br>Board.                           |

### U30: Flash Hardware Failure U31: Flash Software Failure

#### Troubleshooting Procedure Table

| Steps | Actions and Questions                                   | Yes                                        | No       |
|-------|---------------------------------------------------------|--------------------------------------------|----------|
| 1     | Cycle power to the printer.<br>Does the error reappear? | Replace the<br>Engine Controller<br>Board. | Complete |

### **U32: Fuser Fan Failure**

| Steps | Actions and Questions                                                                                                    | Yes                                           | No                                                                   |
|-------|----------------------------------------------------------------------------------------------------|-----------------------------------------------|----------------------------------------------------------------------|
| 2     | Verify +34 volts is being supplied to fuse<br>F7 on the Engine Controller Board.<br>Is there +34 volts?                                           | Replace the defective fan and wiring harness. | Go to step [2].                                                      |
| 3     | Verify +34 volts is being supplied to fuse<br>F7 on the Engine Controller Board.<br>Is there +34 volts?                                           | Replace the defective fan and wiring harness. | Go to step [3].                                                      |
| 4     | Verify the Low Voltage Power Supply to<br>the POWER connector on the Engine<br>Controller Board is supplying +34 volts to<br>pins 12, 13, and 14. | Replace the<br>Engine Controller<br>Board.    | Replace the Low<br>Voltage Power<br>Supply and/or<br>wiring harness. |

### U33: Fuser 110v/220v Mismatch Failure

| Steps | Actions and Questions                                                                                      | Yes                                        | No                                        |
|-------|----------------------------------------------------------------------------------------------------|--------------------------------------------|-------------------------------------------|
| 1     | Ensure the proper Fuser (110v vs. 220v)<br>is installed in the printer.<br>Is the correct Fuser installed? | Replace the<br>Engine Controller<br>Board. | Have the customer replace the Fuser Unit. |

#### **Troubleshooting Procedure Table**

### **U34: Unsupported Duplex Unit ROM Failure**

#### **Troubleshooting Procedure Table**

| Steps | Actions and Questions                                               | Yes                                          | No                          |
|-------|---------------------------------------------------------------------|----------------------------------------------|-----------------------------|
| 1     | Verify the correct Phaser 7300 Duplex<br>Unit is installed.         | Go to step [2].                              | Replace the<br>Duplex Unit. |
| 2     | Check that the Duplex Unit is correctly installed and fully seated. | Replace in the following order: Duplex Unit. | Reseat the<br>Duplex Unit   |
|       |                                                                     | Engine Controller<br>Board.                  |                             |

### Unsupported Tray [2] [3] [4] [5] ROM Failure

#### U35: Tray 2 U36: Tray 3 U37: Tray 4 U38: Tray 5

Note: The printer has detected an incompatible LTA or LTD assembly.

| Steps | Actions and Questions                                   | Yes                             | No                |
|-------|---------------------------------------------------------|---------------------------------|-------------------|
| 1     | Verify the correct Phaser 7300 LTA or LTD is installed. | Replace in the following order: | Replace the tray. |
|       |                                                         | LTA Controller<br>Board         |                   |
|       |                                                         | Engine Controller<br>Board      |                   |

### W16: Fuse Cut Error in Fuser

#### **Troubleshooting Procedure Table**

| Steps | Actions and Questions                                                                                                    | Yes                         | No                                                                       |
|-------|----------------------------------------------------------------------------------------------------|-----------------------------|--------------------------------------------------------------------------|
| 1     | Install a new Fuser and verify the fuse blows.<br>Does the error still appear?                                                                    | Go to step [2].             | Complete                                                                 |
| 2     | Check the wiring harness between the<br>LVPS to the POWER connector on the<br>Engine Controller Board.<br>Is there a short in the wiring harness? | Replace the wiring harness. | Replace in the<br>following order:<br>Engine Controller<br>Board<br>LVPS |

### W17: Fuse Cut Error in Transfer Unit

#### **Troubleshooting Procedure Table**

| Steps | Actions and Questions                                                                               | Yes                         | No                                                               |
|-------|----------------------------------------------------------------------------------------------------|-----------------------------|------------------------------------------------------------------|
| 1     | Install a new Transfer Unit and verify the fuse blows.                                              | Go to step [2].             | Complete                                                         |
|       | Does the error still appear?                                                                        |                             |                                                                  |
| 2     | Check the JODEN wiring harness<br>between Imaging Unit Sensor Board and<br>Engine Controller Board. | Replace the wiring harness. | Replace in the<br>following order:<br>Engine Controller<br>Board |
|       |                                                                                                    |                             | Replace the Back<br>Plate w/Drive<br>Gear.                       |

### Fuse Cut Error in [CMYK] Imaging Unit

#### W18: Cyan W19: Magenta W20: Yellow W21: Black

| Steps | Actions and Questions                                                                                                    | Yes                                                              | No                                         |
|-------|----------------------------------------------------------------------------------------------------|------------------------------------------------------------------|--------------------------------------------|
| 1     | Install a new Imaging Unit and verify the fuse blows.                                                                          | Go to step [2].                                                  | Complete                                   |
|       | Does the error still appear?                                                                                                   |                                                                  |                                            |
| 2     | Check the Imaging Unit Contacts (3-pin)<br>for shorts, damage or defects.<br>Are the contacts defective?                       | Replace the<br>Imaging Unit<br>Contacts.                         | Go to step [3].                            |
| 3     | Check the wiring from the Imaging Unit<br>Sensor Board to the Engine Controller<br>Board.<br>Is the wiring shorted or damaged? | Replace the wiring<br>harness and Back<br>Plate w/Drive<br>Gears | Replace the<br>Engine Controller<br>Board. |

Phaser 7300 Color Printer Service Manual

# Troubleshooting

This section is for troubleshooting electrical, print-quality, media jams and paper path problems not associated with an error message or code. For information on troubleshooting error codes and messages, see "Error Messages and Codes" on page 2-19.

#### Contents

| System Boot Sequence                                                                 | 3 - 68     |
|--------------------------------------------------------------------------------------|------------|
| Power On Self Test (POST)                                                            |            |
| Printer Malfunctions or Inoperable Printer Problems                                  | 3 - 71     |
| Verifying Power Supply Operation                                                     |            |
| Measuring Power Supply Voltages                                                      |            |
| POWER Connector Pinout                                                               |            |
| Safety interlocks                                                                    | 3 - 73     |
| The +5 VDC Loop                                                                      |            |
| Fuser Roller Resistances                                                             |            |
| Multi-Sheet Pick                                                                     |            |
| Media Skewing                                                                        |            |
| Operating System and Application Problems                                            | 3 - 77     |
| Network Problems                                                                     |            |
| Print-Quality Problems                                                               |            |
| Repeating Defects Identification Chart                                               |            |
| Light Prints in All Colors                                                           |            |
| Light Prints in Only One Color                                                       | 3 - 83     |
| Blank Prints                                                                         |            |
| Mottled or Splotchy Prints                                                           |            |
| Unexpected Colors                                                                    |            |
| Background Contamination                                                             |            |
| Toner on Back of Print                                                               |            |
| Repeating (Defects) Bands, Lines, Marks or Spots                                     | 3 - 95     |
| Repeating Defects Identification Chart                                               |            |
| Example of Scan Direction Banding                                                    |            |
| Random Bands, Lines, Marks or Spots                                                  | 3 - 96     |
| Random "missing" spots                                                               |            |
| Random Spotting                                                                      |            |
| Residual Imaging or Ghosting                                                         | 3 - 98     |
| Cold Offset - Unfused Image or Image Easily Rubs off the Paper                       | 3 - 100    |
| Color Mis-Registration                                                               | 3 - 101    |
| Image is Not Centered or Positioned Correctly on the Paper                           | 3 - 103    |
| Missing Bands, Voids or Streaks in a Single Color or All Colors                      |            |
| Parallel to the Leading Edge of the Paper (Scan Direction)                           | 3 - 105    |
| Missing Bands, Voids or Streaks in a Single Color or All Colors                      |            |
| in the Direction of Paper Travel (Process Direction)                                 | 3 - 106    |
| Dark Streaks in a Single Color or All colors Parallel to the Leading Edge of the Par | per3 - 108 |
| Dark Streaks in a Single Color or All Colors in the Direction of Paper Travel        | 3 - 109    |

#### Troubleshooting

# System Boot Sequence

- 1. When the main power switch is turned on, the health LED on the Image Processor Board turns on immediately.
- **2.** The boot loader checks for RAM presence and functionality. If not present or functioning, it posts a very large "RAM ERROR" on the front panel and blinks the LED 1/2 second on/off continuously.
- **3.** The boot loader then runs POST diagnostics.
- **4.** POST turns off the health LED.
- **5.** POST checks the front panel.
- 6. If keys have been pushed, the front panel displays "Processing Input".
- 7. The front panel LED cycles: Green, Yellow, Red, and then off.
- **8.** The front panel turns on, the LED turns Green and the POST tests are finished.

### Power On Self Test (POST)

The following tests are performed when the printer is powered on, after the boot loader runs, and before the operating system is loaded and initialized.

POST diagnostics are intended to provide a quick means of isolating a defective subsystem associated with the Image Processor Board and SDRAM. POST returns control to the boot loader and the operating system is loaded. The operating system then loads the imaging processing software. If POST detected any soft errors, a message is printed in a red box on the start page. If POST detects any hard errors, both the front panel and health LED blink the error code pattern, see "LED Blink Patterns" on page 3-69.

### **POST Startup indications**

- At power-on the hardware default is to turn on the IP board 'health' LED.
- The front panel display is reset (addressable area becomes "gray").
- The front panel LED cycles: Green, Yellow, Red, and then off.
- The backlight is turned on (high intensity), with nominal contrast display.
- The front panel display area is turned on, dark black for 1 second.
- The front panel display is cleared.
- The backlight is turned on with nominal intensity.
- The POST Vn.nn message appears, and tests are quickly executed.
- After the POST tests have finished running, the Xerox 'splash screen' is posted to the front panel and PostScript begins initialization.

### **POST Faults**

There are two kinds of faults: soft and hard.

A soft fault is any fault that is discovered by POST, but does not prevent the operating system from initializing and becoming available as a tool for troubleshooting. These POST faults do not stop execution and are reported on the StartPage in a red box after the system is running.

A hard fault is any fault discovered by POST that prevents the operating system from initializing successfully. A hard fault prevents the system from further execution and is halted with blinking LEDs (front panel and health LED). The failed test name of and "Call Customer Service" is displayed on the front panel.

### Fault Reporting Devices

There is one soft fault presentation method:

All soft faults are printed on the StartPage.

and three hard fault presentation methods:

- The Image Processor Board health LED flashes according to the fault code.
- The front panel LED flashes in unison with the Image Processor Board health LED.
- The most recent fault is posted to the front panel.

### **LED Blink Patterns**

For faults identified as hard faults, the POST firmware causes the Image Processor Board health LED to blink in a repetitive pattern to identify the fault. There are short and long blinks. A long blink is worth 5 and a short blink is worth 1. If a fault blink pattern is flashed as long, long, short, short, this is fault code 5+5+1+1=12, which indicates a failure in the CPU interrupt test, see "POST Diagnostics Test Descriptions Table" on page 3-70.

Note: The exception to the above pattern is a RAM test error. The RAM tests have a special blink pattern and the front panel displays "RAM Error".

### **POST Diagnostics Test Descriptions**

### POST Diagnostics Test Descriptions Table

| Test                                  | Fault<br>Code | Description                                                                                                    |
|---------------------------------------|---------------|----------------------------------------------------------------------------------------------------|
| SDRAM                                 | 1             | (Hard Special) This test fails if the boot loader finds no RAM present or faulty RAM.                                                                                                    |
|                                       |               | Boot loader posts the message "RAM error" to the front panel and blinks the front panel LED.                                                                                                    |
| I/O ASIC                              | 2             | (Hard) This test determines if the I/O chip is functioning properly.                                                                                                    |
| Local Bus/<br>Front Panel             | 3             | (Hard) Performed during the POST firmware initialization phase.                                                                                                    |
|                                       |               | If the front panel is not functioning, a hard fault is indicated by the heath LED.                                                                                                    |
| "i" Button<br>(Configuration<br>Chip) | 5             | (Hard) This test checks to see if the "i" button<br>(configuration chip) is present. If no chip is present the<br>test will fail and the front panel message "Please Install "i"<br>Button" will display. |
| Extended Memory                       | 7             | (Soft) (POST_TEST_DIMM1,2)                                                                                                    |
| EEPROM                                | 10            | (Hard) This test checks addressing of the EEPROM.                                                                                                    |
| Ethernet                              | 11            | (Hard) This test checks the ethernet core.                                                                                                    |
| CPU Interrupts                        | 12            | (Hard) This test checks that each interrupt source to the CPU is functioning.                                                                                                    |
| USB                                   | 13            | (Hard) This test checks that the USB core is functioning properly.                                                                                                    |
| Real Time Clock                       | 14            | (Soft) The real time clock is tested.                                                                                                    |
| RAM DIMM<br>Presence                  | 15            | (Soft) This test checks for bad or incompatible RAM DIMMs.                                                                                                    |
| RAM Limits                            | 16            | (Soft) Checks that there is at least 128 Mbytes installed and ignores more than 512 Mbytes.                                                                                                    |
| L2 Cache                              | 18            | (Hard)                                                                                                    |
| PCI Bridge                            | 19            | (Hard)                                                                                                    |
| IDE Disk                              | 20            | (Soft) Checks the disk controller core, and runs a DIAGNOSE command on the hard drive.                                                                                                    |
| Parallel Port                         | 21            | (Soft)                                                                                                    |
| Engine Command                        | 22            | (Hard)                                                                                                    |
| Video DMA                             | 23            | (Hard)                                                                                                    |

### **Printer Malefactions or Inoperable Printer Problems**

### No Front Panel Display After Power Switch is Turned ON.

- **1.** Verify the AC power source, see "Measuring Power Supply Voltages" on page 3-72.
- 2. Verify the +5 volt loop is complete, see "The +5 VDC Loop" on page 3-74.
- **3.** If the front panel has no display, backlighting or LED, replace the Front Panel and Wiring Harness.
- **4.** Check the Image Processor Board health LED for a front panel fault, see "POST Diagnostics Test Descriptions" on page 3-70 for more information on fault blink patterns.
- **5.** Verify the Image Processor Board has not failed by performing Step 3 from the troubleshooting procedure below.
- 6. Systematically remove all printer options to isolate a possible problem component.

#### The Printer Continuously Displays "Booting", "Initializing" "Warming Up", or will not come to a "Ready" state.

The most likely cause is that the Image Processor Board has not successfully loaded its NVRAM contents (instructions) into RAM. All print engine operation halts, and will only become ready when the Image Processor Board successfully boots.

- 1. Check for unreported jams within the printer and clear the jam area.
- 2. Power cycle the printer.
- 3. Verifying Image Processor Board failure:
  - **a.** Power-off the printer, and remove the Image Processor Board.
  - **b.** Power-on the printer. Wait at least 5 minutes while the print engine initializes. If there was a problem with the Image Processor Board, it will now not affect the Engine Controller Board.
  - **c.** If a traveling "★" appears across the Front Panel display, the engine board is functional and the problem is most likely with the Image Processor Board.
  - **d.** Turn off the printer and reseat the image processor board and turn on the printer to determine if seating was the problem.
  - e. Perform a PostScript NVRAM reset, see "Service Diagnostics PostScript NVRAM Resets" on page 4-124
  - **f.** Turn off the printer and systematically remove, in the order listed below, an individual components from the Image Processor Board to isolate a possible problem component.
    - RAM DIMM (one at a time, as at least one RAM DIMM must be present)
    - Hard Drive
  - g. Download the current PostScript code to the Image Processor Board.
  - h. Replace the Image Processor Board.

# **Verifying Power Supply Operation**

Verifying the power supply involves four steps:

- Measuring the input and output voltages.
- Checking the safety interlocks.
- Ensuring the +5 VDC loop is complete.
- Testing for a shorted motor or defective wiring which would shut down the power supply or damage the Engine Controller Board.

### Measuring Power Supply Voltages

- **1.** AC Input: With the DMM set to measure AC voltages, measure for power being supplied to the printer. It should measure between 110 to 127 VAC (110 VAC nominal) or 220 to 240 VAC (220 VAC nominal).
- **2.** DC Output: With the DMM set to measure DC voltages, measure the voltages at the POWER connector on the bottom of the Engine Controller Board for +5 VDC, +12 VDC and +34 VDC, see the POWER Connector Pinout below.

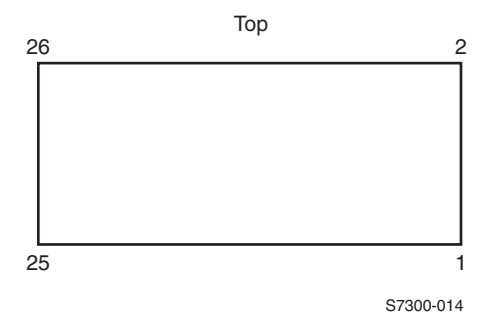

### **POWER Connector Pinout**

| Pin | Voltage/Signal Level | Pin | Voltage/Signal Level |
|-----|----------------------|-----|----------------------|
| 1   | Ground (0V)          | 14  | +34 V                |
| 2   | Ground (0V)          | 15  | +12 V                |
| 3   | Ground (0V)          | 16  | Upper Thermistor     |
| 4   | Ground (0V)          | 17  | Side Thermistor      |
| 5   | +5 V                 | 18  | Lower Thermistor     |
| 6   | +5 V                 | 19  | Fuser Fuse           |
| 7   | +5 V                 | 20  | Duplex Gate Solenoid |
| 8   | +5 V                 | 21  | Front Fan Signal     |
| 9   | COM (0V)             | 22  | Face Up Solenoid     |
| 10  | COM (0V)             | 23  | Power Signal         |
| 11  | COM (0V)             | 24  | Power Signal         |
| 12  | +34 V                | 25  | Power Signal         |
| 13  | +34 V                | 26  | Power Signal         |

### Safety interlocks

The printer features two safety interlock switches:

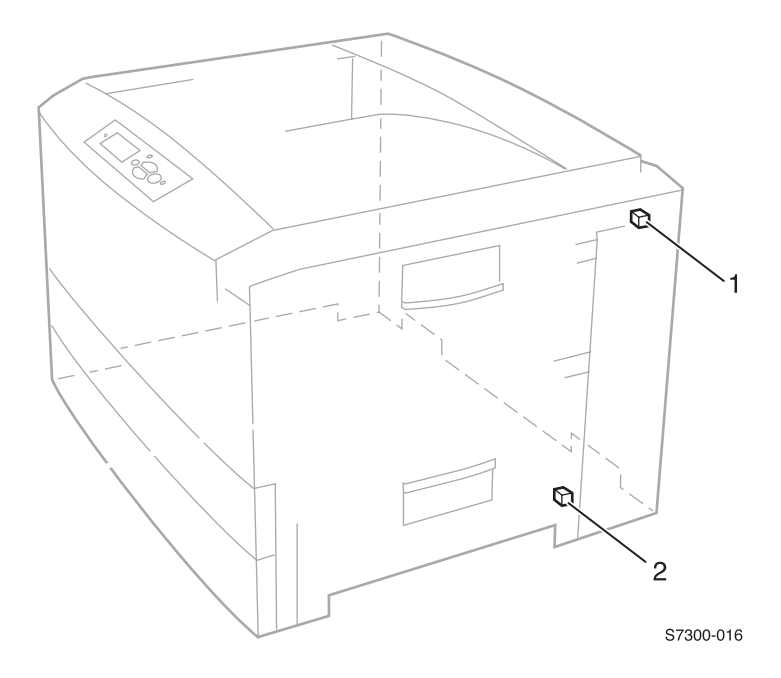

#### Door safety interlock switches 1: Top Cover Interlock Switch 2: Right Cover (Door A) Interlock Switch

When the Top Cover or Right Door A are open, the +34 VDC supply and the high-voltage power supply are shut down. Generally a "Close Right Door A" or "Close Top Cover"error message will display on the front panel.

### The +5 VDC Loop

Refer to the wiring diagram, "The +5 Volt Loop" on page 10-258 for all procedures listed under this topic.

Upon power-up the low-voltage power supply (LVPS) generates a +5 volt signal which is routed out of the LVPS through the engine control board to the toner sensor board and then back out the toner sensor board to the low-voltage power supply. Once the +5 volt signal is returned to the LVPS, the LVPS will then turn on all other supply voltages.

If the low-voltage power supply does not detect the return of +5 volts, the LVPS will immediately shut-down. You may see the Engine Controller Board LED flash immediately after power-on.

### To verify the +5 volt loop is complete:

**1.** Test fuse F6 on the Engine Controller Board for continuity. If the fuse is blown (open circuit), check the circuit for a short to ground.

#### Note: Disconnect the POWER harness from the Engine Controller Board prior to checking for a short.

- **a.** If a short to ground is found, systematically disconnect wiring harnesses on the Engine Controller Board to isolate the short. Replace the defective wiring harness or component and the Engine Controller Board.
- 2. Verify all wiring harnesses are connected, seated correctly and not damaged. Replace any damaged wiring harnesses.
- **3.** Check for continuity between the Engine Controller Board OPTN and the interconnect wiring harness between the toner sensor board and LVPS. If continuity is not found, the problem is the OPTN wiring, the toner sensor board or the interconnect wiring harness.
- **4.** Verify proper operation of the LVPS by bypassing the Engine Controller Board and the toner sensor board.
  - **a.** Disconnect the power connector from the Engine Controller Board and disconnect the interconnect between the LVPS and the toner sensor board.
  - **b.** Run a jumper wire between pin 5 on the POWER harness and pin 14 on the wiring harness interconnect, as shown on the +5 Volt Loop wiring diagram.
  - **c.** Turn the printer on. If the jumper connection is correct, the low-voltage power supply will start and the power supply fans will run. This indicates the problem lies with the Engine Controller Board or the toner sensor board or their wiring. If the low-voltage power supply does not turn on, it is probably bad.
- **5.** Replace the Low Voltage Power Supply if all other components are operating correctly.

### **Fuser Roller Resistances**

Remove the Fuser from the printer and turn the Fuser upside down to locate the connectors on the bottom.

| Fuser                                                                                                    | Measure between                                                                      | Resistance (ohms)                                              |
|----------------------------------------------------------------------------------------------------|--------------------------------------------------------------------------------------|----------------------------------------------------------------|
| Fuser unit                                                                                                    | Upper Roller<br>Between Pins A and B                                                 |                                                                |
| New fuser: The fuse between pins<br>C and D of the lower roller should<br>be blown within seconds of the<br>printer being powered on. | Between Pins C and D<br>Between Pins E and F<br>Lower Roller<br>Between Pins A and B | Between 200k - 250k ohms when hot.                             |
| Used fuser: The fuse between pins<br>C and D of the lower roller will be<br>open. The fuse indicates a new                            | Between Pins C and D<br>Between Pins E and F                                         | 0 ohms or open (fuse)<br>Between 200k - 250k ohms<br>when hot. |
| fuser and is blown within seconds<br>of being installed to indicate a fuser<br>now in use.                                            |                                                                                      |                                                                |
| Upper: Pins C - D and E - F are thermistor resistances.                                                                               | Upper<br>B A                                                                         | Lower                                                          |
| Lower: Pins E - F are thermistor resistances.                                                                                         |                                                                                      |                                                                |
| Note: Resistance depends highly<br>on temperature.                                                                                    |                                                                                      |                                                                |
|                                                                                                    |                                                                                      | S7300-017                                                      |

### **Multi-Sheet Pick**

- 1. Ensure the correct weight and type of media is loaded in the tray. See "Media and Tray Specifications" on page 1-16 for approved media types and weights.
- 2. Verify that the media settings at the front panel and the driver settings match the media loaded in the tray.
- 3. Fan the media and reload into the tray.
- **4.** Use service diagnostics to verify the printer is printing within its environmental specifications.
- **5.** Ensure the media is correctly loaded in the tray and that the guides fit snug against the media.

# Note: Guides can move away from the media loaded in the tray if the tray is shut too firmly or closed too rapidly.

6. Clean the pick and feed rollers with a clean, dry, lint-free wipe if debris is visible. Check the rollers for excessive wear or damaged.

### **Media Skewing**

- 1. Ensure the correct weight and type of media is loaded in the tray. See "Media and Tray Specifications" on page 1-16 for approved media types and weights.
- 2. Make sure that the media is properly installed in the tray and that the guides fit snug against the media. For larger size media, use the additional guides located on the left side of the tray.

# Note: Guides can move away from the media loaded in the tray if the tray is shut too firmly or closed too rapidly.

- **3.** Load a fresh ream of paper, or ensure that the media loaded is not torn, wrinkled, bent or otherwise damaged.
- 4. Check for and remove any debris or obstructions in the paper path.
- **5.** Verify that the registration rollers are in contact with one another along the entire length of the roller and that no gaps exist between them.
- 6. If the problem occurs in only one tray or the MPT:
  - a. Clean the pick and feed rollers with a clean, dry, lint-free wipe if debris is visible. Check for excessive wear or damaged.
  - **b.** Check the tray for dirt, debris or obstructions.
  - **c.** Check the tray for damage.
  - d. Replace the tray.

## **Operating System and Application Problems**

Print an internal test print from the printer's front panel to ensure the problem is not printer related. Troubleshooting tips and more information are also available on the Xerox web site at: <u>www.xerox.com/officeprinting/support</u>.

### **Macintosh Printing Problems**

### **Image Never Prints**

The printer acts as if it is receiving data, but nothing comes out of the printer or it goes back to "Ready" mode without printing. The most likely cause is a PostScript error occurred in the printer.

- **1.** Power cycle to the printer and try printing again.
- **2.** Make sure that the correct Phaser 7300 printer icon was selected in the **Chooser**. Try printing the job again.
- **3.** In the **Chooser** or the print dialog, switch background printing to *off*. Try printing the job again.
- **4.** If the error returns, turn ON the PostScript error handler through the front panel PostScript Error Info under the Support menu, or CentreWare IS and print the document again. Take note of the information on the error page that was printed.
- **5.** Select the appropriate Phaser 7300 PPD with the LaserWriter Driver or application. Not selecting the appropriate PPD can cause PostScript errors.
- **6.** Select a different document from the application and try to print. If the PostScript error does not occur, then the original document may be causing the problem.

### Image Prints in Black-and-white

1. Ensure the driver setting for the TekColor tab is not set to "Black & White".

#### Image is Rotated 90 Degrees

1. In the application's **Page Setup**, make sure that the image is selected to print in portrait or landscape orientation to match the document. Also, ensure the selected paper size is correct.

### Windows printing problems

### **Image Never Prints**

- **1.** Power cycle to the printer and try printing again.
- **2.** Try printing a test page from the printer driver's properties dialog box.
- **3.** Try printing from another application.
- 4. Try printing to another printer.
- **5.** Try printing from another computer.
- **6.** If the error returns, turn ON the PostScript error handler through the front panel PostScript Error Info in the Support menu, or CentreWare IS and print the document again. Take note of the information on the error page that just printed.

### Image Prints in Black-and-white

1. Ensure the driver setting for the TekColor tab is not set to "Black & White".

### Image is Rotated 90 Degrees

1. In the application's **Page Setup**, make sure that the image is selected to print in portrait or landscape orientation to match the document. Also, ensure the selected paper size is correct.

# **Network Problems**

The Phaser 7300 printer maintains 4 logs in memory detailing network functions. The logs contain TCP/IP, NetWare and AppleTalk initialization events. The logs can be viewed from the front panel or accessed remotely via CentreWare IS.

The logs list events chronologically. The log is limited in length; when the log is full the printer deletes the oldest record off the list as a new error occurs.

There is a Connection Setup Page, Configuration Page and a Network Reset Menu available for troubleshooting Network problems.

To print an Event Log, Runtime Log or Configuration Page:

- 1. Enter normal 'Customer Mode'.
- 2. From the main menu, highlight Support Menu and press OK.
- 3. Scroll and highlight Network Questions? and press OK.
- 4. Highlight the appropriate menu item from the list and select OK.
- **5.** The page should now print.

# **Print-Quality Problems**

Print-quality defects can be attributed to printer components, consumables, media, internal software, external software applications or environmental conditions. To successfully troubleshoot print quality problems, as many variables as possible must be eliminated before replacing printer parts.

When analyzing a print-quality defect, first determine if the defect occurs in all colors or only one color and if it is repeating or random. Defects occurring in only one color are usually attributable to the Imaging Units or Toner Cartridges.

#### BEFORE USING ANY TROUBLESHOOTING PROCEDURE FOR PRINT-QUALITY PROBLEMS, PERFORM THE FOLLOWING STEPS:

- See "Media and Tray Specifications" on page 1-16 for media that has been tested and approved for use in the Phaser 7300 printer. If the print-quality defect is still present when printing on approved media from an unopened ream of paper, software applications, environmental conditions, and printer hardware need to be researched.
- Ensure the front panel and driver settings match the media loaded in the tray.
- Use service diagnostics to determine if the temperature and humidity meet the environmental specifications, see "Environmental Specifications" on page 1-15. Temperature and humidity extremes can adversely effect the Xerographic and fusing characteristics of the printer.
- Cycle power to the printer. This will initiate the Color Registration and Automatic Density Control (ADC) Calibrations.
- Use the printer's internal test prints to verify the problem is with the printer and not with the user settings or application.
  - Color Reference Page
  - Graphics Demonstration Page
  - Office Demonstration Page
- To isolate repeating defect problems to a specific part, print the Repeating Defects Page.
- Clean and remove any debris or obstructions from the printers paper path.
- Vacuum any obvious toner spills within the printer.

Some print-quality problems can be associated with specific assemblies. The most common problems and the associated assemblies are listed below. Refer to the specific print-quality troubleshooting procedure for more information.

- Imaging Units generally seen in only one color.
  - Streaks in Process Direction (in the direction of paper feed, parallel with paper travel)
  - Banding in Scan Direction (across the page, perpendicular to paper travel)
  - Uneven Density
  - Voids
  - Repeating Defects
  - Mis-registration
- Transfer Unit
  - Toner on the back side of the printed page (simplex mode)
  - Light Prints
  - Repeating Defects
  - Mis-registration only when there is obvious damage to the belt.
- Fuser Unit
  - Hot or Cold Offsetting
  - Repeating Defects
  - Dark Streaks in Process Direction
- LED Head
  - Streaks in the Process Direction
  - Uneven Density in the Scan Direction

### **Repeating Defects Identification Chart**

| FRU or CRC     | Distance between Defects |
|----------------|--------------------------|
| Imaging Unit   | 94 mm (3.70 in.)         |
|                | 50 mm (1.97 in.)         |
|                | 44 mm (1.73 in.)         |
| Transfer Unit  | 58 mm (2.29 in.)         |
| Fuser Assembly | 143 mm (5.62 in.)        |
|                |                          |

### **Light Prints in All Colors**

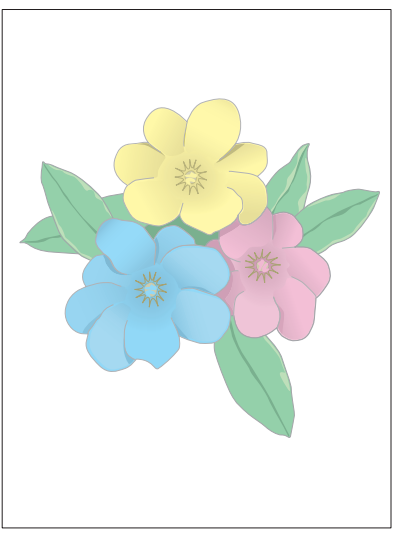

The overall image density is too light in all colors. If the image is light in only one color, see "Light Prints in Only One Color" on page 3-83.

S7300-019

#### **Troubleshooting Procedure**

| Step | Question or Action                                                                                                   | Yes                 | No                                    |
|------|----------------------------------------------------------------------------------------------------|---------------------|---------------------------------------|
| 1    | Verify all packaging material has been removed form the toner cartridges.                                            | Go to step [2].     | Remove the packing material.          |
| 2    | Verify the correct color correction setting is selected in the printer driver?                                       | Go to step [3].     | Set the color<br>correction to        |
|      | Note: The TekColor correction set to Automatic<br>provides the best results for most documents                       |                     | reprint the job.                      |
| 3    | Perform the Light and Darkness Color Balance Procedure.                                                              | Complete            | Go to step [4].                       |
|      | Did this correct the problem?                                                                                        |                     |                                       |
| 4    | Remove the Imaging Units and the Transfer<br>Unit and check for toner contamination on the<br>high voltage contacts. | Clean the contacts. | Go to step [5]                        |
| 5    | Are the LED heads dirty?                                                                                             | Complete            | Go to step [6].                       |
|      | Clean each head with a clean, lint-free cloth.                                                                       |                     |                                       |
|      | Did this correct the problem?                                                                                        |                     |                                       |
| 6    | Are the wiring harnesses on the LED heads undamaged, properly routed and seated?                                     | Go to step [7].     | Replace or reseat the wiring harness. |
| 7    | Is +5V supplied to Pin 1 of each LED Head assembly?                                                                  | Go to step [9].     | Go to step [8].                       |
|      | KPOW2<br>YPOW2<br>MPOW2<br>CPOW2                                                                                     |                     |                                       |

### Troubleshooting Procedure (cont'd.)

| Step | Question or Action                                                                                     | Yes                                     | No                                                    |
|------|----------------------------------------------------------------------------------------------------|-----------------------------------------|-------------------------------------------------------|
| 8    | Is +5V supplied to the POWER connector pins<br>1, 2, 3, 4, 5, 6, 7 and 8 on the Toner Sensor<br>Board? | Replace the<br>Toner Sensor<br>Board.   | Replace the LVPS.                                     |
| 9    | Is +34V supplied to the POWER connector pins<br>12, 13, and 14 on the Engine Controller Board?         | Go to step [10].                        | Replace the<br>LVPS or wiring<br>harness.             |
| 10   | Is +34V supplied to the HVOLT connector Pin 2<br>on the Engine Controller Board.                       | Go to step [11].                        | Replace the<br>Engine Control<br>Board.               |
| 11   | Inspect the high-voltage wiring harness.                                                               | Replace<br>defective wiring<br>harness. | Replace the<br>Transfer Unit.<br>Replace the<br>HVPS. |

### **Light Prints in Only One Color**

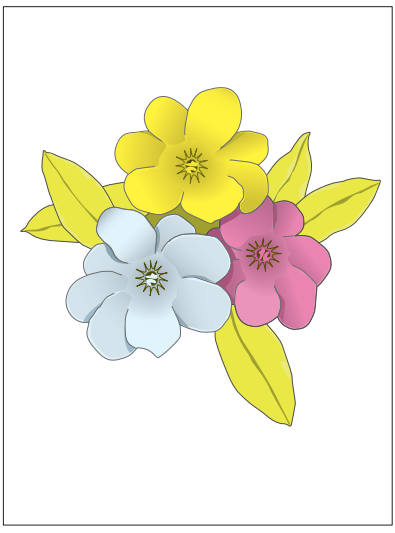

Only one color, yellow, magenta, cyan, or black is too light on the printed image.

In the example to the left, cyan is printing too light causing the blue flower to look too light and effecting the true green of the leaves.

Print the 100% Solid Fill Test Pattern.

S7300-020

#### **Troubleshooting Procedure**

| Step | Question or Action                                                                                                   | Yes                          | No                             |
|------|----------------------------------------------------------------------------------------------------|------------------------------|--------------------------------|
| 1    | Verify all packaging material has been removed form the toner cartridges.                                            | Go to step [2].              | Remove the packing material.   |
| 2    | Verify the correct color correction setting is selected in the printer driver?                                       | Go to step [3].              | Set the color<br>correction to |
|      | Note: The TekColor correction set to Automatic<br>provides the best results for most documents                       |                              | automatic and reprint the job. |
| 3    | Print the 100% Solid Fill test print.                                                                                | Go to step [4].              | see "Light Prints              |
|      | Can the problem be isolated to only one primary color?                                                               |                              | in All Colors" on page 3-81    |
| 4    | Remove the toner cartridge and check for toner starvation inside the Imaging Unit.                                   | Replace the toner cartridge. | Go to step [5]                 |
|      | Is there evidence of toner starvation?                                                                               |                              |                                |
| 5    | Remove the Imaging Units and the Transfer<br>Unit and check for toner contamination on the<br>high voltage contacts. | Clean the contacts.          | Go to step [6]                 |
|      | Are the contacts contaminated?                                                                                       |                              |                                |
| 6    | Is the LED Head dirty?                                                                                               | Complete                     | Go to step [7].                |
|      | Clean the head with a clean, lint-free cloth.                                                                        |                              |                                |
|      | Did this correct the problem?                                                                                        |                              |                                |
| 7    | Swap the LED Head of the problem color with any other LED Head.                                                      | Replace the LED Head.        | Go to step [8].                |
|      | Print a Solid Fill Test Pattern.                                                                                     |                              |                                |
|      | Has the problem moved with the LED Head?                                                                             |                              |                                |

### Troubleshooting Procedure (cont'd.)

| Step | Question or Action                                                                           | Yes                          | No                                    |
|------|----------------------------------------------------------------------------------------------|------------------------------|---------------------------------------|
| 8    | Are the wiring harnesses on the LED heads undamaged, properly routed and seated?             | Go to step [9].              | Replace or reseat the wiring harness. |
| 9    | Is +5V supplied to Pin 1 of the problem LED Head assembly?                                   | Replace the<br>Imaging Unit. | Go to step [10].                      |
|      | KPOW2<br>YPOW2<br>MPOW2<br>CPOW2                                                             |                              |                                       |
| 10   | Is +5V supplied to the POWER connector pins<br>1, 2, 3, 4, 5, 6, 7 and 8 on the Toner Sensor | Replace the<br>Toner Sensor  | Replace in the following order:       |
|      | Board.                                                                                       | Board.                       | Transfer Unit<br>LVPS                 |

### **Blank Prints**

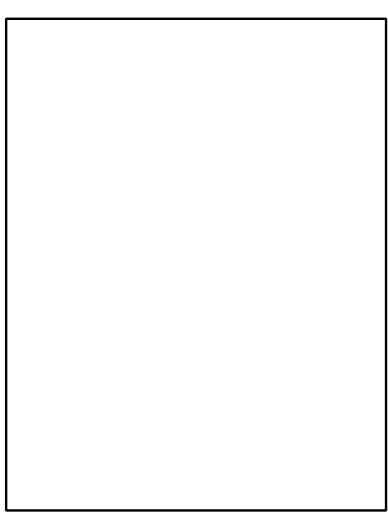

The entire page is blank, no image is printed.

S7300-021

#### **Troubleshooting Procedure**

| Step | Question or Action                                                                                                    | Yes                                   | No                                                                          |
|------|----------------------------------------------------------------------------------------------------|---------------------------------------|-----------------------------------------------------------------------------|
| 1    | Print a 100% Solid Fill Test Print from the printer's front panel.<br>Is the entire test print blank?                     | Go to step [2].                       | Have the<br>customer check<br>there application<br>and printer<br>settings. |
| 2    | Verify all packaging material has been removed from the toner cartridges.                                                 | Go to step [3].                       | Remove the packaging material.                                              |
| 3    | Remove the toner cartridge and check for toner starvation inside the Imaging Unit. Is there evidence of toner starvation? | Replace the toner cartridge.          | Go to step [4].                                                             |
| 4    | Are the wiring harnesses on the LED heads undamaged, properly routed and seated?                                          | Go to step [5].                       | Replace or reseat the wiring harness.                                       |
| 5    | Is +5V supplied to Pin 1 of each LED Head<br>assembly?<br>KPOW2<br>YPOW2<br>MPOW2<br>CPOW2                                | Go to step [7].                       | Go to step [6].                                                             |
| 6    | Is +5V supplied to the POWER connector pins<br>1, 2, 3, 4, 5, 6, 7 and 8 on the Toner Sensor<br>Board?                    | Replace the<br>Toner Sensor<br>Board. | Replace the LVPS.                                                           |

### Troubleshooting Procedure (cont'd.)

| Step | Question or Action                                                                          | Yes                                     | No                                                    |
|------|---------------------------------------------------------------------------------------------|-----------------------------------------|-------------------------------------------------------|
| 7    | Is +34V supplied to the POWER connector pins 12, 13, and 14 on the Engine Controller Board? | Go to step [8].                         | Replace the LVPS or wiring harness.                   |
| 8    | Is +34V supplied to the HVOLT connector Pin 2<br>on the Engine Controller Board?            | Go to step [9].                         | Replace the<br>Engine Control<br>Board.               |
| 9    | Inspect the high-voltage wiring harnesses.                                                  | Replace any defective wiring harnesses. | Replace the<br>Transfer Unit.<br>Replace the<br>HVPS. |

### **Mottled or Splotchy Prints**

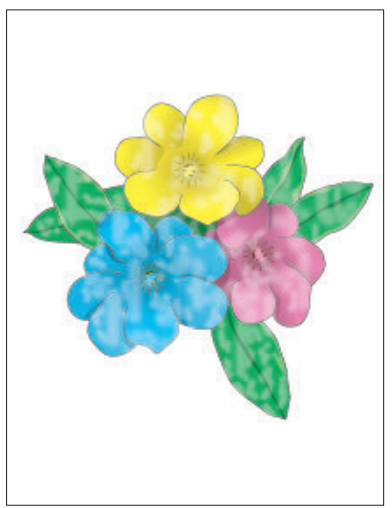

The print image has a mottled appearance.

Note: This defect is know to occur when manually duplexing, at low humidity, on the following types of media:

- OPB Branded Greeting Cards
- OPB Branded CD Inserts
- OPB Branded Business Cards
- Other Thick Card Stock Media

S7300-022

### **Troubleshooting Procedure**

| Step | Question or Action                                                                                                    | Yes                 | No                                                   |
|------|----------------------------------------------------------------------------------------------------|---------------------|------------------------------------------------------|
| 1    | Ensure the media is approved for this printer<br>and that the printer front panel and driver<br>settings match the media loaded in the tray.                                                              | Go to step [2].     | Have the customer load approved media                |
|      | see "Media and Tray Specifications" on<br>page 1-16 for a list of approved media.                                                                                                    |                     | or correct the settings.                             |
| 2    | Use service diagnostics to verify the printers operating within it's environmental specifications.                                                                                                    | Go to step [3]      | Advise<br>customer<br>regarding the                  |
|      | Low humidity, less than 20% relative humidity can cause mottling on prints.                                                                                                    |                     | environmental<br>specifications<br>for this printer. |
| 3    | Set the Color Correction to a setting other than<br>"Automatic" in the printer driver and try a<br>different print quality mode.                                                                          | Complete            | Go to step [4].                                      |
|      | Most mottled prints occur in backgrounds using<br>"Black" only color. Using other Color Correction<br>settings will utilize the "Composite Black" colors<br>which will reduce the appearance of mottling. |                     |                                                      |
|      | Did this correct the problem?                                                                                                    |                     |                                                      |
| 4    | Remove the Imaging Units and the Transfer<br>Unit and check for toner contamination on the<br>high voltage contacts.                                                                                      | Clean the contacts. | Go to step [5].                                      |
|      | Is there contamination?                                                                                                    |                     |                                                      |
| 5    | Is +34V supplied to the POWER connector pins<br>12, 13, and 14 on the Engine Controller Board?                                                                                                    | Go to step [6].     | Replace the<br>LVPS or wiring<br>harness.            |

### Troubleshooting Procedure (cont'd.)

| Step | Question or Action                                                                | Yes                                     | No                                                            |
|------|-----------------------------------------------------------------------------------|-----------------------------------------|---------------------------------------------------------------|
| 6    | Is +34V supplied to the HVOLT connector Pin 2<br>on the Engine Controller Board.? | Go to step [7].                         | Replace the<br>Engine Control<br>Board.                       |
| 7    | Inspect the high-voltage wiring harnesses.<br>Are the wiring harnesses defective? | Replace any defective wiring harnesses. | Replace in the<br>following order:<br>Transfer Unit.<br>HVPS. |

### **Unexpected Colors**

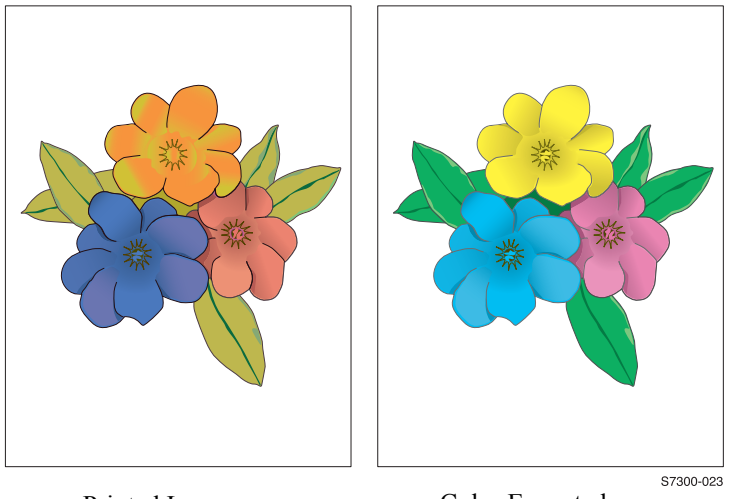

Printed Image

Color Expected

The colors produced by the printer are dramatically different from the color expected.

#### **Troubleshooting Procedure**

| Step | Question or Action                                                                                                    | Yes                                           | No              |
|------|----------------------------------------------------------------------------------------------------|-----------------------------------------------|-----------------|
| 1    | Print the Color Reference Page and evaluate the colors.                                                                                               | Complete, the problem is with                 | Go to step [2]. |
|      | Are the colors on the Color Reference Page representative of what the customer expects?                                                               | application.                                  |                 |
| 2    | Perform the Light and Dark Color Balance procedure.                                                                                                   | Complete                                      | Go to step [3]. |
|      | Did this fix the problem?                                                                                                    |                                               |                 |
| 3    | Print a Supplies Page to check the Imaging Unit life remaining.                                                                                       | Have the<br>customer                          | Go to step [4]. |
|      | If the imaging unit is reaching it's maximum<br>image count, the printer will not hard stop due<br>to pixel count, but this can reduce print-quality. | replace the Imaging Unit.                     |                 |
| 4    | Print the 100% Solid Fill Test pattern and check for any missing primary colors.                                                                      | Go to step [5].                               | Go to step [7]. |
|      | Is the problem with a single color?                                                                                                    |                                               |                 |
| 5    | Is there debris or contamination on the LED Head?                                                                                                    | Clean them with<br>a dry, lint free<br>cloth. | Go to step [6]. |
| 6    | Swap the LED Head of the problem color with any other LED Head.                                                                                       | Replace the<br>defective LED                  | Go to step [7]. |
|      | Print a Solid Fill Test Pattern.                                                                                                    | Head.                                         |                 |
|      | Has the problem moved with the LED Head?                                                                                                    |                                               |                 |

### Troubleshooting Procedure (cont'd.)

| Step | Question or Action                                                                                                    | Yes                                     | No                                      |
|------|----------------------------------------------------------------------------------------------------|-----------------------------------------|-----------------------------------------|
| 7    | Swap the Imaging Unit of the problem color with any other Imaging Unit.                                                                                | Replace the<br>Imaging Unit.            | Go to step [8].                         |
|      | Note: Remove the keys before swapping.                                                                                                    |                                         |                                         |
|      | Print a Solid Fill Test Pattern to check for defects.                                                                                                  |                                         |                                         |
|      | Has the problem color moved with the Imaging Unit?                                                                                                    |                                         |                                         |
| 8    | Remove the Imaging Units and the Transfer<br>Unit and check for toner contamination on the<br>high voltage contacts.                                   | Clean the contacts.                     | Go to step [9].                         |
|      | Is there contamination on the contacts?                                                                                                    |                                         |                                         |
| 9    | Are the wiring harnesses on the LED heads undamaged, properly routed and seated?                                                                       | Go to step [10].                        | Replace or reseat the wiring harness.   |
| 10   | Is +5V supplied to Pin 1 of each LED Head assembly?                                                                                                    | Go to step [12].                        | Go to step [11].                        |
|      | KPOW2<br>YPOW2<br>MPOW2<br>CPOW2                                                                                                    |                                         |                                         |
| 11   | Is +5V supplied to the POWER connector pins<br>1, 2, 3, 4, 5, 6, 7 and 8 on the Toner Sensor<br>Board wiring harness or at the 16-pin<br>interconnect? | Replace the<br>Toner Sensor<br>Board.   | Replace the LVPS.                       |
| 12   | Is +34V supplied to the POWER connector pins 12, 13, and 14 on the Engine Controller Board?                                                            | Go to step [13].                        | Replace the LVPS or wiring harness.     |
| 13   | Is +34V supplied to the HVOLT connector Pin 2<br>on the Engine Controller Board?                                                                       | Go to step [14].                        | Replace the<br>Engine Control<br>Board. |
| 14   | Inspect the high-voltage wiring harnesses.<br>Are the wiring harnesses defective?                                                                      | Replace any defective wiring harnesses. | Replace the<br>Transfer Unit            |
|      |                                                                                                    |                                         | Replace the<br>HVPS.                    |

### **Background Contamination**

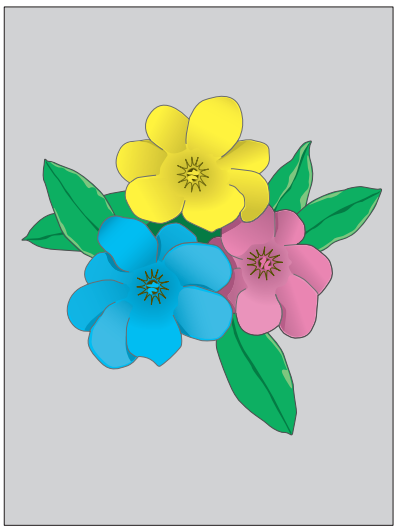

There is a very light covering of toner across the entire page. Background contamination can appear in one of the primary colors or gray.

Note: Printing on some speciality papers, such as glossy finish paper, may show background contamination.

S7300-024

#### **Troubleshooting Procedure**

| Step | Question or Action                                                                                                    | Yes                                                             | No                                                                                   |
|------|----------------------------------------------------------------------------------------------------|-----------------------------------------------------------------|--------------------------------------------------------------------------------------|
| 1    | Is the printer in direct sun light?                                                                                              | Move the printer.                                               | Go to step [2].                                                                      |
| 2    | Does the background appear to be in only one of the primary colors?                                                              | Go to step [3].                                                 | Go to step [4].                                                                      |
| 3    | Remove the Imaging Unit of the problem color.                                                                                    | Replace the<br>Imaging Unit.                                    | Go to step [4].                                                                      |
|      | Visually inspect the Imaging Unit's green OPC drum for toner contamination.                                                      |                                                                 |                                                                                      |
|      | Is there a film of toner across the surface of the drum?                                                                         |                                                                 |                                                                                      |
| 4    | Verify the printer is operating within it's<br>environmental specifications, see<br>"Environmental Specifications" on page 1-15. | Go to step [5].                                                 | Advise the<br>customer of the<br>environmental<br>specifications<br>for the printer. |
|      | High humidity environments will increase the degree of background toner.                                                         |                                                                 |                                                                                      |
| 5    | Is the customer printing on high-gloss media?                                                                                    | Advise the<br>customer of the<br>limitation of this<br>printer. | Go to step [6].                                                                      |
| 6    | Were the Imaging Units exposed to light for an extended amount of time?                                                          | Replace the<br>Imaging Unit.                                    | Go to step [7].                                                                      |
| 7    | Use service diagnostics to help verify both<br>Power Supply Fans are functioning.                                                | Go to step [8].                                                 | Replace the defective fan.                                                           |
|      | Heat build-up under the Imaging Units can<br>cause toner to stain the background.                                                |                                                                 |                                                                                      |
|      | Are the fans operating correctly?                                                                                                |                                                                 |                                                                                      |

### Troubleshooting Procedure (cont'd.)

| Step | Question or Action                                                                                                    | Yes                                           | No                                                          |
|------|----------------------------------------------------------------------------------------------------|-----------------------------------------------|-------------------------------------------------------------|
| 8    | Check the Imaging Unit contacts (3-pin contacts) and make sure they are in good working condition and not contaminated. | Clean the or<br>replace the<br>Drum Contacts. | Go to step [9].                                             |
| 9    | Remove the Imaging Units and the Transfer<br>Unit and check for toner contamination on the<br>high voltage contacts.    | Clean the contacts.                           | Replace in the<br>following order:<br>Transfer Unit<br>HVPS |
### **Toner on Back of Print**

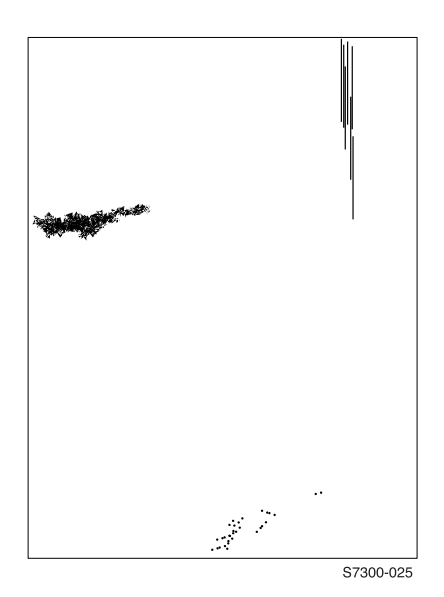

There is toner on the back of the printed sheet of paper.

| Step | Question or Action                                                                                                    | Yes             | No                                                                          |
|------|----------------------------------------------------------------------------------------------------|-----------------|-----------------------------------------------------------------------------|
| 1    | Clean the interior of the printer.                                                                                                    | Complete        | Go to step [2].                                                             |
|      | Check the exit rollers and paper guides for toner debris.                                                                                                    |                 |                                                                             |
|      | Does this correct the problem?                                                                                                    |                 |                                                                             |
| 2    | Verify the printer is operating within it's<br>environmental specifications, see<br>"Environmental Specifications" on page 1-15.                                     | Go to step [3]. | Advise<br>customer on the<br>environmental<br>settings for this<br>printer. |
| 3    | Inspect the Transfer Unit cleaning blade.                                                                                                    | Replace the     | Go to step [4].                                                             |
|      | See "Transfer Unit" on page 8-230 for<br>information on blade flipping.                                                                                              | Transfer Unit.  |                                                                             |
|      | Has the blade flipped or is failing to clean the<br>Transfer Unit?                                                                                                   |                 |                                                                             |
| 4    | Inspect and clean the Fuser.                                                                                                    | Complete        | Go to step [5].                                                             |
|      | Did this correct the problem?                                                                                                    |                 |                                                                             |
| 5    | Select the "Special" type setting from the front<br>panel and experiment with alternate paper type<br>settings, such as the next heaviest or lightest<br>paper type. | Complete        | Go to step [6].                                                             |
|      | See "Fuser Temperature Settings" on page 8-237.                                                                                                    |                 |                                                                             |
|      | Does this correct the problem?                                                                                                    |                 |                                                                             |

### Troubleshooting Procedure (cont'd.)

| Step | Question or Action                                                                                                    | Yes                | No                                     |
|------|----------------------------------------------------------------------------------------------------|--------------------|----------------------------------------|
| 6    | Remove the covers on the Fuser and ensure<br>the thermistors are in contact with the upper<br>and lower rollers.                                                                | Go to step [7].    | Replace the Fuser.                     |
| 7    | Use service diagnostics to generate an engine<br>test print and monitor the upper and lower fuser<br>roller temperatures to verify they are operating<br>within specifications. | Replace the Fuser. | Replace Engine<br>Controller<br>Board. |
|      | See "Fuser Temperature Settings" on page 8-237.                                                                                                    |                    |                                        |

### **Repeating (Defects) Bands, Lines, Marks or Spots**

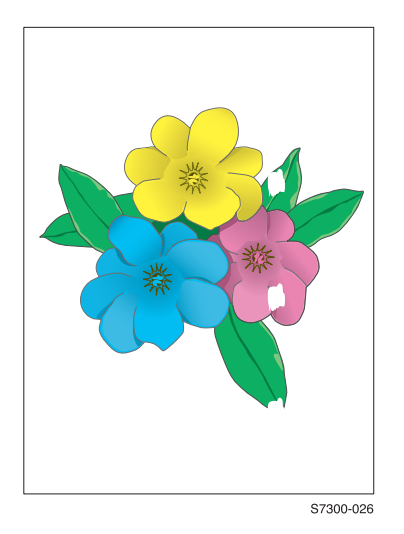

This is usually caused by a damaged roller in the Imaging Unit, Fuser or Transfer Unit.

In some instances, the spots may be dark instead of white and may also be in any shape, but the defect is *repeated* on the print.

- Print the Color Test Pages from the printer's front panel.
- Identify the primary color causing the defect.
- Print the Repeating Defects Page
- Measure the defect and compare it to the Repeating Defects Page to identify the problem component.
- Replace the component causing the problem.

### **Repeating Defects Identification Chart**

| FRU or CRC     | Distance between Defects |
|----------------|--------------------------|
| Imaging Unit   | 94 mm (3.70 in.)         |
|                | 50 mm (1.97 in.)         |
|                | 44 mm (1.73 in.)         |
| Transfer Unit  | 58 mm (2.29 in.)         |
| Fuser Assembly | 143 mm (5.62 in.)        |

### **Example of Scan Direction Banding**

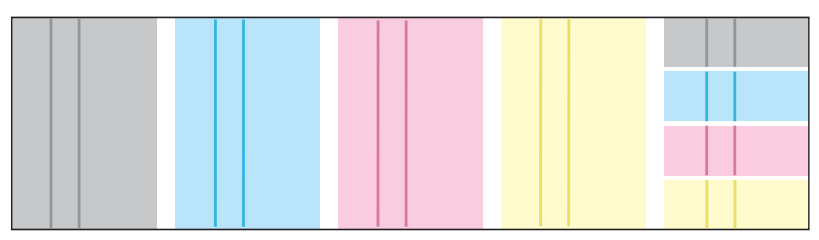

S7300-027

## Random Bands, Lines, Marks or Spots

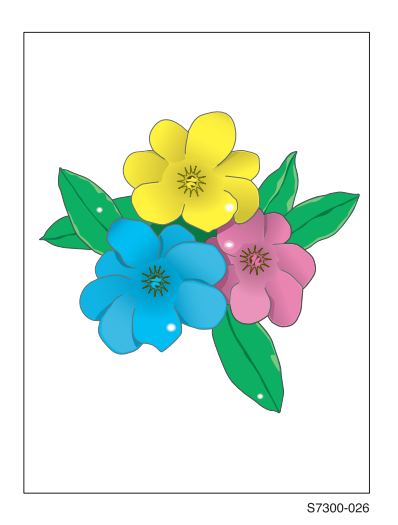

### Random "missing" spots

There are areas of the image extremely light or are missing entirely and do not appear to be a repeating defect or in a single color.

- This printer supports custom page sizes. When troubleshooting, print a test print on at least letter size paper for diagnosing this problem. The problem may be a repeating defect that is not noticeable on smaller media. If the areas look like a repeating defect, see "Repeating (Defects) Bands, Lines, Marks or Spots" on page 3-95.
- Random missing spots can also be associated with "Cold Offset", which lifts toner off the page in certain areas. Usually this will occur in high-coverage areas where the fuser temperature is not high enough to fuse the toner on the media. This causes toner to be redeposited further down the page. For Cold Offset, see "Cold Offset - Unfused Image or Image Easily Rubs off the Paper" on page 3-100.

### **Random Spotting**

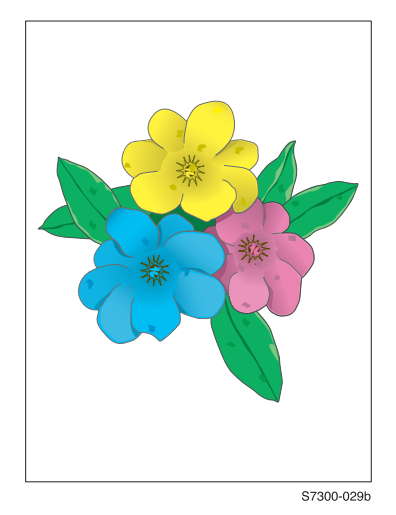

There are spots of toner randomly scattered across the page.

Toner melting off the Fuser thermistors can also place random spots onto prints.

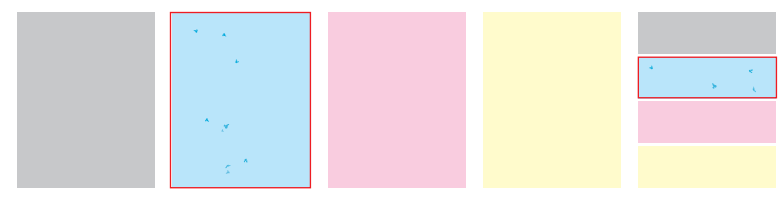

S7300-029

| Step | Question or Action                                                                                                    | Yes                                                              | No                 |
|------|----------------------------------------------------------------------------------------------------|------------------------------------------------------------------|--------------------|
| 1    | Is there toner spilled inside the printer?                                                                                   | Vacuum inside<br>the printer and<br>remove all<br>visible toner. | Go to step [2].    |
| 2    | Check the media loaded in the tray for spots or contamination that exists prior to printing.                                 | Replace with<br>fresh paper.                                     | Go to step [3].    |
| 3    | Print the Color Test Pages to determine which<br>primary color(s) are spotting or missing.<br>Is the problem with one color? | Replace the Imaging Unit.                                        | Go to step [4].    |
| 4    | Run the Remove Print Smears from the printer's front panel.<br>Did this fix the problem?                                     | Complete                                                         | Go to step [5].    |
| 5    | Inspect the fuser.<br>Is there dirt, debris, paper or contamination on<br>the fuser housing or rollers?                      | Clean the fuser                                                  | Replace the Fuser. |

# **Residual Imaging or Ghosting**

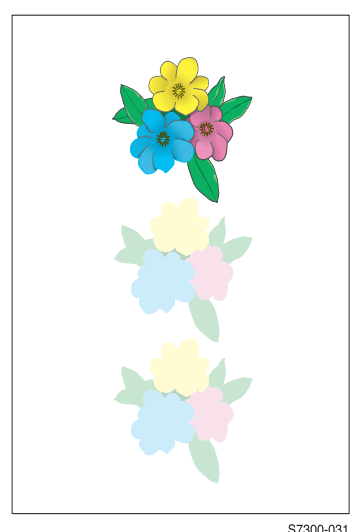

There are faint, repeating images appearing on the page. The images may be either from a previous page or from the page currently being printed

If the colors are offset by only a small amount (10 mm maximum), this is *mis-registration*, not ghosting, see "Color Mis-Registration" on page 3-101.

\$7300-031

### There are two reasons for image ghosting:

**Fuser Hot Offset:** This can be characterized by a repeating image at every 143 mm. The fuser temperature is set too high for the given media and the toner will adhere to the fuser rollers causing the image to be deposited further down the page or on the following pages.

Hot Offsetting and Fuser temperature. Offsetting occurs on media if the fuser's temperature setting does not match the media type loaded in the tray.

See "Media and Tray Specifications" on page 1-16 to identify the media types approved for this printer. The media type settings may need to be changed to match the Fuser's temperature with the given media. See Theory of OP for media and fuser settings

**Imaging Unit Ghosting:** This can be the Imaging Unit (green roller) where a residual image is left on the green film, which is then deposited further down the page. This is most noticeable on images that have a dark background with light text. The text is ghosted down the page at 94 mm intervals. This is caused by a defective erase lamp in the Imaging Unit.

Ghosting every 50 mm is caused by the developer roller in the Imaging Unit and is a limitation of the Imaging Unit design; therefore, technicians should not replace Imaging Units for this type of ghosting.

| Step | Question or Action                                                                                                    | Yes                                                                  | No                                           |
|------|----------------------------------------------------------------------------------------------------|----------------------------------------------------------------------|----------------------------------------------|
| 1    | Print the Repeating Defects page and compare<br>to the customer's print to determine if the defect<br>is Fuser or Imaging Unit related. | Replace the Imaging Unit.                                            | Go to step [2].                              |
|      | Is the defect repeating at 94 mm?                                                                                                    |                                                                      |                                              |
| 2    | Perform the Remove Print Smears from the printer's front panel to clean the fuser.                                                      | Complete                                                             | Go to step [3].                              |
|      | Reprint. Did this correct the problem?                                                                                                  |                                                                      |                                              |
| 3    | Check the front panel media settings.                                                                                                   | Go to step [4].                                                      | Advise the                                   |
|      | Is the customer using the correct setting for the media loaded in the tray?                                                             |                                                                      | customer of the correct media settings.      |
| 4    | Try setting the front panel media type to the <b>next lightest</b> type of paper than that loaded in the tray.                          | Advise customer<br>of the<br>appropriate<br>media type<br>selection. | Go to step [5].                              |
|      | See "Fuser Temperature Settings" on page 8-237.                                                                                         |                                                                      |                                              |
|      | Did this correct the problem?                                                                                                    |                                                                      |                                              |
| 5    | Remove the covers on the Fuser and ensure<br>the thermistors are in contact with the upper<br>and lower rollers.                        | Replace the Fuser.                                                   | Go to step [6].                              |
| 6    | Use service diagnostics to run a test print and monitor the Fuser temperature.                                                          | Replace the Fuser.                                                   | Replace the<br>Engine<br>Controller<br>Board |
|      | Is the temperature within it's optimal range?                                                                                           |                                                                      |                                              |
|      | See "Fuser Temperature Settings" on page 8-237.                                                                                         |                                                                      |                                              |

## **Cold Offset - Unfused Image or Image Easily Rubs** off the Paper

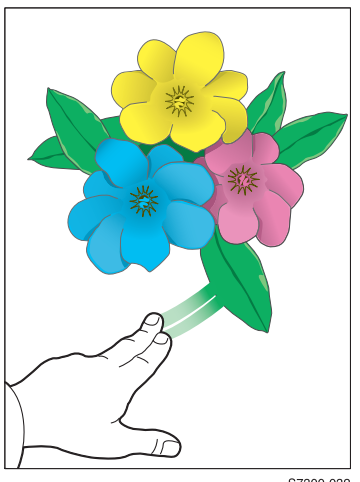

The Fuser temperature is set too low for the media loaded in the tray causing the toner to not completely fuse on the printed page, rubbing off easily.

This generally occurs on high-coverage prints.

S7300-032

| Step | Question or Action                                                                                                    | Yes                                      | No                                                                                                    |
|------|----------------------------------------------------------------------------------------------------|------------------------------------------|----------------------------------------------------------------------------------------------------|
| 1    | Inspect the fuser.                                                                                                    | Replace the                              | Go to step [2].                                                                                                |
|      | Is there dirt, debris, or paper wrapped around<br>or on the fuser roller?                                                                         | Fuser.                                   |                                                                                                    |
| 2    | Try setting the front panel media type to the <b>next heaviest</b> type of paper than that loaded in the tray. Advise customer on the appropriate | Advise customer<br>on the<br>appropriate | Go to step [3].                                                                                                |
|      | See "Fuser Temperature Settings" on page 8-237.                                                                                                   | media type selection.                    |                                                                                                    |
|      | Did this correct the problem?                                                                                                    |                                          |                                                                                                    |
| 3    | Perform the ATS 4-Sheet Calibration<br>procedure.<br>Did the calibration procedure pass?                                                          | Go to step [4].                          | Perform the<br>entire<br>"Automatic<br>Thickness<br>Sensor (ATS)<br>Calibration<br>Procedure" on<br>page 4-118 |
| 4    | Remove the covers on the Fuser and ensure<br>the thermistors are in contact with the upper<br>and lower rollers.                                  | Replace the Fuser.                       | Go to step [6].                                                                                                |
| 5    | Use service diagnostics to run a test print and monitor the Fuser temperature.                                                                    | Replace the<br>Fuser.                    | Replace in the following order:                                                                                |
|      | Is the temperature within it's optimal range?                                                                                                    |                                          | Engine                                                                                                    |
|      | See "Fuser Temperature Settings" on page 8-237.                                                                                                   |                                          | LVPS                                                                                                    |

## **Color Mis-Registration**

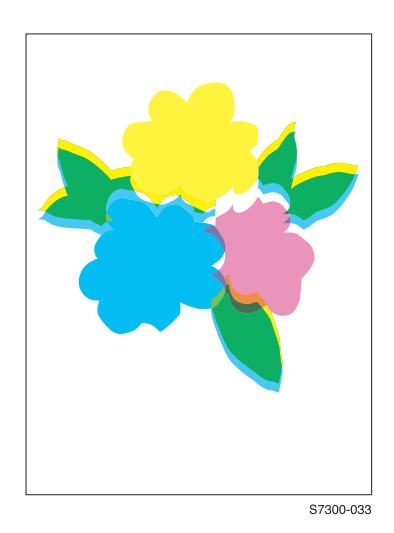

The image appears blurred and the primary colors are not aligning correctly into one image.

For a page oriented Long-Edge Feed, as the one shown here, the following applies:

If the colors are shifted from left to right, this is mis-registration in the *process direction*.

If the colors are shifted from top to bottom, this is mis-registration in the *scan direction*.

| Step | Check                                                                                                    | Yes                      | No                                       |
|------|----------------------------------------------------------------------------------------------------|--------------------------|------------------------------------------|
| 1    | Cycle power to the printer. This will perform a Color Registration Calibration.                                                 | Complete                 | Go to step [2].                          |
|      | Did this correct the problem?                                                                                                   |                          |                                          |
| 2    | Load media long-edge feed into Tray 1 or the MPT.                                                                               | Go to step [3]           | Go to step [9].                          |
|      | Print the Supplies Page and hold the print out in a portrait orientation to evaluate:                                           |                          |                                          |
|      | Are the colors shifted left to right?                                                                                           |                          |                                          |
| 3    | Process Direction:                                                                                                    | Go to step [4].          | Clean the                                |
|      | Remove the Imaging Units and Transfer Unit.<br>Inspect the registration sensors for dirt, debris<br>or toner build-up.          |                          | sensors.                                 |
|      | Are the sensors clean and free from debris?                                                                                     |                          |                                          |
| 4    | Verify the Color Registration Shutter opens and closes by actuating the registration shutter solenoid from service diagnostics. | Go to step [5].          | Replace the solenoid and wiring harness. |
|      | Is the shutter functioning correctly?                                                                                           |                          |                                          |
| 5    | Inspect the Transfer Unit for tears or damage on the edges of the belt.                                                         | Replace<br>Transfer Unit | Go to step [6].                          |
|      | Is the belt damaged?                                                                                                    |                          |                                          |
| 6    | Visually inspect the Imaging Unit drive gears for missing or worn gear teeth.                                                   | Go to step [7].          | Replace the<br>Imaging Unit              |
|      | Use service diagnostics to run the Imaging Unit Motors test to visually inspect the gears.                                      |                          | Drive Gear.                              |
|      | Are the gears working correctly?                                                                                                |                          |                                          |

### Troubleshooting Procedure (cont'd.)

| Step | Check                                                                                                    | Yes                                 | No                                                              |
|------|----------------------------------------------------------------------------------------------------|-------------------------------------|-----------------------------------------------------------------|
| 7    | Replace the Color Registration Sensor.<br>Did this fix the problem?                                                                   | Complete                            | Go to step [9].                                                 |
| 8    | Replace the Engine Controller Board EEPROM.                                                                                           | Complete.                           | Replace the<br>Engine                                           |
|      | Did this fix the problem?                                                                                                    |                                     | Board.                                                          |
| 9    | Scan Direction:                                                                                                    | Replace the                         | Go to step [10].                                                |
|      | Use the Supplies Page to identify the problem color.                                                                                  | Imaging Unit.                       |                                                                 |
|      | Remove the Imaging Unit of the suspect color.<br>Inspect the grounding shaft. See "Imaging Unit<br>Cleaning" on page 8-225            |                                     |                                                                 |
|      | Has the shaft shifted?                                                                                                    |                                     |                                                                 |
| 10   | Visually inspect the Imaging Unit guides, on the Printer Unit Chassis, for debris or damage.                                          | Clean the guides<br>on the Printer  | Go to step [11].                                                |
|      | Are the guides damaged or obstructed?                                                                                                 | Replace the<br>damaged<br>assembly. |                                                                 |
| 11   | Check the Color Registration Sensor for dirt or debris.                                                                               | Clean the sensor.                   | Go to step [12].                                                |
|      | Be sure to check in and around the registration shutter.                                                                              |                                     |                                                                 |
| 12   | Verify the Color Registration Shutter opens and<br>closes by actuating the registration shutter<br>solenoid from service diagnostics. | Go to step [13].                    | Replace the solenoid and wiring harness.                        |
|      | Is the shutter and solenoid functioning correctly?                                                                                    |                                     |                                                                 |
| 13   | Are the LED Head ribbon cables undamaged, properly routed and seated?                                                                 | Go to step [14].                    | Reseat,<br>correctly route<br>or replace the<br>wiring harness. |
| 14   | Swap the LED Head of the problem color with any other LED Head.                                                                       | Replace the defective LED           | Go to step [15].                                                |
|      | Print a Supplies Page.                                                                                                    | Head.                               |                                                                 |
|      | Has the problem moved with the LED Head?                                                                                              |                                     |                                                                 |
| 15   | Replace the suspect LED Head assembly.                                                                                                | Complete                            | Go to step [16].                                                |
| 10   | Did this correct the problem?                                                                                                    | Ormaniata                           | O                                                               |
| 01   | Replace the Color Registration Sensor.                                                                                                | Complete                            | Go to step [17].                                                |
| 17   | Peolace the Engine Controllor Poord                                                                                                   | Completo                            | Replace the                                                     |
|      | EEPROM.<br>Did this fix the problem?                                                                                                  | Complete                            | Engine<br>Controller<br>Board.                                  |

### Image is Not Centered or Positioned Correctly on the Paper

The image is not centered on the page correctly.

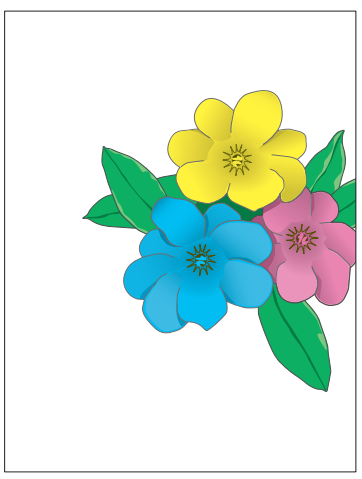

S7300-034

### **Troubleshooting Procedure**

| Step | Check                                                                                                    | Yes             | No                                                                |
|------|----------------------------------------------------------------------------------------------------|-----------------|-------------------------------------------------------------------|
| 1    | Check the user's application and printer driver<br>settings to ensure the problem is with the<br>printer and not with the printer or application<br>settings. | Go to step [2]. | Advise the<br>customer of the<br>problem with the<br>application. |
|      | <ul> <li>functioning properly.</li> <li>Check the tray setup menu front panel settings and ensure Custom is set to OFF.</li> </ul>                            |                 |                                                                   |
|      |                                                                                                    |                 |                                                                   |
| 2    | Are the paper guides set snugly against the paper in the tray?                                                                                                | Go to step [3]. | Adjust the guides.                                                |
| 3    | Run the Calibrate for Margins procedure.                                                                                                    | Complete        | Go to step [4].                                                   |
|      | Does this fix the problem?                                                                                                    |                 |                                                                   |
| 4    | Verify the size of media loaded in the tray reported by the printer is the actual size.                                                                       | Go to step [8]. | Go to step [5].                                                   |
| 5    | Use service diagnostics to ensure the paper size sensor is functioning correctly.                                                                             | Go to step [6]. | Go to step [7].                                                   |
| 6    | Check the backside of the paper tray for proper<br>movement of the paper size plate while<br>adjusting the tray guides.                                       | Go to step [8]. | Replace the tray.                                                 |
|      | Did the plate move with the guides?                                                                                                    |                 |                                                                   |

Troubleshooting

| Step | Check                                                                                                    | Yes                                      | No                                                           |
|------|----------------------------------------------------------------------------------------------------|------------------------------------------|--------------------------------------------------------------|
| 7    | Check the wiring harness to the Paper Size Sensor for damage or defects.                                           | Replace the wiring harness.              | Replace in the following order:                              |
|      | Is the wiring harness defective?                                                                                   |                                          | Paper Size<br>Sensor                                         |
|      |                                                                                                    |                                          | Engine<br>Controller Board<br>or LTA<br>Controller<br>Board. |
| 8    | Inspect the tray pick and feed rollers for dirt, debris or excessive wear.                                         | Clean or replace the roller.             | Go to step [9].                                              |
| 9    | Generate a service test print pattern from within service diagnostics. This will test the Engine Controller Board. | Replace the<br>Image Processor<br>Board. | Replace Engine<br>Controller<br>Board.                       |
|      | Did the test pattern print correctly?                                                                              |                                          |                                                              |

### Missing Bands, Voids or Streaks in a Single Color or All Colors Parallel to the Leading Edge of the Paper (Scan Direction)

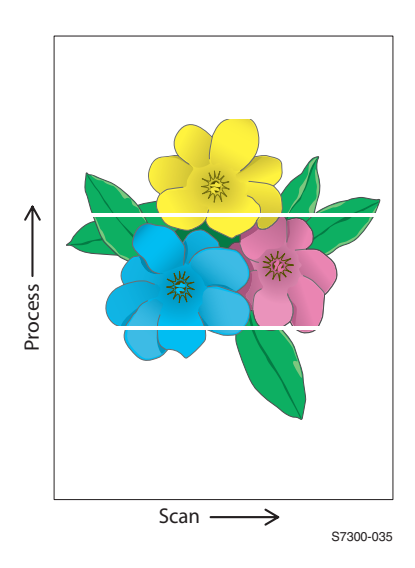

There are areas of the image that are extremely light or missing entirely. These missing areas form wide bands that run along the page parallel to the leading edge of the paper.

This can be caused by Imaging Unit oil lines that develop on the green roller, if the printer is not used for extended periods of time, like overnight. The mark will disappear after the first print and might not leave a repeating bar.

| Step | Check                                                                         | Yes                                                                             | No                                            |
|------|-------------------------------------------------------------------------------|---------------------------------------------------------------------------------|-----------------------------------------------|
| 1    | Print the 100% Solid Fill Test print.                                         | Replace the                                                                     | Go to step [2].                               |
|      | Is the problem with one primary color?                                        | defective<br>Imaging Unit.                                                      |                                               |
| 2    | Is the paper wrinkled, dimpled or show signs of having high moisture content? | Complete                                                                        | Go to step [3].                               |
|      | Load a fresh ream of paper.                                                   |                                                                                 |                                               |
|      | Did this correct the problem?                                                 |                                                                                 |                                               |
| 3    | Print the Repeating Defects page.                                             | See "Repeating<br>(Defects) Bands,<br>Lines, Marks or<br>Spots" on<br>page 3-95 | Go to step [4].                               |
|      | Do the defects correspond to a customer Replaceable Consumable?               |                                                                                 |                                               |
|      | see "Repeating Defects Identification Chart" on page 3-80                     |                                                                                 |                                               |
| 4    | Inspect the Fuser housing for warping or damage.                              | Replace the Fuser.                                                              | Replace the<br>Engine<br>Controller<br>Board. |

### Missing Bands, Voids or Streaks in a Single Color or All Colors in the Direction of Paper Travel (Process Direction)

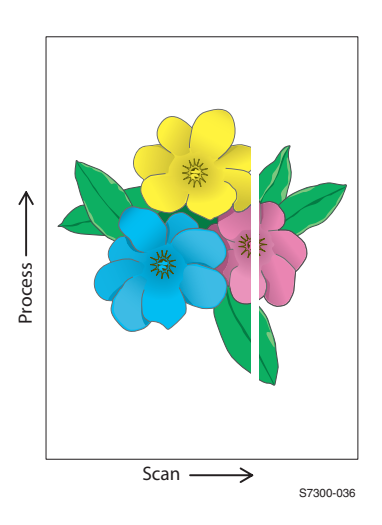

There are areas of the image that are extremely light or are missing entirely. The missing areas form bands that run along the page from the leading edge to the trailing edge in the direction of paper travel.

| Step | Check                                                                                                  | Yes                             | No                                                                                                    |
|------|----------------------------------------------------------------------------------------------------|---------------------------------|----------------------------------------------------------------------------------------------------|
| 1    | Print the 100% Solid Fill test print.<br>Are the missing bands in the process direction?               | Go to step [2].                 | See "Missing<br>Bands, Voids or<br>Streaks in a<br>Single Color or<br>All Colors<br>Parallel to the<br>Leading Edge of<br>the Paper (Scan<br>Direction)" on<br>page 3-105 |
| 2    | Are there any obstructions, dirt or debris in the printer's paper path?                                | Clean or remove obstructions.   | Go to step [3].                                                                                                    |
| 3    | Clean the LED Heads with at dry, lint-free cloth.<br>Did this fix the problem?                         | Complete.                       | Go to step [4].                                                                                                    |
| 4    | Remove the each toner cartridge and check for toner starvation within the Imaging Unit(s).             | Replace the Toner Cartridge.    | Go to step [5].                                                                                                    |
| 5    | Swap the LED Head of the problem color with<br>any other LED Head.<br>Print a Solid Fill Test Pattern. | Replace the defective LED Head. | Go to step [6].                                                                                                    |
|      | Has the problem moved with the LED Head?                                                               |                                 |                                                                                                    |

### Troubleshooting Procedure (cont'd.)

| Step | Check                                                                                                    | Yes                                        | No                                                                 |
|------|----------------------------------------------------------------------------------------------------|--------------------------------------------|--------------------------------------------------------------------|
| 6    | Swap the Imaging Unit of the problem color with any other Imaging Unit.                                         | Replace the defective                      | Go to step [7].                                                    |
|      | Note: Remove the keys before swapping.                                                                          | Imaging Unit.                              |                                                                    |
|      | Print a Solid Fill Test Pattern to check for<br>defects.                                                        |                                            |                                                                    |
|      | Has the problem color moved with the Imaging Unit?                                                              |                                            |                                                                    |
| 7    | Check the Fuser housing for damage or warping.                                                                  | Replace the<br>Fuser.                      | Go to step [8].                                                    |
| 8    | Verify the ribbon cables and wiring harnesses<br>on the LED Heads are seated, connected and<br>routed properly. | Replace the<br>Engine<br>Controller Board. | Reseat,<br>reconnect or<br>replace<br>damaged wiring<br>harnesses. |

# Dark Streaks in a Single Color or All colors Parallel to the Leading Edge of the Paper

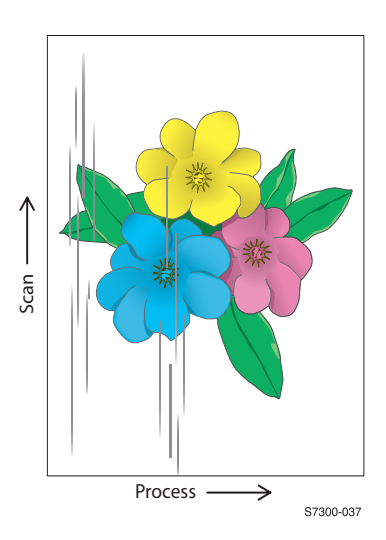

There are dark lines running parallel with the leading edge of the print.

| Step | Check                                                                                                    | Yes                                                       | No                                     |
|------|----------------------------------------------------------------------------------------------------|-----------------------------------------------------------|----------------------------------------|
| 1    | Print the Color Test Pages.<br>Does the problem occur in one primary color?                                        | Replace the<br>Imaging Unit of<br>the defective<br>color. | Go to step [2].                        |
| 2    | Perform the Remove Print Smears routine from<br>the printer's front panel.<br>Did this fix the problem?            | Complete                                                  | Go to step [3].                        |
| 3    | Inspect the Fuser rollers for contamination.<br>Is the Fuser contaminated?                                         | Replace the Fuser.                                        | Go to step [4].                        |
| 4    | Generate a service test print pattern from within service diagnostics. This will test the Engine Controller Board. | Replace the<br>Image Processor<br>Board.                  | Replace Engine<br>Controller<br>Board. |
|      | Did the test pattern print correctly?                                                                              |                                                           |                                        |

# Dark Streaks in a Single Color or All Colors in the Direction of Paper Travel

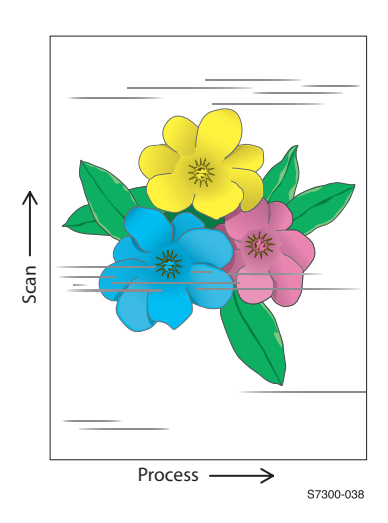

.There are dark lines running along the page in the direction of paper travel from the leading edge to the trailing edge

This is generally due to fuser, paper path roller and/or exit guides contaminated with toner debris.

| Step                             | Check                                                                                                    | Yes                                      | No                                                                |
|----------------------------------|----------------------------------------------------------------------------------------------------|------------------------------------------|-------------------------------------------------------------------|
| 1                                | Run the Remove Print Smears routine from the printers front panel.                                                 | Complete                                 | Go to step [2].                                                   |
|                                  | Did this fix the problem?                                                                                          |                                          |                                                                   |
| 2                                | Are there any obstructions, dirt or debris in the printer's paper path.                                            | Clean and remove                         | Go to step [3].                                                   |
|                                  | Check for toner spills inside the printer.                                                                         | obstructions.                            |                                                                   |
| 3                                | Visual inspect the Imaging Units and rollers for signs of damage.                                                  | Replace the defective                    | Go to step [4].                                                   |
| Note: Ex<br>Imaging<br>and out o | Note: Exposure to light can damage the<br>Imaging Unit, examine the unit quickly<br>and out of direct sunlight.    | Imaging Unit.                            |                                                                   |
| 4                                | Check the Fuser where paper enters for spilled toner or contamination.                                             | Complete                                 | Go to step [5].                                                   |
|                                  | Clean if dirty. Did this fix the problem?                                                                          |                                          |                                                                   |
| 5                                | Verify the ribbon cables and wiring harnesses<br>on the LED Heads are seated, connected and<br>routed properly.    | Go to step [6].                          | Reseat, reroute<br>or replace any<br>damaged wiring<br>harnesses. |
| 6                                | Generate a service test print pattern from within service diagnostics. This will test the Engine Controller Board. | Replace the<br>Image Processor<br>Board. | Replace Engine<br>Controller<br>Board.                            |
|                                  | Did the test pattern print correctly?                                                                              |                                          |                                                                   |

Phaser 7300 Color Printer Service Manual

# Test Prints, Adjustments, and NVRAM Resets

This section includes test prints, adjustments, calibrations and resets produced by the printer. The topic "Print-Quality Problems" on page 3-79 discusses solutions to problems revealed in the test prints.

### **Test Prints**

A variety of test prints are available to aid in determining the quality of output from the printer and to assist in troubleshooting print-quality problems. Test prints produced by the Engine Controller Board, that bypass the Image Processor Board, are found in the Service Diagnostics Test Print Menu. See "Service Diagnostics Tests and Functions Table" on page 2-27 for information on these test prints.

### Adjustments

Adjustments for print-quality and margin issues are explained in this section. The main adjustments are: Auto Thickness Sensor (ATS), Automatic Density Control (ADC), Color, and Margin Calibration procedures.

### **Resetting NVRAM**

Resetting NVRAM returns all the Image Processor Board NVRAM-stored parameters to their factory default values. The details and parameters for resetting NVRAM are detailed in this section.

### Contents

| Test Print Samples                                        |  |
|-----------------------------------------------------------|--|
| Analyzing the 100% Solid Fill Pages                       |  |
| Analyzing the Color Test Pages                            |  |
| Analyzing the PS Pattern A Print                          |  |
| Analyzing the 100% Color Stripe Pattern                   |  |
| Automatic Density Control (ADC) Calibration Procedure     |  |
| Automatic Thickness Sensor (ATS) Calibration Procedure    |  |
| Color Calibration                                         |  |
| Margin Calibration                                        |  |
| Resetting NVRAM                                           |  |
| PostScript NVRAM Resets                                   |  |
| Restore Factory Settings (Color)                          |  |
| Restore Previous Settings (Color)                         |  |
| Restore Factory Settings (Margins)                        |  |
| Reset Calibrations (Color and Margins)                    |  |
| Resetting Job Defaults                                    |  |
| Resetting Printer Setup Values To Default                 |  |
| Resetting Network Setup Values To Default                 |  |
| Resetting All Printer Default Settings (PostScript NVRAM) |  |
| Service Diagnostics PostScript NVRAM Resets               |  |
|                                                           |  |

#### Test Prints, Adjustments, and NVRAM Resets

# **Test Print Samples**

# Analyzing the 100% Solid Fill Pages

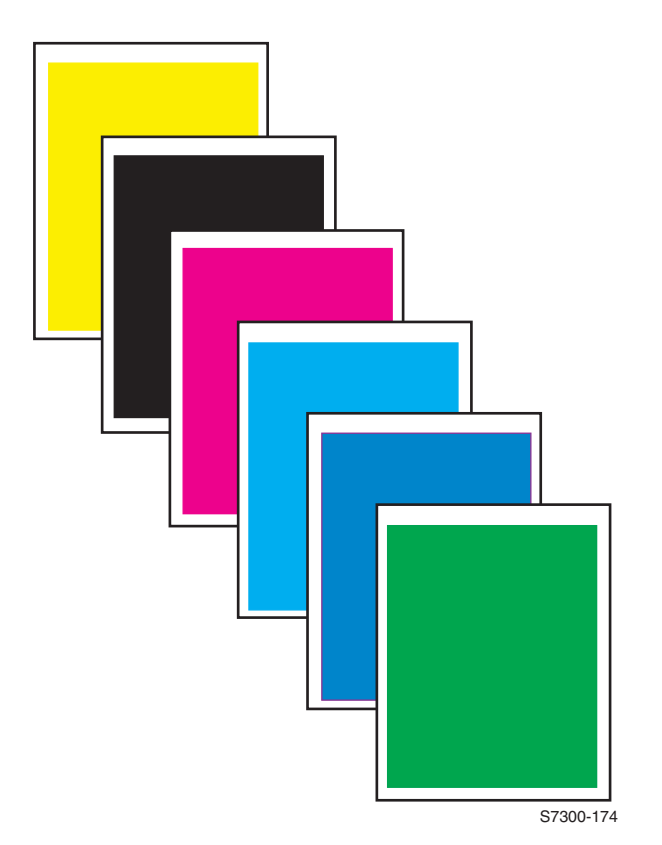

This print consists of 6 pages,100% solid fill in CMYK, Blue and Green.

Things to look for on the 100% Solid Fill:

- Wrinkling
- Creases
- Roller marks
- Scratches
- Repeating defects or banding
- Missing Color(s)
- Streaks
- Voids

# **Analyzing the Color Test Pages**

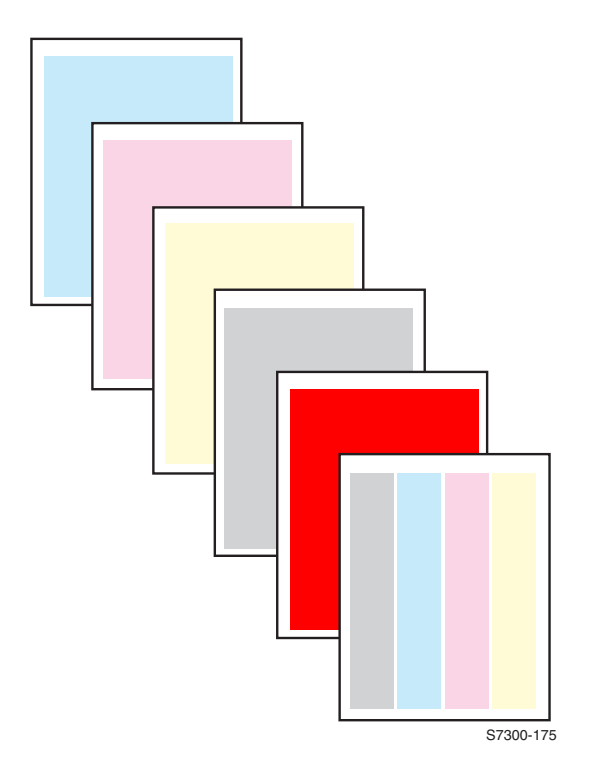

This print consists of 6 pages, 25% fill in CMYK and a 100% solid fill red. Things to look for:

- Repeating defects or banding
- Missing Color(s)
- Streaks
- Voids
- 1. Consistent fills in each primary color. Each color should be consistent across the width of the page with no voids.
- **2.** No separation or misconvergence where each bar meets its neighbor. Each bar is separated by a thin black line.
- **3.** Look for thin white lines that would indicate a dirty LED lens or a scratched Imaging Unit.
- 4. Look for dark lines that would indicate a dirty or damaged Imaging Unit.
- **5.** Look for complete fusing. Cold or hot offset fusing could indicate the incorrect paper weight has been selected.

Test Prints, Adjustments, and NVRAM Resets

# **Analyzing the PS Pattern A Print**

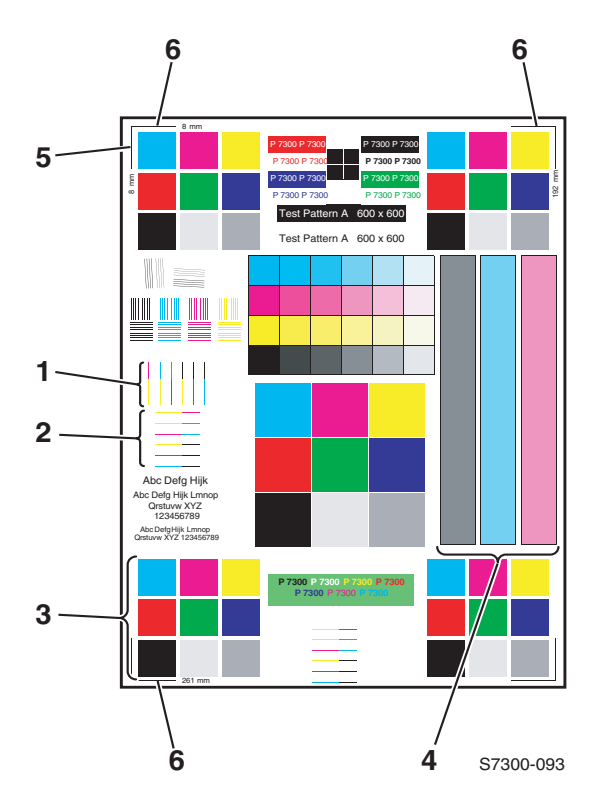

This print is found in the hidden service menu.

Things to look for include:

- 1. Color Registration (Horizontal): The colored lines should match up. Perform the color registration procedure. Clean the Color Registration Sensor and cycle power to the printer.
- **2.** Color Registration (Vertical): The colored lines should match up. See "Color Calibration" on page 4-121.
- **3.** Uniform RGB: The secondary color squares should be uniformly colored with no mottling.
- **4.** Density: The color bars should have even density from top to bottom.
- 5. Margins: Margins should be 8 mm from the edge of the paper to the line.
- 6. Image Size: The image height should be 261 mm between the top and bottom lines. The image width should be 192 mm between the left and right lines.

## Analyzing the 100% Color Stripe Pattern

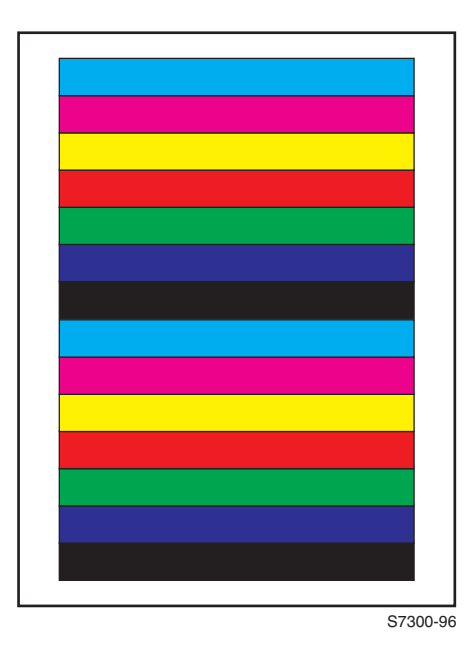

The 100% Color Stripe Pattern consists of 100% solid fills of the primary colors (cyan, magenta, yellow, and black) and the secondary colors (red, green, and blue). This print is found in the hidden service menu.

Things to look for:

- **1.** Consistent fills in each primary color. Each color should be consistent across the width of the page with no voids.
- **2.** No separation or mis-registration where each bar meets its neighbor. Each bar is separated by a thin black line.
- **3.** Color Registration (Horizontal): The colored lines should match up. Perform the color registration procedure. Clean the Color Registration Sensor and cycle power to the printer.
- 4. Color Registration (Scan Direction): The colored lines should match up.
- **5.** Uniform RGB: The secondary color squares should be uniformly colored with no mottling.
- 6. Density: The color bars should have even density from left to right.

# Automatic Density Control (ADC) Calibration Procedure

To insure optimal print quality, each color image must be predictable and repeatable. Therefore, the print engine must know how much toner to use to create the proper color density. The ADC sensor is built into the middle of the color registration sensor assembly. For more information on the ADC Sensor, see the section "Theory of Operation" on page 8-219.

The print engine will perform a density adjustment when:

- A new Imaging Unit is installed
- A new Toner Cartridge is installed
- At 100, 300 and 500 Imaging Unit images, then every 500 images
- At power-on

Service technicians must initiate an ADC calibration upon replacement of the following parts:

- Color Registration Sensor
- Color Registration Shutter (contains Color Chip)
- Print Engine EEPROM
- Print Engine Controller Board
- Caution: Clean the color chip with API to remove any oil that may have been left by your fingers from handling the color chip. It is critical the color chip is clean.

### 1. Entering the New Tag Number:

The color chip has a reference value (tag number) that adjusts the ADC sensor to the color chip. The last two digits of the tag number must be input using service diagnostics. The tag number is located on the bottom of the registration shutter next to the color chip.

- a. Scroll to Adjustments/Calibrations, then press OK.
- b. Scroll to Auto Density Control, then press OK.
- **c.** Select **Edit Density Data** and press **OK**. After a short delay, the display will indicate the **Current Tag Number** and ask if you want to **Change Tag Number**.
- d. Select Yes and press OK.
- e. When the display prompts to Enter Tag Number, use the Up/Down keys to enter the tag number on the Registration Shutter Color Chip. When the new number is entered, press OK.
- f. After a short delay, the display will indicate the new Tag Number. Press the Back key to return to the Automatic Density Control menu.

### 2. Calibration:

- a. Scroll to Execute Density Calibration and press OK.
- **b.** The printer will perform the calibration, then report whether the Density Control Calibration has Passed or Failed.
- **c.** If the procedure fails, repeat the calibration routine.
- **d.** If the procedure passes, no further calibration is required.

# Automatic Thickness Sensor (ATS) Calibration Procedure

The thickness of media being printed on can affect print-quality. The Phaser 7300 printer has the ability to measure the thickness of print media and adjust the fuser temperature and print speed accordingly.

This procedure is part of the ATS sensor disassembly/reassembly procedure. The Anvil "adjustment" is performed prior to reinstalling the Pickup Plate and Pickup Cover Assemblies. After reinstalling the Pickup Plate and Pickup Cover Assemblies, the 4-Sheet Calibration procedure must be completed through service diagnostics.

Warning: In order to properly calibrate the ATS Sensor, you MUST use Phaser 35-Series Premium Transparencies. Using any other transparency will cause significant damage to the fuser and fail the adjustment.

#### 1. ATS Anvil Adjustment

**a.** Open the Right Cover - Door A and manually feed a sheet of transparency through the MPT up to about 12 mm (.5 in.) past the Registration Rollers A, see diagram below.

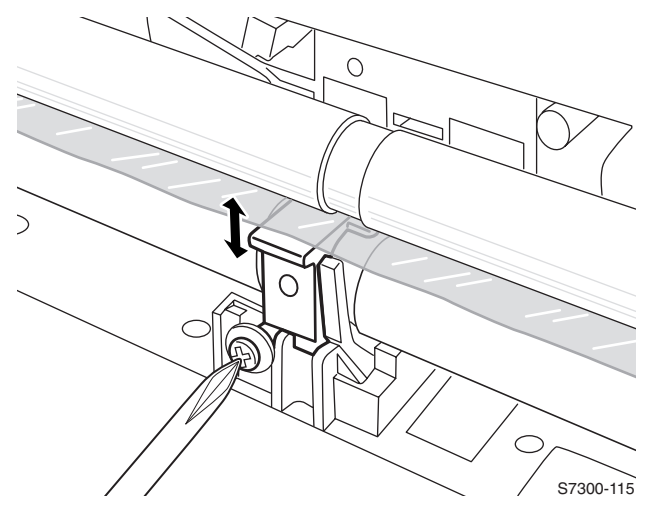

- **b.** To adjust the anvil, loosen the screw and slide it up or down as required, until the anvil just touches the transparency. The anvil should be tight against the bottom of the transparency, without causing the sheet to bow.
- Warning: If the anvil is set too high, media jams at registration rollers can occur. If the anvil is set too low, the sensor can measure an incorrect media thickness.
- Note: Ensure the Transfer Unit Belt Entrance Sensor does not interfere with the transparency sheet, holding the Anvil out of proper adjustment.

- **c.** After the anvil is properly adjusted, tighten the screw and feed the transparency the rest of the way through the registration roller to remove it.
- **d.** After installing the Pickup Plate and Cover Assemblies, verify the sensor indicator is in the correct position as shown below. If not, use the adjustment gear to raise or lower the indicator to the correct position.

# Caution Do not over torque the adjustment gear. This will break the gear causing the indicator to no longer move up or down.

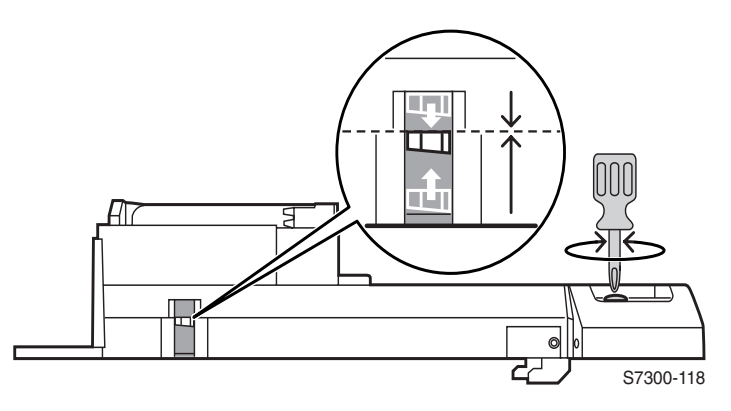

e. Perform the 4-Sheet Calibration procedure after reassembly.

### 2. ATS 4-Sheet Calibration

- a. Enter Service Diagnostics.
- b. Scroll to Adjustments/Calibrations and press OK.
- c. Select ATS 4-Sheet Calibration and press OK.
- d. Select Edit Thickness Data and press OK.
- e. When prompted to Select thickness units, select microns and press OK.
- f. The printer enters the Edit Thickness Data menu.
- **g.** Change the thickness value to 140, using the **Up/Down** keys to change the first number to 1. Press the **Information** key to move the cursor to the second digit, then the third digit. Once the value is set to 140 press **OK**.
- Note: The value set in Step g, 140 microns, is the average thickness of Phaser 35-Series Premium Transparencies. Using another type of transparency for this procedure will produce inaccurate results or cause the calibration to fail.
  - **h.** Open the MPT and load 4 sheets of Phaser 35-Series Premium Transparency.

- i. On the front panel, select **Execute Thickness Calibration** and press **OK**.
- **j.** The printer indicates that it is ready to run the calibration and picks 3 consecutive sheets of media from the MPT, using them as a reference thickness.
- **k.** After the reference is set, the printer picks and measures the fourth sheet to test the calibration. If the fourth sheet falls within the expected thickness range, the printer displays **Thickness Calibration Passed**.
- I. If the fourth sheet does not measure as expected, the calibration displays **Thickness Calibration Failed**. Perform the ATS 4-Sheet Calibration again.

If this procedure fails for a second time, you will need to perform the ATS Anvil Adjustment and the ATS 4-Sheet Calibration procedures again until they pass.

# Note: If a failure occurs, you may need to power cycle the printer to recover.

# **Color Calibration**

# Note: Color Calibration and Margin Calibration procedures are found under the normal customer menu and not in service diagnostics.

Color calibration procedures adjust the printer for optimal color output. Color settings may need adjustment during initial printer setup or when toners and imaging units are replaced. There are two procedures: Lighten/Darken Colors and Balance Colors.

If the overall image appears either too light or dark, use the Lighten/Darken Colors procedure. If a finer adjustment of the primary colors: cyan, magenta, and yellow is needed, continue with the Balance Colors Procedure.

Print the **Color Calibration Tutorial** from the printer's front panel and follow the instructions detailed on the page.

# **Margin Calibration**

The Calibrate Margins Menu allows you to adjust the printer's imaging area relative to the edges of the paper. The imaging area is shown as a dashed rectangle on the front side of the print; the printer does not print outside this rectangle. The dashed rectangle should line up with the solid rectangle printed on the back side of the page. Hold up to strong light for verification.

Print the **Calibrate Margins Page** from the printer's front panel and follow the instructions detailed on the page.

# **Resetting NVRAM**

Resetting NVRAM returns all the Image Processor Board NVRAM-stored parameters to their factory default values. You can reset the PostScript NVRAM using the Customer Menu or the Service Diagnostics Menu.

# **PostScript NVRAM Resets**

### **Restore Factory Settings (Color)**

You can reset settings for density and color balance to the factory-default values.

- 1. From the Main Menu, highlight Support and press OK.
- 2. Highlight Improve Print-Quality and press OK.
- 3. Highlight Calibrate Colors Menu and press OK.
- 4. Highlight **Restore Factory Settings** and press **OK** to reset the color settings to factory defaults.

### **Restore Previous Settings (Color)**

You can return the color settings to the ones that existed before you saved the last color balance adjustments.

- 1. From the Main Menu, highlight Support and press OK.
- 2. Highlight Improve Print-Quality and press OK.
- 3. Highlight Calibrate Colors Menu and press OK.
- 4. Highlight **Restore Previous Settings** and press **OK** to restore the previous color settings.
- 5. Highlight **Restore Previous Settings NOW** and press **OK** to reset the color settings to factory defaults.

### **Restore Factory Settings (Margins)**

You can reset margin settings to the factory-default values.

- 1. From the Main Menu, highlight Support and press OK.
- 2. Highlight Improve print-quality and press OK.
- 3. Highlight Calibrate Margins Menu and press OK.
- 4. Highlight Restore Factory Settings and press OK.
- 5. Highlight **Restore Factory Settings NOW!** and press **OK** to reset the margin settings.

### **Reset Calibrations (Color and Margins)**

- 1. From the Main Menu, highlight Support and press OK.
- 2. Highlight Improve print-quality and press OK.
- **3.** Highlight **Reset Calibrations NOW** and press **OK** to reset the color and margins settings to factory defaults.

### **Resetting Job Defaults**

Resetting the job defaults resets the following: paper source, print-quality mode, 2-sided printing, image smoothing and TekColor corrections to their default values.

- 1. From the Main Menu, highlight Print Setup Menu and press OK.
- 2. Highlight Job Defaults Menu and press OK.
- **3.** Reset Job Defaults is displayed, press OK.
- 4. Highlight Reset Job Defaults NOW and press OK to reset the job defaults.

### **Resetting Printer Setup Values To Default**

Resetting the Printer setup values resets the following: job defaults, front panel language, MPT Tray setup, Tray 1 -3 setup, startup page, front panel intensity, front panel contrast, PostScript error information and power saver mode to their default values.

- 1. From the Main Menu, highlight Connection Setup Menu and press OK.
- 2. Highlight Reset Connection Setup and press OK.
- 3. Reset Connection Setup NOW is displayed, press OK.

Note: Print a Configuration Page to provide a reference of the current network settings prior to using any of the following resets.

### **Resetting Network Setup Values To Default**

Resetting the network setup values resets the TCP/IP address, TCP/IP address menu settings (gateway, broadcast, etc.), CentreWare IS, EtherTalk, Netware, set IPX frame type, IPP and Ethernet speed to their default values.

- 1. From the Main Menu, highlight Connection Setup Menu and press OK.
- 2. Highlight Reset Connection Setup and press OK.
- 3. Reset Connection Setup NOW is displayed, press OK.

### Resetting All Printer Default Settings (PostScript NVRAM)

Resetting the NVRAM restores all printer values stored in the IP controller NVRAM including network, printer setup, job defaults, color, margin, and calibrations to their factory default values. The print counts and the Adobe firmware serial number are not affected by this reset

- 1. From the Main Menu, highlight Support and press OK.
- 2. Highlight Service Tools Menu and press OK.
- **3.** Reset NVRAM is displayed, press OK.
- 4. Highlight **Reset NVRAM and Reset Printer NOW** and press **OK** to reset all the settings to their factory default values.

# Service Diagnostics PostScript NVRAM Resets

Resetting NVRAM restores all printer values stored on the Image Processor Board NVRAM including printer setup, job defaults, color, margin, and calibrations to their factory default values. The consumable counts, network settings, and the Adobe firmware serial number are not affected by this reset.

- 1. Enter Service Diagnostics.
- 2. Highlight NVRAM Access and press OK.
- 3. Highlight PostScript NVRAM Reset and press OK.
- 4. Resetting NVRAM! Are you sure? is displayed, highlight Yes and press OK.
- 5. The printer will exit Service Diagnostics, reboot, and reset the NVRAM.

# **Cleaning and Maintenance**

Whenever you check, service, or repair a printer, you should perform the following procedures. Cleaning the printer, as outlined in the following steps, insures proper operation of the printer and reduces the probability of having to service the printer in the future. Cleaning is based on the frequency of use and the type of paper used for printing.

### **Recommended tools**

- Toner Type II vacuum cleaner
- Clean water
- Lint-free wipes
- Cotton swabs
- Light-proof bag or cover for imaging units

# **Periodically Replaced Parts**

#### **Customer-Replaceable Consumables**

| Part Name       | Display or<br>Warning<br>Condition | Recommended<br>Condition for<br>Replacement                                                                                       | Adjustment after<br>Replacement                                                             |
|-----------------|------------------------------------|----------------------------------------------------------------------------------------------------|---------------------------------------------------------------------------------------------|
| Toner Cartridge | OK, Low, Empty                     | When 15,000<br>(high-capacity cartridge)<br>or<br>7,500 (standard-capacity<br>cartridge) pages are<br>printed (5% print density). | Verify color calibration.<br>Clean LED lens.                                                |
| Imaging Units   | At/Near end-of-life                | When 30,000 pages are<br>printed out or when the<br>pixel counts are<br>exceeded.                                                 | A fuse in the new<br>imaging unit will blow<br>upon installation,<br>resetting the counter. |
| Fuser           | At/Near end-of-life                | When 80,000 pages are printed out.                                                                                                | A fuse in the new fuser<br>will blow upon<br>installation, resetting the<br>counter.        |
| Transfer Unit   | At/Near end-of-life                | When 80,000 pages are printed out.                                                                                                | A fuse in the new<br>imaging unit will blow<br>upon installation,<br>resetting the counter. |

# Service Preventive Maintenance Procedures

# Cleaning

Periodically clean the inside and outside of the printer with a soft cloth and toner vacuum when necessary.

# Contacts

Contacts can be cleaned with a standard pencil eraser or a soft brush and toner vacuum cleaner.

# **Cleaning the LED Lens**

#### Caution: Do not touch the terminals of the Drum Contacts, the LED Head lens, or the LED Head connector block. Clean with an alcohol wipe, if necessary.

The LED lens must be cleaned when the printed paper has white lines or irregular colors (such as a void or light printing) running in the direction of paper travel or process direction.

Clean the LED lens with an alcohol wipe. (An alcohol wipe always comes with the replacement toner cartridge.)

Print the 100% Solid Fill Pattern. If a light or white stripe appears in any primary color or a secondary color has an irregular color streak, clean the LED lens of the affected color.

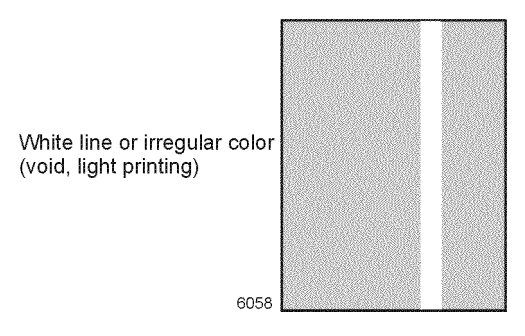

### Print problem caused by dirty LED lens

# **Cleaning the Pick and Feed Rollers**

When mis-picks occur, clean the pick and feed rollers, registration rollers A, and registration rollers B.

Caution: The rollers should be cleaned with a clean, dry, lint-free cloth to avoid damage.

# **Cleaning the ADC Sensor**

Prints producing the wrong colors can be the result of dirt, debris or toner build up on the ADC Sensor or Color Chip. Clean both the ADC Sensor and Color Chip (located on the underside of the Registration Shutter), with a slightly dampened, lint-free, cloth.

## **Cleaning the Registration Sensor**

Color mis-registration can occur when the registration sensor lenses become contaminated. Clean the lenses with a lint-free cloth.

# **Cleaning the Contacts**

Multiple print-quality problems can occur when the Imaging Unit or Transfer Unit Contacts are corroded, have toner build-up, or dirt on them. Clean the contacts with a soft lint-free cloth or pencil eraser to remove corrosion or build-up.

Phaser 7300 Color Printer Service Manual
# FRU Disassembly

This section contains the removal and replacement procedures for selected parts of the printer according to the Field Replaceable Units (FRUs) Parts List. Not all Replacement Procedures are included in this Service Manual. In most cases, to reinstall a part, simply reverse the Removal Procedure shown. In some instances, the Replacement Procedure is included, because it may contain special steps. For specific assemblies and parts, refer to the "Field Replaceable Units (FRU) Parts List" on page 7-193.

### Contents

| Orientation of the Printer                                              | 6 - 131 |
|-------------------------------------------------------------------------|---------|
| Top Cover (PL 1.1)                                                      |         |
| Front Panel (PL 4.1) and Front Panel Harness (PL 4.2)                   | 6 - 134 |
| Rear Cover (PL 1.14)                                                    |         |
| Front Cover (PL 1.9)                                                    | 6 - 136 |
| Side Output Tray (PL 1.3) and Links (PL 1.2)                            |         |
| Left Side Cover (PL 1.4)                                                | 6 - 138 |
| Right Side Cover (Door A) (PL 1.19)                                     | 6 - 139 |
| Multi-Purpose Tray (MPT) Pick Assembly (PL 2.0)                         | 6 - 140 |
| Drive Gear (PL 2.3)                                                     | 6 - 141 |
| Multi-Purpose Tray Sensors (PL 2.0)                                     | 6 - 141 |
| Temperature/Humidity Sensor Board (PL 1.22)                             | 6 - 141 |
| Image Processor Board (IP) (PL 3.6)                                     | 6 - 142 |
| Rear Shield Plate (PL 3.1)                                              | 6 - 146 |
| Electrical Card Cage (PL 3.10) and Electrical Cage Fan (PL 3.9)         | 6 - 147 |
| Print Engine Controller Board (PL 3.8)                                  | 6 - 149 |
| Top Cover Inner Frame (PL 4.16)                                         | 6 - 150 |
| Toner Sensor Board (PL 4.19)                                            |         |
| Toner Cartridge Sensor Actuators (PL 4.18)                              |         |
| Duplex Unit Assembly (PL 1.15)                                          | 6 - 154 |
| Front Chassis Fan (PL 5.2.4)                                            | 6 - 155 |
| Printer Unit Chassis (PL 5.1.14)                                        | 6 - 156 |
| Rear Power Supply Fan (PL 5.1.31)                                       | 6 - 162 |
| Entrance Sensor Board (PL 5.1.17)                                       | 6 - 163 |
| Front Plate Assembly (PL 5.2.3)                                         | 6 - 164 |
| High Voltage Power Supply (PL 5.2.9)                                    | 6 - 165 |
| Low Voltage Power Supply (PL 5.2.12)                                    | 6 - 166 |
| Tray 1 Pick and Feed Rollers (PL 61.2)                                  | 6 - 167 |
| Paper Size Sensor Board (PL 6.1.1)                                      | 6 - 168 |
| Main Feeder Assembly (PL 6.1.6)                                         | 6 - 169 |
| Registration Entrance Sensor Actuator (B) (PL 5.1.15)                   | 6 - 170 |
| MPT Entrance Sensor Actuator (A) (PL 5.1.19) and                        |         |
| Transfer Belt Entrance Sensor Actuator (PL 5.1.18)                      | 6 - 171 |
| Top/Side Output Solenoid (PL 5.1.6) and Duplex Gate Solenoid (PL 5.1.8) | 6 - 172 |
| Registration Clutch (PL 5.1.20)                                         |         |

# **Orientation of the Printer**

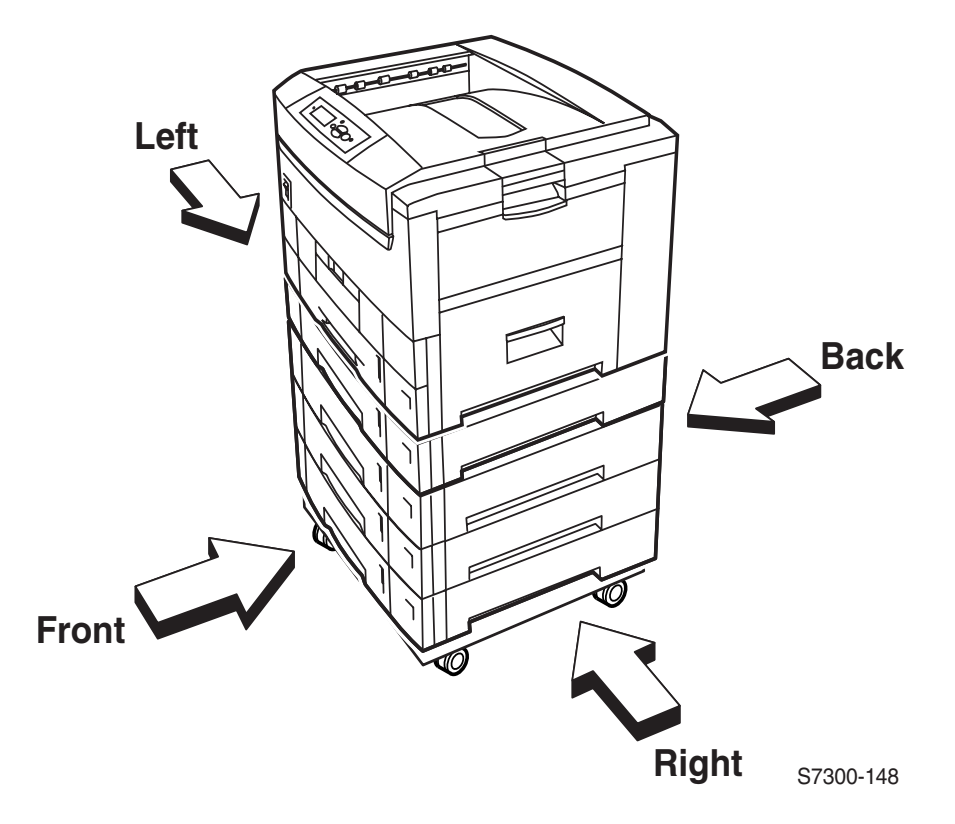

### **General Notes on Disassembly**

### **Preparation**

BEFORE you begin any disassembly procedure:

- **1.** Switch OFF the printer power and DISCONNECT the power cord.
- **2.** Remove the Imaging Units and protect them from exposure to light by covering them with a light-proof bag or placing them in a light-tight container.
- 3. Disconnect all computer interface cables from the printer.
- **4.** Wear an electrostatic discharge wrist strap to help prevent damage to the sensitive electronics of the printer circuit boards.

### Work Notes

- Note: Many parts are secured by plastic tabs. DO NOT over-flex or force these parts. Do not over-torque the screws threaded into plastic parts. When re-inserting a screw into plastic, rotate the screw backwards until the threads match, then tighten the screw.
- Caution: Always use the correct type and size screw. Using the wrong screw can damage tapped holes. Do not use excessive force to remove or install a screw or a printer part.

Caution: Metal edges within the printer are sharp!

### Notations in the Disassembly Text

- The orientation of the printer is called out in the procedure for locating printer parts, the direction is always given in reference to the print engine, not the individual part. Refer to the printer orientation graphic on page 6 131, for locating the Right, Left, Front and Back sides of the printer.
- The notation "(item #X)" points to the part in the illustration.
- The notation "(PL X.X)" specifies the location of the part listed in the FRU Parts List.
- Bold arrows in an illustration show direction of movement when removing or replacing a component.

### **About Screw Colors**

**Black screws** are coarse-thread screws used to join plastic to plastic. In the illustrations the black screws are marked with a **B**.

**Gold-colored screws** are fine-thread screws used to join metal to metal or to mount plastic to metal. In the illustrations the gold-colored screws are marked with a **G**. There are two types of gold screws in this printer. A screw called out as **GB** is a larger or wider screw.

# **Disassembly Procedures**

# Top Cover (PL 1.1)

- **1.** Remove the Image Processor Board (see pg. 6-142).
- **2.** Remove the Rear Cover (see pg. 6-135).
- **3.** Remove the 10 **B** screws securing the top cover to the Top Cover Inner Frame (item #1).

# Note: The screws circled in the illustration are difficult to locate, one is positioned behind cables.

4. Remove the Top Cover (item #2).

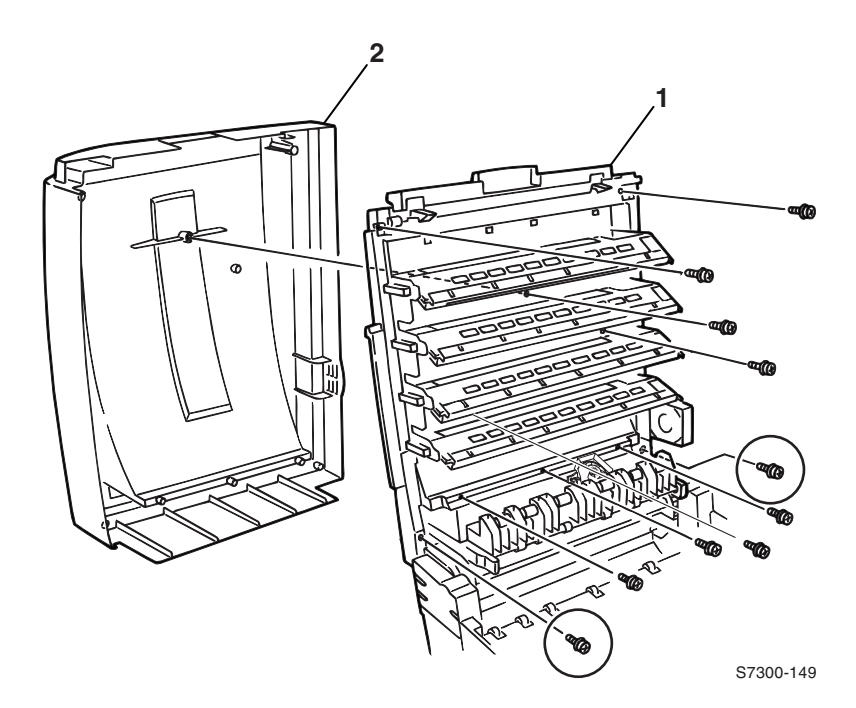

### Front Panel (PL 4.1) and Front Panel Harness (PL 4.2)

- **1.** Remove the Top Cover (see pg. 6-133).
- 2. Carefully separate the Front Panel from the Top Cover by releasing the tabs.
- **3.** Lift the Front Panel and disconnect the wiring harness (item #1) from the back of the panel.
- **4.** Remove the Front Panel.

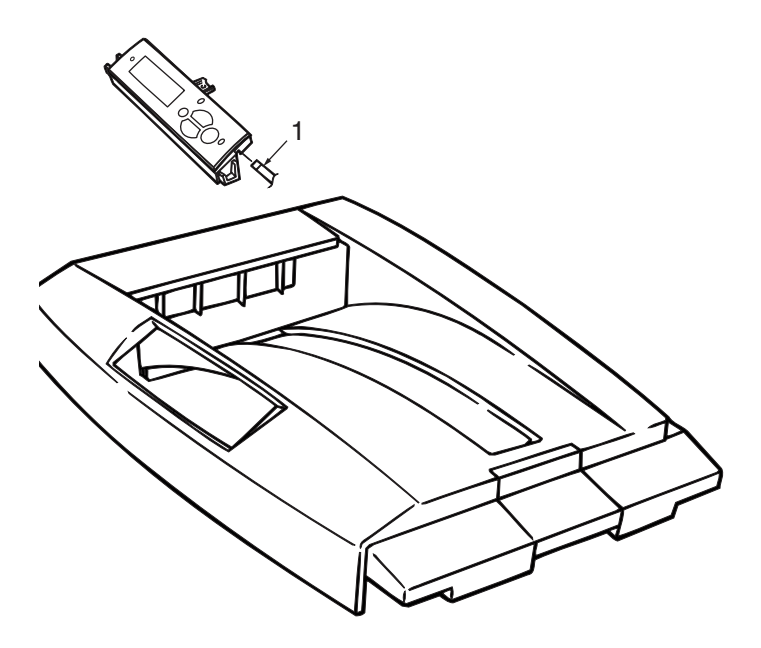

S7300-155

## Rear Cover (PL 1.14)

- 1. Remove the Image Processor Board (see pg. 6-142).
- 2. Remove 3 G screws and 1 B screw from the top of the Rear Cover.
- **3.** Remove 3 **G** screws from the back of the Rear Cover.
- **4.** Route wiring harnesses out of the slot in the Rear Cover. Note routing for reinstallation.
- **5.** Pull out at the top of the cover, then lift to remove it from the printer.

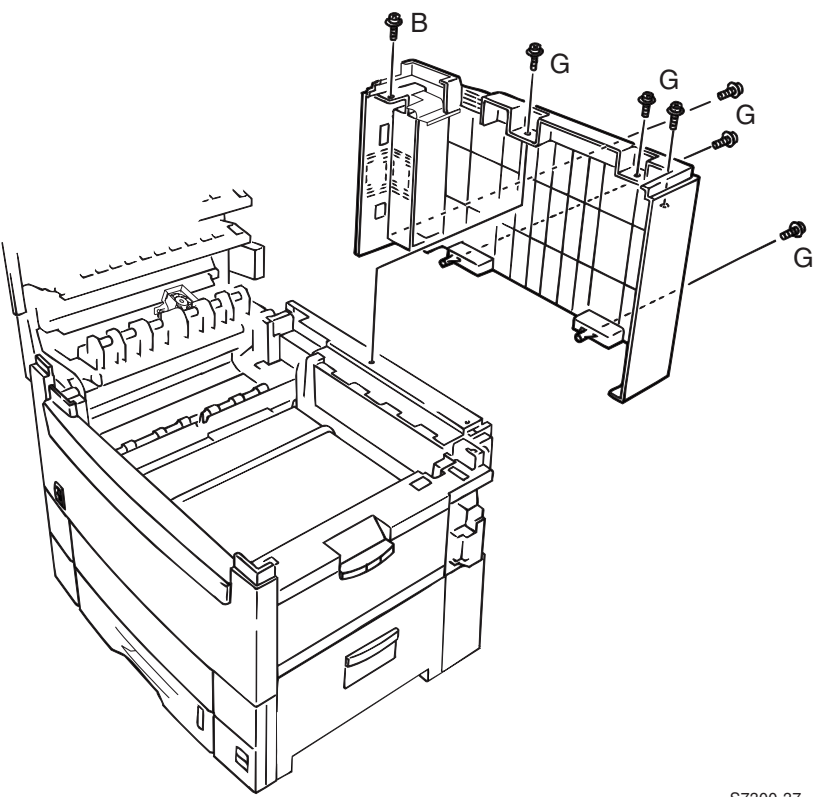

S7300-37

### Reassembly

Caution: When reinstalling the rear cover, insure that all of the harnesses go through the slot in the back of the rear cover. If any of the cables are caught behind the tab it will cause damage to the wires and connectors.

## Front Cover (PL 1.9)

- 1. Remove the Duplex Unit and Tray 1 (see pg. 6-154).
- 2. Remove 3 B and 1 G screws from the top of the Front Cover.
- **3.** Remove 3 **G** screws from the lower front of the Front Cover.
- 4. Lift the Front Cover straight up to remove it from the printer.

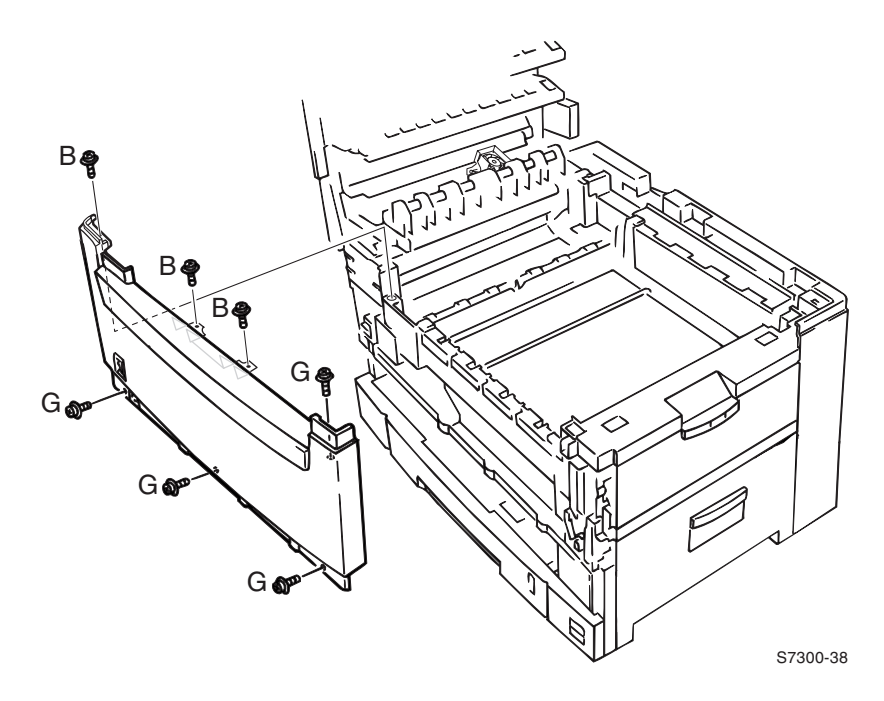

## Side Output Tray (PL 1.3) and Links (PL 1.2)

- **1.** Open the Side Output Tray (item #1) approximately 1 inch.
- 2. Free the end of the Side Output Tray Links (item #2) from the sides of the tray.
- **3.** To free the links from the printer, rotate them up so they are parallel with the cabinet face. Remove the keyed end of the links from the Left Side Cover.

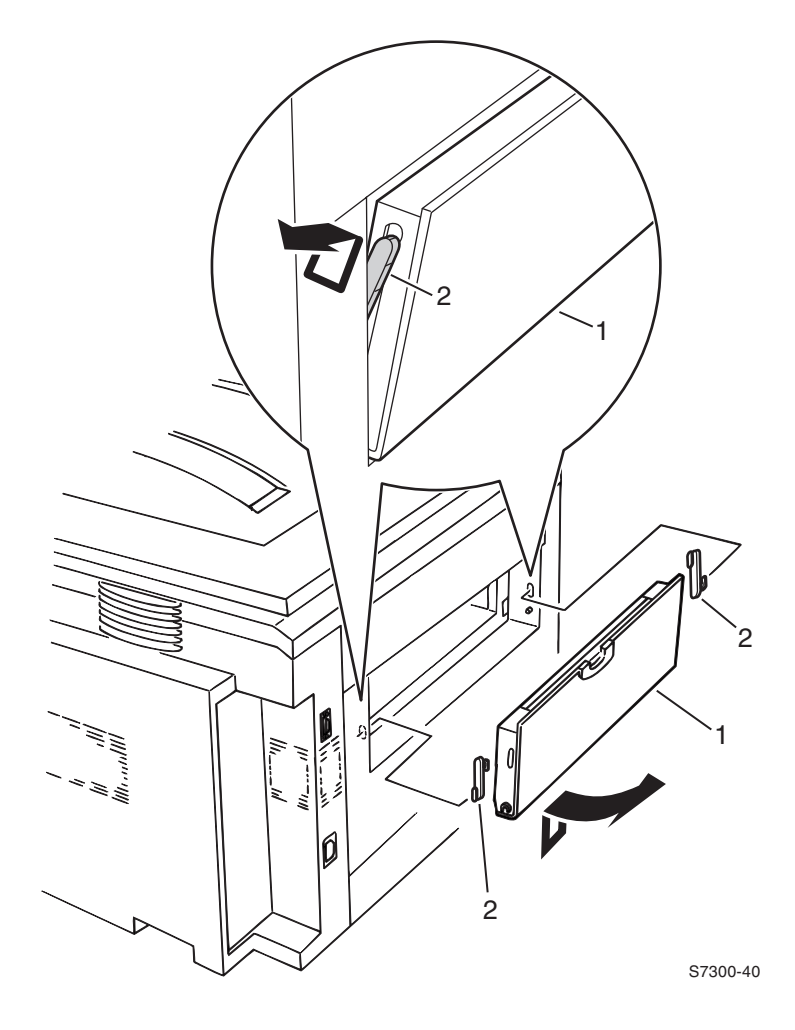

## Left Side Cover (PL 1.4)

- **1.** Remove the Rear Cover (see pg. 6-135).
- **2.** Remove the Front Cover (see pg. 6-136).
- **3.** Remove the Side Output Tray (see pg. 6-137).
- 4. Remove the 2 B and 2 G screws from the Left Side Cover.
- **5.** Pull the top of the cover out and up to remove.

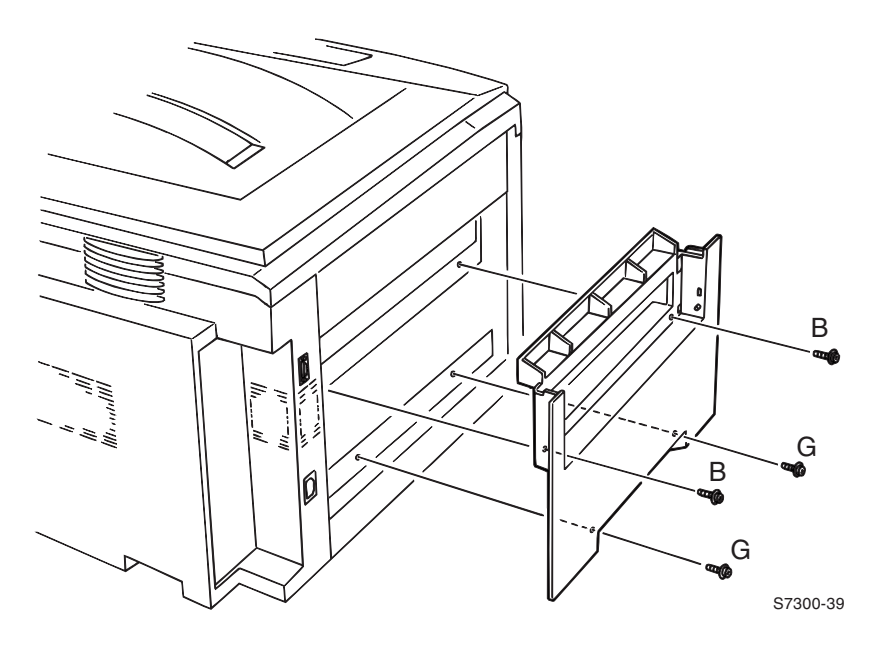

## Right Side Cover (Door A) (PL 1.19)

- 1. Open the Right Side Cover (Door A) and remove 1 screw securing the link strap (item #2) to the printer frame.
- **2.** Open the right door about 30°. Using a small screwdriver (see callout in the illustration below) push the tab toward the back of the printer to release it from the hinge-pin.
- 3. Press down on the cover, then pull out to release it from the printer.

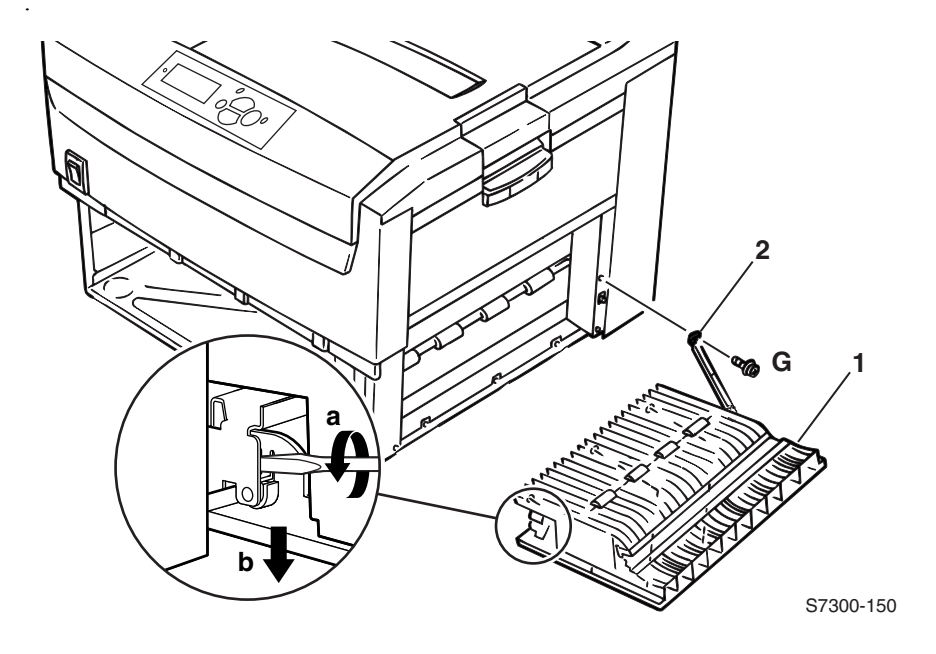

Multi-Purpose Tray (MPT) Pick Assembly (PL 2.0)

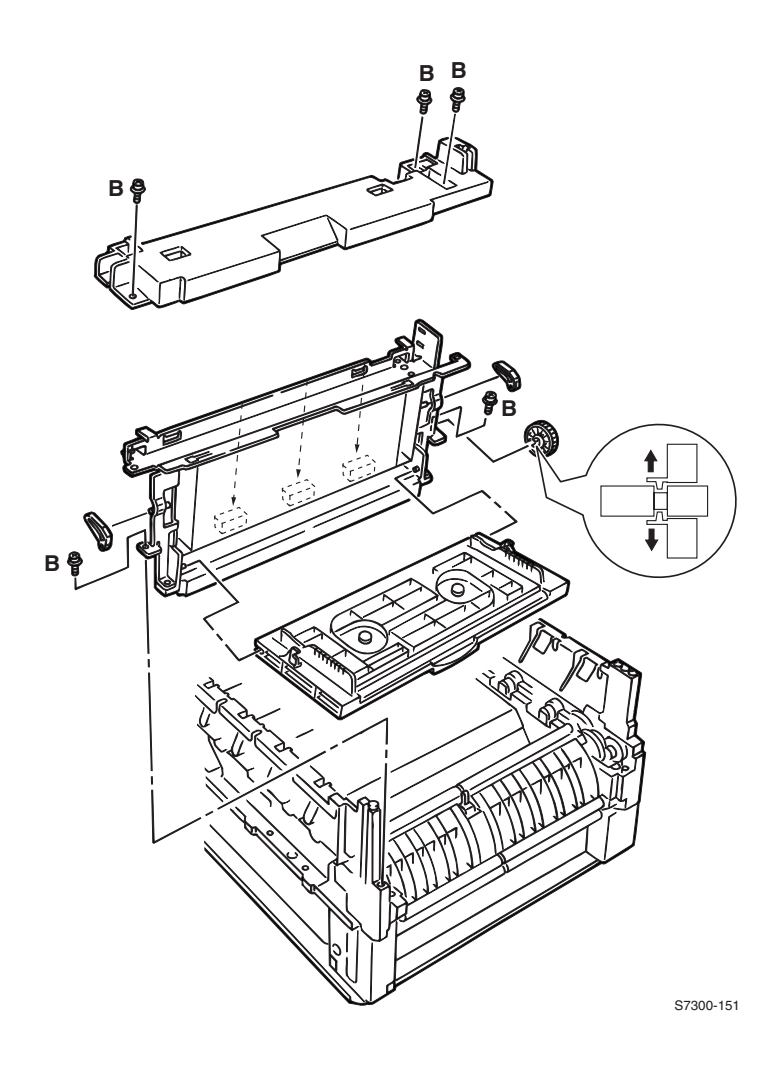

- 1. Remove the Front Cover (see pg. 6-136).
- **2.** Remove the Rear Cover (see pg. 6-135).
- **3.** Remove the Rear Shield Plate (see pg. 6-146).
- **4.** Disconnect the wiring harness for the REG connector from the Engine Controller Board. Remove harnesses from EMI suppressors as needed, but note the routing for reassembly.
- **5.** Remove 2 **B** screws securing the Multi-Purpose Tray Top Cover and remove the cover.
- **6.** Squeeze the latches of the top cover switch and release it from the MPT frame. Let it hang to the right of the printer.
- 7. Remove 1 B screw and 1 G screw on the left and 1 G screw on the right that secure the Multi-Purpose Tray to the printer.
- 8. Disconnect the wiring harness to the ATS Sensor.
- 9. Lift and remove the Multi-Purpose Tray.

Note: If replacing the Multi-purpose Tray Drive Gear, continue with Step 11.

# Drive Gear (PL 2.3)

- **10.** Remove the ground strap at the end of the drive gears shaft, it is held in place by 1 **B** screw.
- **11.** If replacing the drive gear, release the two locking tabs on the inside of the drive gear and remove the gear from the shaft.

## Multi-Purpose Tray Sensors (PL 2.0)

**12.** Disconnect the sensor wiring harness from the MPT Entrance Sensor, MPT Roller Home and the OHP Sensor and unclip the sensor from the Multi-Purpose Tray.

# Temperature/Humidity Sensor Board (PL 1.22)

- **13.** Remove the Temperature/Humidity Sensor Board cover by releasing the 3 tabs and lifting up.
- **14.** Disconnect the wiring harness from the board.
- **15.** Remove 1 **B** screw securing the board in place.

### Image Processor Board (IP) (PL 3.6)

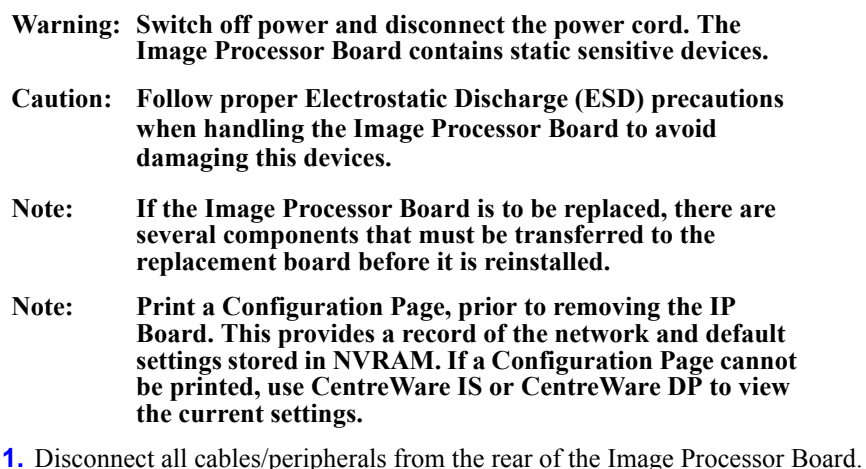

- T. Disconnect an cables/peripherals noni the real of the image processor boar
- 2. Remove 2 screws securing the Image Processor Board to the printer.
- **3.** Using the knob, pull the Image Processor Board straight out of the printer.

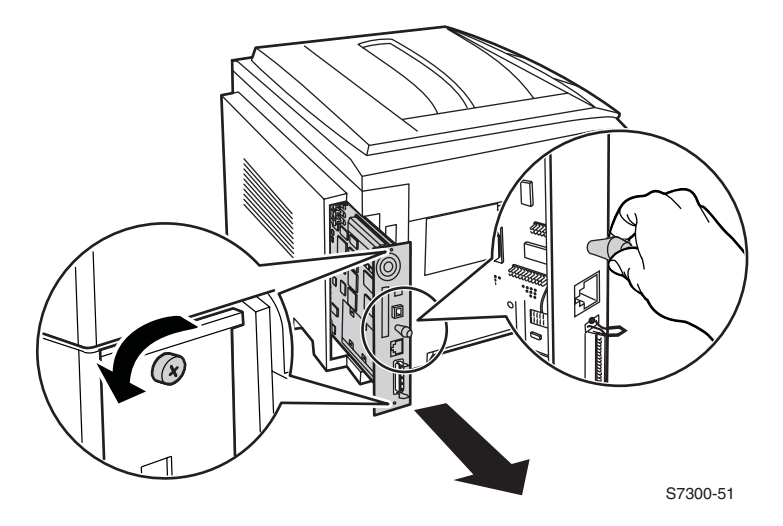

### Replacement

- Note: After replacing the Image Processor Board, print a Configuration Page to verify printer options. Use the previously printed Configuration Page to restore the printer's configuration. If a Configuration Page could not be printed, use CentreWare IS or CentreWare DP to restore the settings.
- **1.** Transfer the following items from the old board to the new board before installing the new Image Processor Board.
  - RAM DIMMS
  - Optional Hard Drive
  - Configuration Chip
  - NVRAM chip.

### RAM DIMMs (PL 3.2)

- Warning: Switch off the power and disconnect the power cord. RAMM SODIMMS are highly static sensitive devices. Follow Electrostatic Discharge (ESD) precautions when handling the RAMM SODIMMS.
- 1. Spread apart the latches securing each end of the RAM SODIMM connector.
- **2.** Lift the SODIMM out of the connector.
- **3.** Reverse these steps to install the RAM SODIMM(s).

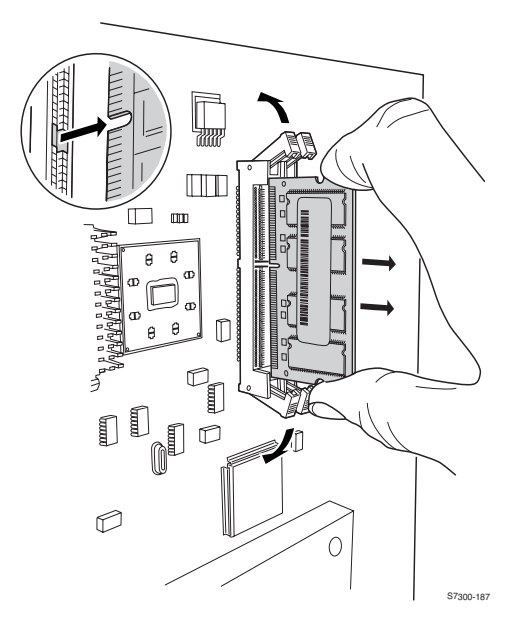

### **Optional Hard Drive (PL 3.5)**

- Warning: Switch off the power and disconnect the power cord. Some portions of the Image Processor Board are highly static sensitive. Follow Electrostatic Discharge (ESD) precautions when handling the board. Avoid touching the Image Processor Board as much as possible to prevent ESD damage.
- **4.** Remove 4 screws, located on the back of the board, securing the Hard Drive to the board.
- **5.** Carefully lift the back of the Hard Drive about 1/4 inch away from the Image Processor Board (to clear surface mount parts) and gently slide the Hard Drive from it's connector.

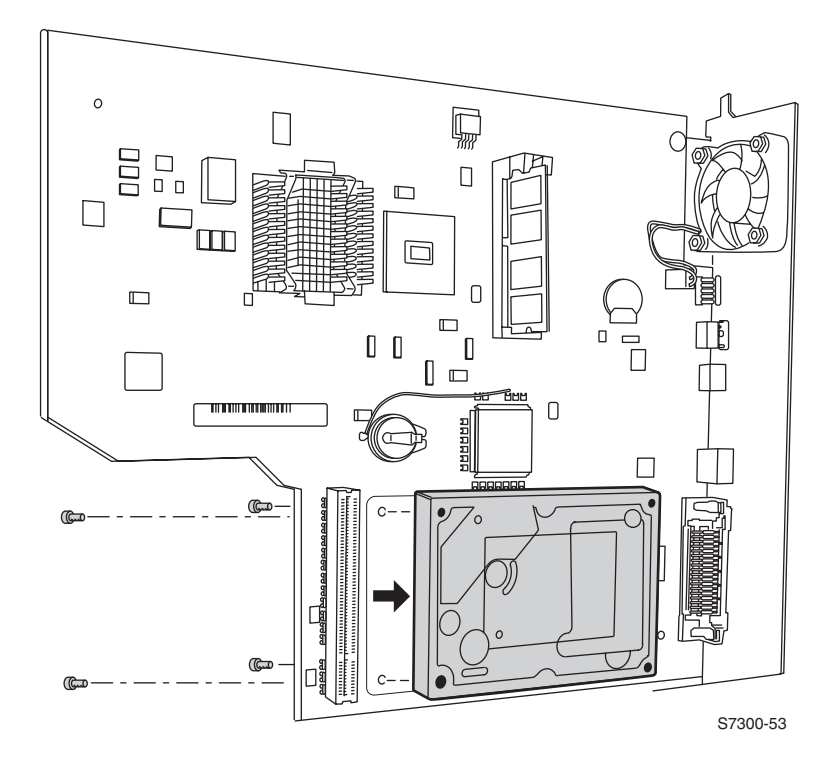

- 6. Reinstall the Image Processor Board. Ensure the board slides into the guides in the printer.
- Note: When reinstalling the hard drive, ensure the screw holes line up correctly. There is a 4-pin connector at the front of the drive that does not plug into the Image Processor Board connector. If you have connected the hard drive incorrectly, the screws will not align properly.

### 1. Configuration Chip (PL 3.4) 2. NVRAM (PL 3.3)

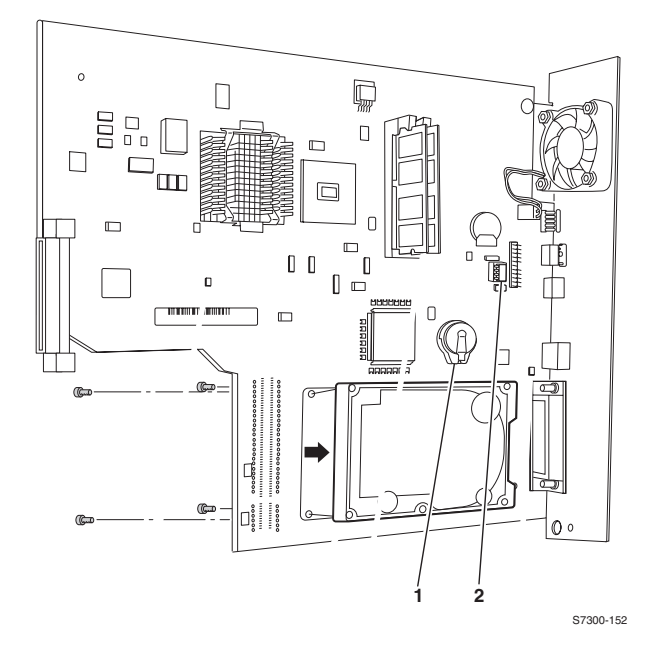

- **1.** Lift the restraint latch slightly and pull out the configuration chip.
- Warning: Do not lift the Configuration Chip restraint too far or it will break.
- Caution: Do not confuse the Configuration Chip with the battery. The battery is soldered to the board and cannot be removed.

## **Rear Shield Plate (PL 3.1)**

- **1.** Remove the Rear Cover (see pg. 6-135).
- 2. Remove 34 G screws securing the Rear Shield Plate.
- **3.** Remove the Rear Shield Plate.

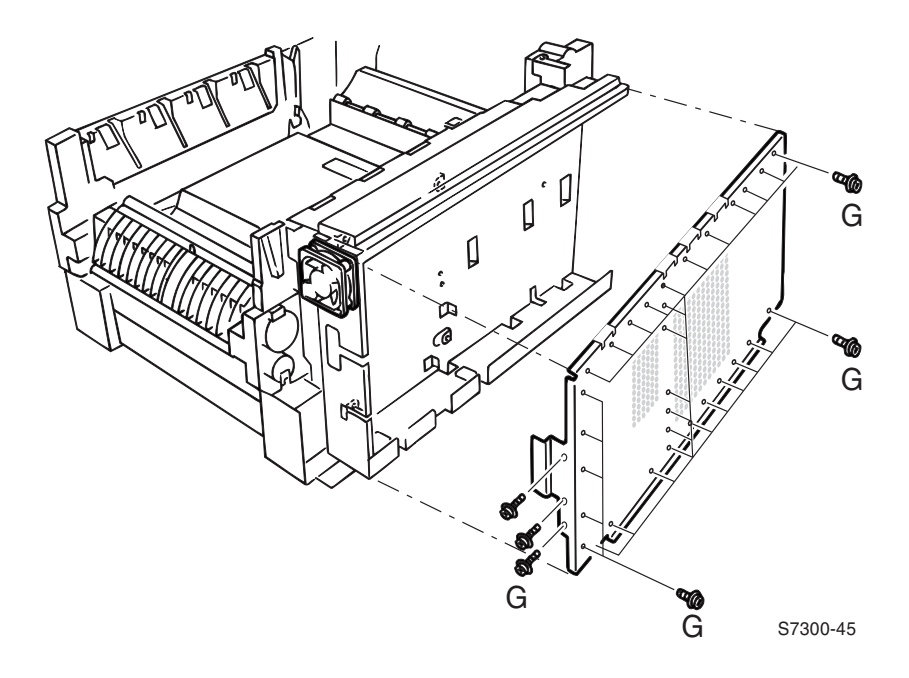

# Electrical Card Cage (PL 3.10) and Electrical Cage Fan (PL 3.9)

### Fan Removal

- **1.** Remove the Rear Cover (see pg. 6-135).
- **2.** Remove the Rear Shield Plate (see pg. 6-146).
- **3.** Disconnect the fan harness from the Engine Controller Board.
- 4. Remove 2 screws and the spacers securing the fan to the Electrical Card Cage.
- **5.** Remove the Electrical Cage Fan.

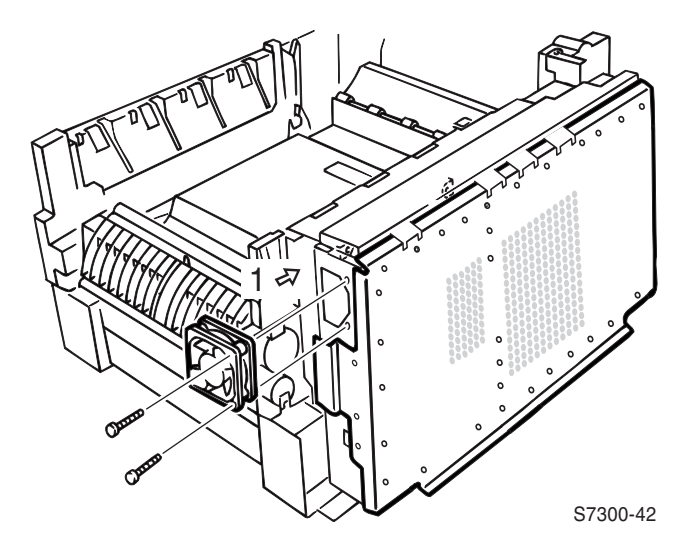

# Note: When replacing the fan, note the air flow direction. The fan should blow into the cage. Improper replacement of the fan will damage the printer.

### Card Cage Removal

- 1. Remove the Image Processor Board (see pg. 6-142).
- 2. Remove the Rear Shield Plate (see pg. 6-146).
- **3.** Remove 4 **G** and 4 **B** screws securing the Top Shield Plate (item #1) to the electrical card cage. Remove the top shield plate.
- **4.** Disconnect all connectors and ribbon cables from the print engine controller board.

# Note: Label harnesses and ribbon cables to aid in reconnecting them.

- **5.** Pull out disconnected cable harnesses routed through the top of the Printer Unit Chassis.
- 6. Remove disconnected cable harnesses from the card cage.

- 7. Remove the 3 G and 1 B screws securing the EMI shield (covering the ribbon cables) from the top of the Electrical Card Cage.
- Note: Tape the open side of the shield to prevent cables from falling out.
- Note: When replacing the power wiring harness, route the harness under the EMI shield instead of with the other ribbon cables.
- **8.** Remove the 5 screws securing the print Engine Controller Board.
- 9. Remove the Engine Controller Board (see pg. 6-149).
- **10.** Remove the harnesses from the front of the electrical card cage.
- **11.** Remove the 13 G screws securing the electrical card cage to the printer frame.
- **12.** Guide the bottom harnesses as you carefully remove the electrical card cage.

A grounding tab is attached to the back of the Electrical Note: Card Cage. As you install the Printer Unit Chassis, make sure that the grounding tab is not deformed and that it is positioned on the end of the paper feed shaft.

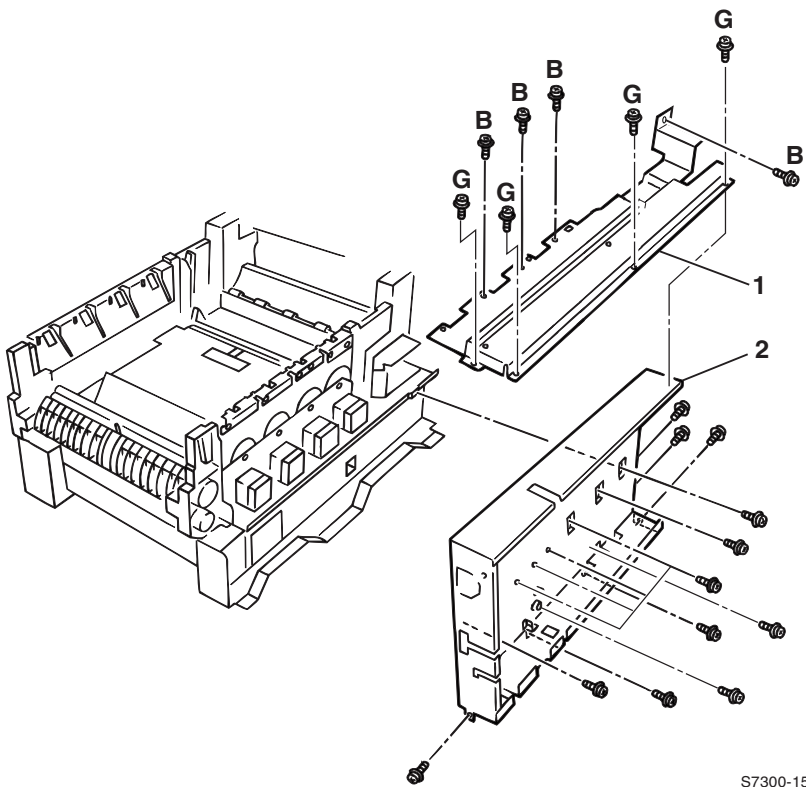

S7300-153

### **Print Engine Controller Board (PL 3.8)**

Note: If replacing the Engine Controller Board, transfer the socketed, 8-pin EEPROM (PL 3.7) (item #1) from the old board to the new board.

#### Caution: Follow proper Electrostatic Discharge (ESD) precautions.

- 1. Remove the Image Processor Board (see pg. 6-142).
- **2.** Remove the Rear Cover (see pg. 6-135)
- **3.** Remove the Rear Shield Plate (see pg. 6-146).

### Wiring

- **4.** Disconnect all connectors to the Engine Controller Board. Remove EMI suppressor coils and cable ties as necessary.
- **5.** Remove 5 screws securing the Engine Controller Board to the Electrical Card Cage.
- 6. Remove the Engine Controller Board.

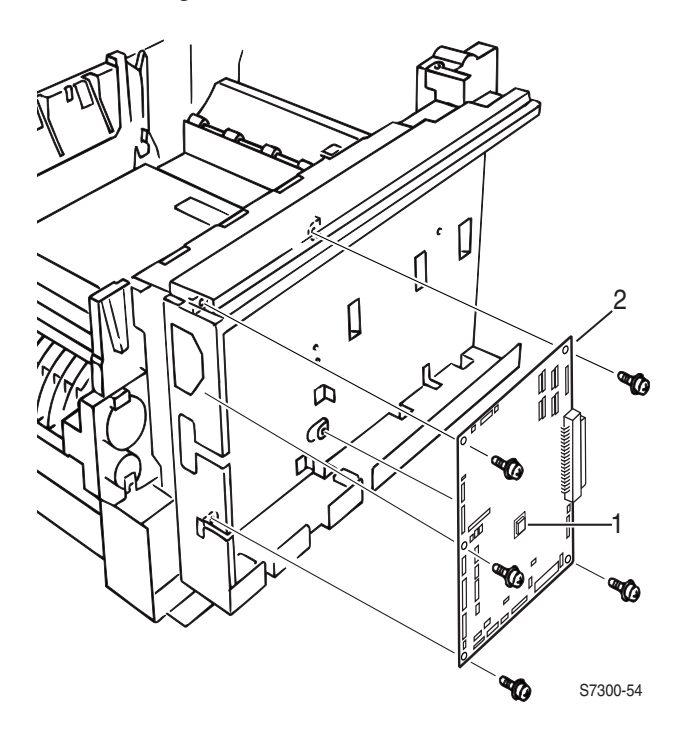

Top Cover Inner Frame (PL 4.16) Front Damper (PL 1.8), Rear Damper (PL 1.11), Top Cover Hinge Spring, Front (PL 1.5), Top Cover Hinge Spring, Rear (PL 1.7) Top Cover Hinge Shaft (PL 1.6)

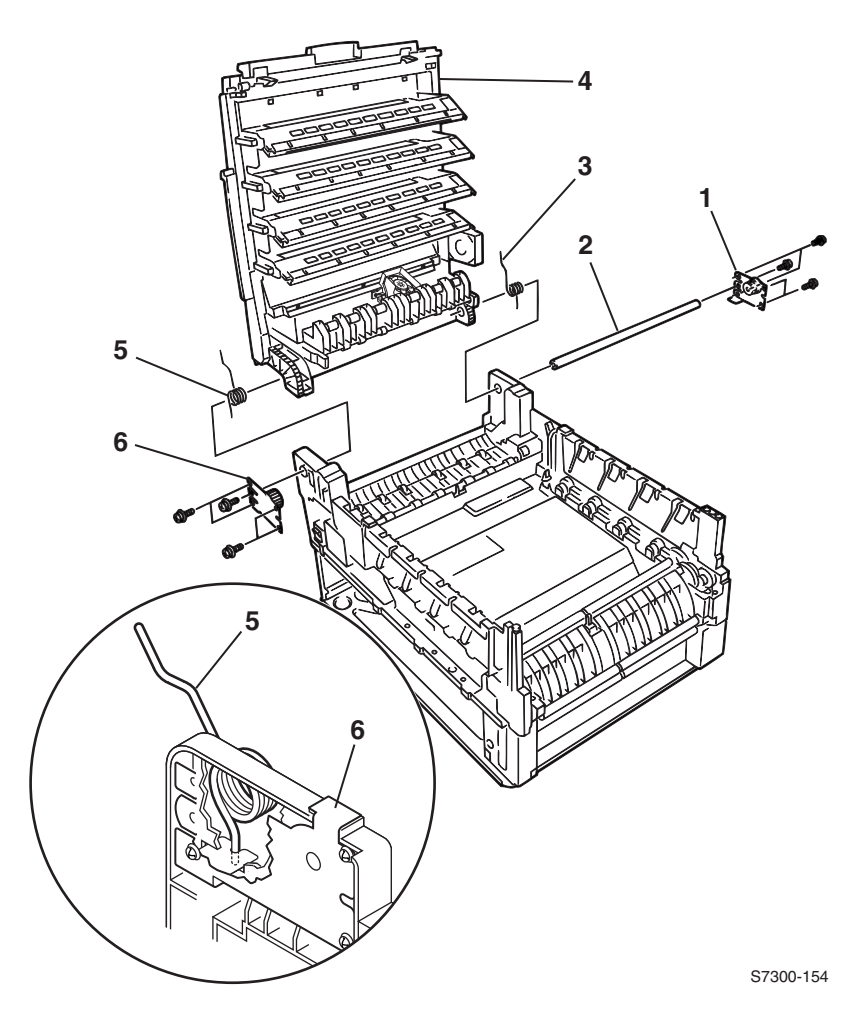

- **1.** Remove the Top Cover (see pg. 6-133).
- 2. Remove the Left-side Cover (see pg. 6-138).
- **3.** Remove the Front Cover (see pg. 6-136).
- 4. Remove the Front Shield Plate, 5 G screws and 3 B screws.
- **5.** Remove the Rear Shield Plate (see pg. 6-146).

- **6.** Remove the 4 **G** and 4 **B** screws securing the Top Shield Plate to the Electrical Card Cage and remove.
- **7.** Remove 5 screws securing the Top Cover Rear Damper (item #1). Tilt the top cover forward slightly and remove the damper.
- 8. Disconnect all 9 LED flat wiring harnesses from the Engine Controller Board.
- **9.** Remove 4 screws securing the cable shield to the top of the Electrical Card Cage. Free the flat wiring harnesses from the card cage.

# Note: Tape the open side of the EMI Shield to keep the ribbon cables in place.

- **10.** Disconnect the 4 top-cover (inner frame) wiring harness interconnects located next to the rear hinge.
- **11.** Remove the 5 screws securing the Top Cover Front Damper (item #6). Tilt the Top Cover forward slightly and remove the damper.
- **12.** Supporting the weight of the Top Cover Inner Frame, gently lower the inner frame into its closed position.
- **13.** Carefully slide the Top Cover Hinge Shaft (item #2) toward the rear of the printer to free it. The two Top Cover Hinge Springs (items #3 and #5) will be freed as the shaft is removed.
- **14.** Remove the Top Cover Inner Frame. (item # 4).
- Caution: Set the Top Cover Inner Frame upside down on a flat surface to protect the LED assemblies from damage. Do not set the Top Cover Inner Frame face down or the LED Heads and the LED Head Holders will be damaged.

### Reassembly

Note: Note the placement of the springs when replacing the Top Cover Inner Frame. There is a small notch (see callout on previous page) on the Front and Rear Dampers that must slide over the hinge spring for proper reassembly.

## **Toner Sensor Board (PL 4.19)**

- 1. Remove the Top Cover (see pg. 6-133).
- **2.** From the underside of the Top Cover Inner Frame, disconnect the 4 LED power harnesses from the Toner Sensor Board.
- 3. Close the Top Cover Inner Frame.
- 4. Remove 3 B screws securing the Toner Sensor Board.
- 5. Rotate the board to expose the underside of the board.

# Note: When reassembling, the ribbon cables are routed under the sensor board in the following steps.

- 6. Disconnect the 7 harnesses from the Toner Sensor Board.
- 7. Remove the Toner Sensor Board.

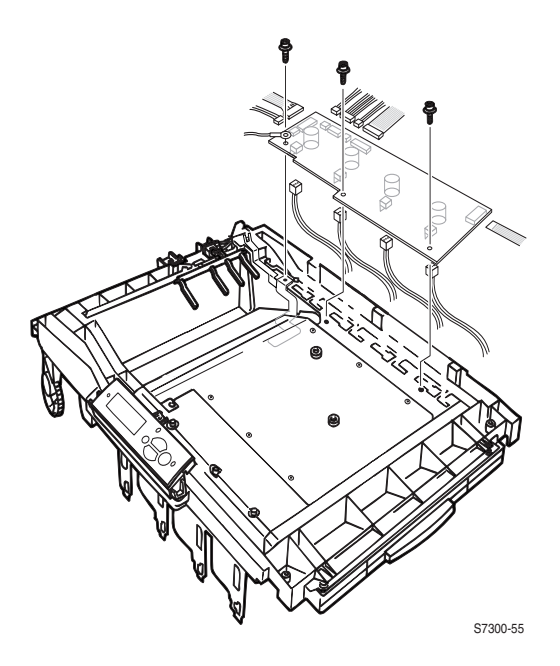

Caution: Ensure the ribbon cables are properly routed and dressed. Do not crunch or fold the ribbon cables while reinstalling the toner sensor board.

### **Toner Cartridge Sensor Actuators (PL 4.18)**

- 1. Remove the Toner Sensor Board (item #3) and LED Harnesses (item #2) (see pg. 6-152).
- **2.** Rotate the board up to expose the component side of the board.
- **3.** From the underside of the Top Cover Inner Frame, use a small screwdriver to carefully push up the arms of the actuator until they pop free.
- 4. Remove the Toner Cartridge Sensor Actuator (item #1).

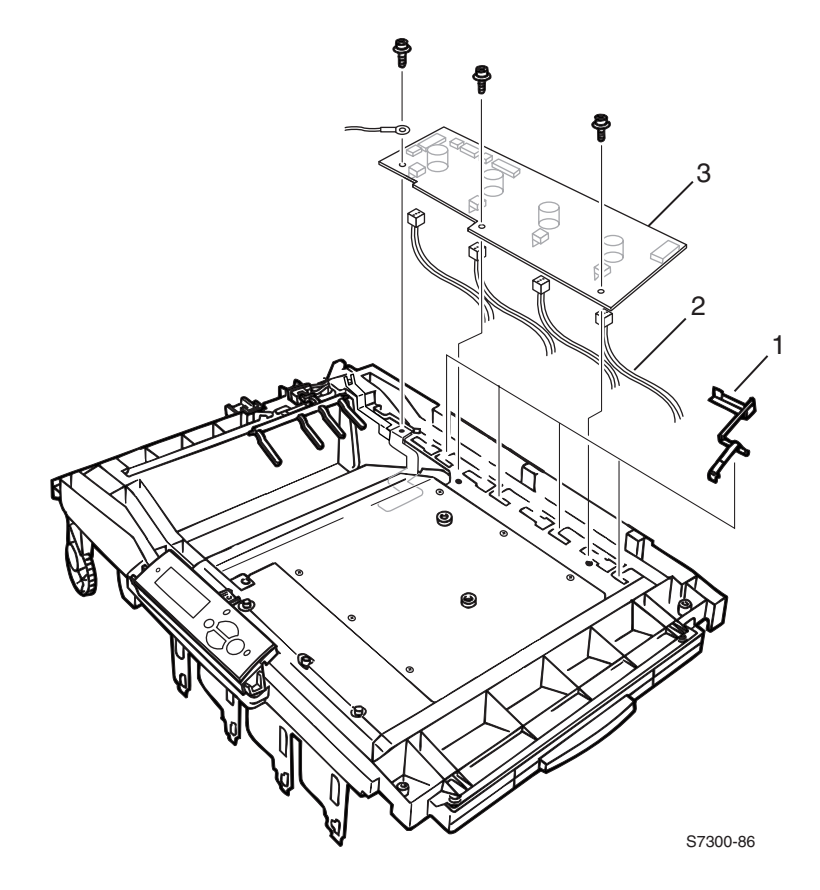

Caution: Ensure the ribbon cables are properly routed and dressed. Do not crunch or fold the ribbon cables while reinstalling the toner sensor board.

# Duplex Unit Assembly (PL 1.15)

#### Note: The Duplex Unit and Tray 1 are interlocked.

- **1.** Pull out the Duplex Unit and Tray 1 together.
- **2.** On the right side locate the release lever (next to the guide pin) and pull forward to release the Duplex Unit from Tray 1.
- **3.** Holding tray 1, force the duplex unit backwards about 5 cm and lift the duplex unit to separate it from the paper tray.

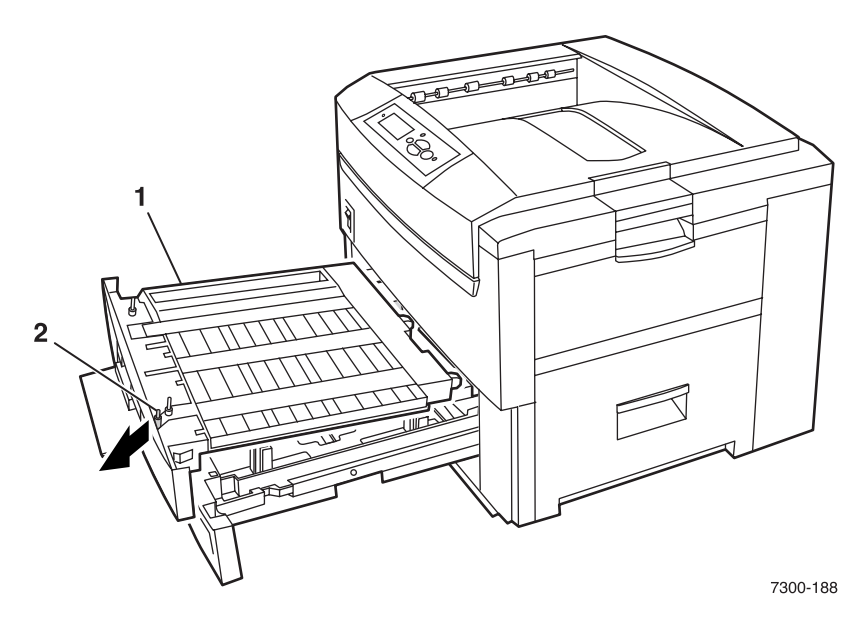

### Reassembly

1. Align the guide pins carefully then push down on the guide pins to lock the Duplex unit in place. The release lever will snap back to the locked position when seated properly.

## Front Chassis Fan (PL 5.2.4)

- **1.** Remove the Front Cover (see pg. 6-136).
- 2. Remove the Duplex Unit and Tray 1 (see pg. 6-154).
- **3.** Remove the Front Shield Plate, 5 G screws and 3 B screws.
- **4.** Disconnect the Front Power Supply Fan's wiring harness (item #1) from the Low Voltage Power Supply Board.
- **5.** Remove 2 **B** screws securing the fan and slide the Front Power Supply Fan out of the printer frame.

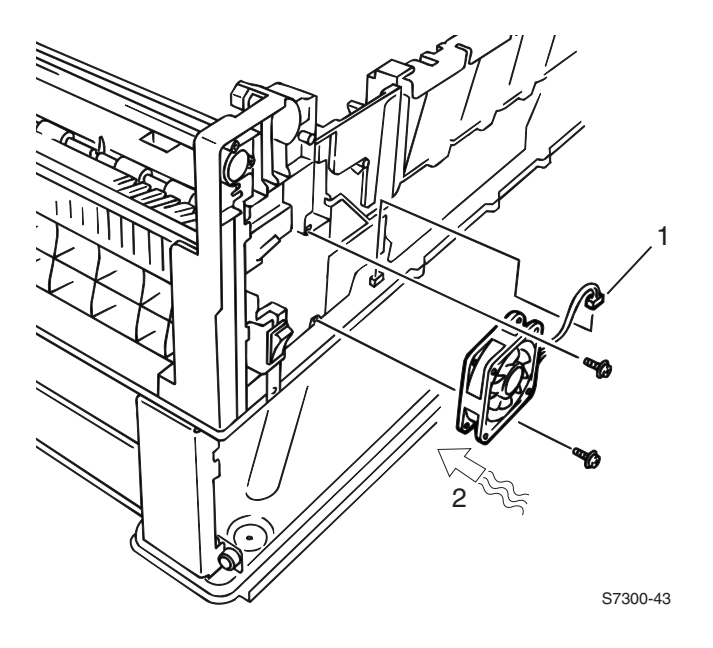

Caution: When replacing the fan, note the air flow direction (item #2). Improper replacement of the fan can cause damage to the printer.

# Printer Unit Chassis (PL 5.1.14)

- 1. Remove the Fuser and the Transfer Unit.
- 2. Remove the Image Processor Board (see pg. 6-142).
- **3.** Remove the Rear Cover (see pg. 6-135).
- **4.** Remove the Front Cover (see pg. 6-136).
- **5.** Remove the Left Side Cover (see pg. 6-138).
- **6.** Remove the 5 **G** and 2 **B** screws securing the Left Side Shield Plate and remove the plate.
- **7.** Remove the 5 **G** screws and the 3 **B** screw securing the Front Shield Plate and remove.

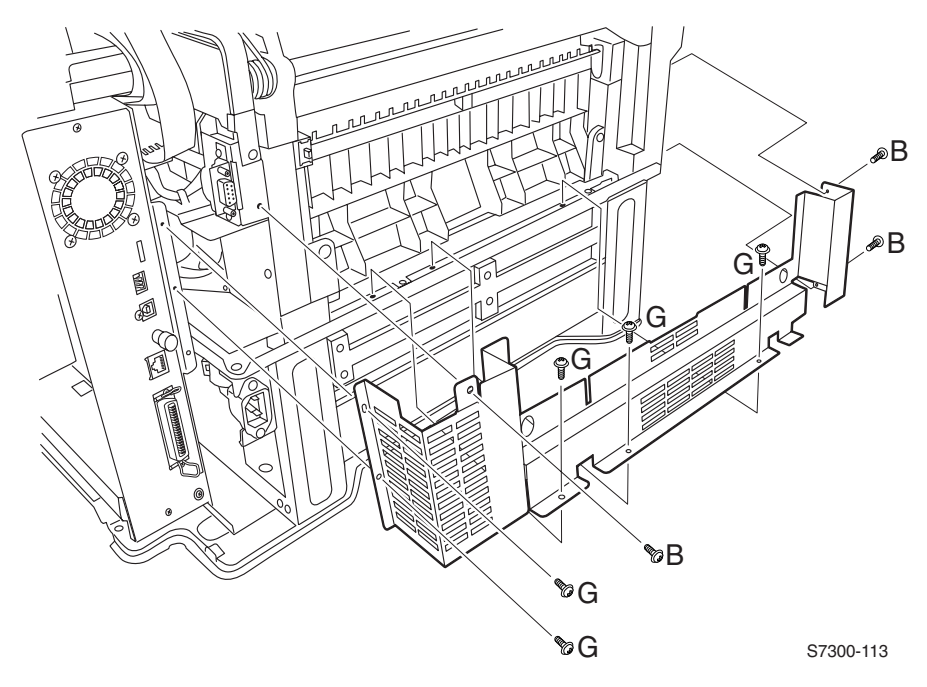

- **8.** Remove the Multi-Purpose Tray (see pg. 6-140).
- **9.** Remove the 4 **G** and 4 **B** screws securing the Top Shield Plate to the Electrical Card Cage and remove the plate.
- **10.** Disconnect the LED ribbon connectors located at the upper right corner of the Engine Controller Board.

#### Note: Label harnesses and ribbon cables to aid in reassembly.

- **11.** Remove all the screws securing the EMI shield (covering the ribbon cables) from the top of the Electrical Card Cage.
- **12.** Pull the disconnected ribbon cables through the top of the electrical card cage. Tape the open edge of the EMI Shield to keep the cables in place.

# Note: When replacing the power wiring harness, route the harness under the EMI shield instead of with the other ribbon cables.

- **13.** Disconnect the following top cover intermediate power connectors and clear them from the fan duct retainer:
  - Toner Sensor Board connector
  - Top Fuser Fan connector
  - Rear Fuser Fan connector
- **14.** Disconnect the serial port wiring harness at the left-rear of the Printer Unit Chassis.
- **15.** Remove the Side Output Tray Sensor Harness and pull it through the chassis.
- **16.** Disconnect the wiring harness from the Registration Motor.

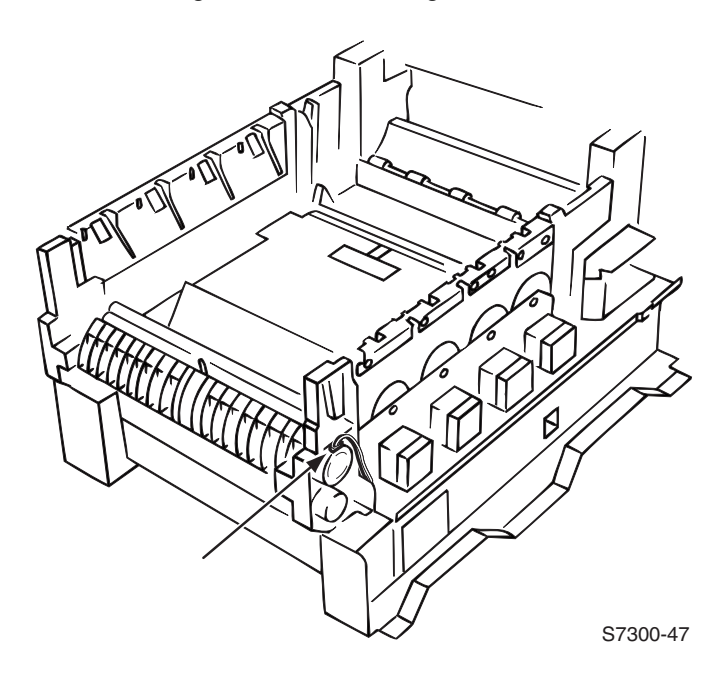

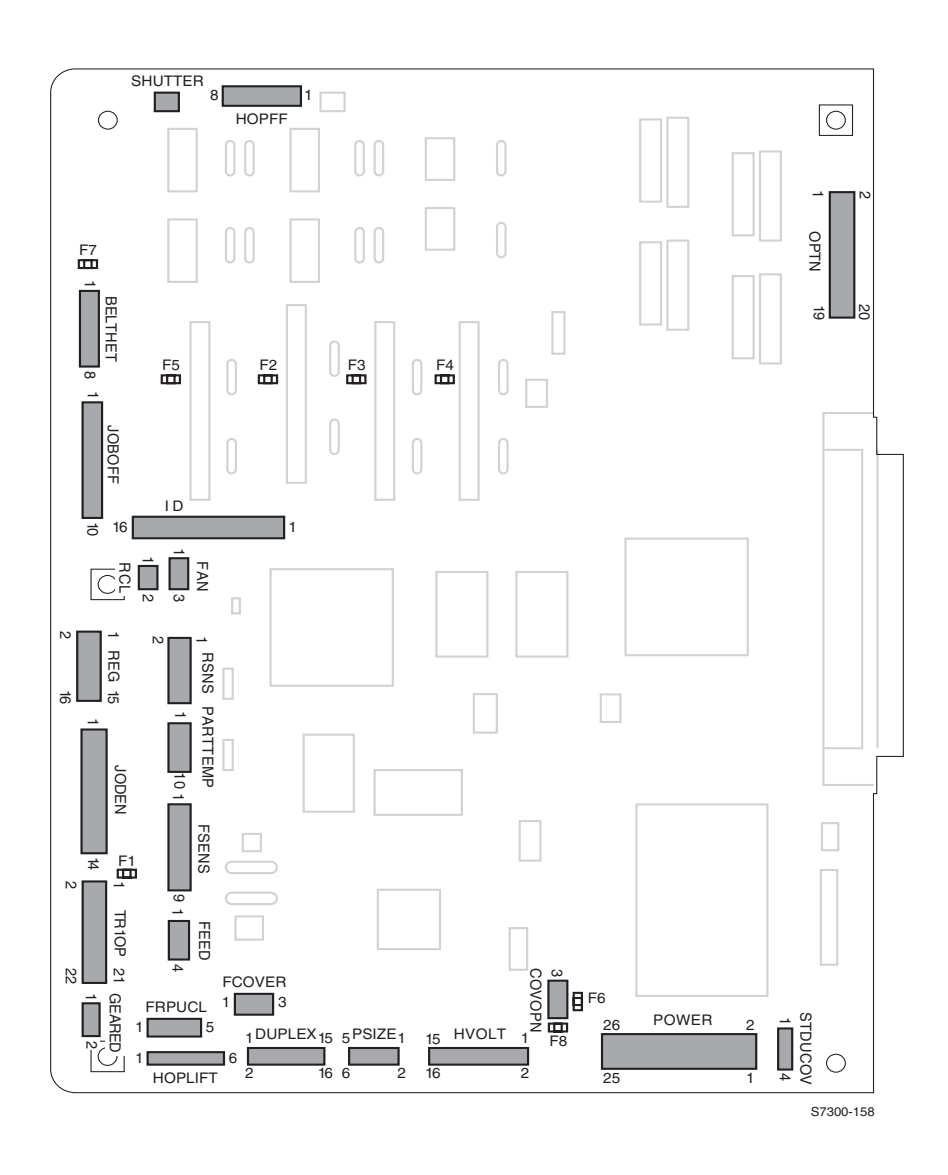

Diagram of Engine Controller Board connectors to aid in removal.

- 17. Disconnect and label the following connectors from the Engine Controller Board:
  The REG, FSENS, RSNS and JODEN connectors.
  - The Fuser Exit Sensor connector (Red-Black-Blue wire) located immediately above the FSENS connector.
  - The Shutter Solenoid connector (SHUTTER).
  - The Registration Clutch connector (RCL).
- Note: Route loose wiring harnesses and connectors through chassis openings and EMI suppressors. Note routing for reassembly.
- **18.** Disconnect the following at the front of the printer:
  - The Front Chassis Fan
  - The Front Power Supply Fan
  - The Rear Power Supply Fan
  - The Duplex Solenoid connectors from the front of the Low Voltage Power Supply.
  - The Face-Up Solenoid connector.
- **19.** Remove 1 screw securing the AC power switch (item #1) to the printer frame.
- **20.** Free the power switch from the Printer Unit Chassis and let it hang.

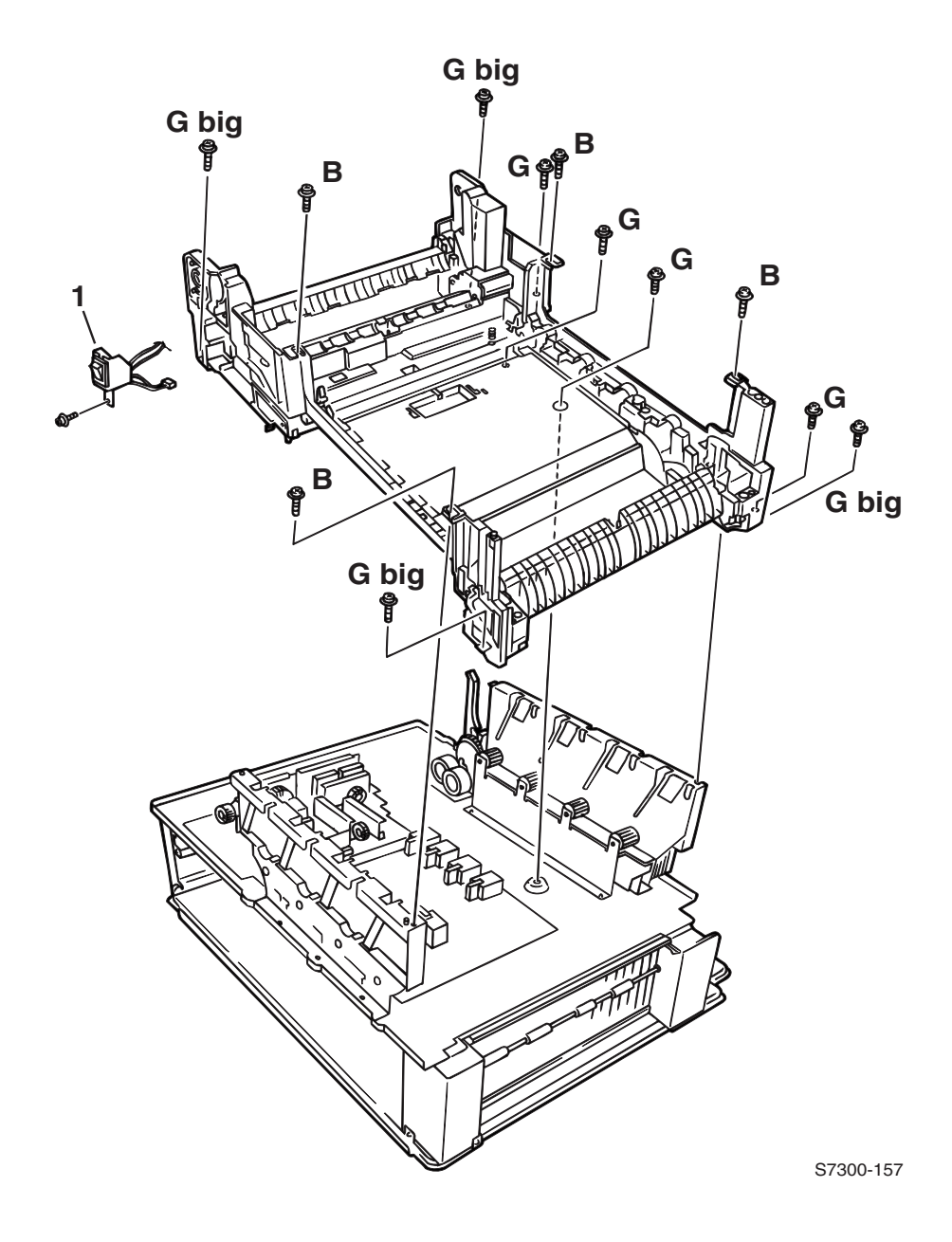

# Note: 1 G screw is located in the channel at the back, left side of the printer.

**21.** Remove 12 screws securing the Printer Unit Chassis to the frame, 4 **GB** screws 4 **G** and 4 **B** screws.

- **22.** Lift each corner carefully to make certain the chassis is free.
- **23.** Elevate the Printer Unit Chassis from the printer frame and place a ream of paper or large screwdriver handle between the chassis and frame. Placing the chassis on these blocks creates a space between the chassis and the frame so that the Low Voltage Power Supply Fan connector is accessible. When access to the connector is achieved, remove the connector using needle nose pliers. The chassis is now free to be removed.
- **24.** Carefully lift the chassis straight up from the printer frame. Rest the chassis upside-down on a table.

### Replacement

**1.** Reverse these steps to install the printer unit chassis. Ensure the front shield plate rests behind the lower lip of the bottom frame.

# Note: Before reassembling the printer unit chassis, make sure that:

- The Low Voltage Power Supply connector is on.
- The 3-pin spring loaded Imaging Drum Contacts are properly seated and the springs are not bent.

## Rear Power Supply Fan (PL 5.1.31)

1. Remove the Printer Unit Chassis (see pg. 6-156).

Note: Make sure that the Low Voltage Power Supply Fan connector is on before reassembling the chassis.

- **2.** Remove 1 screw securing the fan to the fan duct.
- 3. Slide the Rear Power Supply Fan out of the duct, 2 screws secure the duct in place

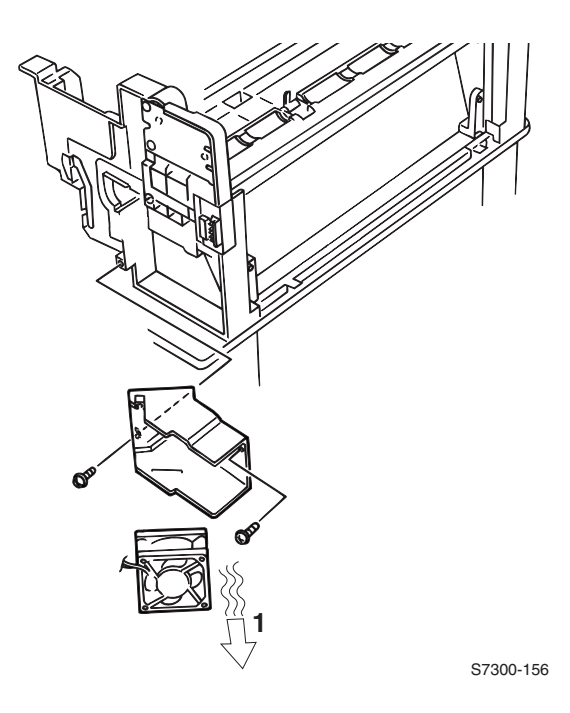

Caution: When replacing the fan, note the outward air flow direction (item #1). Improper replacement of the fan can cause damage to the printer.

## Entrance Sensor Board (PL 5.1.17)

- 1. Remove the Multi-Purpose Tray (see pg. 6-140).
- 2. Remove the Printer Unit Chassis (see pg. 6-156).
- **3.** Turn the chassis upside-down and remove the Registration Roller B Assembly (see pg. 6-178).
- 4. Remove the spring loaded Registration Entrance Sensor Actuator (see pg. 6-170).

# Note: Note the orientation of the actuator's spring for reassembly.

- 5. Remove 2 B screws securing the Entrance Sensor Board.
- 6. Remove the board and disconnect the wiring harness from FSNS.

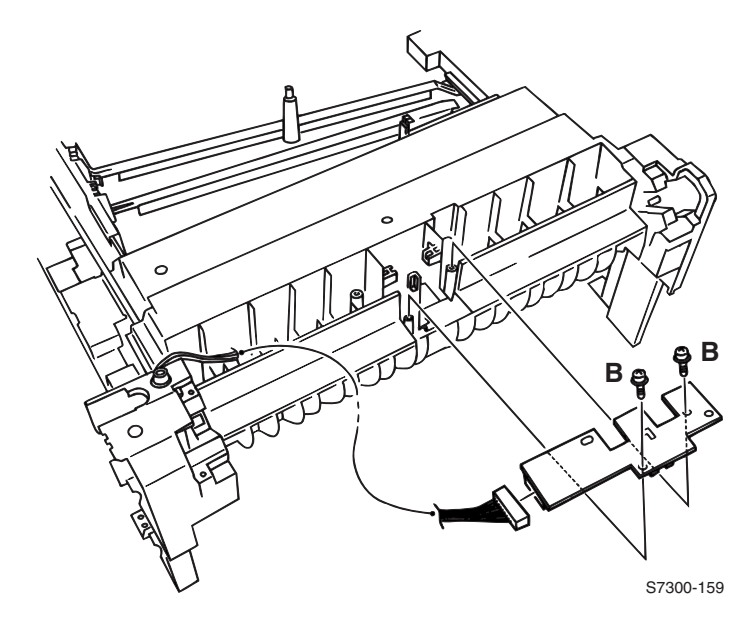

# Front Plate Assembly (PL 5.2.3)

- 1. Remove the Printer Unit Chassis (see pg. 6-156).
- **2.** Remove 2 screws from the Front Power Supply Fan. Let the fan rest on the front of the lower plate.
- **3.** Disconnect the Front Chassis Fan from the front of the low-voltage power supply board (item #1).
- **4.** Remove 4 **G** screws securing the Front Plate Assembly (item #2) to the lower plate (item #3) and remove the front plate.

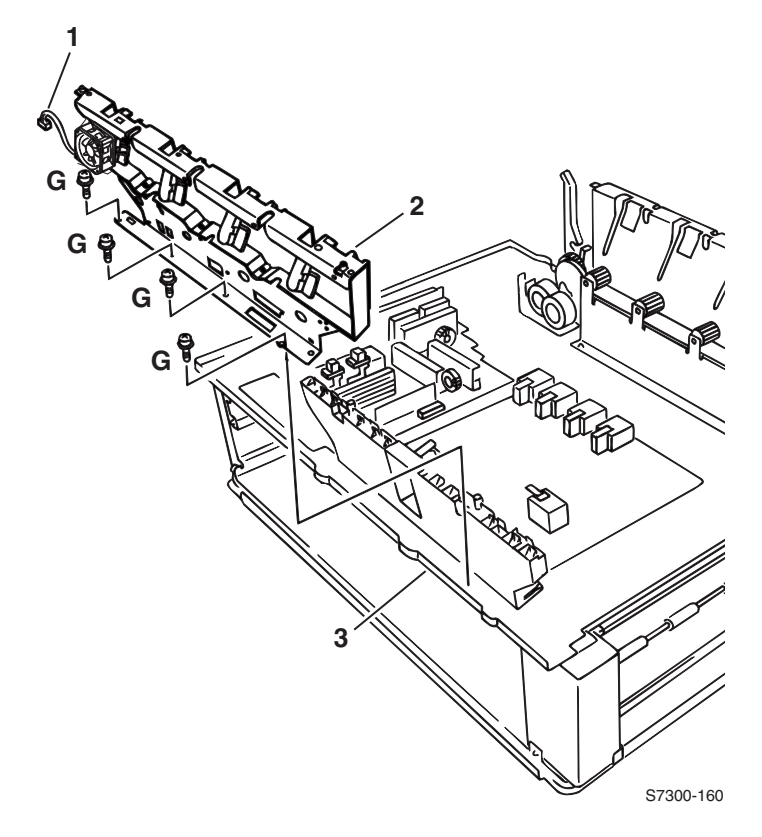
#### High Voltage Power Supply (PL 5.2.9)

Warning: Switch off the power and disconnect the power cord. To avoid electrical shock, avoid touching the contacts of capacitors that may have retained high voltage charges.

- 1. Remove the Printer Unit Chassis (see pg. 6-156).
- 2. Disconnect CN1 from the High Voltage Power Supply.
- 3. Disconnect CN3 from the Low Voltage Power Supply.
- 4. Remove 3 screws securing the High Voltage Power Supply to the chassis.
- **5.** Lift the High Voltage Power Supply and the contact assembly from the Printer Unit Chassis to remove.

# Note: When replacing this board, be sure to retain the original contact assembly and place it on the new board prior to reinstallation.

6. Remove the contact assembly from the High Voltage Power Supply.

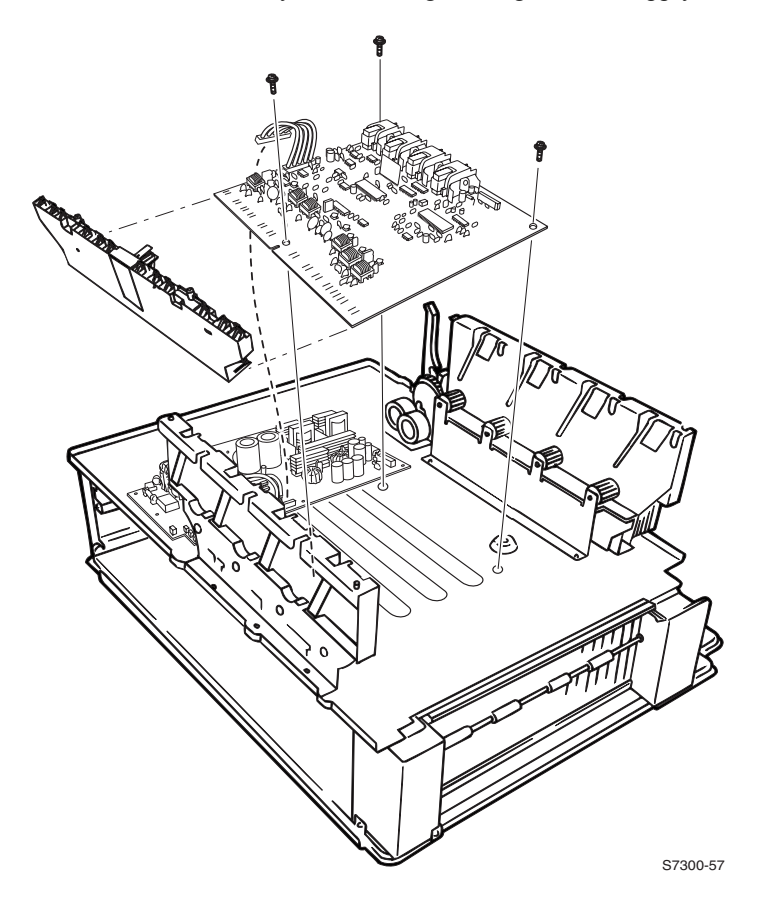

## Low Voltage Power Supply (PL 5.2.12)

- 1. Remove the Printer Unit Chassis (see pg. 6-156).
- **2.** Unplug connectors CN1, CN2, CN3 and AC-IN from the Low Voltage Power Supply.
- **3.** Disconnect the AC power switch wiring harness interconnect.
- 4. Remove the 8 B screws securing the Low Voltage Power Supply to the printer.
- **5.** Remove the Low Voltage Power Supply.

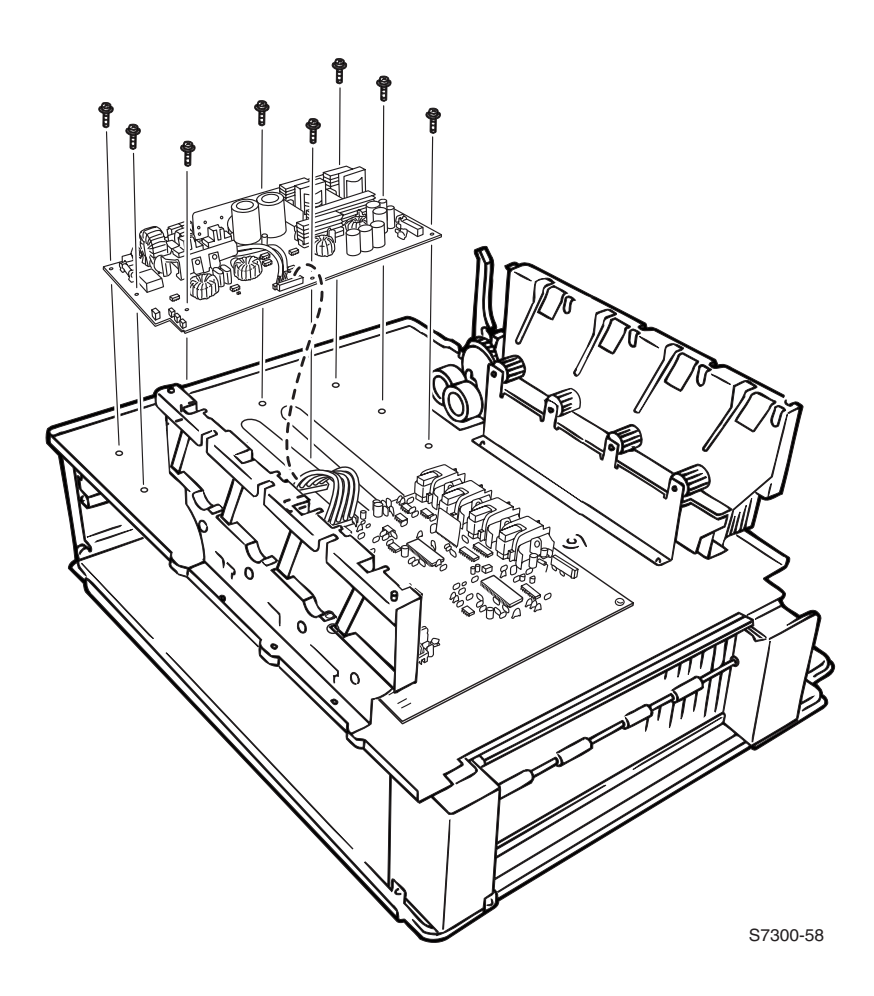

# Tray 1 Pick and Feed Rollers (PL 6.1.2) (set of 3 interchangeable rollers), Torque Limiter (PL 6.1.4), and Bearing, One-Way, Feed Roller (PL6.1.3)

- 1. Remove Tray 1.
- **2.** Reach into the cavity and release the locking tab on the front end of the feed rollers.
- 3. Slide the feed rollers to the front to remove them.
- Note: Note the position of the clutch on the shaft behind the upper roller and the torque limiter on the shaft behind the lower feed roller.
- 4. Release the locking tab on the front end of the nudger roller.
- **5.** Slide the nudger roller to the front and remove.

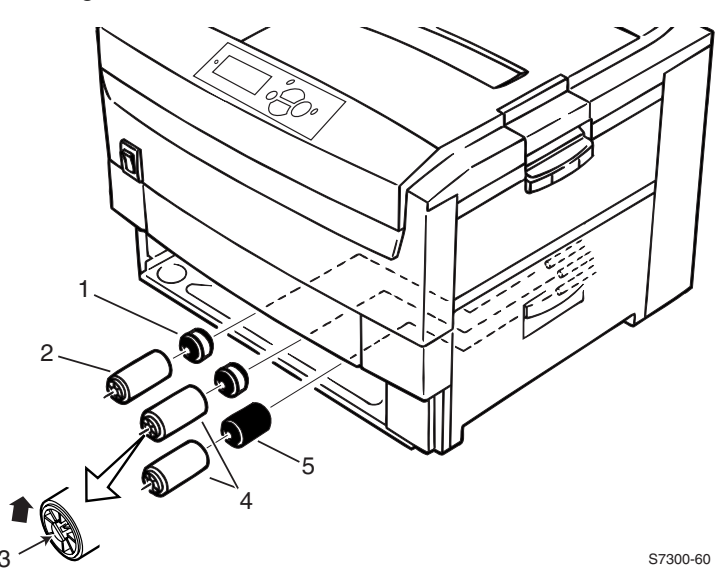

- 1 Bearing, One-Way Feed Roller
- 2 Nudge Roller
- 3 Locking Tab
- 4 Feed Rollers
- 5 Torque Limiter

### Paper Size Sensor Board (PL 6.1.1)

- 1. Remove Tray 1.
- **2.** Reach in through the printer cavity left by tray 1 and disconnect the ribbon cable attached to the Paper Size Sensor Board.
- 3. Remove the 4 G screws securing the Paper Size Sensor Board to the printer.
- 4. Remove the Paper Size Sensor Board.

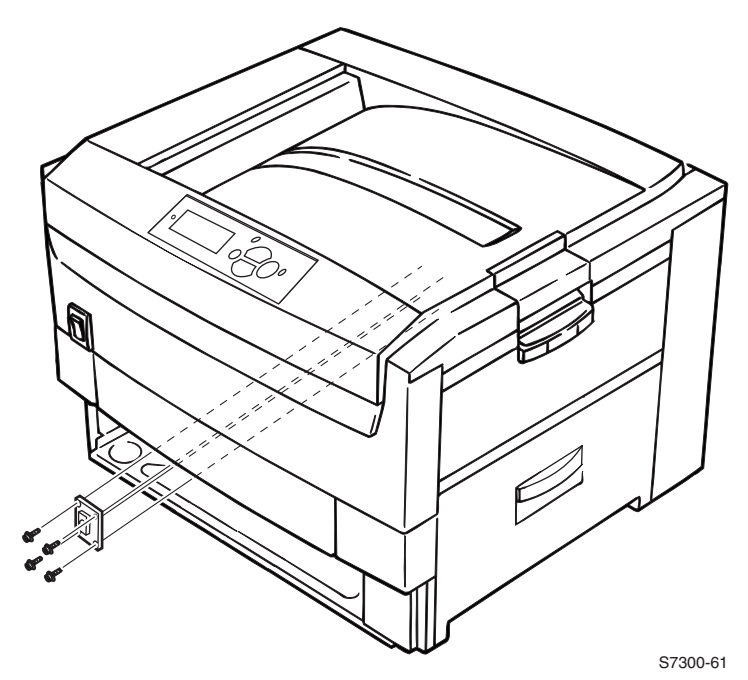

#### Main Feeder Assembly (PL 6.1.6)

- 1. Remove Tray 1.
- 2. Remove the Rear Cover (see pg. 6-135).
- **3.** Remove the Right Cover (Door A) (see pg. 6-139).
- **4.** Disconnect the 8 wiring connectors leading to the Main Feeder Assembly. There are 5 intermediate connectors, and 3 additional connectors that are brown, black and red.
- 5. Remove the main feeder cross brace; it is held in place with 5 screws.
- 6. Remove the 4 G screws around the outer edge of the Main Feeder Assembly.

#### Note: Do not remove the screws from the center of the frame.

- **7.** On the right side of the printer, remove the 2 **G** screws from the front of the assembly.
- **8.** Reach into the printer cavity left by Tray 1 and remove the 2 screws securing the Main Feeder Assembly.

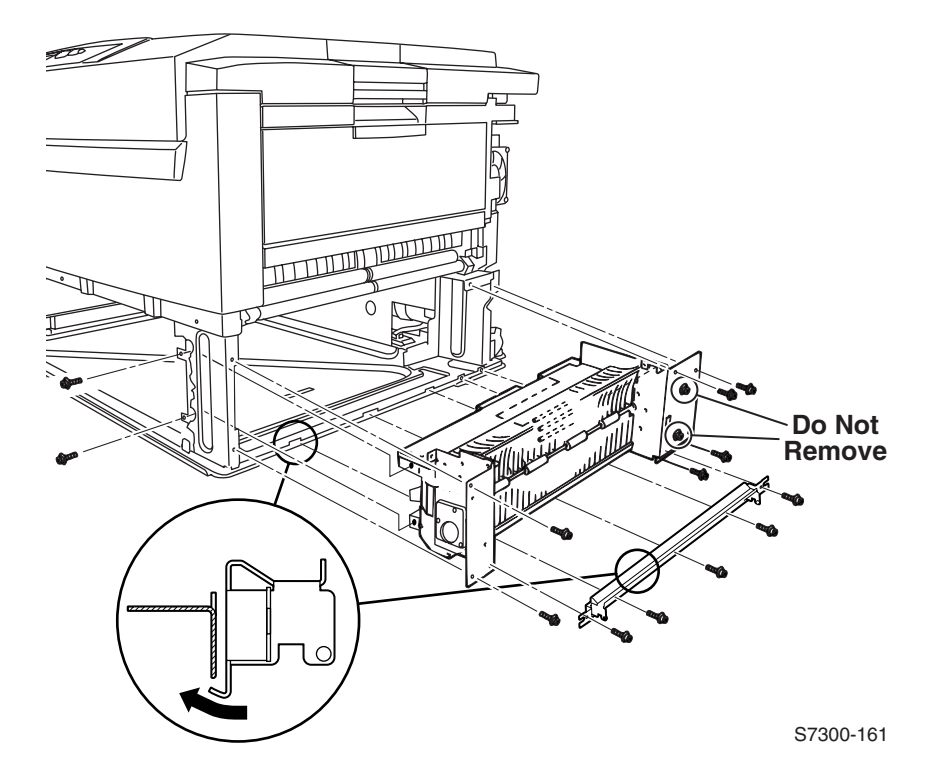

# Registration Entrance Sensor Actuator (B) (PL 5.1.15)

- 1. Remove the Printer Unit Chassis (see pg. 6-156).
- **2.** Turn the Printer Unit Chassis upside-down and carefully squeeze the actuator's two locking tabs to remove the sensor.

#### Note: Be careful not to lose the spring.

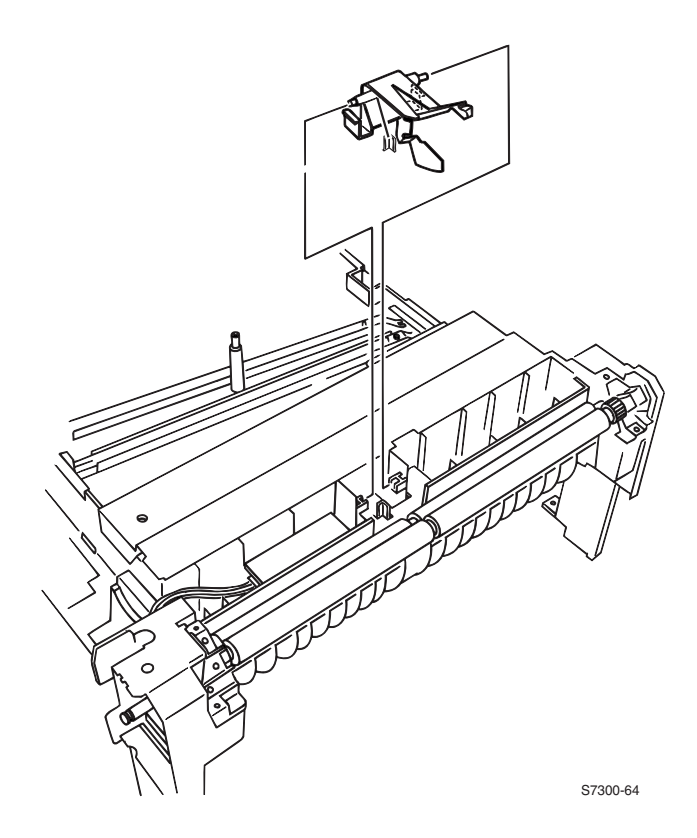

#### Transfer Belt Entrance Sensor Actuator (PL 5.1.18) MPT Entrance Sensor Actuator (PL 5.1.19)

- 1. Remove the Printer Unit Chassis (see pg. 6-156).
- 2. Remove the Registration Entrance Sensor Actuator (see pg. 6-170).
- **3.** Remove the Entrance Sensor Board (see pg. 6-163).
- **4.** From the bottom, squeeze the two locking tabs securing the MPT Entrance Sensor Actuator (item #1) and remove the actuator.
- **5.** From the bottom, squeeze the two locking tabs securing the Transfer Belt Entrance Sensor Actuator (item #2) and remove the actuator.

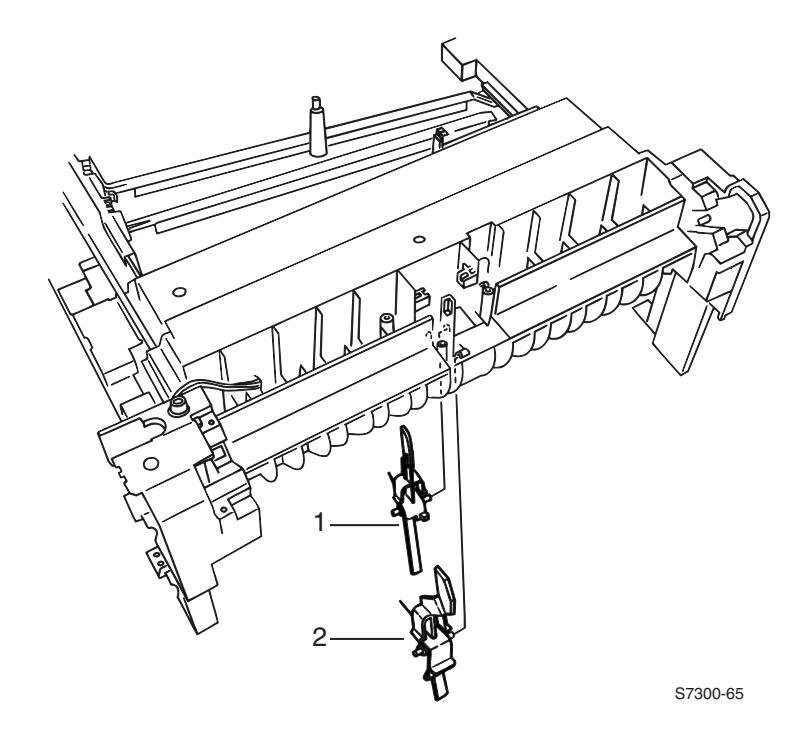

Note: For reassembly, install the sensor actuator and ensure the spring arm is properly located in the notch in the Printer Unit Chassis.

#### Top/Side Output Solenoid (PL 5.1.6) and Duplex Gate Solenoid (PL 5.1.8)

- **1.** Remove the Front Cover (see pg. 6-136).
- **2.** Remove the Front Shield Plate.
- 3. Free the Front Power Supply Fan and let it hang.
- 4. Disconnect the wiring harness from the Top/Side Output Solenoid (item #1).
- 5. Disconnect the wiring harness from the Duplex Gate Solenoid (item #2).
- **6.** Remove 2 **B** screws securing the each solenoid and remove from the Printer Unit Chassis.

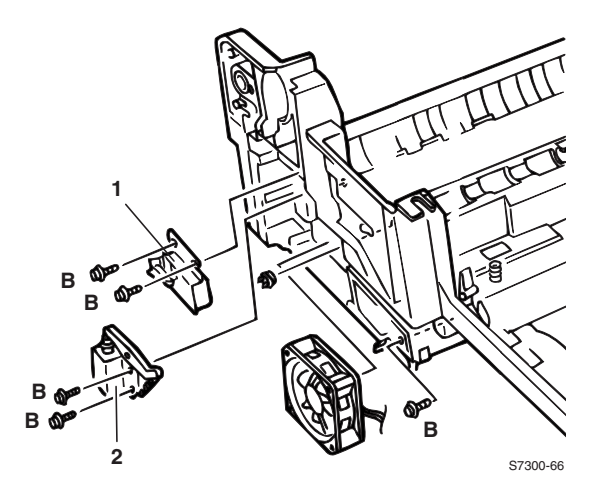

#### **Registration Clutch (PL 5.1.20)**

- 1. Remove the Rear Shield Plate (see pg. 6-146).
- 2. Disconnect the RCL connector from the Engine Controller Board.
- 3. Remove 1 screw securing the ground strap to the motor bracket.
- 4. Remove the e-ring (item #1) securing the clutch to the registration shaft B.
- **5.** Remove the Registration Clutch (item #2).

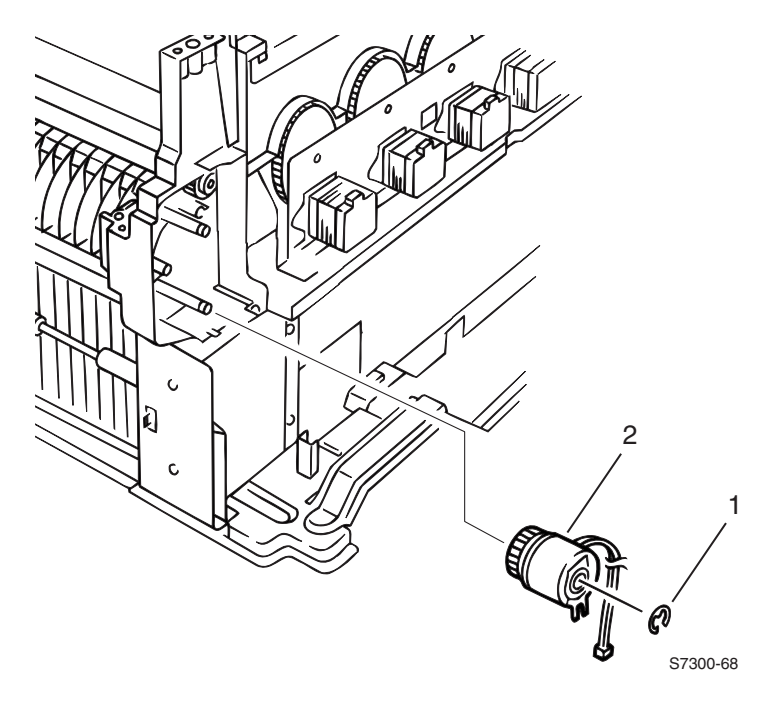

#### Reassembly

Note: Be sure the fork on the bottom of the registration clutch straddles the plastic tab on reassembly.

## **Registration Motor Assembly (PL 5.1.21)**

- **1.** Remove the Rear Cover (see pg. 6-135).
- 2. Remove the Rear Shield Plate (see pg. 6-146).
- **3.** Remove the Registration Clutch (see pg. 6-173).
- 4. Remove 1 small G and 3 B screws securing the motor to the bracket (item #1).
- 5. Disconnect the harness to the Registration Motor Assembly.
- 6. Remove the Registration Motor Assembly (item #2).

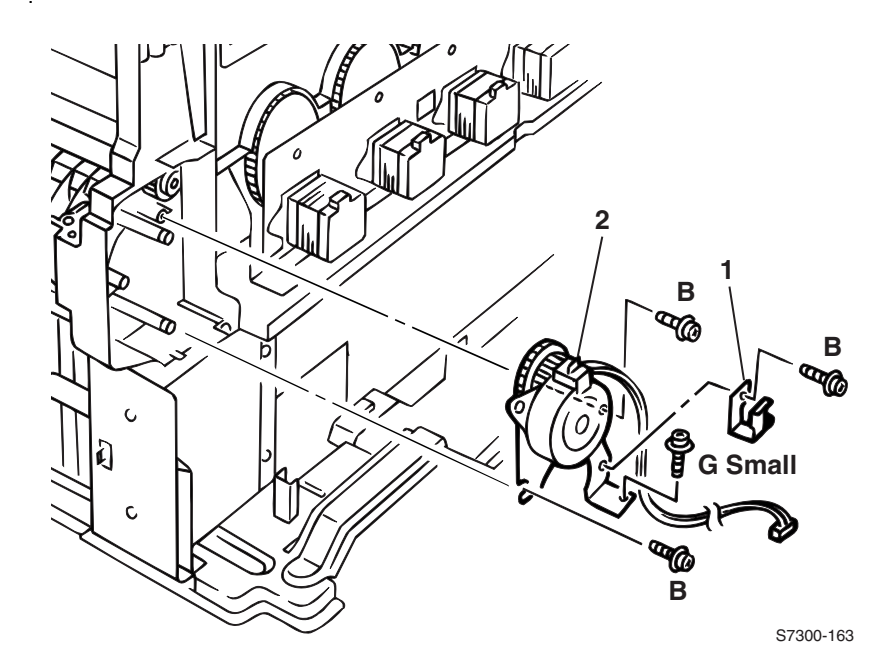

#### Auto Thickness Sensor (ATS) -Pickup Cover Assembly (PL 5.1.25) and Pickup Plate Assembly (PL 5.1.24)

# Note: The ATS 4-Sheet Calibration Procedure, (see pg. 4-118), needs to be performed after reinstalling.

- **1.** Remove the Front Cover (see pg. 6-136)
- **2.** Remove the Rear Cover (see pg. 6-135)
- **3.** Remove the MPT Pick Assembly (see pg. 6-140)
- 4. Remove the Pickup Cover Assembly from the Pickup Plate Assembly.

#### Caution: The tabs break easily.

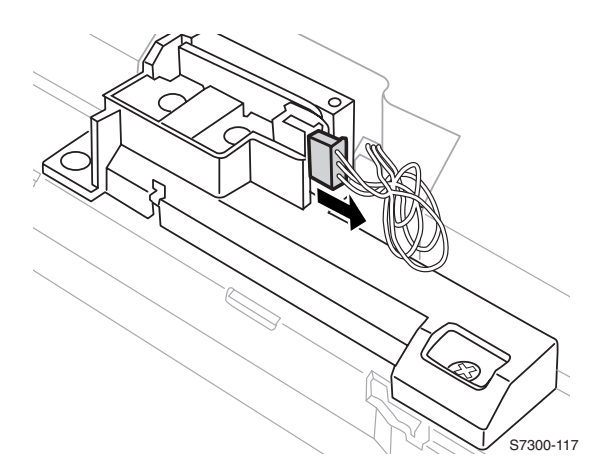

- **5.** Disconnect the wiring harness from the sensor.
- 6. Remove 2 screws securing the Pickup Plate Assembly and remove.
- 7. Remove the ATS sensor.

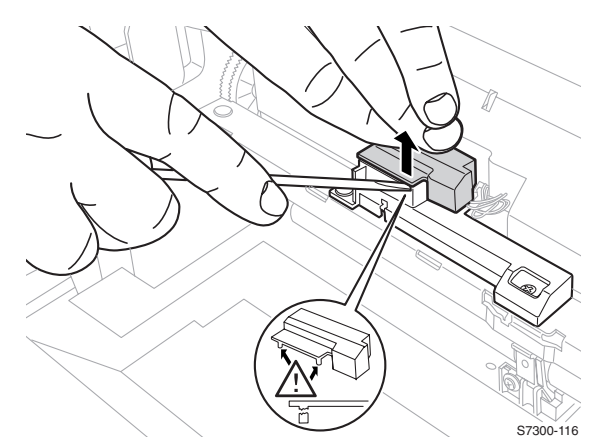

#### ATS Anvil (not spared, part of Registration Roller A)

# Note: The ATS Anvil and 4-Sheet Calibration Procedures, (see pg. 4-118), need to be performed after reinstalling.

- **1.** Remove the Registration Roller (A) Assembly (see pg. 6-177)
- 2. Remove 1 screw securing the Anvil and remove the Anvil.

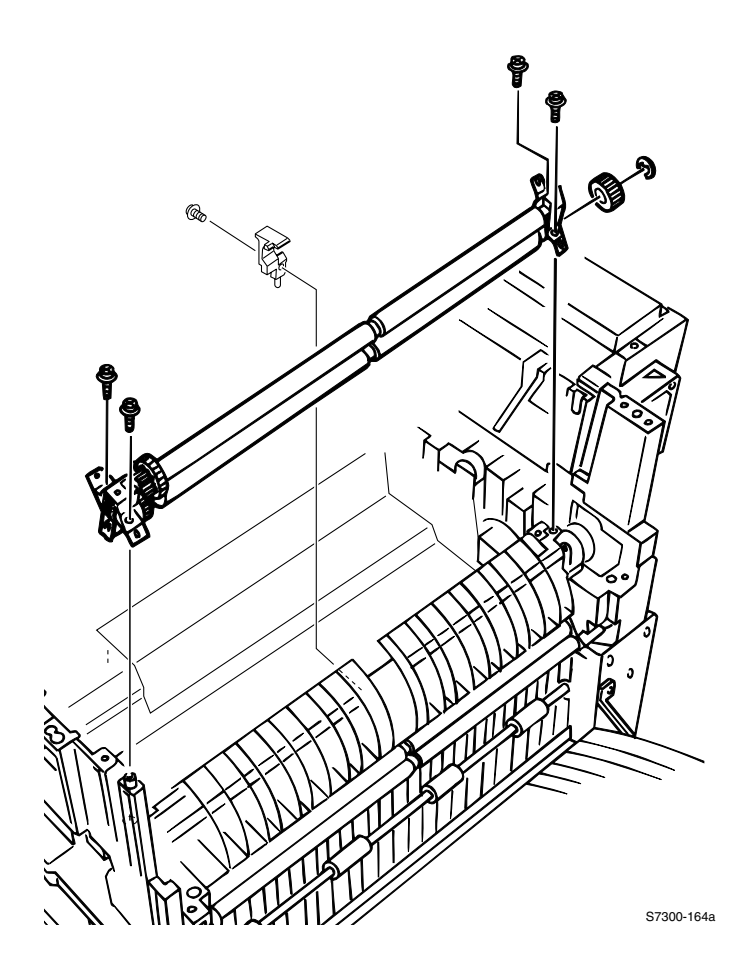

# Registration Roller Assembly A (PL 5.1.22) and Drive Gear (PL 5.1.26)

- **1.** Remove the Transfer Unit.
- 2. Remove the Rear Shield Plate (see pg. 6-146).
- **3.** Remove the MPT Pick Assembly (see pg. 6-140).
- 4. Remove the ATS Anvil (see pg. 6-176).
- 5. Remove the 4 B screws securing the Registration Roller Assembly A.
- **6.** Lift the roller assembly and remove.

#### Note: If replacing the Drive Gear, continue with Step 7.

- **7.** Remove the E-ring securing the drive gear to the back end of the Registration Roller Assembly.
- 8. Remove the Drive Gear.

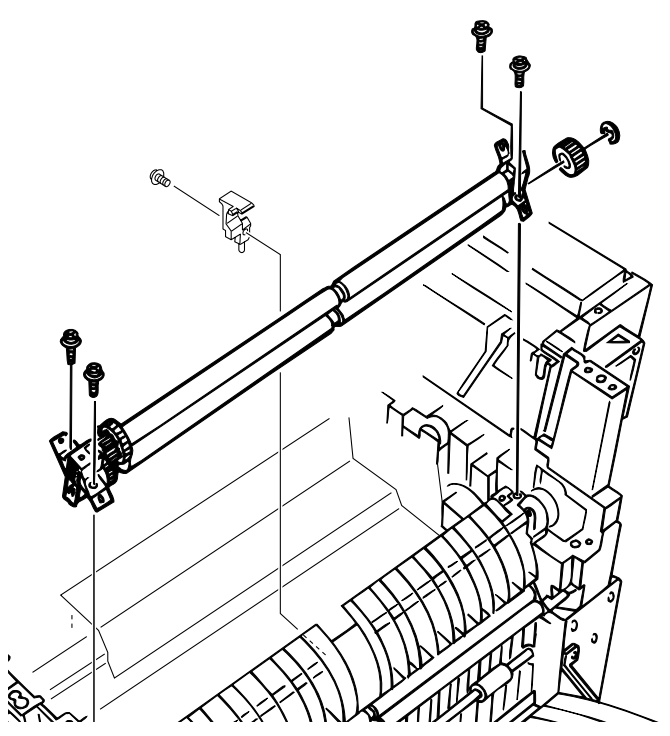

Caution: When reinstalling the Drive Gear, ensure it drives the roller in the direction of paper travel. The blue plastic face should face the outside, next to the E-ring.

Note: The ATS Anvil and 4-Sheet Calibration Procedures, (see pg. 4-118), need to be performed after reinstalling.

## **Registration Roller Assembly B (PL 5.1.16)**

- 1. Remove the Printer Unit Chassis (see pg. 6-156).
- **2.** Turn the Printer Unit Chassis upside-down and remove the 4 **B** screws securing Registration Roller Assembly B to the underside of the Printer Unit Chassis.
- **3.** Lift the roller up and toward the front of the printer and remove.

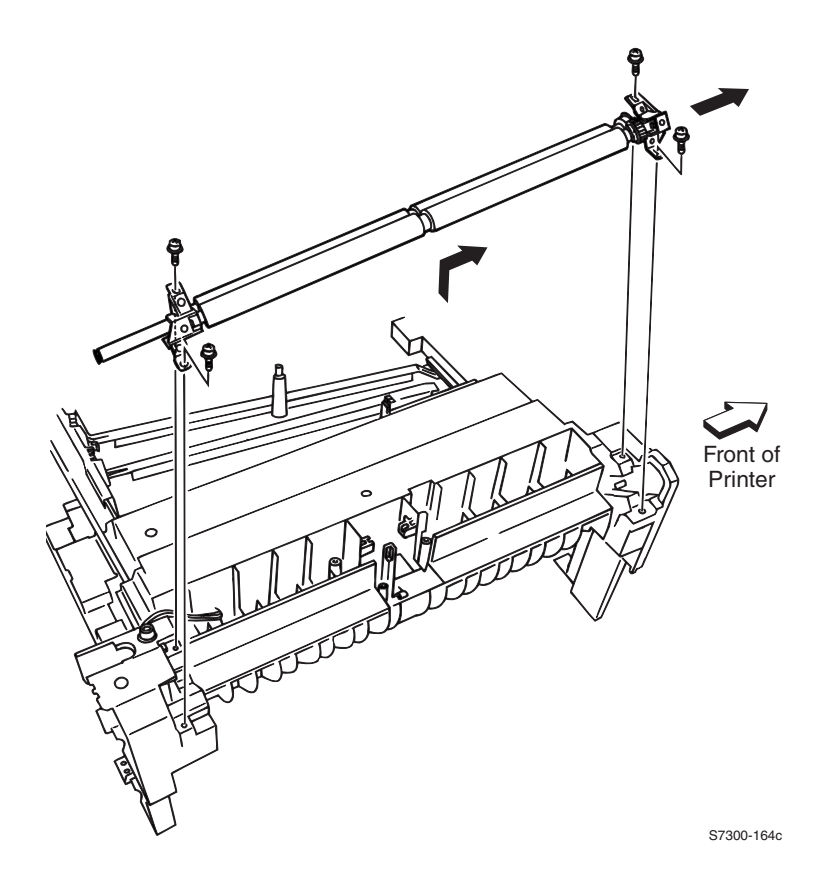

#### **Duplex Guide Assembly (PL 5.1.2)**

- **1.** Grasp the Duplex Guide Assembly and pull the assembly straight up and out of the printer.
- Note: Be careful not to lose the springs when removing the Duplex Guide Assembly. Leave the springs in the printer.

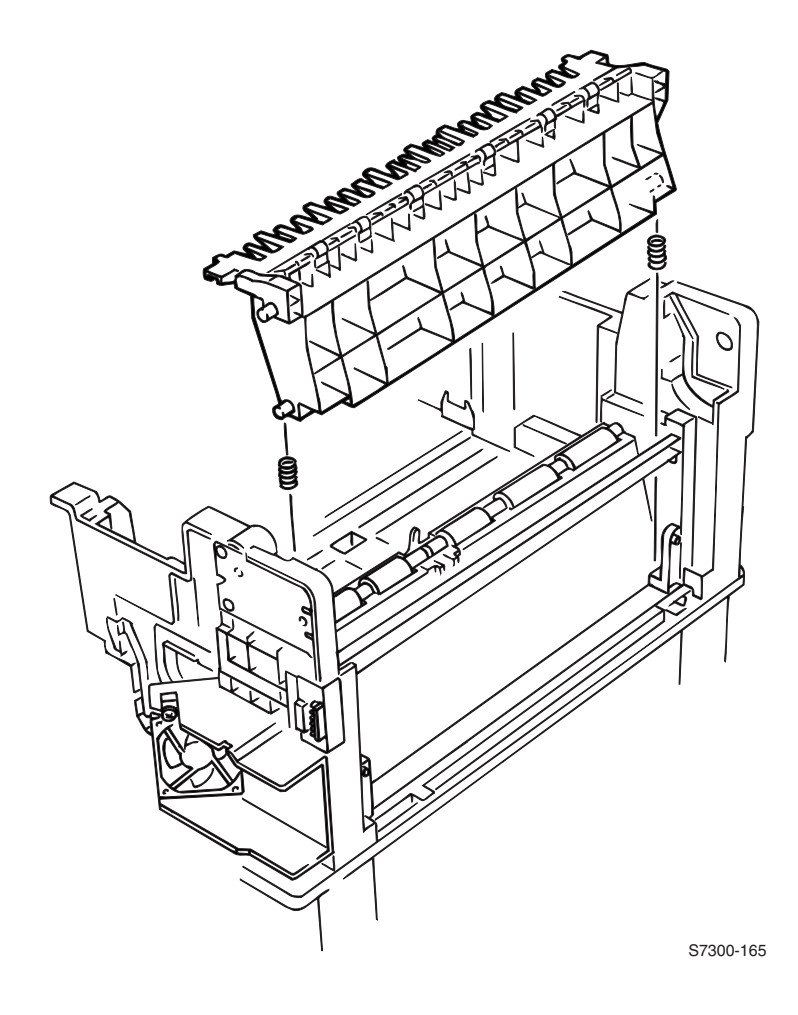

## Fuser Latching Handle (Front) (PL 5.1.4)

- **1.** Remove the Front Cover (see pg. 6-136).
- **2.** Remove the Fuser.
- **3.** Release the fuser latching handle spring (item #2).
- **4.** Remove 2 **B** screws securing the Fuser Latching Handle (item #1) to the Printer Unit Chassis and remove the latch.

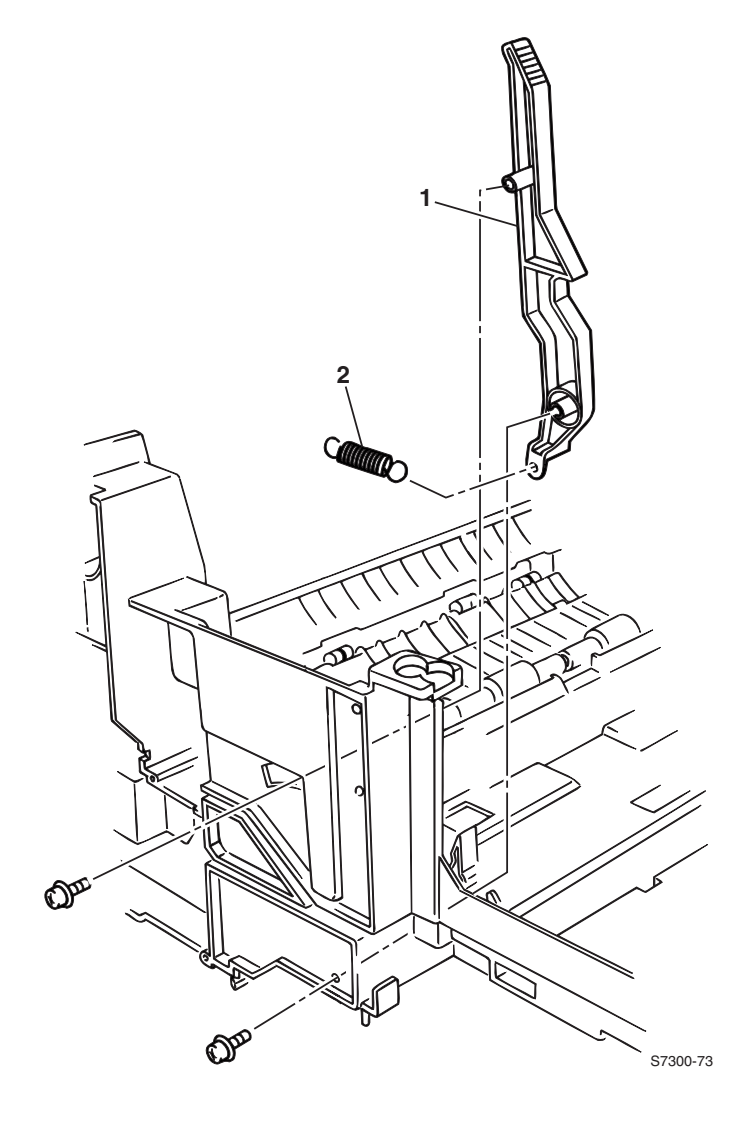

#### Fuser Latching Handle (Rear) (PL 5.2.1)

- 1. Remove the Printer Unit Chassis (see pg. 6-156).
- **2.** Release the fuser latching handle spring (item #3).
- **3.** Remove the e-ring (item #2) securing the Rear Fuser Latching Handle to its shaft.
- 4. Slide the rear Fuser Latching Handle (item #1) off the shaft to remove.

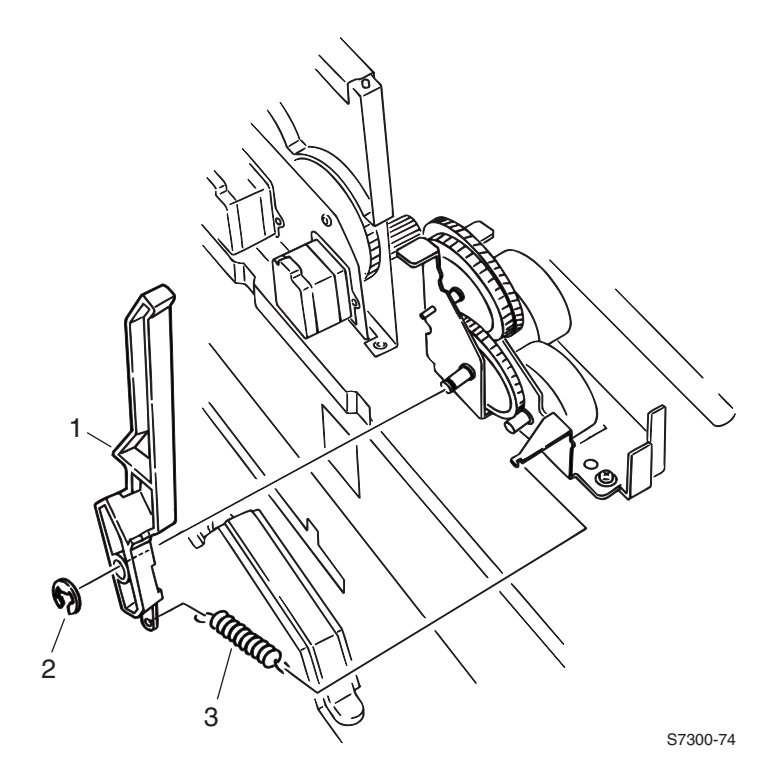

#### Fuser Exit Roller (PL 5.1.1)

- 1. Remove the Front Cover (see pg. 6-136).
- 2. Remove the Rear Shield Plate (see pg. 6-146).
- **3.** Remove the Rear Power Supply Fan and Duct (see pg. 6-162).
- 4. Remove the Front Chassis Fan (see pg. 6-155).
- 5. Remove the Electrical Card Cage (see pg. 6-147).
- 6. Lift and remove the Duplex Guide Assembly (see pg. 6-179).
- 7. At the rear of the Fuser Exit Roller (item #2), remove 1 G screw securing the ground contact (item #3).
- 8. Remove the bearing, 1 B screw, and the fuser drive gear.
- **9.** At the front of the Fuser Exit Roller, release the two locking tabs and remove the bearing (item #1) from the front end of the shaft.
- **10.** Slide the Fuser Exit Roller to the rear of the printer until the front end of the shaft is free, and remove the shaft.

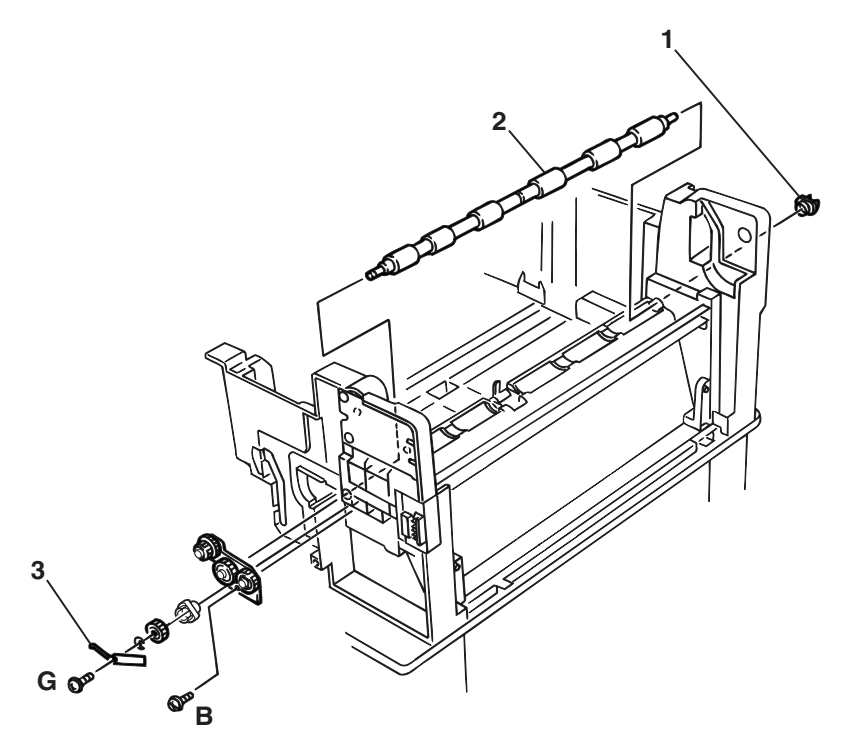

S7300-167

#### Fuser Exit Sensor Assembly (PL 5.1.3)

- 1. Remove the Fuser Exit Roller (see pg. 6-182).
- **2.** Remove the Print Unit Chassis (see pg. 6-156).
- **3.** From the Engine Controller Board, remove the connector to the Fuser Exit Sensor Assembly (PARTTEMP).
- 4. Lift and remove the Duplex Exit Gate.
- 5. Remove 1 B screw securing the Fuser Exit Sensor Assembly.
- 6. Guide the sensor wiring harness through the chassis as you remove the assembly.

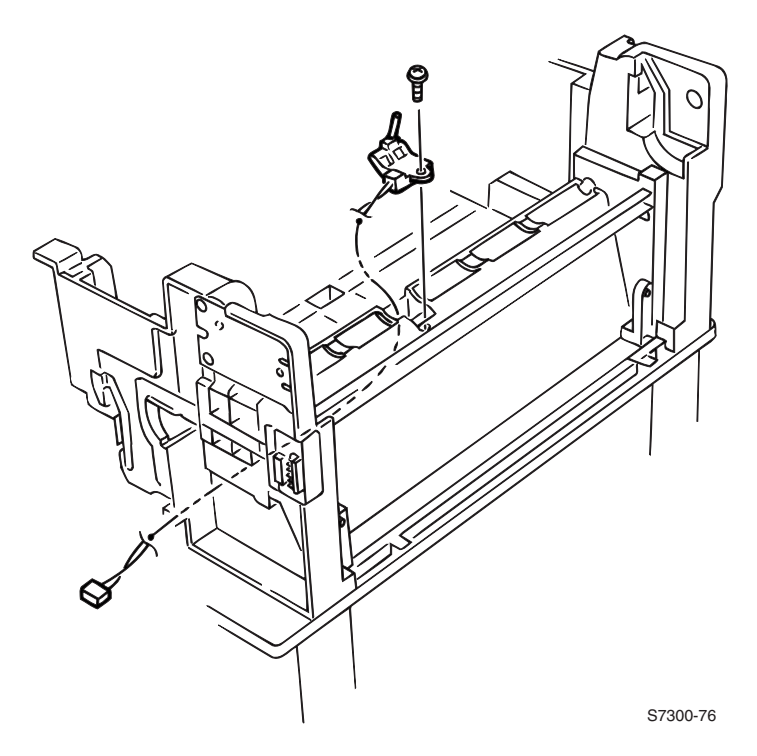

## **Eject Guide Assembly (PL 4.8)**

- 1. Remove the Top Cover Inner Frame (see pg. 6-150).
- **2.** Remove 7 **B** screws securing the Eject Guide Assembly to the Top Cover Inner Frame.
- **3.** Remove the assembly.

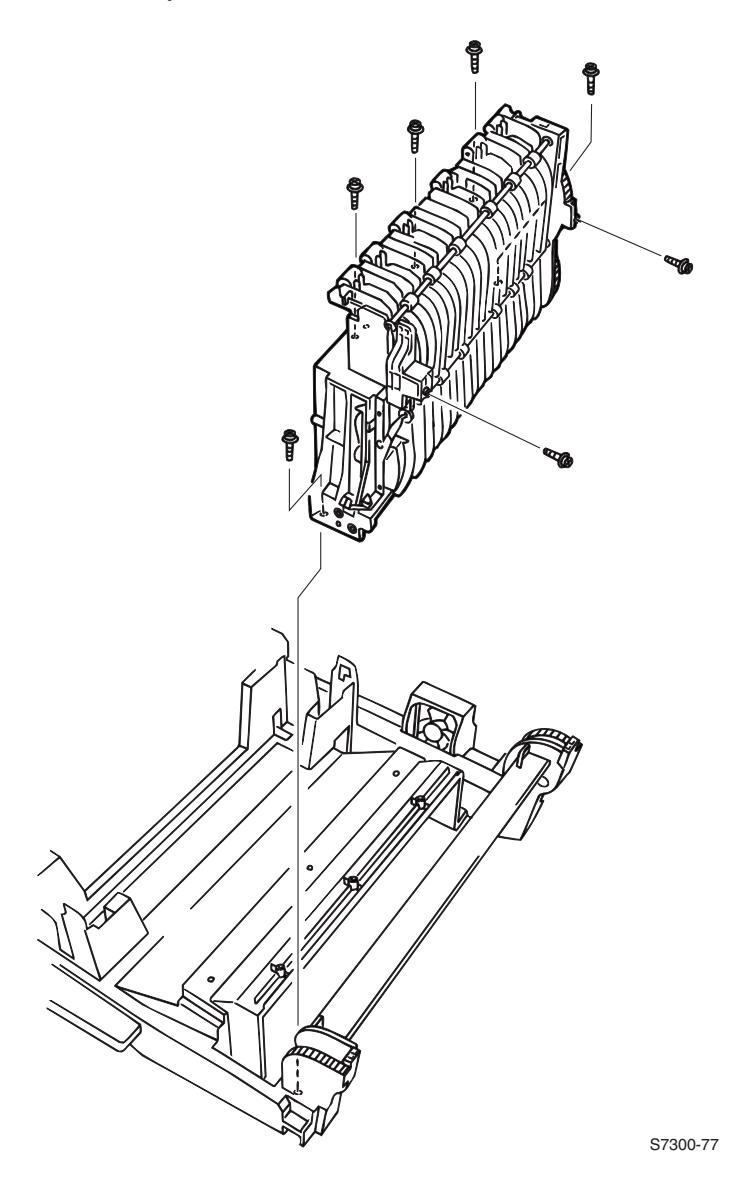

#### Stack Full Sensor (PL 4.5) and Actuator (PL 4.4)

- 1. Remove the Top Cover (see pg. 6-133).
- **2.** Disconnect the cable from the Stack Full Sensor.
- **3.** Release the 4 locking tabs securing the Stack Full Sensor (item #2), and remove the sensor and actuator (item #1).

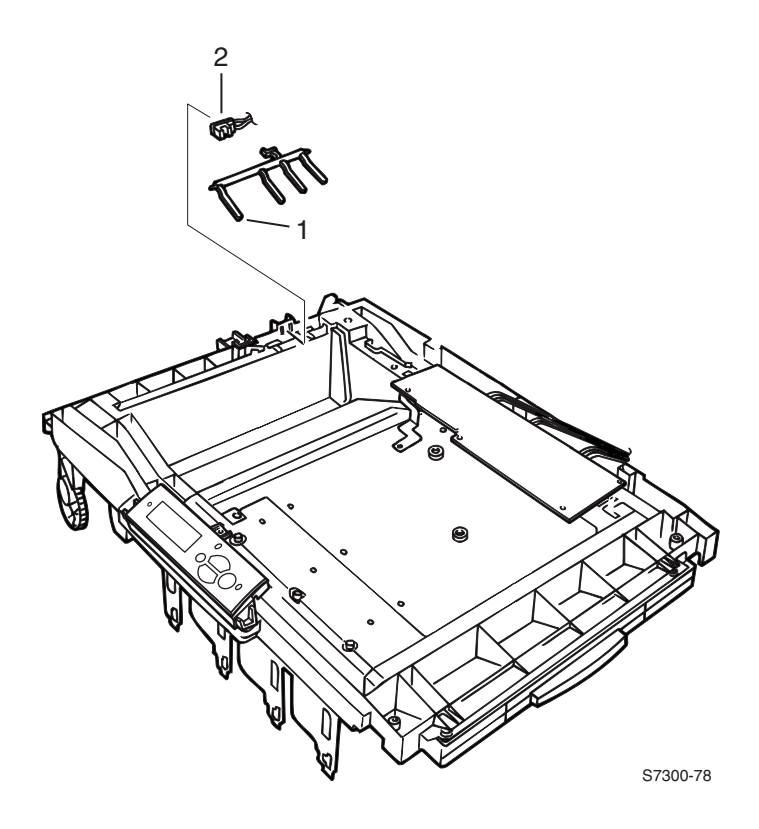

#### Back Plate Assembly w/Drive Gears (PL 5.2.11) and Imaging Unit Motors (PL 5.2.13)

- 1. Remove the Printer Unit Chassis (see pg. 6-156).
- 2. Remove the 5 G screws securing the Back Plate Assembly to the frame.
- 3. Disconnect the wiring harnesses from all four Imaging Unit Motors.
- **4.** Lift the front of the Back Plate Assembly about 2 cm (3/4 in.) and carefully guide the ribbon cable through the assembly as you lift it from the chassis to remove.

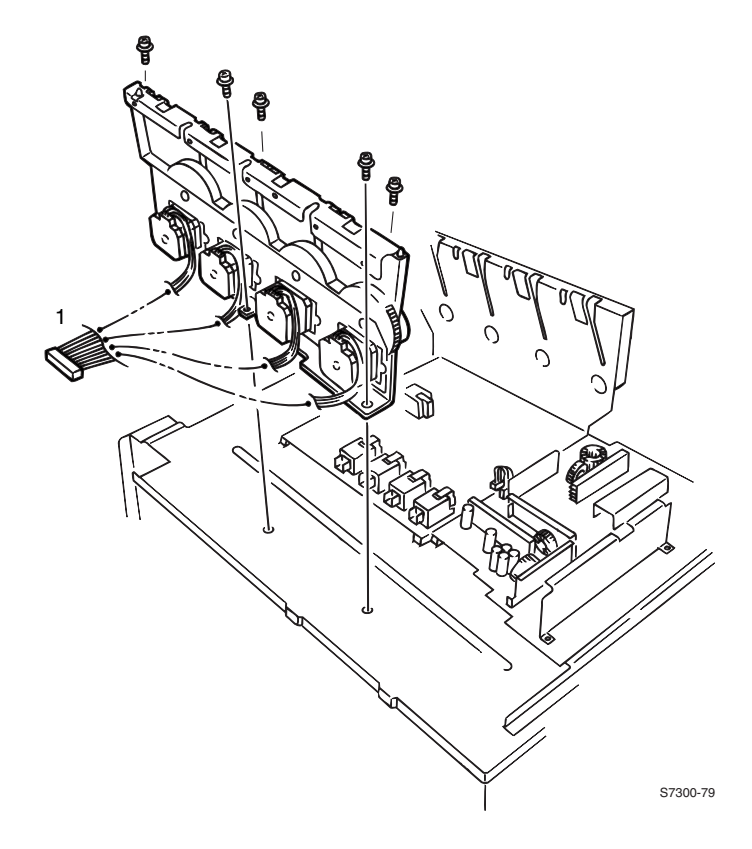

#### **Imaging Unit Motors**

- 1. Remove 2 G screws securing the Imaging Unit Motor to the Back Plate Assembly.
- 2. Disconnect cable.
- 3. Remove the motor.

#### Transfer Unit Motor Assembly (PL 5.2.2) (contains Fuser Motor)

- 1. Remove the Print Unit Chassis (see pg. 6-156).
- **2.** Remove 2 **G** screws securing the Fuser Motor and Transfer Unit Motor Assembly to the chassis and tilt the assembly into the chassis.
- **3.** Disconnect the two in-line connectors (item #2) leading to the Fuser Motor and Transfer Unit Motor Assembly and remove the motors.

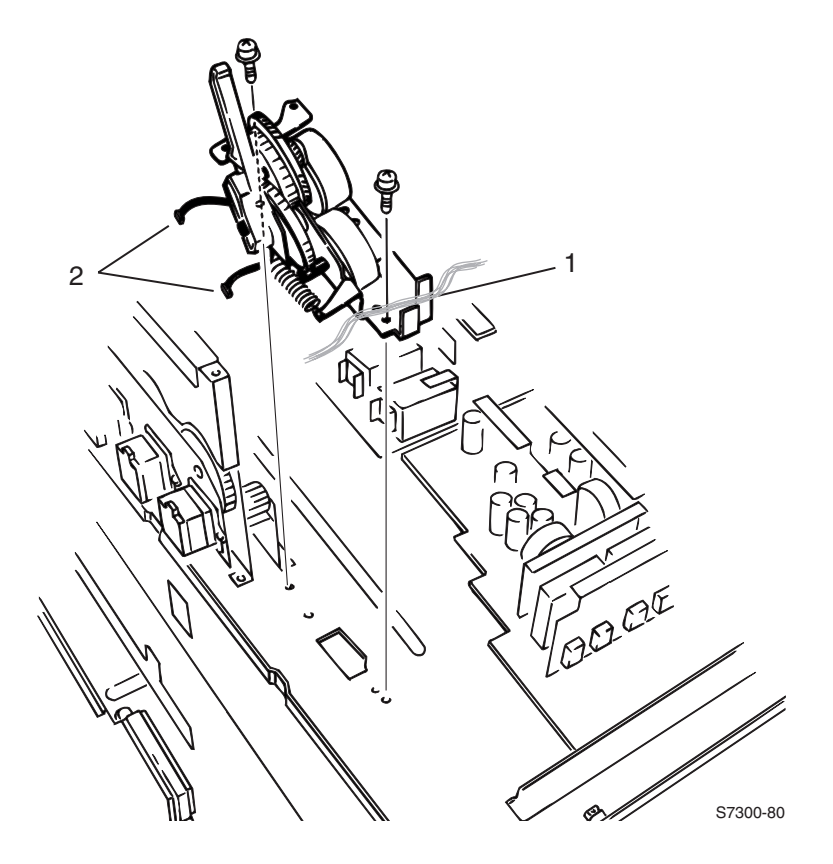

Note: On reassembly, ensure the wiring harnesses are correctly routed (item #1) and tie-wrapped through the restraint posts.

#### **Color Registration Plate Shutter (PL 5.1.11)**

- Note: The Color Registration Plate Shutter contains the "Color Chip" and ADC Tag number. Perform the ADC Calibration (see pg. 4-116) if you replace the shutter.
- 1. Carefully remove the shutter spring through the opening in the plate shutter.
- **2.** Open the shutter plate to the full open position.

Caution: Be careful not to break the "T" shaped plastic guides which can happen if lifting the plate shutter to far.

- **3.** Carefully lift the tabs on the right end of the shutter over the stopper and continue to move the shutter toward the right of the printer.
- **4.** Remove the shutter.

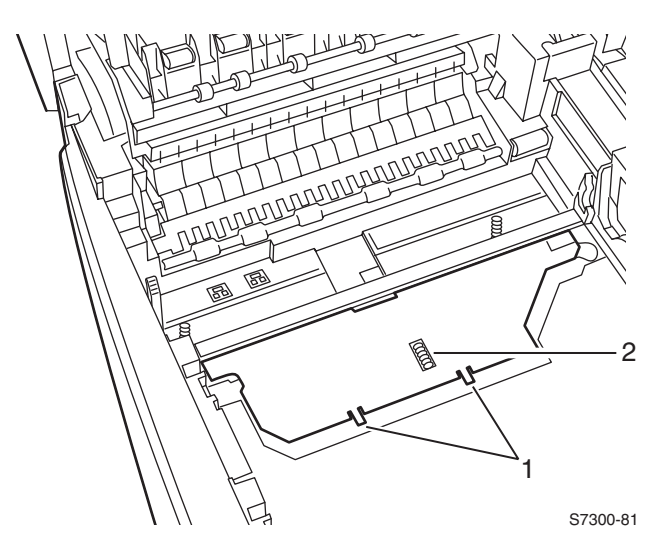

#### Reassembly

- Note: Reverse these steps to install the shutter. Make sure that all guide pins on the shutter plate are properly aligned when reinstalling. Move the shutter to the fully closed position then insert the shutter spring.
- Caution: Clean the color chip with API to remove any oil that may have been left by your fingers from handling the color chip.

#### Color Registration Sensor Assembly (PL 5.1.10)

- Note: The Color Registration Sensor Assembly contains the ADC Sensor. If replacing with a new assembly, write down the tag number located on the Color Registration Shutter Plate and perform the ADC Calibration Procedure (see pg. 4-116).
- **1.** Remove the Color Registration Plate Shutter (see pg. 6-188).
- 2. Remove 2 B screws securing the Color Registration Sensor Assembly.
- **3.** As you lift the assembly, carefully disconnect the 3 harnesses connected to the assembly.

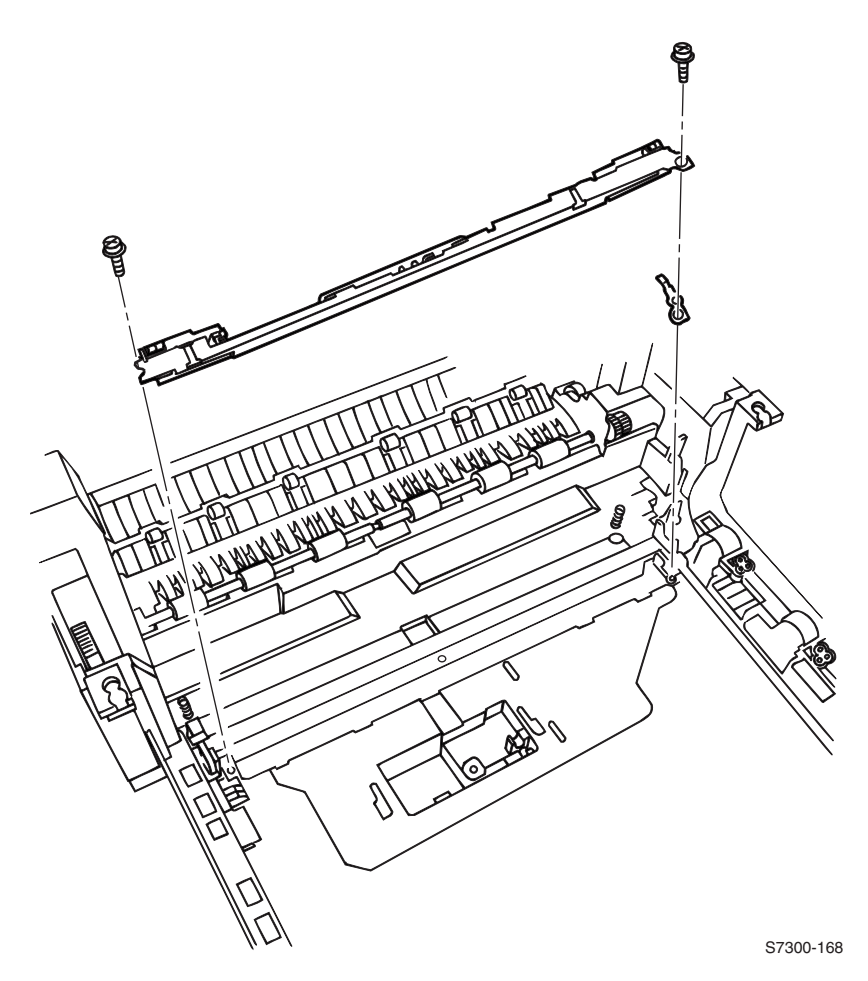

Reassembly

Caution: Ensure the grounding wire is in place when reinstalling the shutter.

## **Color Registration Shutter Solenoid (PL 5.1.13)**

- 1. Remove the Printer Unit Chassis (see pg. 6-156).
- 2. Remove the Color Registration Plate Shutter (see pg. 6-188).
- **3.** Disconnect the Color Registration Shutter Solenoid's in-line connector.
- **4.** Release the solenoid harness (item #2) from all cable clamps.
- **5.** Remove the screw securing the solenoid (item #1) to the Printer Unit Chassis to remove the solenoid.

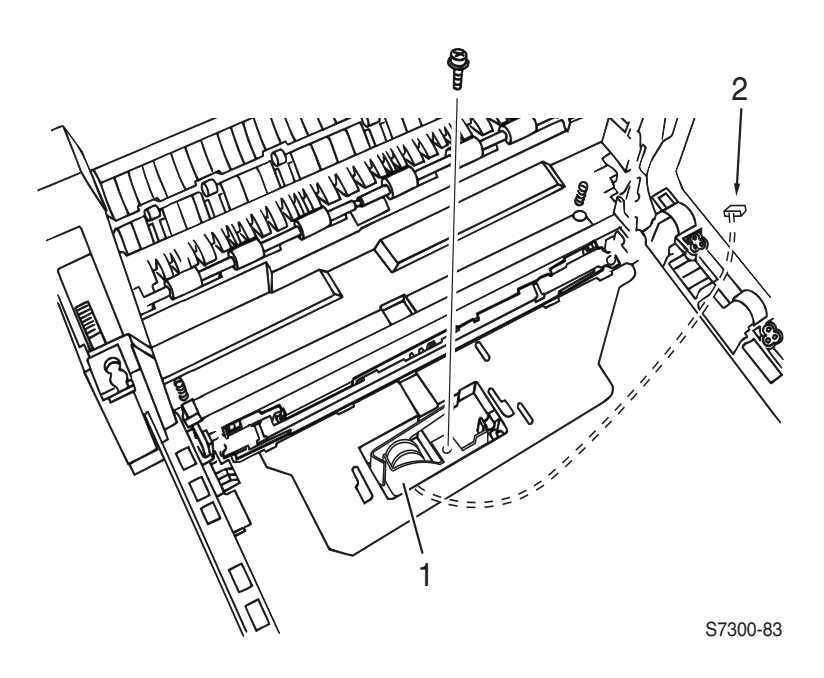

#### LED Head 600 dpi (PL 4.9a) and LED Head Holder (PL 4.9b)

- **1.** Disconnect the LED Head y power harness from the Toner Sensor Board.
- **2.** Carefully disconnect both cables (item C) from the LED Head. Note the cable routing for reassembly.
- **3.** With small screwdriver, carefully release the LED Head from the LED Head Holder.

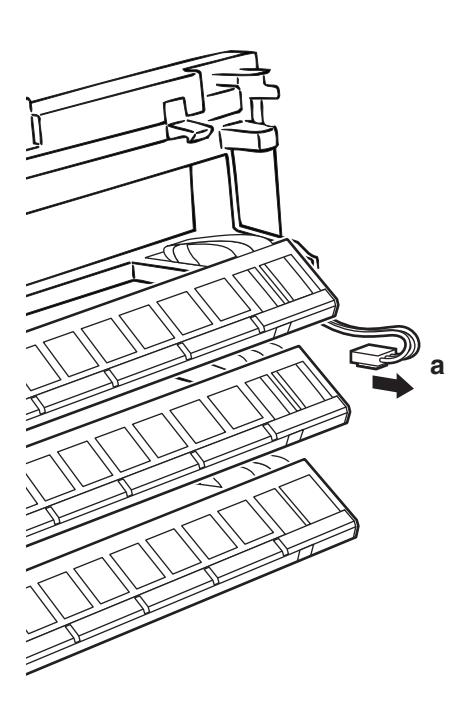

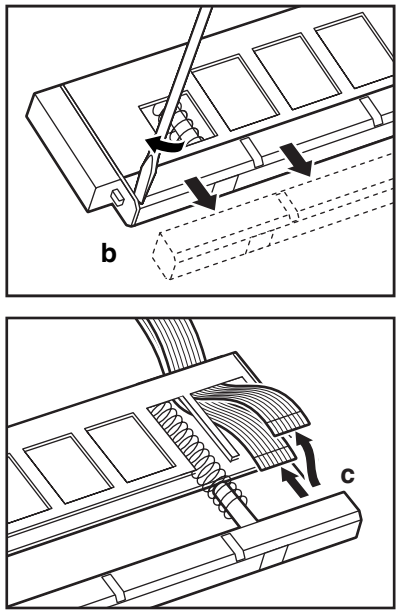

S7300-170

## (Imaging Unit) Drum Contact Assembly (PL 5.1.27)

**1.** Use a small screwdriver to carefully pry the Drum Contact Assembly from the Printer Unit Chassis.

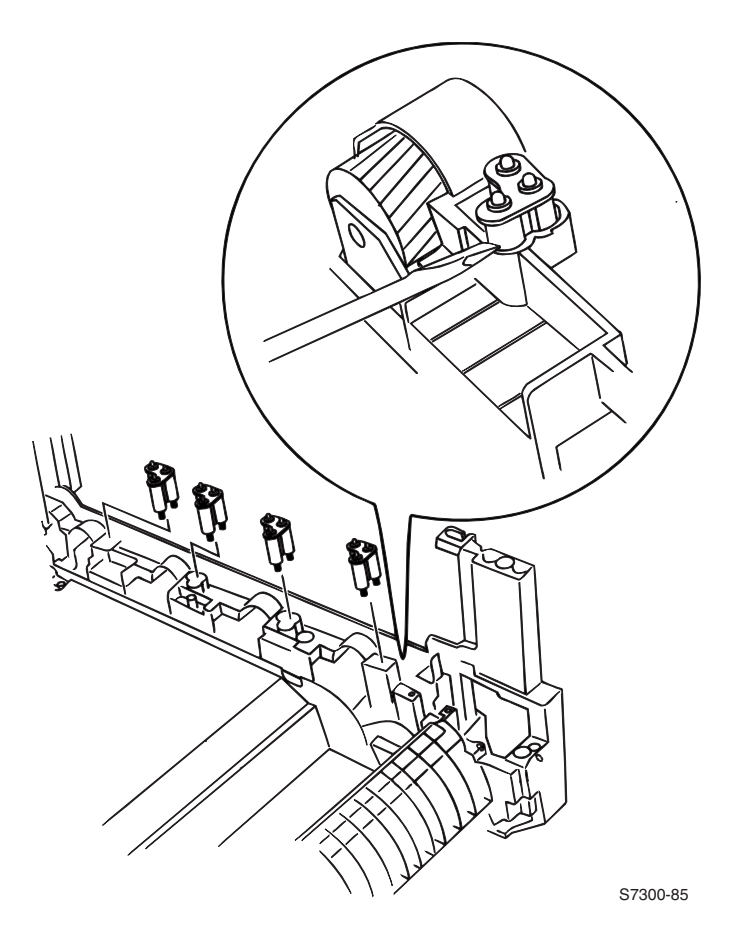

Caution: When reinstalling, ensure the springs are straight and not bent.

# Field Replaceable Units (FRU) Parts List

This chapter provides a list of field replaceable units (FRU's) for the printer.

Changes to Xerox parts are made to accommodate improved components as they become available. It is important when ordering parts to include the following information:

- Component part number.
- Printer serial number.

# Using the parts list

- The numbers shown in each illustration correspond to the parts list number for that illustration.
- The notation "with X~Y" following a part name indicates an assembly that is made up of components X through Y. For example, "1 (with 2~4)" means part 1 consists of part 2, part 3, and part 4.
- An asterisk \* following a part name indicates the page contains a note about this part.
- A notation "(part of item 1.1)" indicates that the part is included with parent assembly Part 1.1 (PL1.0, line item 1).
- A part called out in an illustration with *kit* as the part number, indicates the part is available in a kit and the part number is found in the Kit section of the parts list.

#### Contents

| Using the parts list                                              | 7 - 193 |
|-------------------------------------------------------------------|---------|
| PL 1.0 - Covers                                                   | 7 - 194 |
| PL 2.0 - MPT Pick Assembly                                        | 7 - 196 |
| PL 3.0 - Printer Control Components Boards                        | 7 - 198 |
| PL 4.0 - Top Cover Inner Frame                                    | 7 - 200 |
| PL 5.1 - Printer Unit Chassis (1 of 2)                            | 7 - 202 |
| PL 5.2 - Printer Unit Chassis (2 of 2) and Power Supplies         | 7 - 204 |
| PL 6.1 - Paper Tray 1                                             | 7 - 206 |
| PL 6.2 - Lower Tray Deck & Lower Tray Assembly (Trays 2, 3, 4, 5) | 7 - 208 |
| Kits                                                              | 7 - 210 |
| Hardware Kit                                                      | 7 - 210 |
| Gear kit                                                          | 7 - 210 |
| Harness kit                                                       | 7 - 211 |
| Flag Kit                                                          | 7 - 212 |
| Supplies and Accessories                                          | 7 - 213 |

#### PL 1.0 - Covers

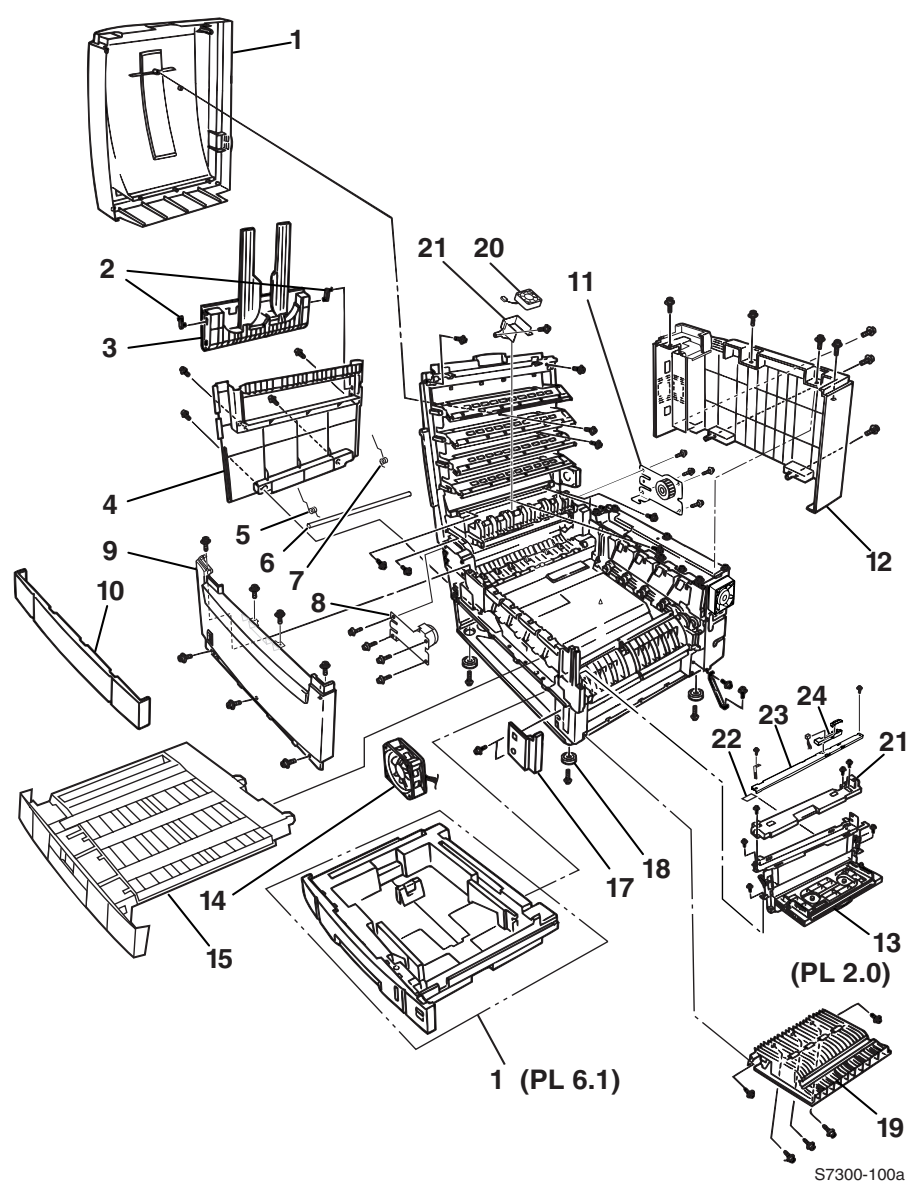

#### FRU Parts List 1.0 - Covers

| No. | Part Number | Qty | Name / Description                |
|-----|-------------|-----|-----------------------------------|
| 1   | 116-0998-00 | 1   | Top Cover                         |
| 2   | 116-1061-00 | 2   | Side Output Tray Links            |
| 3   | 116-1083-00 | 1   | Side Output Tray                  |
| 4   | 116-1006-00 | 1   | Left Side Cover                   |
| 5   | 116-1051-00 | 1   | Top Cover Hinge Spring - Front    |
| 6   | 116-1053-00 | 1   | Top Cover Hinge Shaft             |
| 7   | 116-1052-00 | 1   | Top Cover Hinge Spring - Rear     |
| 8   | 116-1055-00 | 1   | Top Cover Damper - Front          |
| 9   | 116-1551-00 | 1   | Front Cover                       |
| 10  | 116-1039-00 | 1   | Duplex Slot Cover                 |
| 11  | 116-1056-00 | 1   | Top Cover Damper - Rear           |
| 12  | 116-1005-00 | 1   | Rear Cover                        |
| 13  | 116-1561-00 | 1   | MPT Pick Assembly (PL 2.0)        |
| 14  | 116-1066-00 | 1   | Front PS Fan                      |
| 15  | 119-6403-00 | 1   | Duplex Transport Assembly         |
| 16  | 116-1552-00 | 1   | Universal Paper Tray 1 (PL 6.0)   |
| 17  | 116-1565-00 | 1   | Top Fuser Fan Duct                |
| 18  | 116-1008-00 | 4   | Foot                              |
| 19  | 116-1084-00 | 1   | Right Side Cover (Door A)         |
| 20  | 116-1564-00 | 1   | Top Fuser Cooling Fan             |
| 21  | 116-1018-00 | 1   | MPT Top Cover                     |
| 22  | 116-1213-00 | 1   | Temperature/Humidity Sensor Board |
| 23  | 116-1577-00 | 1   | Pickup Plate Assembly             |
| 24  | 116-1578-00 | 1   | Pickup Cover Assembly             |

# PL 2.0 - MPT Pick Assembly

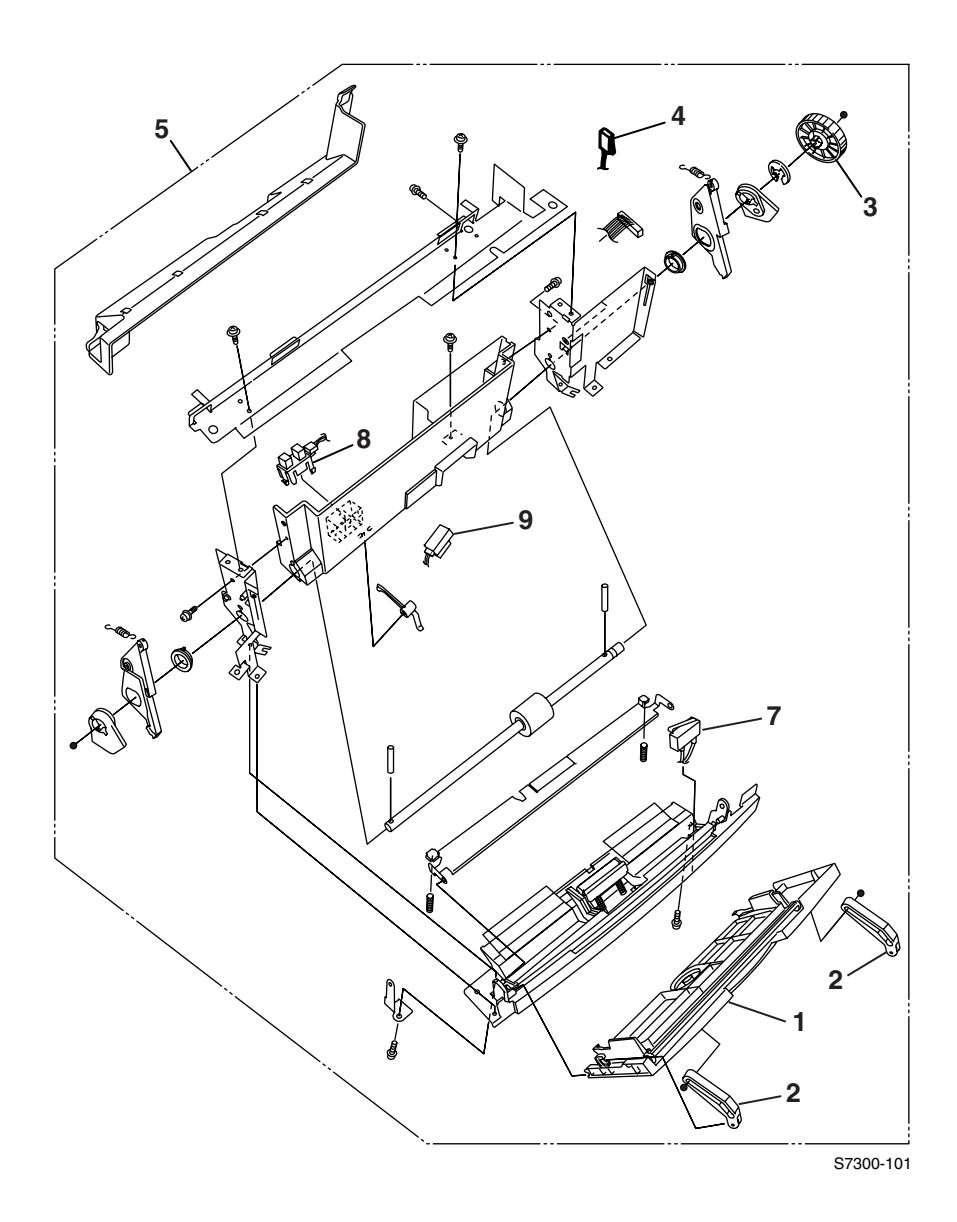

| No. | Part number | Qty | Name / description                                    |
|-----|-------------|-----|-------------------------------------------------------|
| 1   | 116-1017-00 | 1   | MPT Tray                                              |
| 2   | 012E12690   | 2   | MPT Links (Front and Rear)                            |
| 3   | Gear Kit    | 1   | MPT Drive Gear                                        |
| 4   | 116-1025-00 | 1   | Top Cover Interlock Switch                            |
| 5   | 116-1561-00 | 1   | MPT Pick Assembly (with 5, 7, 8, 9)                   |
| 6   |             |     |                                                       |
| 7   | not spared  | 1   | MPT Roller Home Sensor (part of MPT Pick<br>Assembly) |
| 8   | not spared  | 1   | MPT Empty Sensor (part of MPT Pick<br>Assembly)       |
| 9   | not spared  | 1   | MPT OHP Sensor (part of MPT Pick Assembly)            |

#### FRU Parts List 2.0 - MPT Pick Assembly and Components

# PL 3.0 - Printer Control Components Boards

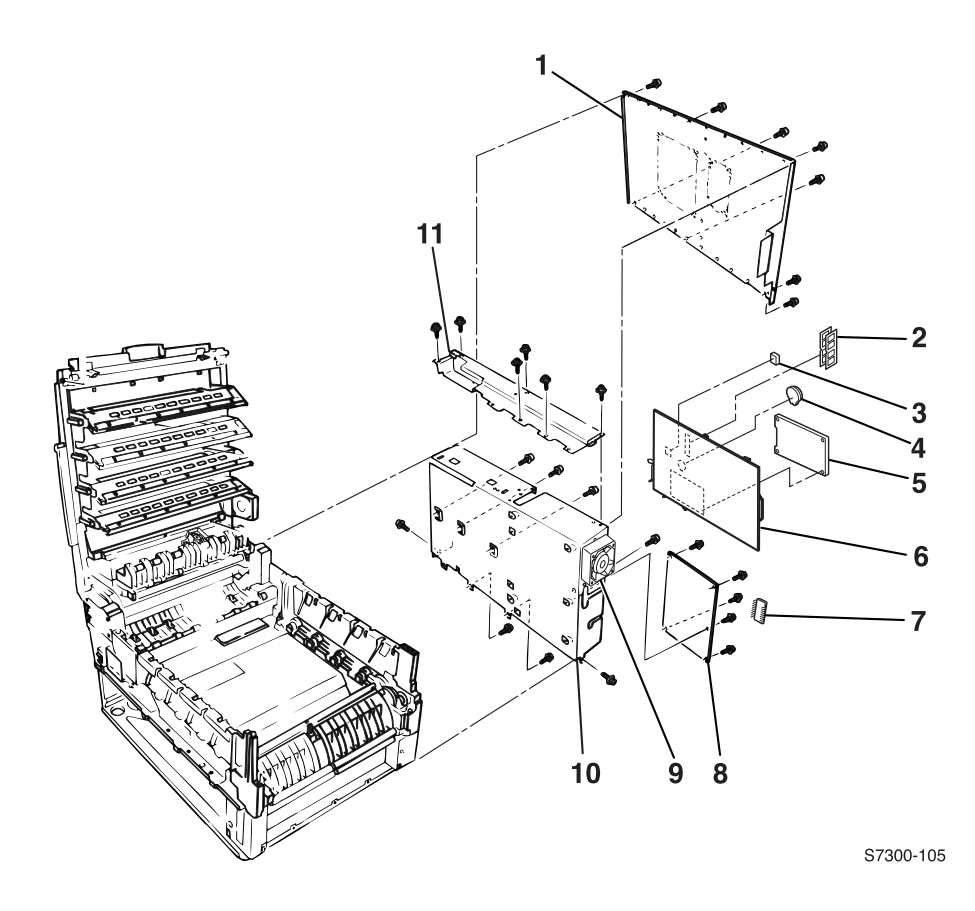

| No. | Part number                               | Qty         | Name / Description                                                                               |
|-----|-------------------------------------------|-------------|--------------------------------------------------------------------------------------------------|
| 1   | 116-1060-00                               | 1           | Rear Shield Plate                                                                                |
| 2   | 156-4838-00<br>156-4837-00<br>156-4663-00 | 1<br>1<br>1 | IC Memory; CMOS; SDRAM;<br>64MB; PC133; SODIMM<br>128MB; PC133; SODIMM;<br>256MB; PC133; SODIMM; |
| 3   |                                           | 1           | NVRAM                                                                                            |
| 4   | 163-1481-00<br>163-1484-00                | 1<br>1      | Configuration Chip:<br>Base<br>Network Upgrade                                                   |
| 5   | 650-4240-00                               | 1           | Optional Hard Drive                                                                              |
| 6   | 671-5273-80                               | 1           | Image Processor Board                                                                            |
| 7   | 116-1572-00                               | 1           | Print Engine Controller Board EEPROM                                                             |
| 8   | 116-1538-00                               | 1           | Print Engine Controller Board                                                                    |
| 9   | 116-1023-00                               | 1           | Electrical Cage Fan                                                                              |
| 10  | 116-1050-00                               | 1           | Electrical Card Cage                                                                             |
| 11  | 116-1059-00                               | 1           | Top Cable Shield                                                                                 |

#### FRU Parts List 3.0 - Printer Control Components - Boards

## PL 4.0 - Top Cover Inner Frame

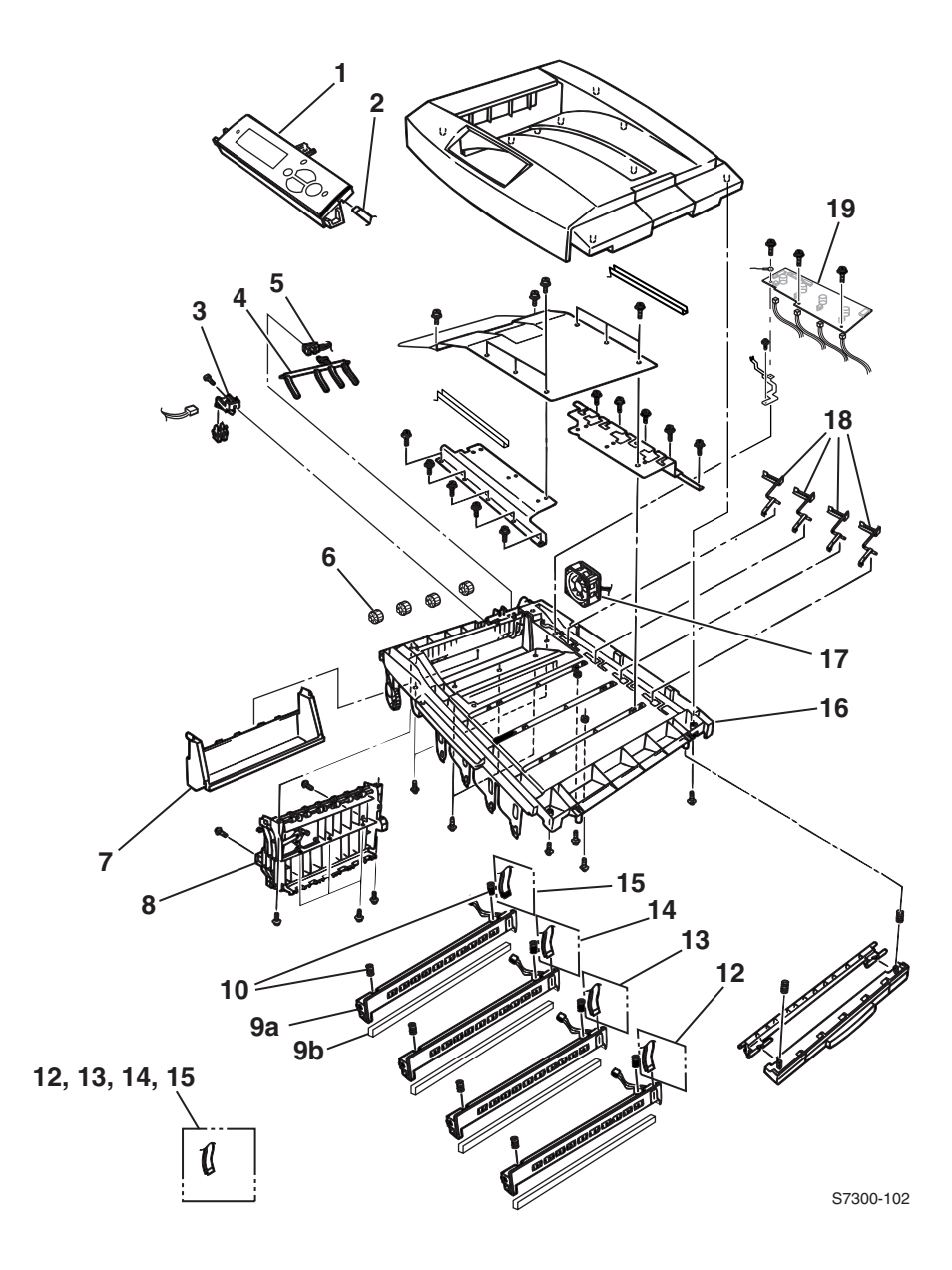
| No.      | Part number                | Qty    | Name / Description                  |
|----------|----------------------------|--------|-------------------------------------|
| 1        | 333-4383-00                | 1      | Front Panel Assembly                |
| 2        | Harness Kit                | 1      | Front Panel Harness                 |
| 3        | 116-1054-00                | 1      | Top Output Eject Sensor             |
| 4        | Flag Kit                   | 1      | Stack Full Sensor Actuator          |
| 5        | 116-1000-00                | 1      | Stack Full Sensor                   |
| 6        | Hardware Kit               |        | Exit Rollers                        |
| 7        | 116-1057-00                | 1      | Top Output Tray                     |
| 8        | 116-1549-00                | 1      | Eject Guide Assembly                |
| 9a<br>9b | 116-1547-00<br>116-0012-00 | 4<br>4 | LED Head 600 dpi<br>LED Head Holder |
| 10       | Hardware Kit               | 1      | LED Assembly Spring                 |
| 11       |                            |        |                                     |
| 12       | LED Harness Kit            | 1      | Black LED Wiring Harness            |
| 13       | LED Harness Kit            | 1      | Yellow LED Wiring Harness           |
| 14       | LED Harness Kit            | 1      | Magenta LED Wiring Harness          |
| 15       | LED Harness Kit            | 1      | Cyan LED Wiring Harness             |
| 16       | 116-1548-00                | 1      | Top Cover Inner Frame               |
| 17       | 116-1024-00                | 1      | Rear Fuser Cooling Fan              |
| 18       | Flag Kit                   | 1      | Toner Cartridge Sensor Actuator     |
| 19       | 116-1586-00                | 1      | Toner Sensor Board                  |

### FRU Part List 4.0 - Top Cover Inner Frame Components

# PL 5.1 - Printer Unit Chassis (1 of 2)

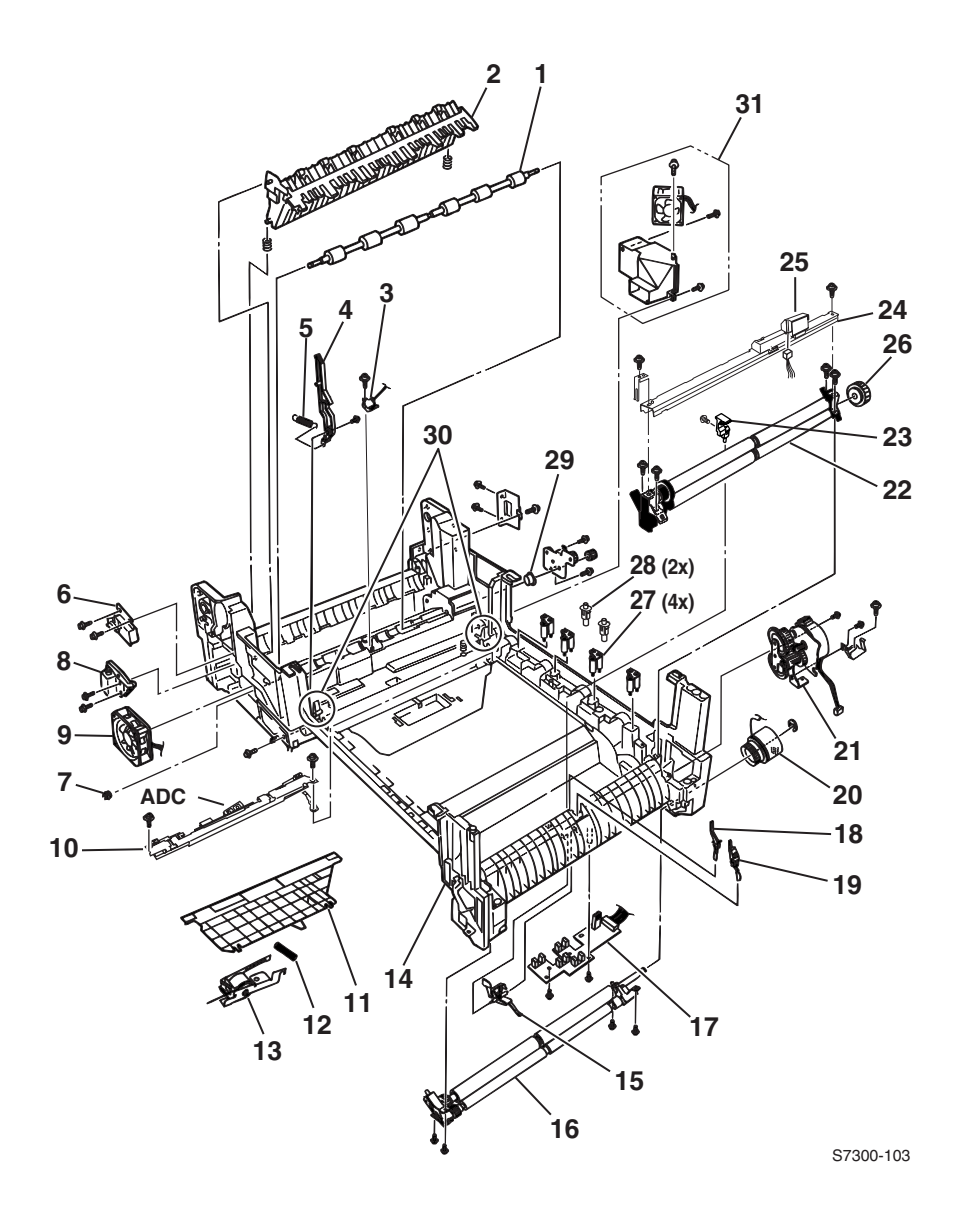

| No. | Part number  | Qty | Name / Description                                                            |
|-----|--------------|-----|-------------------------------------------------------------------------------|
| 1   | 116-1022-00  | 1   | Fuser Exit Roller                                                             |
| 2   | 116-1019-00  | 1   | Duplex Guide Assembly                                                         |
| 3   | 116-1587-00  | 1   | Fuser Exit Sensor Assembly                                                    |
| 4   | 003E55690    | 1   | Fuser Latching Handle (Front)                                                 |
| 5   | Hardware Kit | 1   | Fuser Latch Handle Spring                                                     |
| 6   | 116-1021-00  | 1   | Top/Side Output Solenoid                                                      |
| 7   | Hardware Kit | 1   | Fuser Exit Roller Bushing (Front)                                             |
| 8   | 116-1020-00  | 1   | Duplex Gate Solenoid Assembly                                                 |
| 9   | 116-1066-00  | 1   | Front Power Supply Fan                                                        |
| 10  | 116-1573-00  | 1   | Color Registration Sensor Assembly (includes ADC Sensor)                      |
| 11  | 116-1570-00  | 1   | Color Registration Plate Shutter (includes Color Chip for ADC and Tag number) |
| 12  | Hardware Kit | 1   | Registration Shutter Spring                                                   |
| 13  | 116-1569-00  | 1   | Color Registration Shutter Solenoid                                           |
| 14  | 116-1558-00  | 1   | Printer Unit Chassis                                                          |
| 15  | Flag Kit     | 1   | Registration Entrance Sensor Actuator (B)                                     |
| 16  | 116-1015-00  | 1   | Registration Roller Assembly (B)                                              |
| 17  | 160K79190    | 1   | Entrance Sensor Board                                                         |
| 18  | Flag Kit     | 1   | Transfer Belt Entrance Sensor Actuator)                                       |
| 19  | Flag Kit     | 1   | MPT Entrance Sensor Actuator                                                  |
| 20  | 116-1563-00  | 1   | Registration Clutch                                                           |
| 21  | 116-1559-00  | 1   | Registration Motor Assembly                                                   |
| 22  | 116-1560-00  | 1   | Registration Roller Assembly (A)                                              |
| 23  | not spared   | 1   | Auto Thickness Sensor Anvil                                                   |
| 24  | 116-1577-00  | 1   | Pickup Plate Assembly                                                         |
| 25  | 116-1578-00  | 1   | Pickup Cover Assembly                                                         |
| 26  | Gear Kit     | 1   | Registration Drive Gear (A)                                                   |
| 27  | 115K01970    | 4   | Drum Contact Assembly (3-Pin)                                                 |
| 28  | 116-1068-00  | 2   | Transfer Unit Contact Assembly                                                |
| 29  | Hardware Kit | 1   | Fuser Exit Roller Bushing (Back))                                             |
| 30  | 650-4242-01  | 1   | Transfer Unit Latch                                                           |
| 31  | 116-1028-00  | 1   | Rear Power Supply Fan                                                         |

FRU Part List 5.1 - Printer Unit Chassis (1 of 2)

# PL 5.2 - Printer Unit Chassis (2 of 2) and Power Supplies

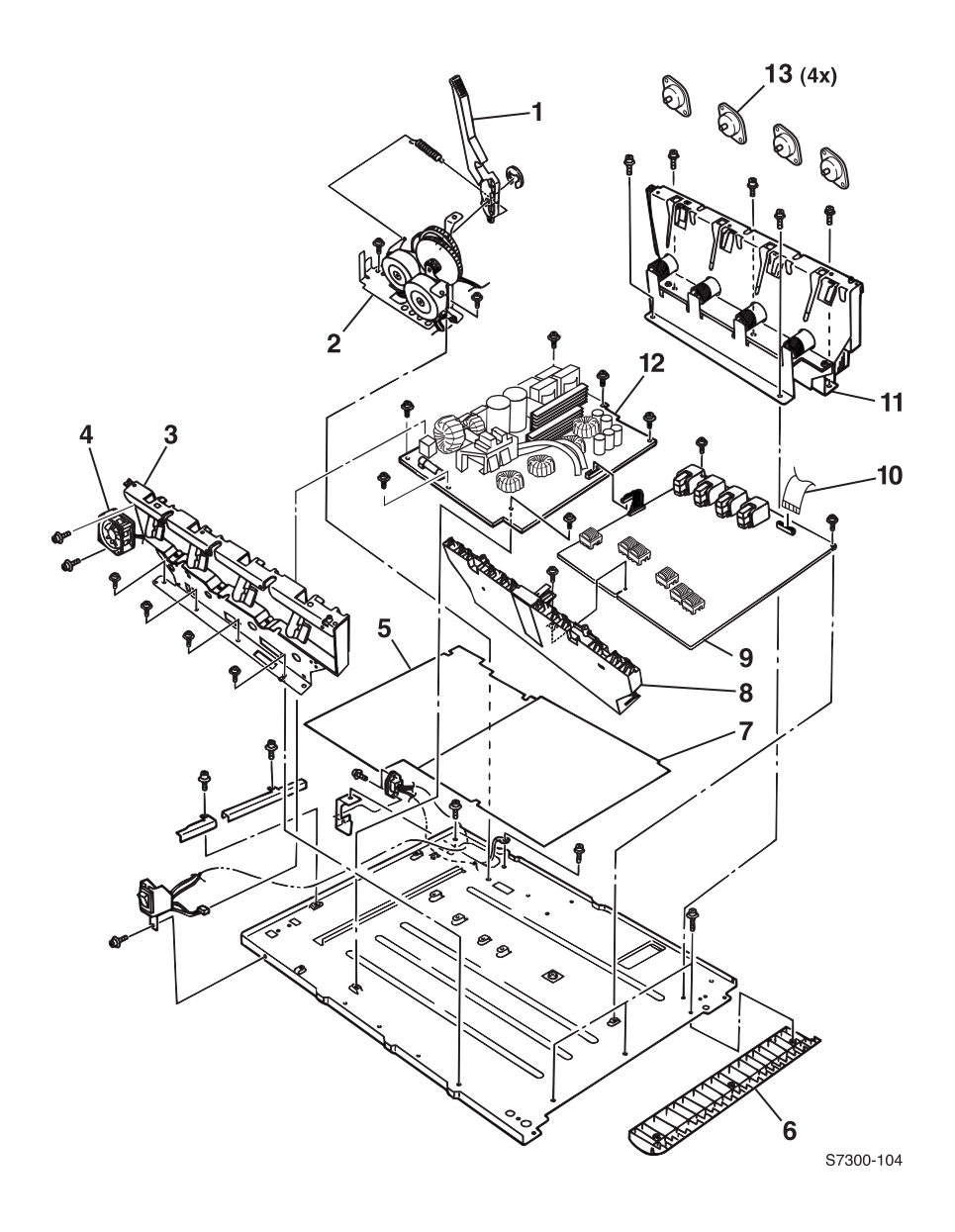

| No. | Part number                | Qty | Description                                                              |
|-----|----------------------------|-----|--------------------------------------------------------------------------|
| 1   | 003E55700                  | 1   | Fuser Latching Handle (Rear)                                             |
| 2   | 116-1556-00                | 1   | Transfer Unit Motor Assembly                                             |
| 3   | 116-1029-00                | 1   | Front Plate Assembly                                                     |
| 4   | 116-1215-00                | 1   | Front Chassis Fan                                                        |
| 5   | 116-1034-00                | 1   | LVPS Insulator                                                           |
| 6   | 116-1067-00                | 1   | Duplex Exit Paper Guide                                                  |
| 7   | 116-1033-00                | 1   | HVPS Insulator                                                           |
| 8   | 116-1557-00                |     | Imaging Unit Contact Assembly (HV)                                       |
| 9   | 116-1568-00                | 1   | High Voltage Power Supply                                                |
| 10  | Harness Kit                | 1   | High Voltage Harness                                                     |
| 11  | 116-1554-00                | 1   | Back Plate Assembly w/Drive Gears                                        |
| 12  | 116-1536-00<br>116-1537-00 | 1   | (115 VAC) Low Voltage Power Supply<br>(220 VAC) Low Voltage Power Supply |
| 13  | 116-1064-00                | 1   | Imaging Unit Motor                                                       |

### FRU Parts List 5.2 - Printer Unit Chassis (2 of 2) and Power Supplies

# PL 6.1 - Paper Tray 1

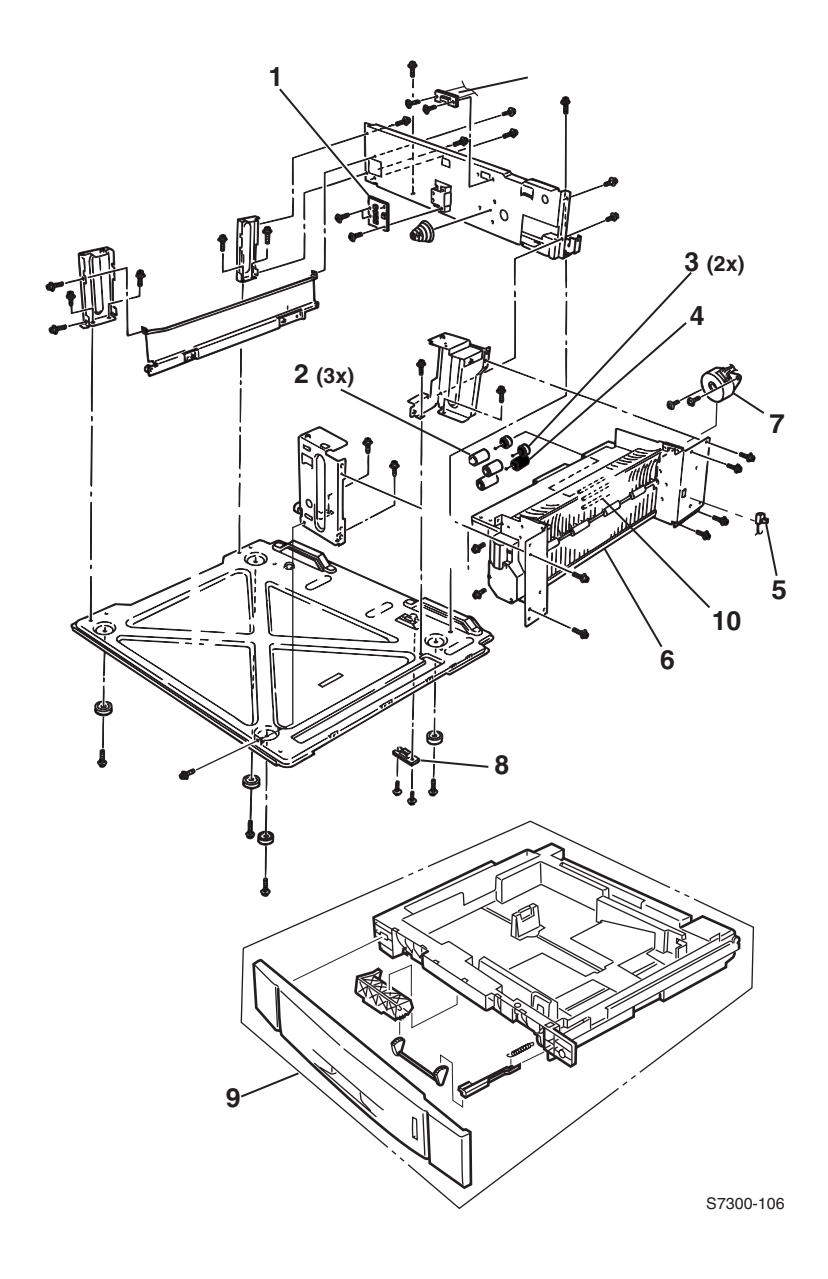

| No. | Part number | Qty | Name / Description                          |
|-----|-------------|-----|---------------------------------------------|
| 1   | 116-1007-00 |     | Paper Size Sensor Board with Ribbon Harness |
| 2   | 116-1062-00 |     | Paper Feed Roller Kit (3 Rollers)           |
| 3   | 116-1216-00 |     | Bearing, One-Way, Feed Roller               |
| 4   | 116-1562-00 |     | Torque Limiter, Retard Roller               |
| 5   | 116-1065-00 |     | Door A Interlock Switch                     |
| 6   | 116-1553-00 |     | Main Feeder Assembly                        |
| 7   | 116-1555-00 |     | Paper Feed Motor                            |
| 8   | 116-1085-00 |     | Bottom LTA Connector                        |
| 9   | 116-1552-00 |     | Paper Tray Cassette (Tray 1 only)           |
| 10  | 116-1643-00 |     | Jam Access Shutter w/ Return Spring         |

### FRU Parts List 6.1 - Paper Tray 1

PL 6.2 - Lower Tray Deck & Lower Tray Assembly (Trays 2, 3, 4, 5)

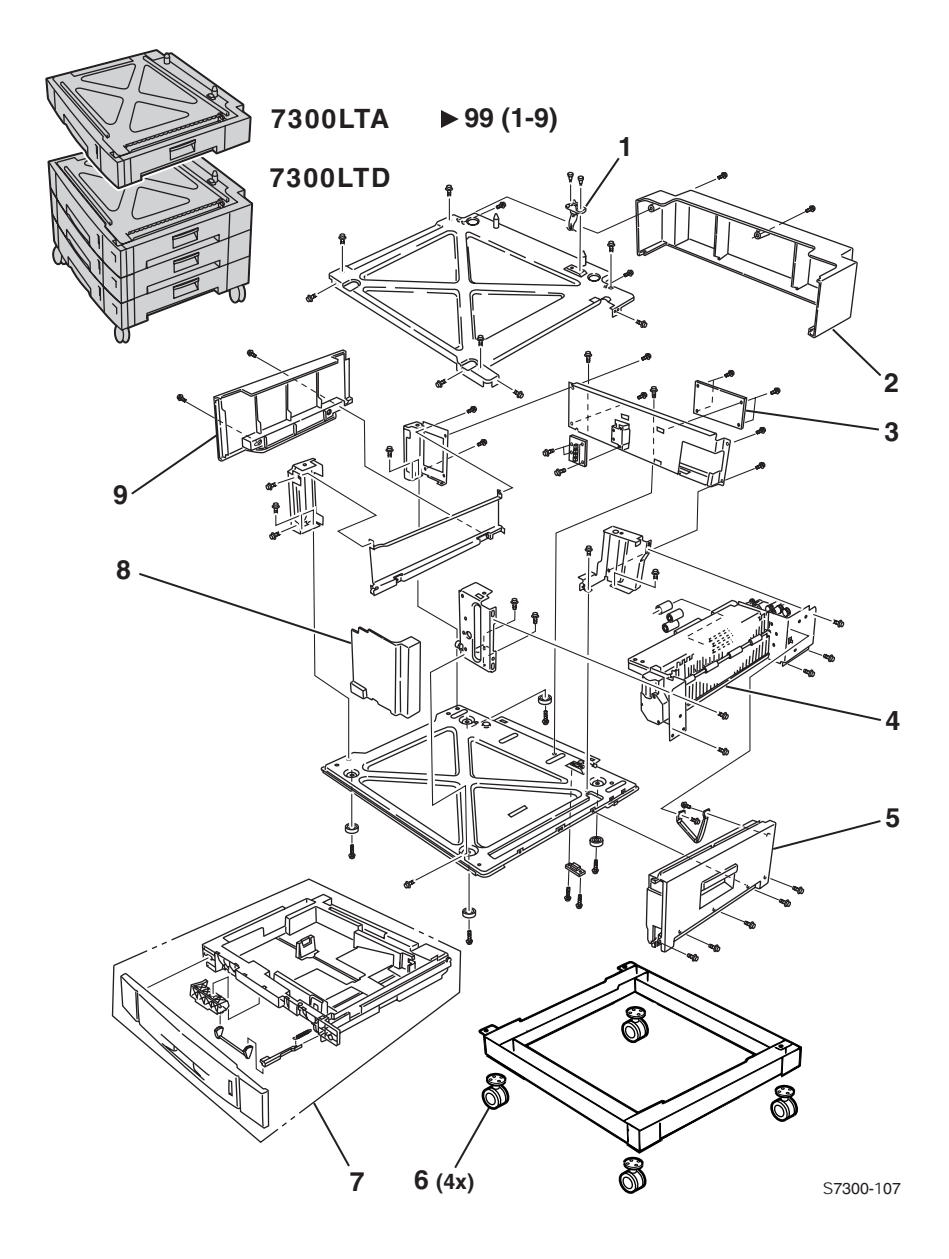

| No. | Part number | Qty | Name / Description                                 |
|-----|-------------|-----|----------------------------------------------------|
|     | 119-6402-00 | 1   | Lower Tray Deck (LTD) w/ Trays                     |
|     | 119-6401-00 | 1   | Lower Tray Assembly (LTA)                          |
| 1   | 116-1040-00 | 1   | LTA Top Connector                                  |
| 2   | 116-1044-00 | 1   | LTA Rear Cover                                     |
| 3   | 116-1581-00 | 1   | LTA Controller Board                               |
| 4   | 116-1047-00 | 1   | Lower Feeder Assembly (LTA, 1st & 2nd Tray of LTD) |
|     | 116-1645-00 | 1   | LTD Feeder Assembly (3rd Tray of LTD)              |
| 5   | 116-1046-00 | 1   | LTA Right Side Cover (Door)                        |
| 6   | 116-1013-00 | 4   | Caster Wheel                                       |
| 7   | 116-1580-00 | 1   | LTA/LTD Media Tray (Trays 2, 3, 4, 5)              |
| 8   | 116-1043-00 | 1   | LTA Front Right Cover                              |
| 9   | 116-1045-00 | 1   | LTA Left Cover                                     |

### FRU Parts List 6.2 - Lower Tray Deck and Lower Tray Assembly (Trays 2, 3 4, 5)

# **Kits**

### Hardware Kit

| Part number | Name / Parts Included             |
|-------------|-----------------------------------|
| 116-1038-01 | Hardware Kit                      |
|             | LED Assembly Spring Kit           |
|             | Fuser Exit Roller Bushing (Front) |
|             | Fuser Exit Roller Bushing (Back)  |
|             | Registration Shutter Spring       |
|             | Fuser Latch Handle Springs        |
|             | Screw (T3x8)                      |
|             | Screw (T3x10)                     |
|             | Screw (T4x10)                     |
|             | Screw (M2x8)                      |
|             | Screw (M3x6)                      |
|             | Screw (M3x8)                      |
|             | Screw (M4x8)                      |
|             | Screw (SP3x10)                    |
|             | Screw (T4X6)                      |
|             | Screw (T4X8)                      |
|             | Exit Rollers                      |

### Gear kit

| Part number | Name / Parts Included         |
|-------------|-------------------------------|
| 116-1037-01 | Gear Kit                      |
|             | Main Feeder Drive Gear        |
|             | Fuser Drive Gear A            |
|             | Fuser Drive Gear B            |
|             | Fuser Drive Gear C            |
|             | Registration Drive Gear A     |
|             | Multi-Purpose Tray Drive Gear |
|             | Imaging Unit Drive Gear       |

### Harness kit

| Part number | Name / Parts Included                                  |
|-------------|--------------------------------------------------------|
| 116-1590-00 | Harness Kit                                            |
|             | Front Panel Harness                                    |
|             | High Voltage Harness                                   |
|             | Fuser Motor, Transfer Unit Motor                       |
|             | MPT Entrance Sensor, Entrance Sensor Board, OHP Sensor |
|             | Tray 1 Paper Empty Sensor, Paper Low Sensor            |
|             | Tray Lift Motor                                        |
|             | Tray 1 Paper Feed Sensor                               |
|             | Color Registration Sensor and ADC Sensor               |
|             | Imaging Unit Sensor Board                              |
|             | Entrance Sensor Board                                  |
|             | Tray Sensors                                           |
|             | Duplex Unit                                            |
|             | Engine Controller Board, LVPS                          |
|             | Right Door A / Face Up Tray                            |
|             | Inline Connector                                       |
|             | Job Offset, Fuser Fan                                  |
|             | Imaging Unit Motor                                     |
|             | Tray 1 Feed Motor, Registration Motor                  |
|             | Tray 1 Pick Motor, Feed Motor                          |
|             | Temperature/Humidity Sensor                            |
|             | MPT Empty Sensor, Near Empty Sensor                    |
|             | Paper Size Board                                       |
|             | OPTN Cable                                             |
|             | Toner Sensor Board                                     |
| LED Harnes  | s Kit                                                  |
| Part number | Name / Parts Included                                  |
| 116-1584-00 | LED Harness Kit                                        |
|             | LED Harness M                                          |
|             | LED Harness C                                          |
|             | LED Harness Y                                          |

LED Harness K

### Flag Kit

| Part number | Name / Parts Included                    |
|-------------|------------------------------------------|
| 116-1036-01 | Flag Kit                                 |
|             | Stack Full Sensor Actuator               |
|             | Toner Sensor Actuator (qty of 4)         |
|             | Exit Sensor Actuator                     |
|             | Registration Entrance Sensor A Actuator  |
|             | Registration Entrance Sensor B Actuator  |
|             | Registration A Exit Sensor Actuator      |
|             | Tray 1 Paper Low Actuator                |
|             | Tray 1 No Paper Sensor Actuator          |
|             | Transfer Unit Waste Full Sensor Actuator |

# **Supplies and Accessories**

### **Toner Vacuum and Accessories**

| Description                      | Part Number |
|----------------------------------|-------------|
| Vacuum, Toner, 110V              | 003-1496-00 |
| Vacuum, Toner, 220V              | 003-1497-00 |
| Filter for Toner Vacuum, Type II | 003-1498-00 |

### Packaging

| Description                    | Part Number |
|--------------------------------|-------------|
| Repackaging Kit, Phaser 7300   | 065-0617-00 |
| Repackaging Kit, Phaser 7300   | 065-0621-00 |
| 7300 Shipping Box              | 004-5229-00 |
| Replacement Shipping Box (LTD) | 004-4523-00 |
| Replacement Shipping Box (LTA) | 004-5290-00 |

# Manuals and CD's

| Description                               | Part Number |
|-------------------------------------------|-------------|
| Service Manual                            | 071-0862-00 |
| Printer Installation and Utilities CD-ROM | 063-3417-00 |
| Printer Management Software Tools CD-ROM  | 063-3418-00 |
| Interactive Documentation CD-ROM          | 063-3426-00 |
| World Kit Plus A-size Media Sample Pack   | 061-4464-00 |
| World Kit Plus A4-size Media Sample Pack  | 061-4465-00 |

# **Customer Replaceable Consumables**

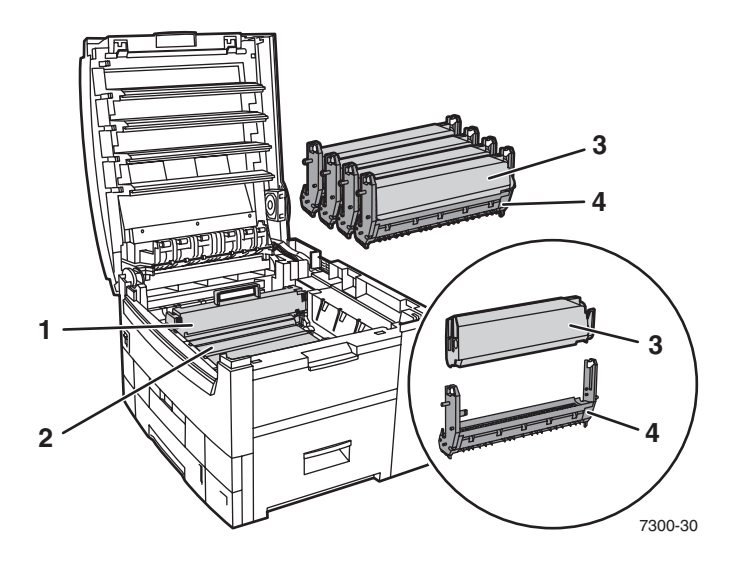

| No. | Consumable                | Part Number |
|-----|---------------------------|-------------|
| 1   | Fuser                     |             |
|     | 110 Volt                  | 016-1998-00 |
|     | 220 Volt                  | 016-1999-00 |
| 2   | Transfer Unit             | 016-2000-00 |
| 3   | Toner Cartridges:         |             |
|     | Standard Capacity Yellow  | 016-1975-00 |
|     | Standard Capacity Magenta | 016-1974-00 |
| ĩ   | Standard Capacity Cyan    | 016-1973-00 |
|     | Standard Capacity Black   | 016-1976-00 |
|     | High Capacity Yellow      | 016-1979-00 |
|     | High Capacity Magenta     | 016-1978-00 |
|     | High Capacity Cyan        | 016-1977-00 |
|     | High Capacity Black       | 016-1980-00 |
| 4   | Imaging Units             |             |
|     | Cyan                      | 016-1993-00 |
|     | Magenta                   | 016-1994-00 |
|     | Yellow                    | 016-1995-00 |
|     | Black                     | 016-1996-00 |

# Paper and Media

| Phaser  | Professi   | onal F | Printing | Paper  |
|---------|------------|--------|----------|--------|
| 1 maser | 1 1 010351 | unai i | imme     | i apei |

| Item                                                | Size                               | Description | Part Number |
|-----------------------------------------------------|------------------------------------|-------------|-------------|
| Phaser Premium Color                                | A/Letter (U.S.) 8.5 x 11 in.       | 500 sheets  | 016-1368-00 |
| Printing Paper<br>90 g/m <sup>2</sup> (24 lb. bond) | A4 (Metric Letter)<br>210 x 297 mm | 500 sheets  | 016-1369-00 |
|                                                     | B<br>11 x 17 in.                   | 500 sheets  | 016-1699-00 |
|                                                     | A3<br>297 x 420 mm                 | 500 sheets  | 016-1700-00 |
|                                                     | SRA3<br>320 x 450 mm               | 500 sheets  | 016-1901-00 |
|                                                     | Tabloid Extra<br>12 x 18 in.       | 500 sheets  | 016-1900-00 |
| Phaser Glossy Coated<br>Paper                       | A/Letter (U. S.)<br>8.5 x 11 in.   | 100 sheets  | 016-1704-00 |
| 148 g/m <sup>2</sup><br>(100 lb. book)              | A4 (Metric Letter)<br>210 x 297 mm | 100 sheets  | 016-1705-00 |
|                                                     | 11 x 17 in.                        | 50 sheets   | 016-1718-00 |
|                                                     | A3                                 | 50 sheets   | 016-1719-00 |
|                                                     | SRA3                               | 50 sheets   | 016-1941-00 |
|                                                     | 12 x 18 in.                        | 50 sheets   | 016-1940-00 |

### Phaser 35 Series Transparency Film

| Item     | Size                               | Description | Part Number |
|----------|------------------------------------|-------------|-------------|
| Premium  | A/Letter (U. S.)<br>8.5 x 11 in.   | 50 sheets   | 016-1896-00 |
| Premium  | A4 (Metric Letter)<br>210 x 297 mm | 50 sheets   | 016-1897-00 |
| Standard | A/Letter (U. S.)<br>8.5 x 11 in.   | 50 sheets   | 016-1894-00 |
| Standard | A4 (Metric Letter)<br>210 x 297 mm | 50 sheets   | 016-1895-00 |

### **Phaser Color Laser Labels**

| Size                                             | Description                                               | Part Number |
|--------------------------------------------------|-----------------------------------------------------------|-------------|
| A/Letter (U. S.)<br>8.5 x 11 in. (108 lb. label) | 100 sheets / 30 labels per sheet (1.0 x 2.625 in. labels) | 016-1812-00 |

Field Replaceable Units (FRU) Parts List

### **Phaser Color Laser Labels**

| Size                                                       | Description                                                 | Part Number |
|------------------------------------------------------------|-------------------------------------------------------------|-------------|
| A/Letter (U. S.)<br>8.5 x 11 in. (108 lb. label)           | 100 sheets / 6 labels per sheet<br>(3.33 x 4.0 in. labels)  | 016-1813-00 |
| A4 (Metric Letter)<br>210 x 297 mm (176 g/m <sup>2</sup> ) | 100 sheets / 14 labels per sheet<br>(38.1 x 99.1 mm labels) | 016-1814-00 |
| A4 (Metric Letter)<br>210 x 297 mm (176 g/m <sup>2</sup> ) | 100 sheets / 8 labels per sheet<br>(67.7 x 99.1 mm labels)  | 016-1815-00 |

### **Phaser Premium Cover Paper**

| Item                                                               | Description | Part Number |
|--------------------------------------------------------------------|-------------|-------------|
| A/Letter (U.S.)<br>8.5 x 11 in. (60 lb., 163 g/m <sup>2</sup> )    | 100 sheets  | 016-1823-00 |
| A4 (Metric Letter)<br>210 x 297 mm (60 lb., 163 g/m <sup>2</sup> ) | 100 sheets  | 016-1824-00 |

### Phaser CD/DVD Labels and Inserts

| Item               | Description                              | Part Number |
|--------------------|------------------------------------------|-------------|
| A/Letter (U.S.)    | 10 sheets / 2 labels per sheet           | 016-2011-00 |
| 8.5 x 11 in.       | 20 sheets / 1 insert per sheet           |             |
|                    | A/Letter (U.S.) 8.5 x 11 in. cards       |             |
| A4 (Metric Letter) | 10 sheets / 2 labels per sheet           | 016-2026-00 |
| 210 x 297 mm       | 20 sheets / 1 insert per sheet           |             |
|                    | A4 (Metric Letter)<br>210 x 297 mm cards |             |

### **Phaser Premium Business Cards**

| Item                                         | Description                    | Part Number |
|----------------------------------------------|--------------------------------|-------------|
| A/Letter (U.S.)                              | 25 sheets / 10 cards per sheet | 016-1898-00 |
| $8.5 \times 11 \text{ in.} (70 \text{ lb.})$ | 2.0 x 3.5 in. cards            |             |
| A4 (Metric Letter)                           | 25 sheets / 10 cards per sheet | 016-1899-00 |
| 210 x 297 mm (190 g/m <sup>2</sup> )         | 51 x 89 mm cards               |             |

### Phaser Premium Greeting Cards with Envelopes (Size A7)

| Item                                                       | Description           | Part Number |
|------------------------------------------------------------|-----------------------|-------------|
| A/Letter (U.S.)<br>8.5 x 11 in. (70 lb.)                   | 25 sheets /envelopes  | 016-1987-00 |
| A4 (Metric Letter)<br>210 x 297 mm (190 g/m <sup>2</sup> ) | 25 sheets / envelopes | 016-1988-00 |

### **Cleaning Kit**

| Item         | Description                                  | Part Number |
|--------------|----------------------------------------------|-------------|
| Cleaning Kit | Contains instructions and five alcohol wipes | 016-1845-00 |

Phaser 7300 Color Printer Service Manual

# Theory of Operation

### Contents

| Mechanical Process of the Printer                                | 8 - 220 |
|------------------------------------------------------------------|---------|
| Summary of the Printing Process                                  |         |
| Charging                                                         |         |
| Exposure                                                         | 8 - 222 |
| Developing                                                       | 8 - 222 |
| Transfer                                                         |         |
| Fusing                                                           |         |
| Imaging Unit Cleaning                                            |         |
| Transfer Unit Cleaning                                           |         |
| Summary of the Paper Path                                        | 8 - 226 |
| Paper Fed from Tray 1                                            |         |
| Paper Fed from Optional Trays                                    | 8 - 228 |
| Paper Fed from the Multi-Purpose Tray                            | 8 - 229 |
| Transfer Unit                                                    | 8 - 230 |
| Imaging Unit Up/Down Movement                                    | 8 - 231 |
| Transfer Unit Arm and Gear Up/Down Movement of the Imaging Units | 8 - 232 |
| Fuser and Paper Exit                                             | 8 - 233 |
| Duplex Unit                                                      |         |
| Paper Jam Detection                                              |         |
| Paper Size Sensing                                               | 8 - 236 |
| Fuser Temperature Settings                                       | 8 - 237 |
| Cover Open Detection                                             | 8 - 238 |
| Toner Detection                                                  | 8 - 239 |
| Toner Full State                                                 | 8 - 239 |
| Toner Low State                                                  | 8 - 240 |
| Color Registration Detection                                     | 8 - 241 |
| Customer Replaceable Consumable Detection                        | 8 - 242 |
| Customer Replaceable Consumable (CRC) Life Counter Behavior      | 8 - 242 |
| Printer Components                                               |         |
| Engine Controller Board Connectors                               | 8 - 246 |
| Sensors                                                          |         |
| Sensor Location and Function                                     | 8 - 249 |
| Clutches, Motors and Solenoids                                   |         |
|                                                                  |         |

# **Mechanical Process of the Printer**

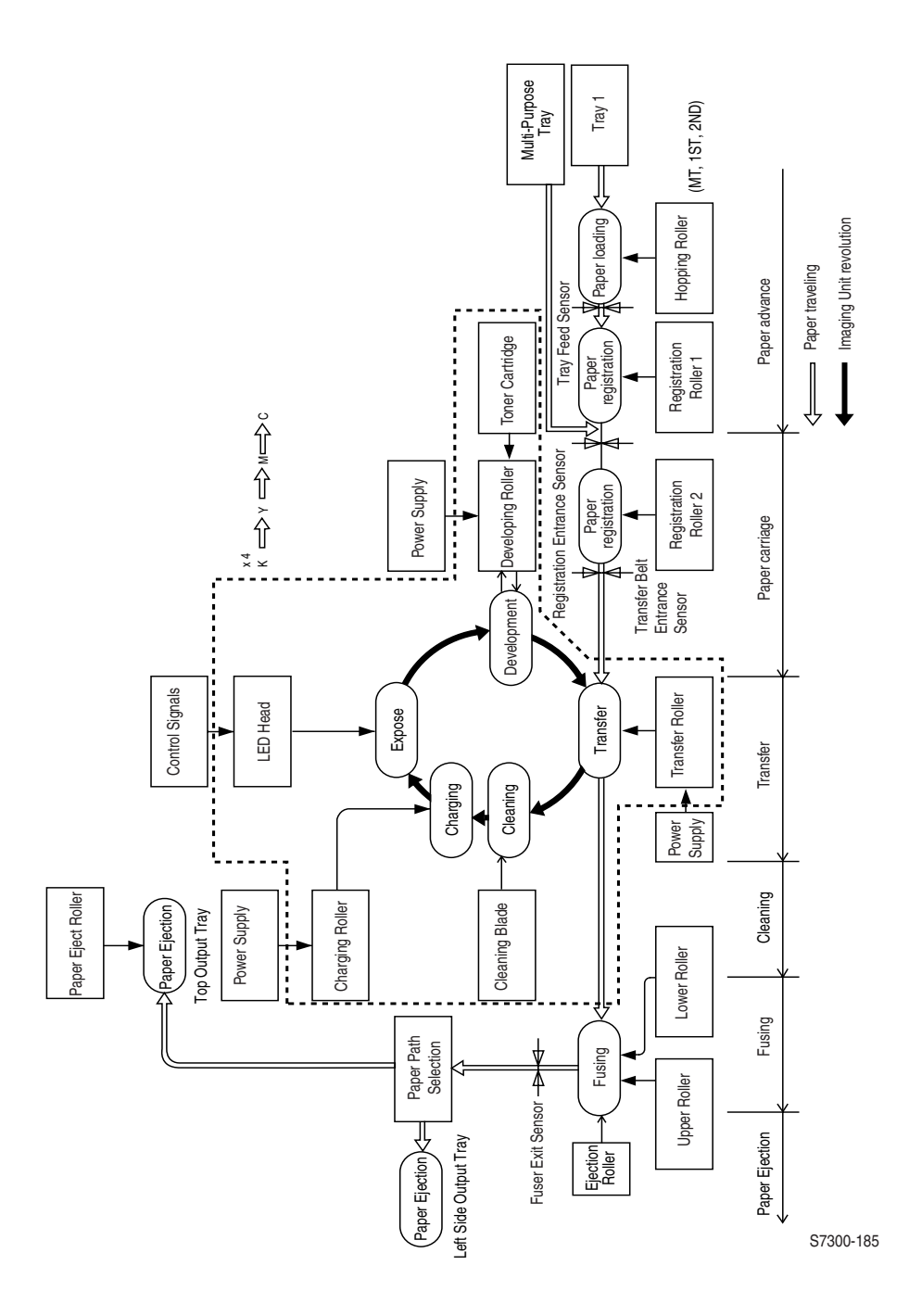

# **Summary of the Printing Process**

The following steps summarize the xerographic print process for the Phaser 7300 Printer.

- 1. Paper Pick and Transport For the entire paper path, see page 8 226.
- **2.** Charging DC voltage applies a negative charge to the charge roller and the surface of the imaging unit drum.
- **3.** Exposure The LED head emits light to the negatively charged surface of the drum. Areas of the drum surface receiving the light attenuate the negative charge based on light intensity and surface potentials, forming the latent electrostatic image on the drum surface.
- **4. Developing and recovery of excessive toner -** Toner is attracted to the electrostatic image on the drum (the areas exposed by the LED light), forming a visible image on the drum surface. Excessive toner is simultaneously transferred from the drum surface to the development roller.
- **5.** Transfer The transfer roller applies a positive charge to the back side of the paper. The toner image on the imaging unit drum is attracted to the positive charge and adheres to the paper.
- **6.** Cleaning A cleaning blade, located on the transfer unit, scrapes off excess toner left on the imaging unit after transfer.
- **7.** Fusing The fuser permanently fixes the toner image to the paper using a combination of heat and pressure.

### Charging

DC voltage supplied by the high voltage power supply (HVPS) is applied to the charge roller. The charge roller, through direct contact with the imaging unit, places the negative charge onto the drums surface.

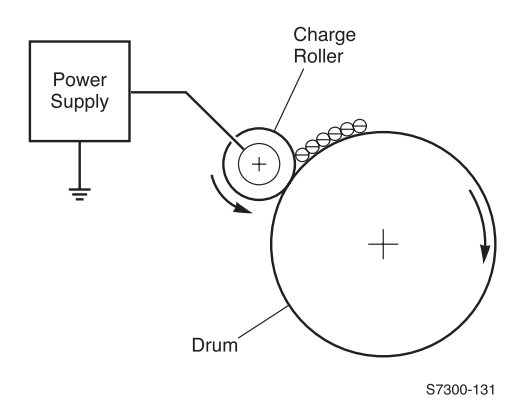

### Exposure

Light from the LED heads are applied to the negatively charged surface of the drum. The negative charge on the illuminated surface of the drum is reduced according to the magnitude of the light. A latent image is formed on the surface of the drum according to the resulting surface potentials.

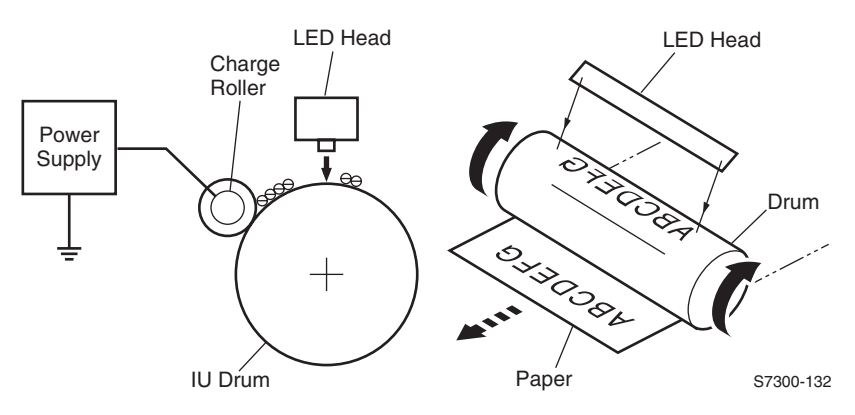

### Developing

Developing applies toner to the latent image formed on the surface of the drum to form a visible toner image. The developing roller makes contact with and deposits toner on the charge-less areas of the drum that correspond to the latent image.

**1.** The sponge roller transfers toner to the developing roller. The toner is negatively charged.

- **2.** The toner cleaning blade scrapes away excessive toner on the developing roller to form a thin film of toner on the surface of the developing roller.
- **3.** The toner is attracted to the latent image on the surface of the drum at the point where the drum is in contact with the developing roller. The latent image on the surface of the drum is made visible from the applied toner.

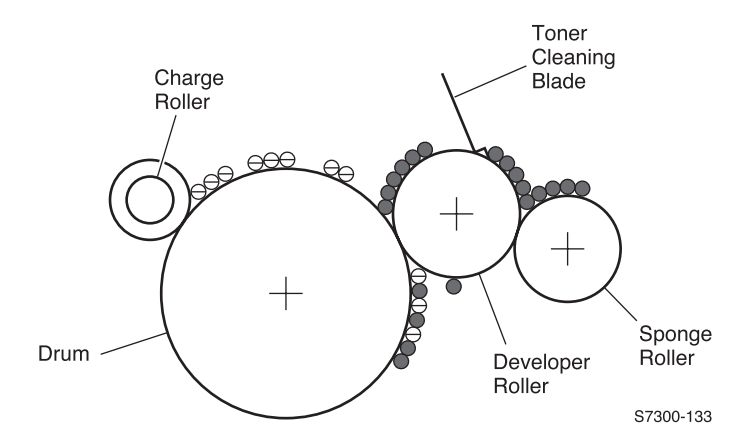

### Transfer

The transfer roller, made of a conductive sponge, presses the paper against the surface of the drum. This process sandwiches the paper between the surface of the drum and the transfer roller. When the positive charge, supplied by the high voltage power supply, is applied to the transfer roller the positive charge on the roller jumps to the surface of the paper. At that time, the transfer roller touches the paper and attracts the negatively-charged toner from the surface of the drum onto the surface of the paper

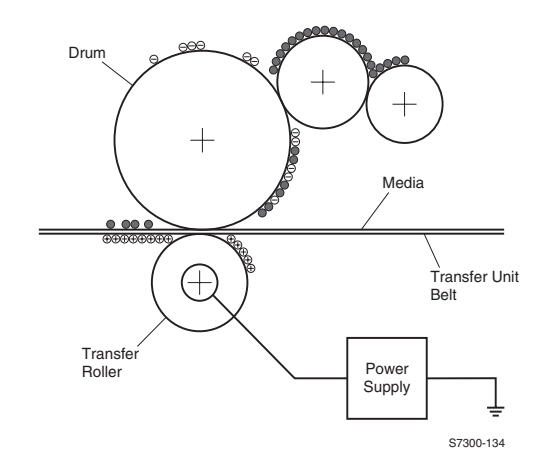

### Fusing

The toner image transferred to the paper is fused and fixed to the paper through a combination of heat and pressure as the paper passes through the fuser's upper roller and lower roller. The lower roller is evenly pushed against the upper roller by two end springs. The fluorine-coated surface of the upper roller is heated by an 800-watt heater (a halogen lamp) located on the heat roller. Similarly, the fluorine-coated surface of the upper roller and lower roller is heated by a 500-watt heater (a halogen lamp). The temperature of the upper and lower roller surfaces are controlled by the thermistors in contact with the surface of the upper roller. Thermostats are provided for safety. When the upper roller or lower roller temperature goes higher than the preset temperature, the thermostat opens and shut off power to the heater in the upper roller. Fuser temperatures are set as a result of the printers current media weight and type settings, for more information on the temperature settings for the fuser, see the table on page 8 - 233.

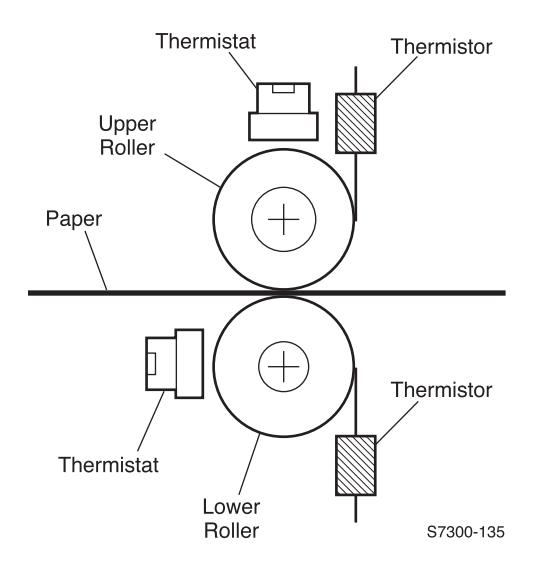

### **Imaging Unit Cleaning**

Toner remaining on the imaging unit, without being transferred to paper, is scraped off by a cleaning blade and collected into the waste toner bin located on the inside of the toner cartridge.

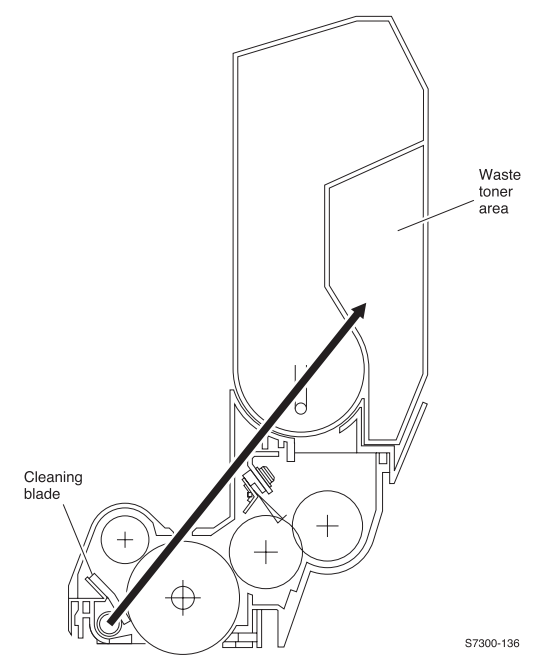

### **Transfer Unit Cleaning**

Toner remaining on the transfer unit is scraped off by a cleaning blade and collected into the waste toner box within the transfer unit.

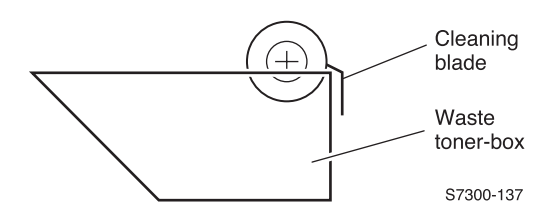

# **Summary of the Paper Path**

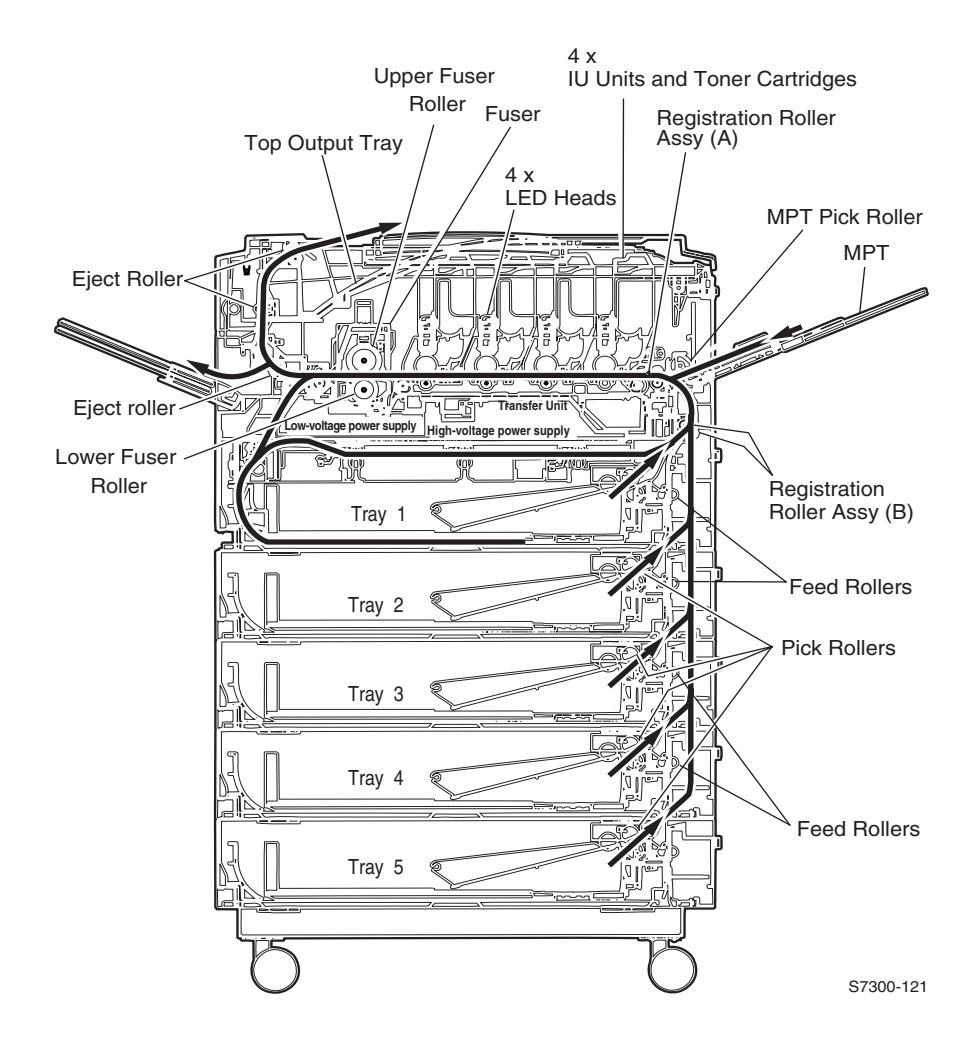

## Paper Fed from Tray 1

- **1.** The feed motor, rotating in the direction shown, drives the pick and feed rollers, feeding a sheet of paper from the tray.
- 2. After the leading edge of the paper comes in contact with the registration entrance sensor, the paper moves forward a specified distance. When the paper's leading edge reaches the registration roller assembly (B), the feed motor stops.
- **3.** The registration motor, rotating in the direction shown, synchronizes with the paper feed operation when the paper's leading edge touches the registration roller assembly (A). With this rotation, the registration roller assembly (A) and the registration clutch are engaged.
- **4.** At this time the feed motor stops rotating. The rollers free-wheel as the remainder of the sheet of paper is drawn from the tray.
- **5.** The registration motor moves the paper until the trailing edge passes the transfer belt entrance sensor.

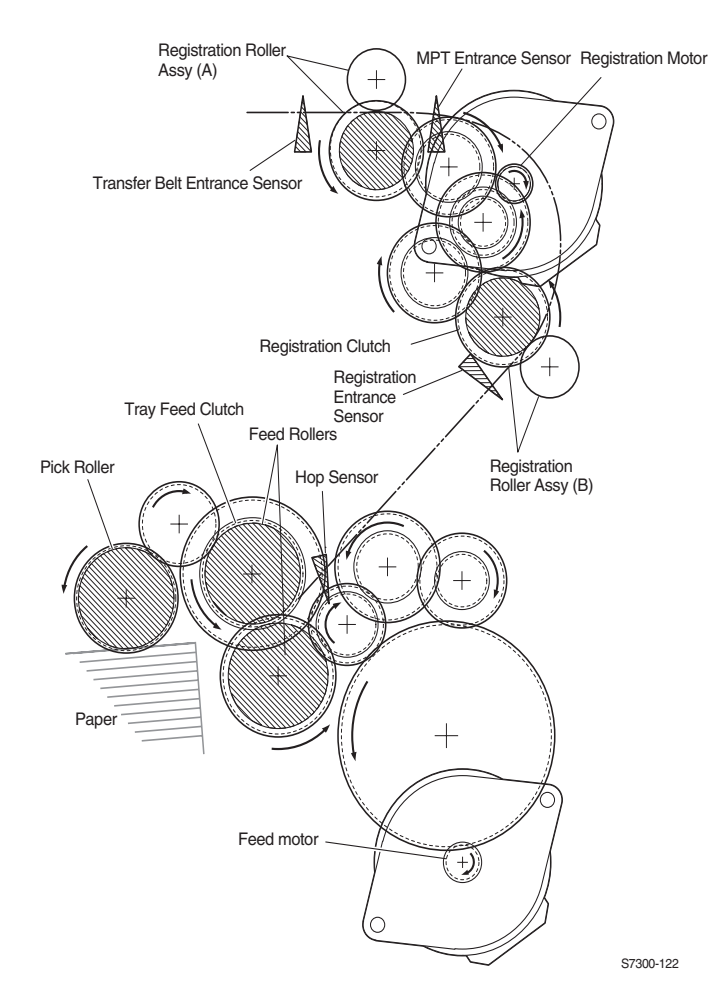

## Paper Fed from Optional Trays

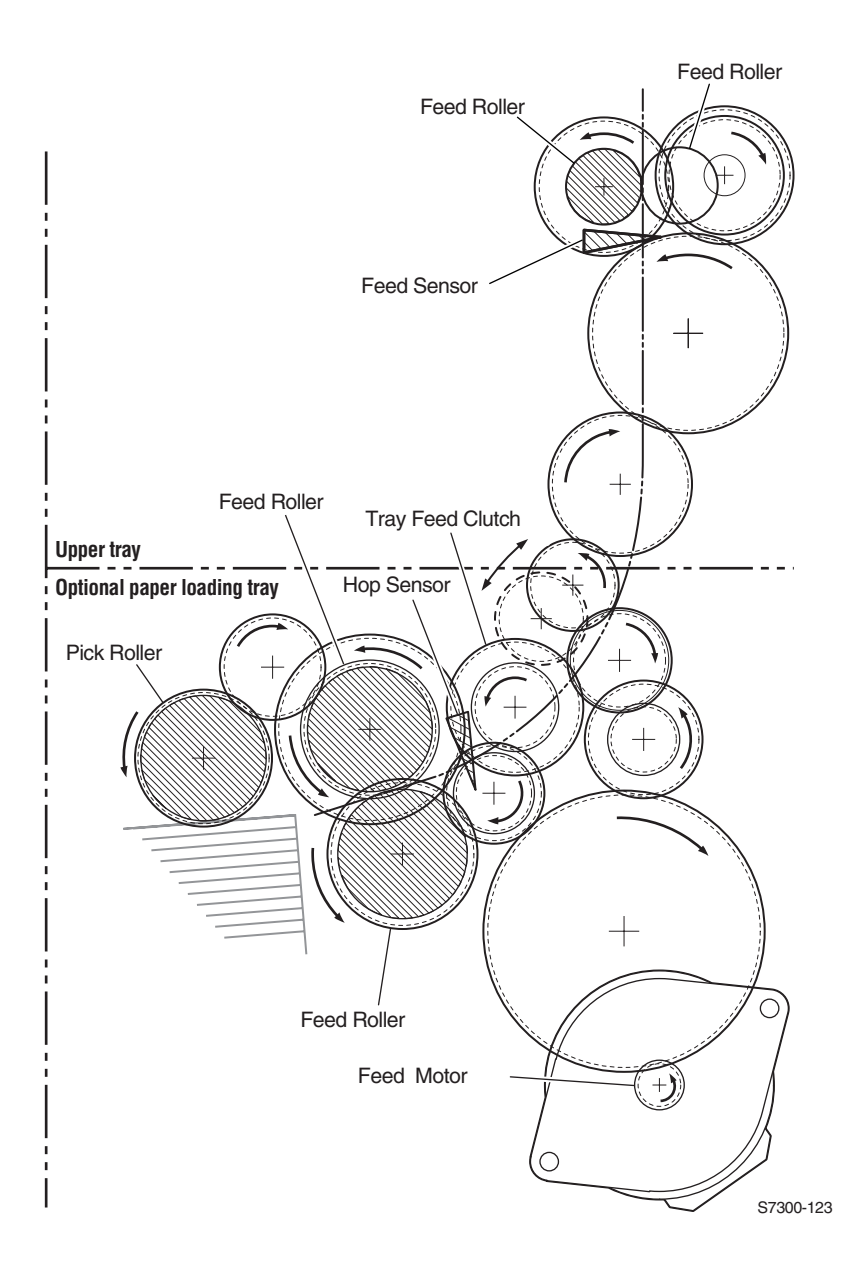

## Paper Fed from the Multi-Purpose Tray

- **1.** The hopper-plate is pushed down by the release lever to signalling the MPT roller home position sensor (A).
- 2. The registration motor rotates in the direction shown, driving the MPT feed roller causing the cam to turn. The cam pushes the release lever allowing the hopper plate to pick the paper from the MPT feed roller. At this time, the registration roller assembly does not move, as its one-way clutch gear idles.
- **3.** After the transfer belt entrance sensor senses the leading edge of the paper, the paper is transported forward for a specified length. The paper stops when its leading edge reaches the registration roller assembly (A).
- **4.** Concurrently, the cam pushes down the hopper plate, which is locked by the spring-loaded release lever (C).
- **5.** After completing the paper feed operation, the registration motor rotates to drive the registration roller assembly (A). During this time, the MPT feed roller does not rotate because of the one-way clutch gear.

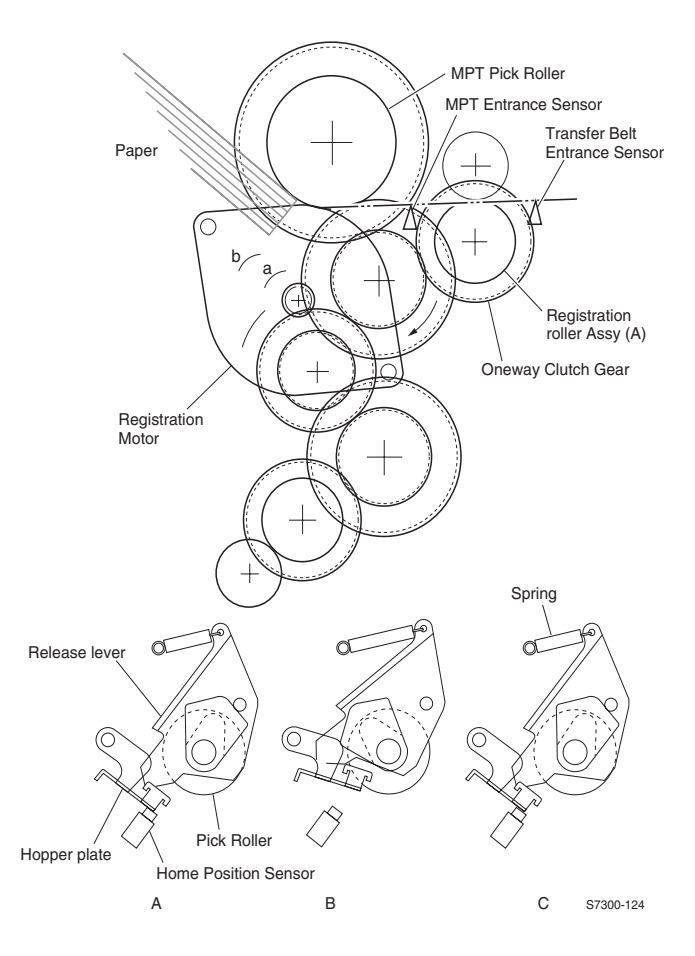

## **Transfer Unit**

The transfer unit motor turns clockwise driving the transfer unit belt. Inside the transfer unit, a transfer roller is located just under the imaging unit for each color, with the transfer belt sandwiched between them. When the transfer-belt motor and imaging unit motors are activated, they carry the paper on the transfer belt to the fuser. The voltages applied to the transfer rollers transfer the toner image to each colors imaging unit drum.

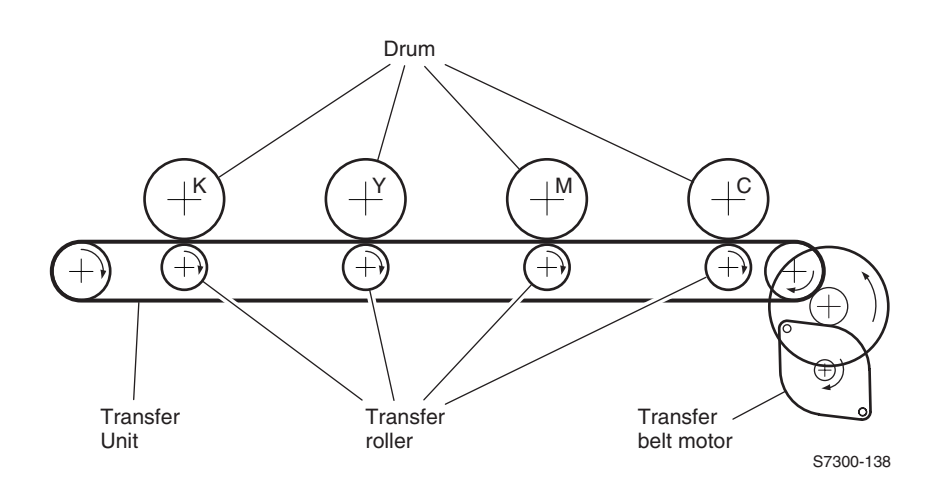

## Imaging Unit Up/Down Movement

- 1. Rotation and up/down operation of the imaging unit are conducted by a single pulse motor. The main motor rotating counter-clockwise (a) turns lever 1 to the left. As a result, lever 2, supported by lever 1, moves down, lowering the imaging unit. With the imaging drum contacts (3-pin) sensing its position, the imaging unit descends to the lowest position (or printing position) based on a timed-rotation of the imaging unit motor. There, the drum gear engages with the driving gear and starts rotating to transfer the image from the imaging unit to the sheet of paper as it passes by. At this time, when the lever 2 reaches the lowest position, the one-way gear idles.
- 2. Rotating the imaging unit main motor in the direction of the arrow (b) causes lever 1 to push up the imaging unit via lever 2. Once the imaging drum contacts are activated, lever 1 continues to raise the imaging unit creating a gap between the drum and the transfer unit. At this time, the drum gear does not rotate as it is separated from the driving gear.
- **3.** The imaging drum contacts sense "on" when two pins are pushed up by the springs on the board to touch the conductive plate positioned above them. The imaging drum contacts sense "off" when two pins are pushed down by the Imaging Unit to separate the pins from the plate, opening the connection between the pins. The imaging drum contacts also verify installation of the imaging unit.

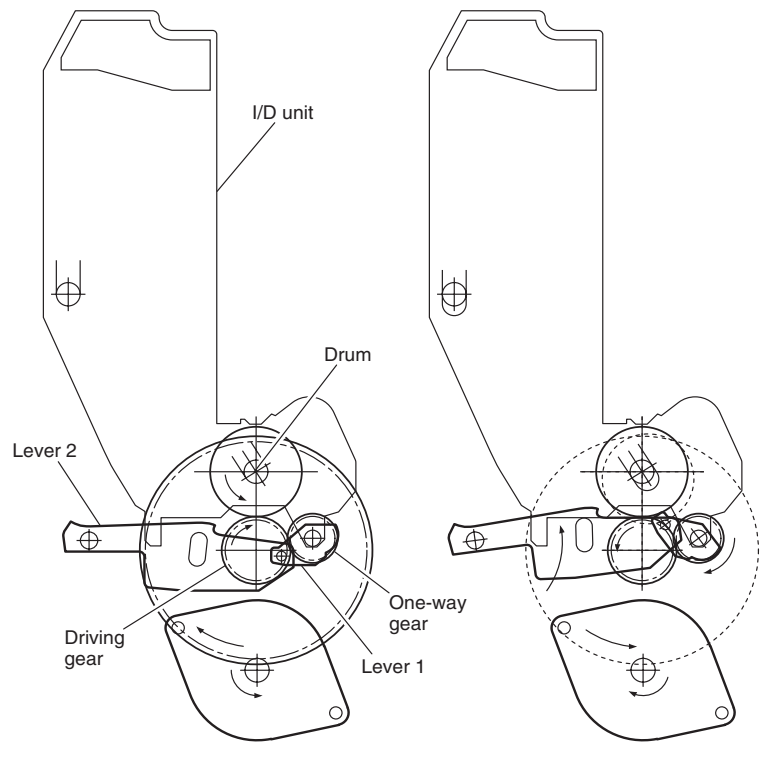

S7300-139

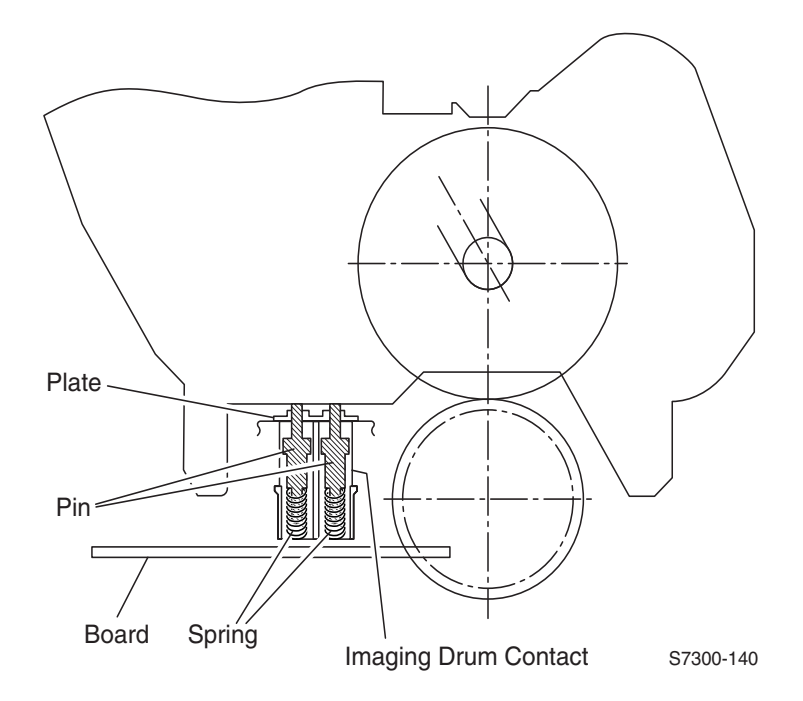

# Transfer Unit Arm and Gear Up/Down Movement of the Imaging Units

Note: The Black Imaging Unit does not move.

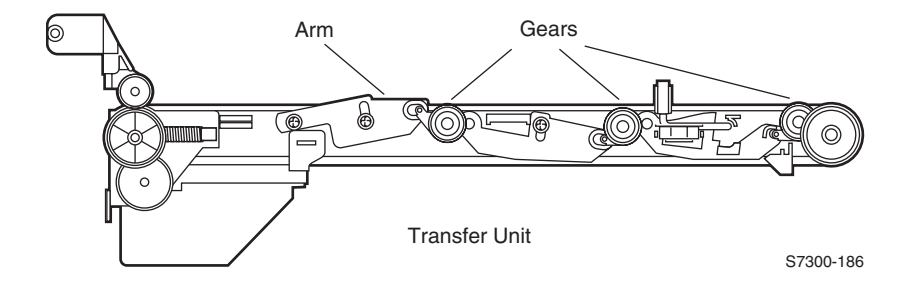

## **Fuser and Paper Exit**

- 1. The fuser motor drives the fuser unit and eject rollers. As the fuser motor rotates counter-clockwise (a), it rotates the upper roller, which fixes the toner image on the paper with heat and pressure.
- 2. At the same time, the four sets of eject rollers rotate to eject the print.
- **3.** The eject route to the left side output tray is selected by a spring-loaded separator gate. With the left side output tray open, the face-up gate directs the print to the left side output tray. With the face-up gate closed, the paper separator tilts steeply and directs the print to the top output tray.

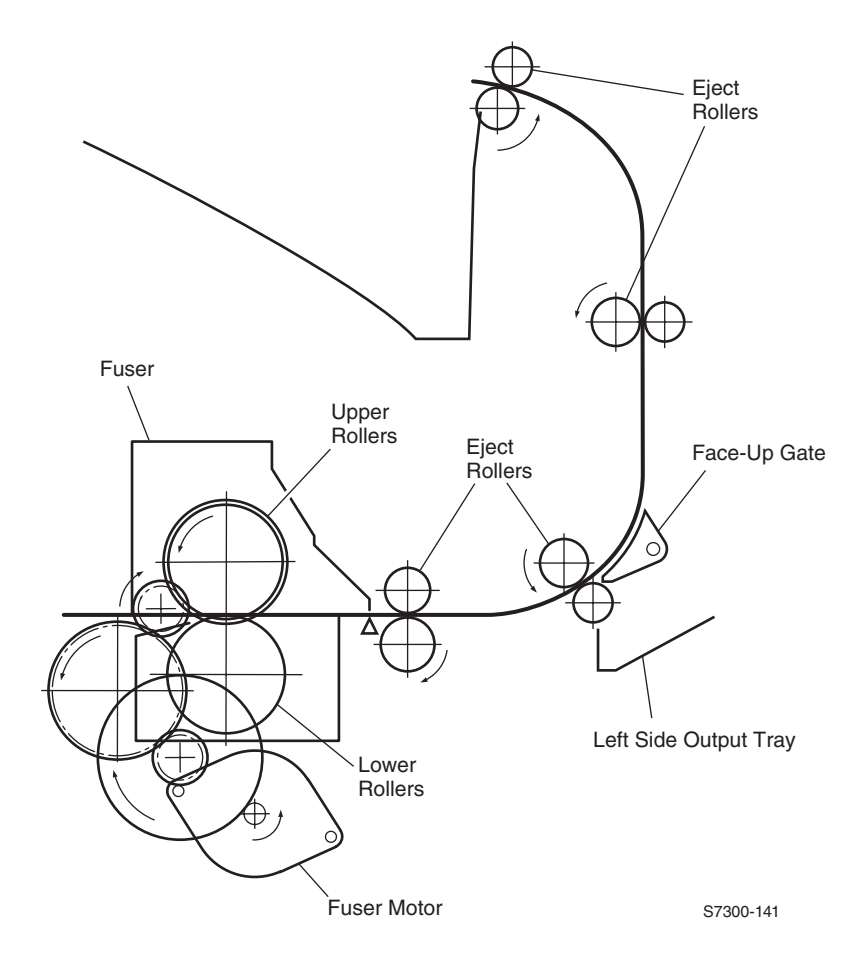

## **Duplex Unit**

- 1. When the duplex unit receives instructions from the printer to print on both sides of a sheet of paper, the exit gate (duplex) solenoid opens the exit gate (duplex) after completion of the first side of the print. The path of the paper is switched when roller 1 turns, just as the paper begins to exit, and the paper is retracted back into the printer.
- 2. When the leading edge of the paper passes through the duplex entrance sensor, the rollers reverse and feed the paper through the duplex unit. The paper is carried across all the rollers in the duplex unit and through the printer with the other side printed.

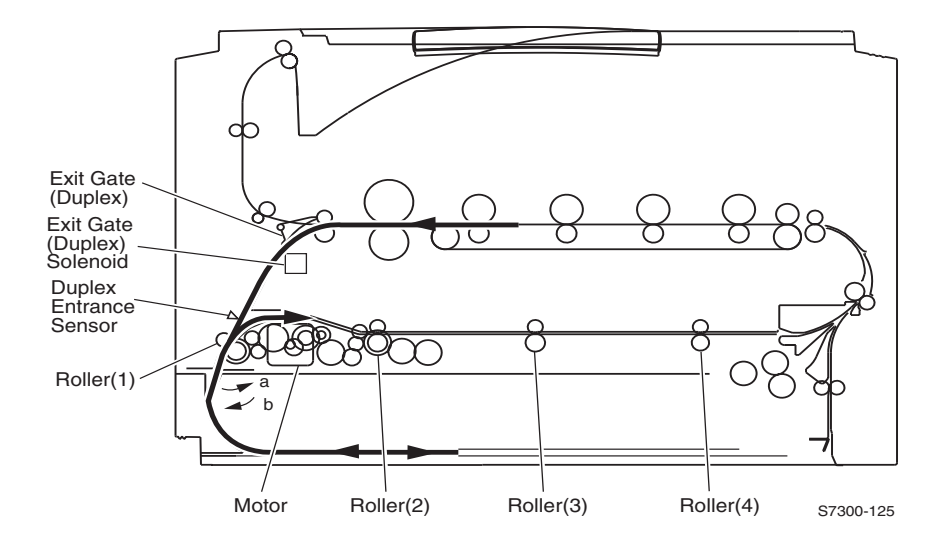

# **Paper Jam Detection**

The printer checks for a paper jam when the printer is powered on and during printing. When a paper jam is detected, the printer immediately halts the printing process. Below is a diagram of jam locations within the printer.

**Media Jams** occur in the paper path if the associated sensor does not turn ON within a specified amount of time, meaning the jam occurs prior to reaching the sensor, or if the sensor does not turn OFF within a specified amount of time, meaning the jam occurs along the path of the sensor.

Misfeeds occur when the paper can not be loaded from the tray.

**Paper size** errors occur when the registration entrance sensor does not turn OFF within a specified amount of time.

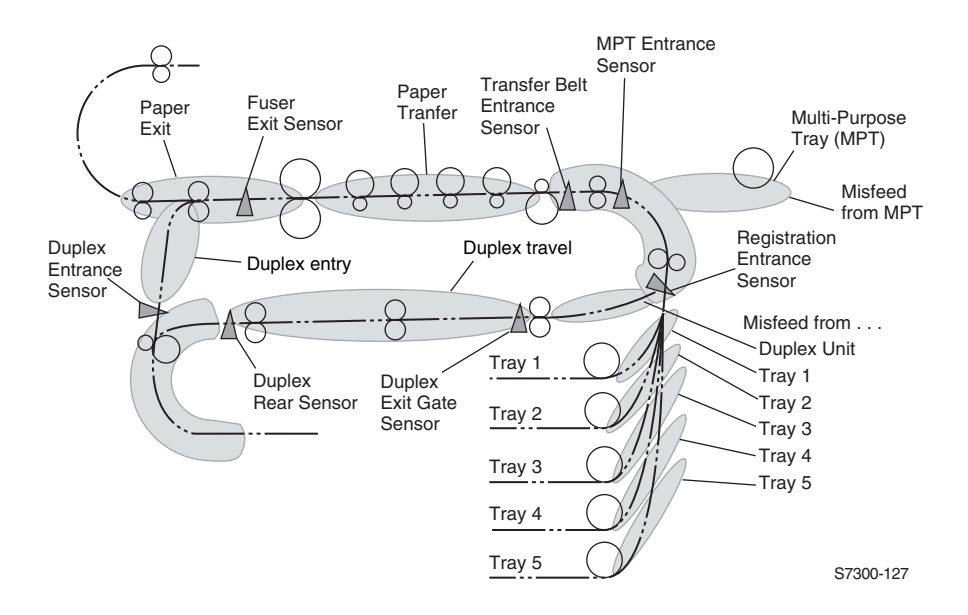

## Paper Size Sensing

The position of a multi-slotted plate, at the rear of the paper tray, is set according to the position of the tray's paper guides. Upon insertion of the tray in the printer, the plate's four rows activate four switches on the paper size sensor board. The combinations of the slot positions indicate to the paper size sensor board, the size of the paper in the tray.

| State of Microowitch Denor Size |     |     |          |                      |
|---------------------------------|-----|-----|----------|----------------------|
| State of Microswitch            |     |     |          | Paper Size           |
| SW1                             | SW2 | SW3 | SW4      |                      |
| (top)                           |     |     | (bottom) |                      |
| 0                               | 0   | 0   | 0        | No tray installed    |
| 1                               | 1   | 1   | 1        | A/Letter (portrait)  |
| 1                               | 0   | 1   | 0        | A/Letter (landscape) |
| 1                               | 0   | 0   | 1        | A3                   |
| 0                               | 0   | 1   | 1        | A3-Nobi              |
| 1                               | 1   | 1   | 0        | A4 (portrait)        |
| 0                               | 0   | 1   | 0        | A4 (landscape)       |
| 0                               | 1   | 1   | 0        | A5                   |
| 0                               | 1   | 1   | 1        | A6                   |
| 0                               | 0   | 0   | 1        | B4                   |
| 1                               | 1   | 0   | 0        | B5 (portrait)        |
| 1                               | 0   | 0   | 0        | B5 (landscape)       |
| 1                               | 0   | 1   | 1        | B/Tabloid            |
| 1                               | 1   | 0   | 1        | Executive            |
| 0                               | 1   | 0   | 0        | Legal 13 in.         |
| 0                               | 1   | 0   | 1        | Legal 14 in.         |
|                                 |     |     |          |                      |

#### Paper Size Detection

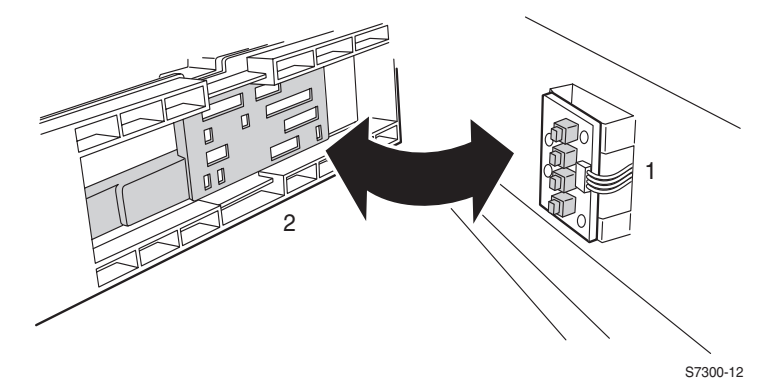

- **1.** Paper Size Sensor Board
- **2.** Plate on the back of the Paper Tray
#### **Fuser Temperature Settings**

Fuser temperature settings utilize the Auto-Thickness Sensor to measure the media weight and adjust the fuser temperature and engine speed. These ranges are approximate and are to be used as a reference point in isolating problems associated with fuser temperature. Light, Medium, Medium Heavy and Heavy Paper are found in the "Special Menu".

| Media Type               | Upper Roller<br>Temperature | Lower Roller<br>Temperature | Order from<br>Lowest to<br>Highest Fuser<br>Temperature | Media<br>Weight          |
|--------------------------|-----------------------------|-----------------------------|---------------------------------------------------------|--------------------------|
| Plain Paper<br>(Default) | 152-185 <sup>o</sup> C      | 126-170 <sup>o</sup> C      | 1 - 4                                                   | 64-120 g/m <sup>2</sup>  |
| Light Paper              |                             |                             | 1                                                       | 64-75 g/m <sup>2</sup>   |
| Medium Paper             | _                           |                             | 2                                                       | 75-90 g/m <sup>2</sup>   |
| Medium Heavy<br>Paper    | -<br>Not av                 | vailable                    | 3                                                       | 90-105 g/m <sup>2</sup>  |
| Heavy Paper              | _                           |                             | 4                                                       | 105-120 g/m <sup>2</sup> |
| Thin Card Stock          | _                           |                             | 5                                                       | 120-163 g/m <sup>2</sup> |
| Thick Card Stock         | _                           |                             | 6                                                       | 163-203 g/m <sup>2</sup> |

#### **Cover Open Detection**

When the top cover or the right cover (Door A) are opened, the interlock switch is deactuated shutting off the +34 volts supplied to the high voltage power supply. The engine controller board receives a signal (CVOPN) indicating the status and reporting the error message "Close Top Cover" or "Close Right Door A". At this time, the engine controller board receives the FCOVER signal and implements the cover open processing.

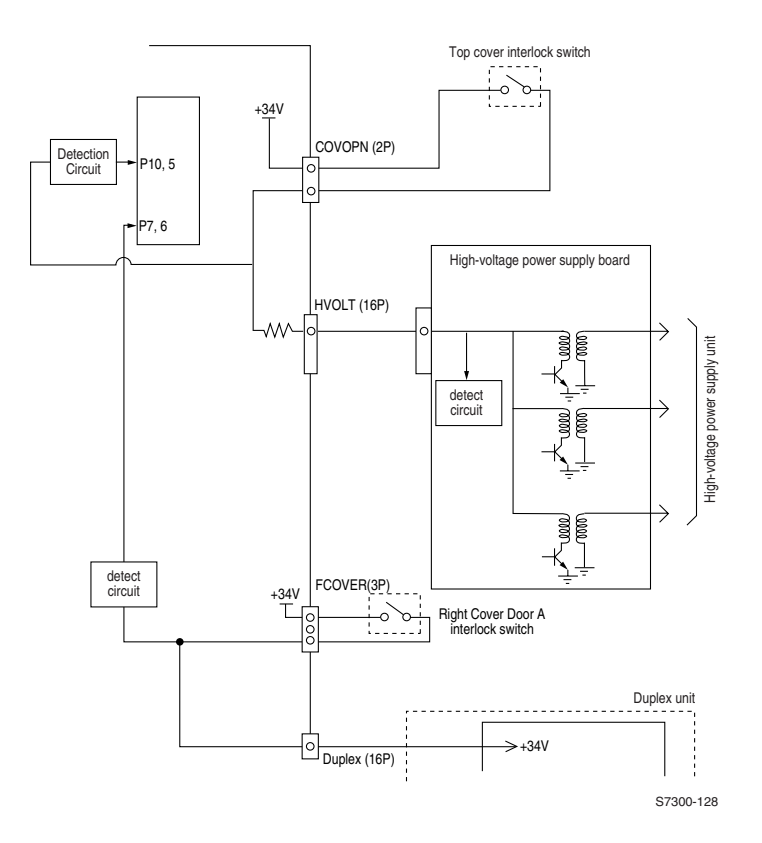

#### **Toner Detection**

The used toner amount is detected by counting the printed pixel numbers. The printer starts counting pixels after a "Toner Low" error is received by the printer and stores the count on the engine controller board EEPROM. When the "Toner Empty" condition is met, the consumed amount is set to 100%.

The toner cartridge contains a stirring gear (which rotates at a constant rate), a stirring bar and a magnet on the stirring bar. The toner state is detected by measuring the contact time between the toner cartridge sensor actuator and the magnet on the stirring bar.

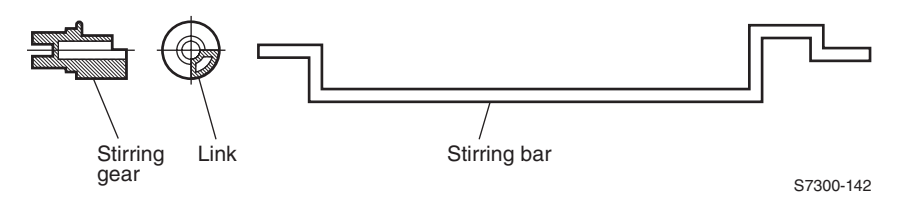

#### **Toner Full State**

The stirring bar turns with the stirring gear. Since the opposite side is in toner, the stirring bar turns by the force of the stirring gear even when the stirring magnet is placed in its highest position.

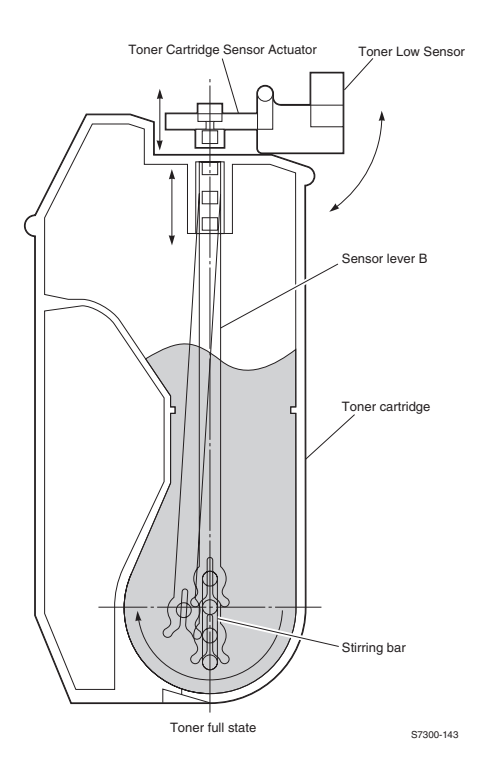

#### **Toner Low State**

If the stirring bar reaches its highest position and then falls to its lowest position under its own weight because of the absence of toner resistance, the magnet contact time measured is reported as too long and a toner low condition is reported by the printer.

When the toner low state is detected 3 consecutive times, a toner low state is established.

When the toner full state is detected 2 consecutive times, the toner low state is cancelled.

When there is no change with the toner sensor for 2 cycles (2.25 sec. by 2) or more, the replace condition is activated.

The toner sensor is not monitored while the drum motor is not rotating.

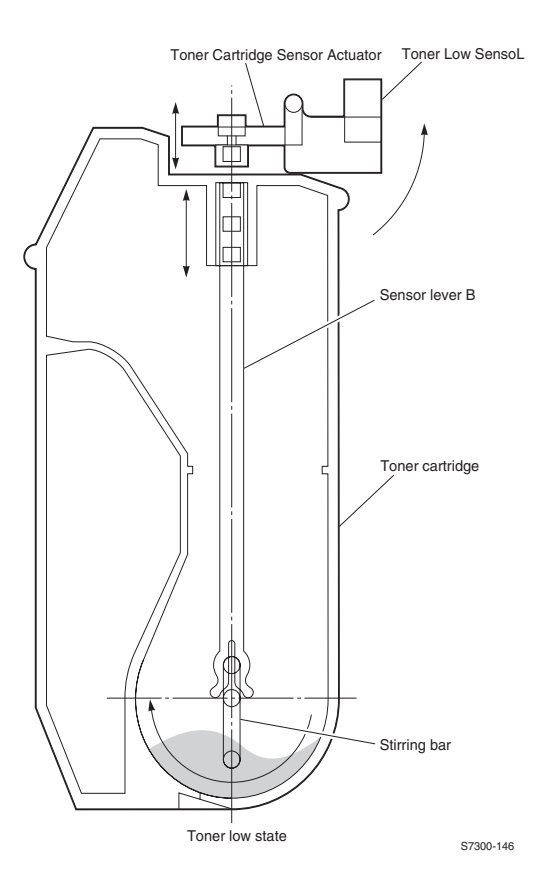

#### **Color Registration Detection**

Reflection-type optical sensors, for detecting color registration, are mounted under the transfer unit, one on the right and one on the left in front of the cleaning blade. A solenoid-activated shutter opens up so the sensors can "see" the transfer unit. On the right and left edges of the belt, an alignment pattern (a series of primary color toner patches) is printed, which the reflection-type optical sensors read to measure the amount of misalignment base on the position of the black toner patch. According to this measurement, the printer determines the correct value and automatically adjusts color registration in the main scanning, sub-scanning and diagonal directions. This operation is implemented when the printer is turned on and when 400 sheets have been printed.

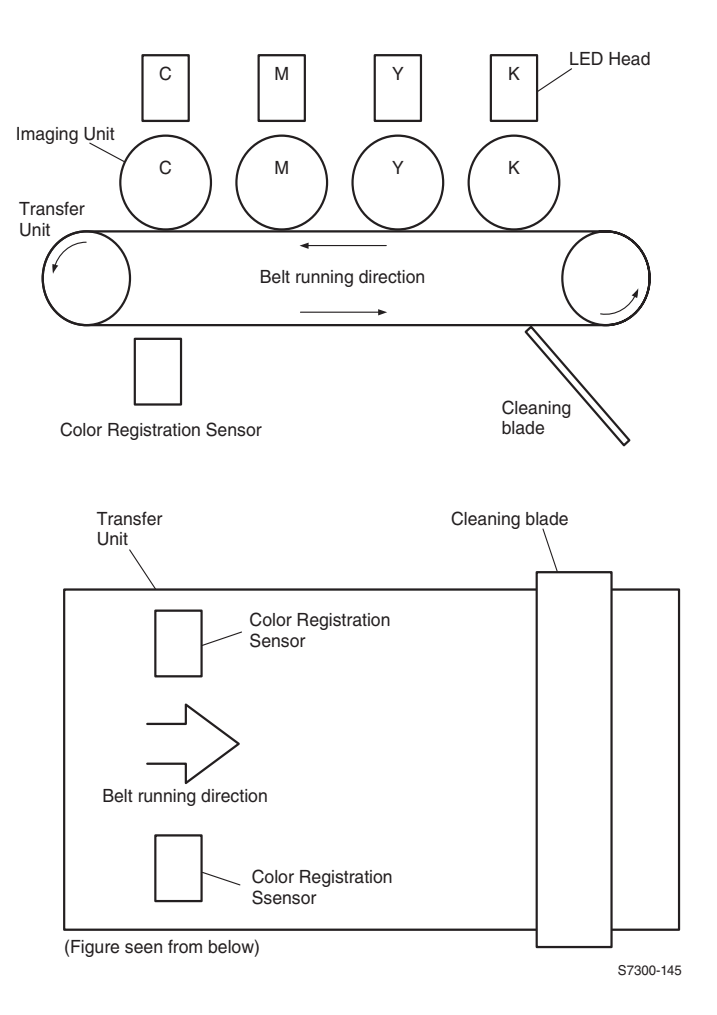

#### **Customer Replaceable Consumable Detection**

The new/replace condition of units is judged on whether a "blown" fuse is detected in the unit. If the fuse of a unit is intact, the unit is recognized as a new one. This determination is made when the printer is turned on and when its cover is closed. Finding a new unit, the printer resets the life counter of the unit and blows (overcurrents) the fuse for version detection. The count will not indicate it has been reset until two pages have been printed.

#### **Customer Replaceable Consumable (CRC) Life Counter Behavior**

Internal counters track Customer-Replaceable Consumable (CRCs) life usage and store the values on the Engine Controller Board EEPROM. The image processor board stores the pixel count information in NVRAM and monitors these counters in order to display the consumable *near end-of-life* and *at end-of-life* messages.

The toner states displayed are OK, Low, and Empty. When an empty state is reached, the printer terminates printing at the end of the current page and displays the appropriate message on the Front Panel. No further jobs are accepted. All printer CRCs wait for the current print job to finish before declaring a Low or Empty state.

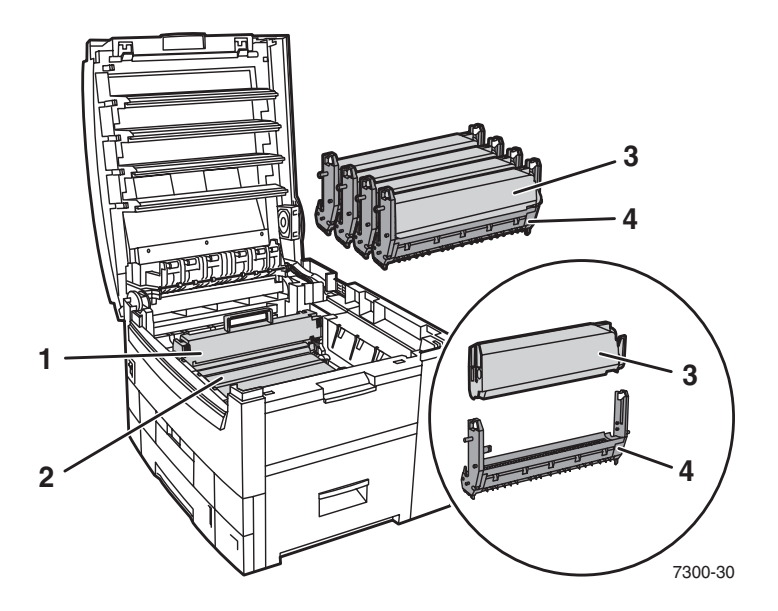

Note: Consumable life is based on letter-size, continuous print at 5% coverage per color. New Toner Cartridges installed on new imaging drums will experience reduced life. Life ratings are based on averages over 2 to 4 toner cartridges.

| Custom | er-Replaceable Consumable (CRC)                                                                                                    | Print Life      |
|--------|----------------------------------------------------------------------------------------------------|-----------------|
| 1      | Fuser                                                                                                    | 80,000          |
| 2      | Transfer Unit                                                                                                    | 80,000          |
| 3      | Toner Cartridges Standard<br>High-Capacity                                                                                                    | 7,500<br>15,000 |
| 4      | <b>Imaging Units</b><br>Note: Imaging Unit life is determined by images and pixel count.<br>If the pixel count is reached, the printer will display a specific<br>end-of-life message but will continue to print. There is no hard<br>stop with pixel counts. | 30,000          |

#### **Printer Components**

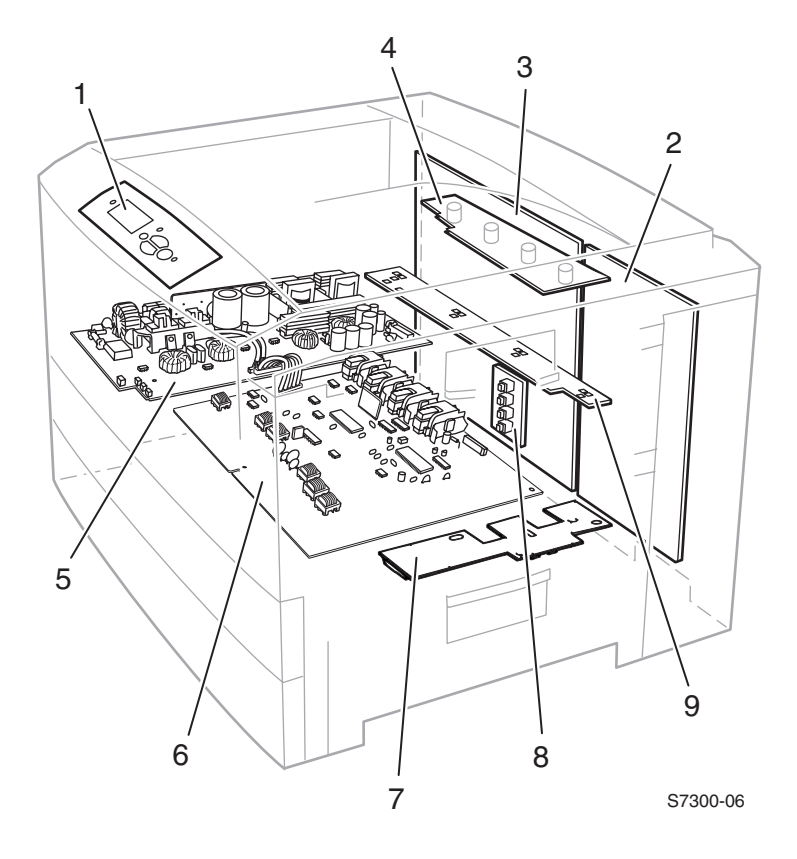

- 1. Front Panel The front panel provides the user interface to the printer.
- 2. Image Processor Board The image processor board converts the data from the print jobs into bitmap images. The data passes through the engine controller board, to switch the laser diode on and off during the printing process. The image processor board contains:
  - Memory RAM
  - Flash DIMM
  - NVRAM Front panel and network settings.
  - Configuration Chip determines the printer configuration.
  - Optional Hard Drive

- **3.** Engine Controller Board The engine controller board synchronizes the print process by controlling the LED head assemblies, motors, fans, sensors, solenoids, clutches and fuser temperatures. The engine controller board also controls the voltages to the imaging units and the print speed to compensate for changes in media and environmental conditions. The engine controller board contains:
  - EEPROM
  - Fuses See "Engine Controller Board Connectors" on page 8-246
  - Connectors See "Engine Controller Board Connectors" on page 8-246
- 4. Toner Sensor Board -
- **5.** Low Voltage Power Supply
- 6. High Voltage Power Supply
- 7. Entrance Sensor Board contains the following sensors:
  - Transfer belt entrance sensor
  - Registration entrance sensor
  - MPT entrance sensor
  - Waste toner full sensor
- 8. Paper Size Sensor Board The position of a multi-slotted plate, at the rear of the paper tray, is set according to the position of the tray's paper guides. Upon insertion of the tray in the printer, the plate's four rows activate four switches on the paper size sensor board. The combinations of the slot positions indicate to the paper size sensor board, the size of the paper in the tray.
- 9. Imaging Unit Sensor Board

#### **Engine Controller Board Connectors**

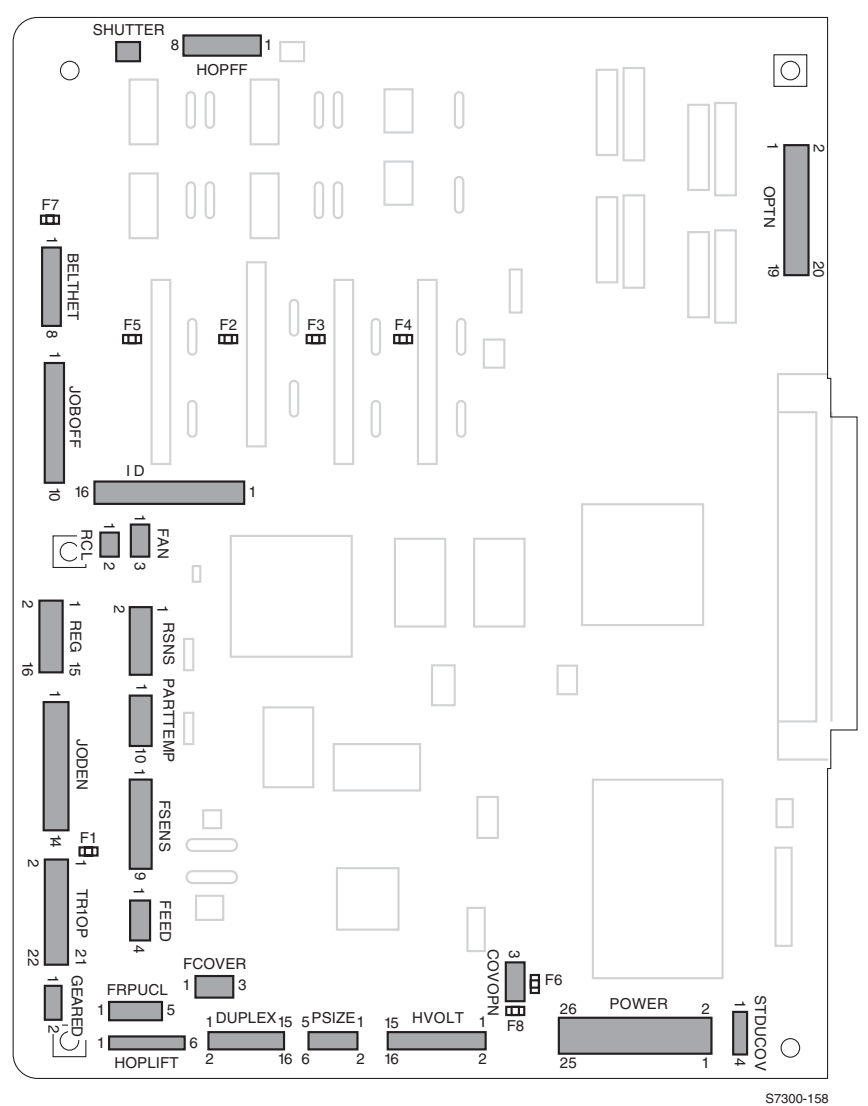

#### **Engine Controller Board Connectors**

| 0                                          |
|--------------------------------------------|
| on shutter solenoid                        |
| nd tray 1 motor                            |
| ooard                                      |
| nsfer Motors                               |
| user fans, right and left offset solenoids |
|                                            |

Phaser 7300 Color Printer Service Manual

#### Engine Controller Board Connectors (cont'd.)

| Name     | Connected to                                                                         |
|----------|--------------------------------------------------------------------------------------|
| ID       | Imaging Unit Motors                                                                  |
| FAN1     | Card cage fan                                                                        |
| RCL      | Registration clutch                                                                  |
| REG      | MPT paper, OHP, liftplate, temp/humidity and thickness sensors                       |
| RSENS    | ADC sensor, left and right registration sensor                                       |
| JODEN    | Imaging unit sensor board                                                            |
| PARTTEMP | Fuser exit sensor                                                                    |
| FSENS    | Entrance sensor board                                                                |
| TR10P    | Tray 1 empty sensor, tray 1 near empty sensor, optional lower tray controller board. |
| GEARED   | Tray 1 lift motor                                                                    |
| FEED     | Tray 1 paper feed sensor                                                             |
| FRPUCL   | Tray 1 paper feed clutch, tray 1 pickup clutch                                       |
| HOPLIFT  | Tray 1 lift sensor, tray 1 paper sensor                                              |
| FCOVER   | No longer used                                                                       |
| DUPLEX   | Duplex unit                                                                          |
| PSIZE    | Paper size sensor board                                                              |
| HVOLT    | High voltage power supply                                                            |
| COVOPN   | Top cover interlock switch                                                           |
| POWER    | Low voltage power supply board CN1                                                   |
| STDUCOV  | Right Door A interlock and side output tray switches                                 |

#### **Engine Controller Board Fuses**

| Fuse | Supplies                                                                                                    |
|------|----------------------------------------------------------------------------------------------------|
| F1   | +34 Volts to the Optional Trays (LTD/LTA)                                                                                                    |
| F2   | +34 Volts to the Magenta Imaging Unit                                                                                                    |
| F3   | +34 Volts to the Yellow Imaging Unit and Fuser Motor                                                                                                    |
| F4   | +34 Volts to the Black Imaging Unit and Registration Motor                                                                                                    |
| F5   | +34 Volts to the Cyan Imaging Unit and Transfer Unit Motor                                                                                                    |
| F6   | +5 Volts for Engine Controller Board functions                                                                                                    |
| F7   | <ul> <li>+34 volts to the:</li> <li>Electrical Card Cage Fan</li> <li>Front LVPS Fan</li> <li>Rear LVPS Fan</li> <li>Rear Fuser Fan</li> <li>Top Fuser Fan</li> </ul> |
| F8   | +34 volts to the Top Cover Interlock Switch                                                                                                    |

#### **Sensors**

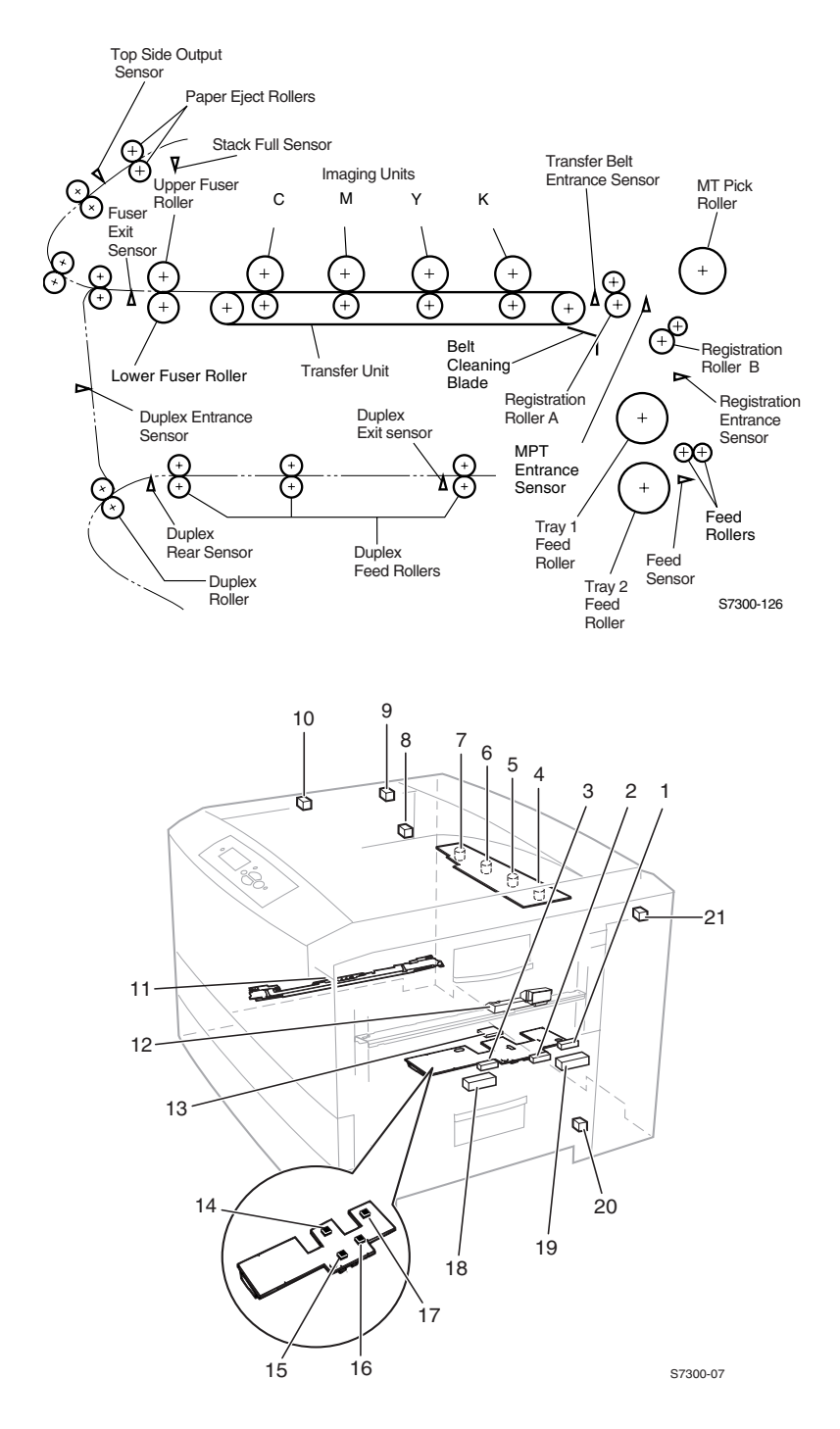

Phaser 7300 Color Printer Service Manual

#### **Sensor Location and Function**

| No.         | Sensor                                      | Function                                                                                                    |
|-------------|---------------------------------------------|----------------------------------------------------------------------------------------------------|
| 1.          | MPT Entrance Sensor                         | Detects incoming paper to determine the timing for switching from hopper to carriage.                                                                   |
| 2.          | OHP Sensor                                  | Detects the presence or absence of transparency media.                                                                                                  |
| 3.          | MPT Empty Sensor                            | Detects paper present in the MPT.                                                                                                    |
| 4.          | Black Toner Cartridge Sensor                |                                                                                                    |
| 5.          | Y Yellow Toner Cartridge Sensor             |                                                                                                    |
| 6.          | Magenta Toner Cartridge Sensor              | Detects full, low, and empty state of toner<br>cartridges                                                                                               |
| 7.          | Cyan Toner Cartridge Sensor                 |                                                                                                    |
| 8.          | Top Side Output (Face-Up) Sensor            | Detects paper exit to determine the timing for job offset operation.                                                                                    |
| 9.          | Stack Full Sensor                           | Detects the height of the stack of prints in the Face-up tray (top output).                                                                             |
| 10.         | Exit Sensor                                 | Detects the leading and trailing edges of media and determines whether the paper has exited the printer.                                                |
| 11.         | ADC Sensor (Color Registration<br>Assembly) | Measures the density pattern printed on the transfer belt.                                                                                              |
| 12.         | ATS Sensor                                  | Adjusts the fuser temperature according to the thickness of media loaded in the tray.                                                                   |
|             |                                             | This only functions when the front panel media type is set to plain or letterhead.                                                                      |
| 13.         | Temp/Humidity Sensor Board                  | Measures the printer's temperature and relative humidity in order to calculate the optimal transfer voltage under the current environmental conditions. |
| 14.         | Transfer Belt Entrance Sensor               | Detects the beginning of media transfer and based<br>on the time it takes to for the leading edge to reach<br>the sensors, determines media length.     |
| 15.         | Registration Sensor                         | Determines job offset.                                                                                                    |
| <b>16</b> . | Entrance Sensor                             | Determines movement of media through the printer.                                                                                                    |
| 17.         | Waste Toner Full Sensor                     | Detects a full state of waste toner in the transfer belt waste toner bin.                                                                               |
| 18.         | Tray 1 Paper Empty                          | Detects the absence of media in the tray.                                                                                                    |
| 19.         | Tray 1 Low Paper                            | Detects a low condition of media loaded in the tray.                                                                                                    |
| 20.         | Door A Open Switch (Interlock)              | Detects a right door open condition and shuts off the +34 volt supply.                                                                                  |
| 21.         | Top Cover Open Switch                       | Detects a top cover open condition and shuts off the +34 volt supply.                                                                                   |

#### **Clutches, Motors and Solenoids**

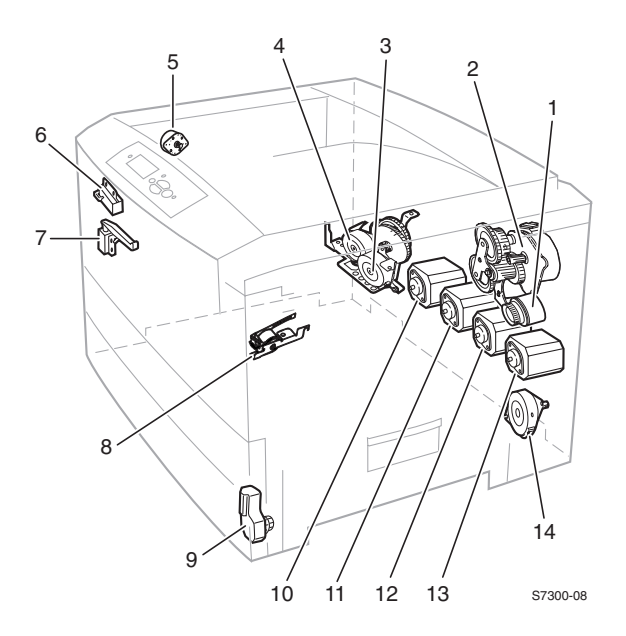

| No. | Part                                |
|-----|-------------------------------------|
| 1   | Registration Clutch                 |
| 2   | Registration Motor                  |
| 3   | Transfer Unit Motor                 |
| 4   | Fuser Motor                         |
| 5   | Job Offset Motor                    |
| 6   | Exit Solenoid                       |
| 7   | Duplex Solenoid                     |
| 8   | Color Registration Shutter Solenoid |
| 9   | Tray Lift Motor                     |
| 10  | Cyan Imaging Unit Motor             |
| 11  | Magenta Imaging Unit Motor          |
| 12  | Yellow Imaging Unit Motor           |
| 13  | Black Imaging Unit Motor            |
| 14  | Paper Feed Motor                    |

# Wiring Diagrams

This section contains all the wiring diagrams for the Phaser 7300 Printer.

### Contents

| Description                                       | Page     |
|---------------------------------------------------|----------|
| "Motors and Drum Contacts"                        | 10 - 252 |
| "Power and Fans"                                  | 10 - 253 |
| "Paper Path Sensors - A"                          | 10 - 254 |
| "Paper Path Sensors - B"                          | 10 - 255 |
| "Front Panel and Toner Sensor Board"              | 10 - 256 |
| "High Voltage and Low Voltage Power Supplies"     | 10 - 257 |
| "The +5 Volt Loop"                                | 10 - 258 |
| Optional Duplex Unit and LTA/LTD Controller Board | 10 - 259 |
|                                                   |          |

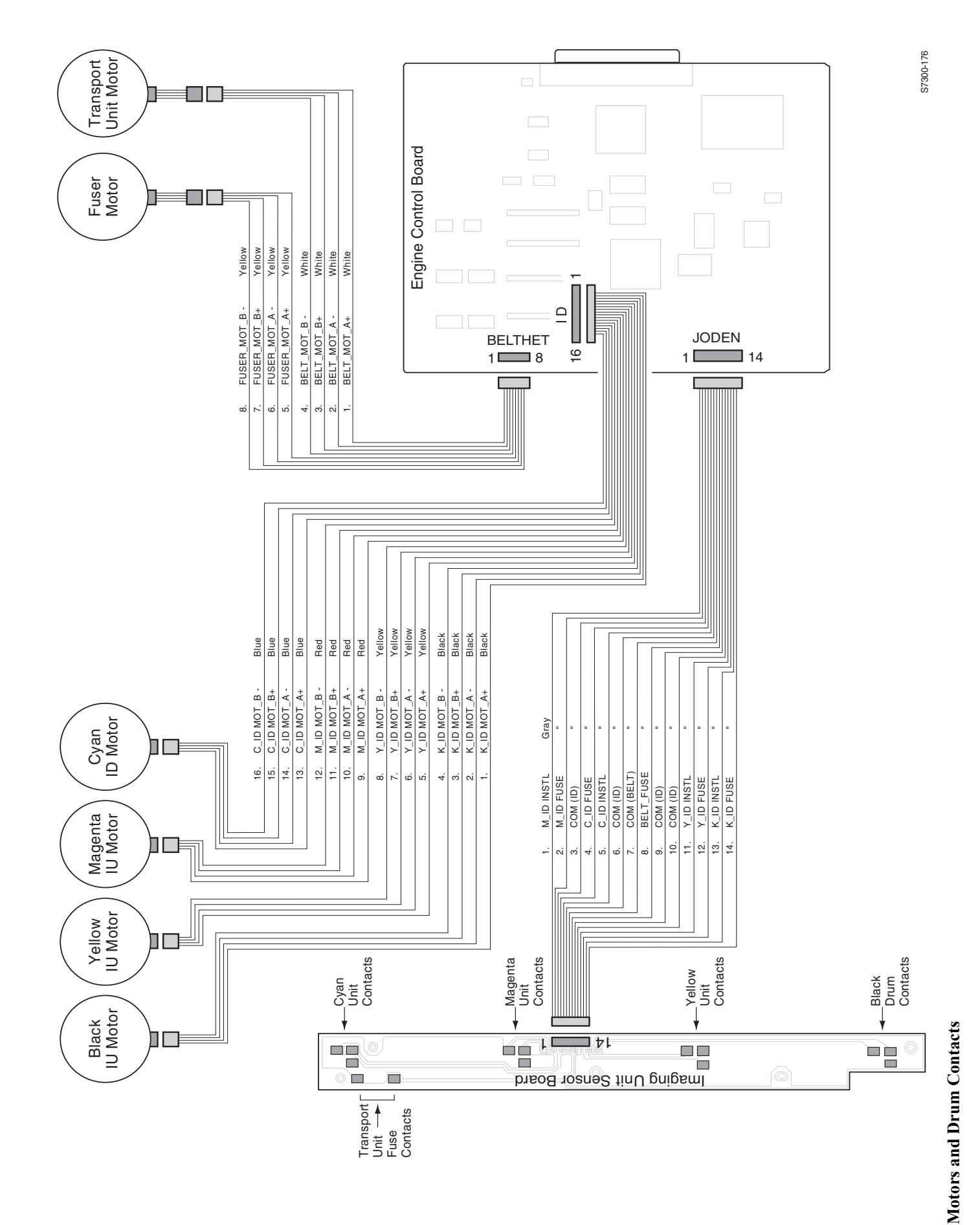

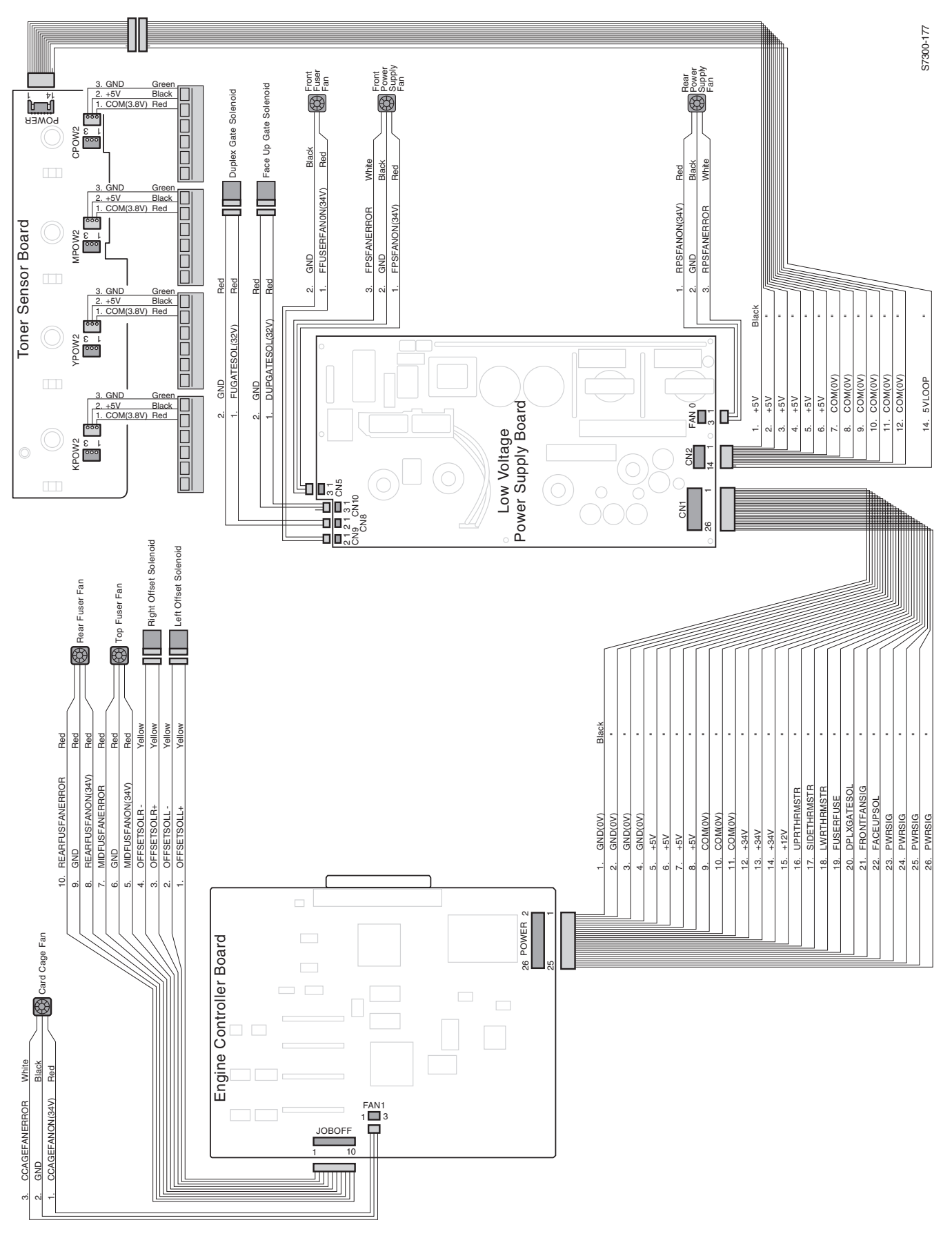

Wiring Diagrams 10 - 253

**Power and Fans** 

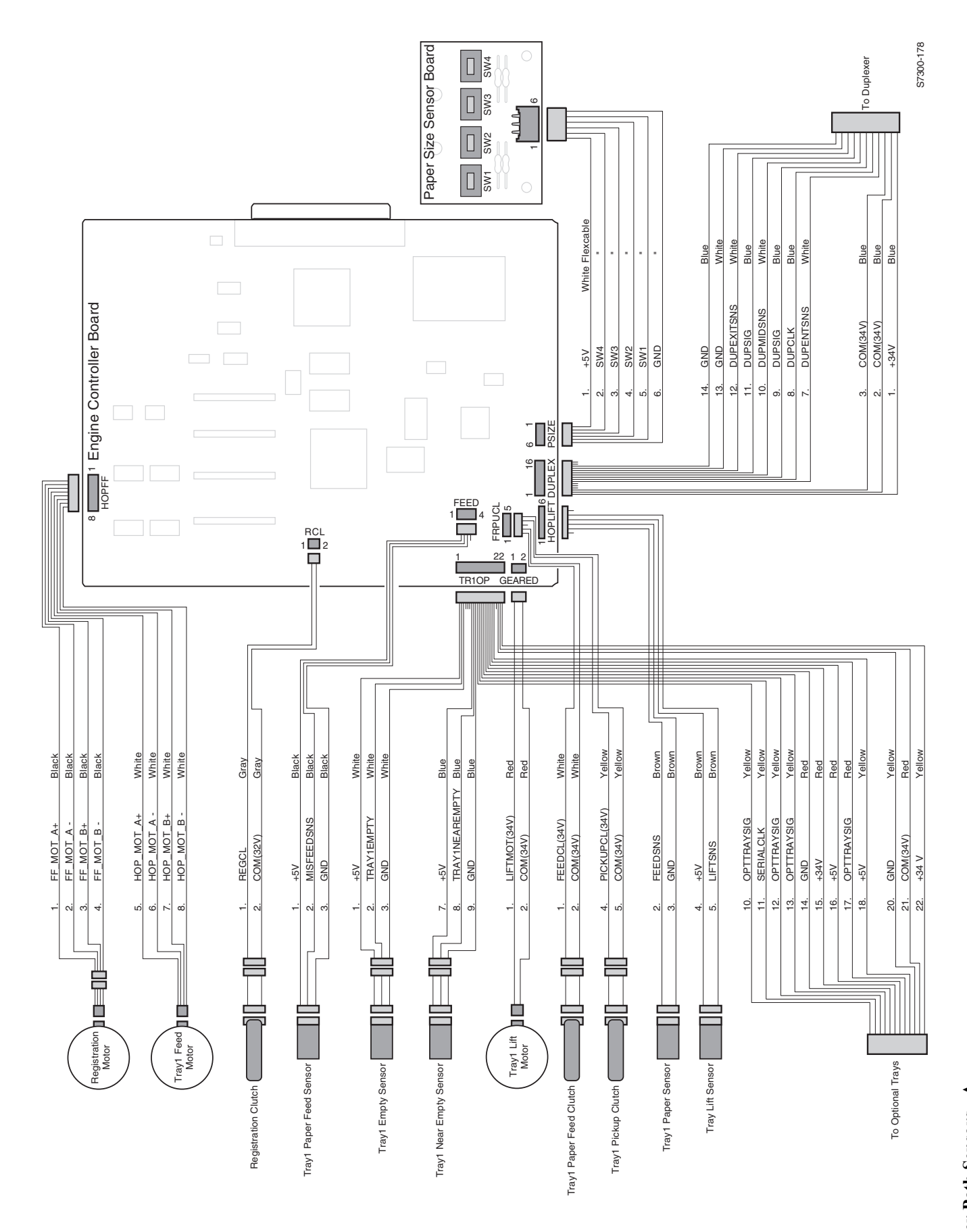

## Paper Path Sensors - A

10 - 254 Xerox 7300 Printer Service Guide

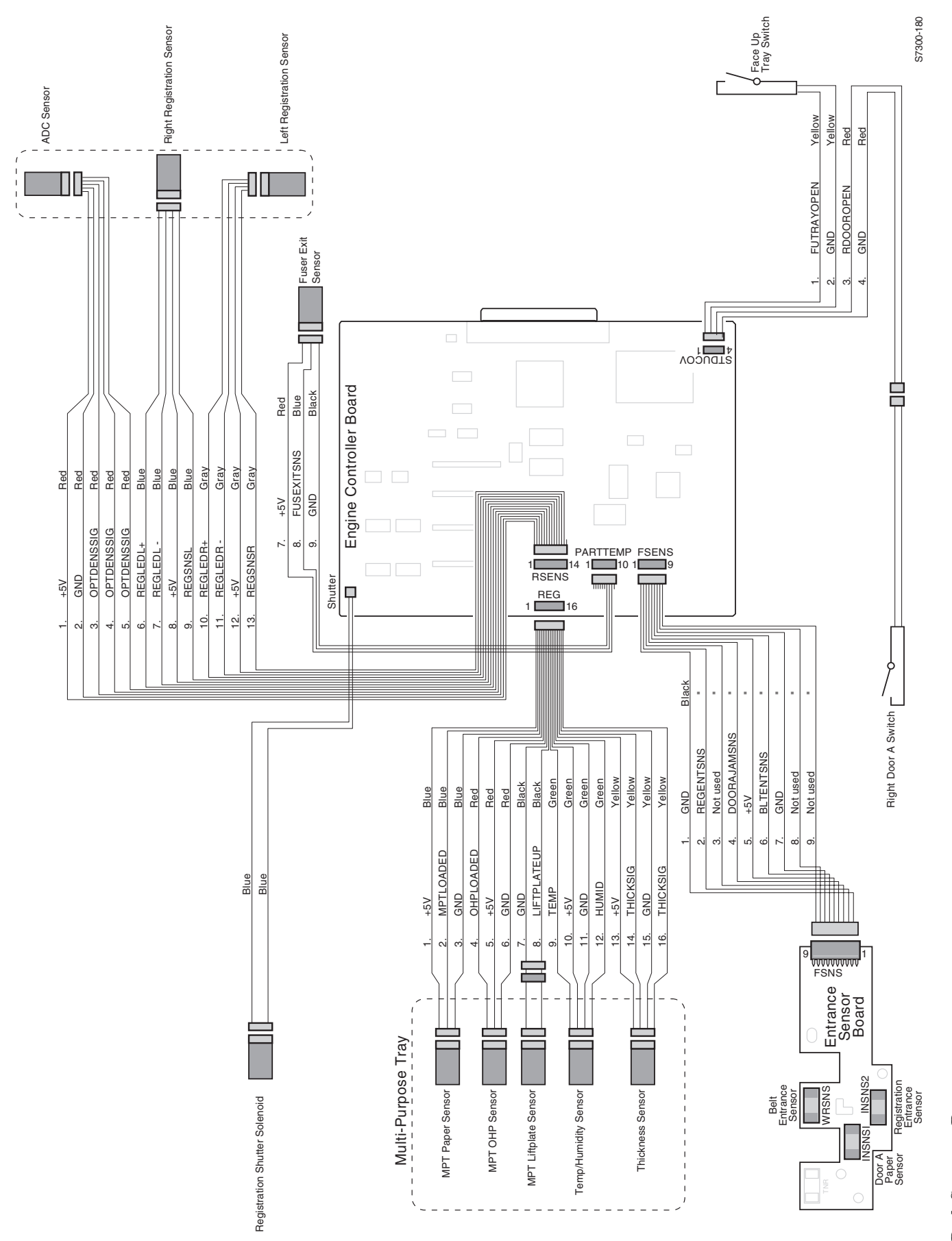

Paper Path Sensors - B

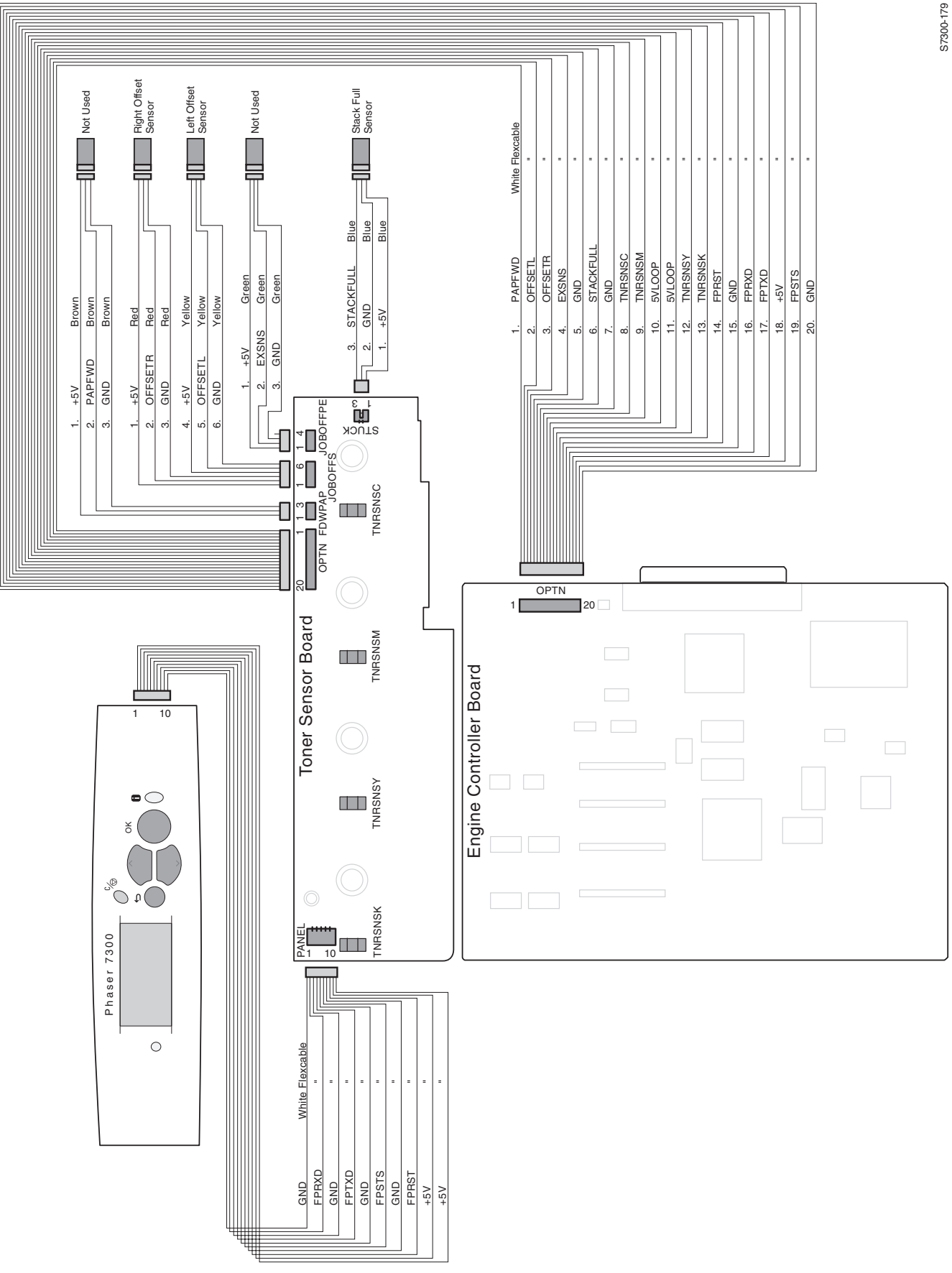

**Front Panel and Toner Sensor Board** 

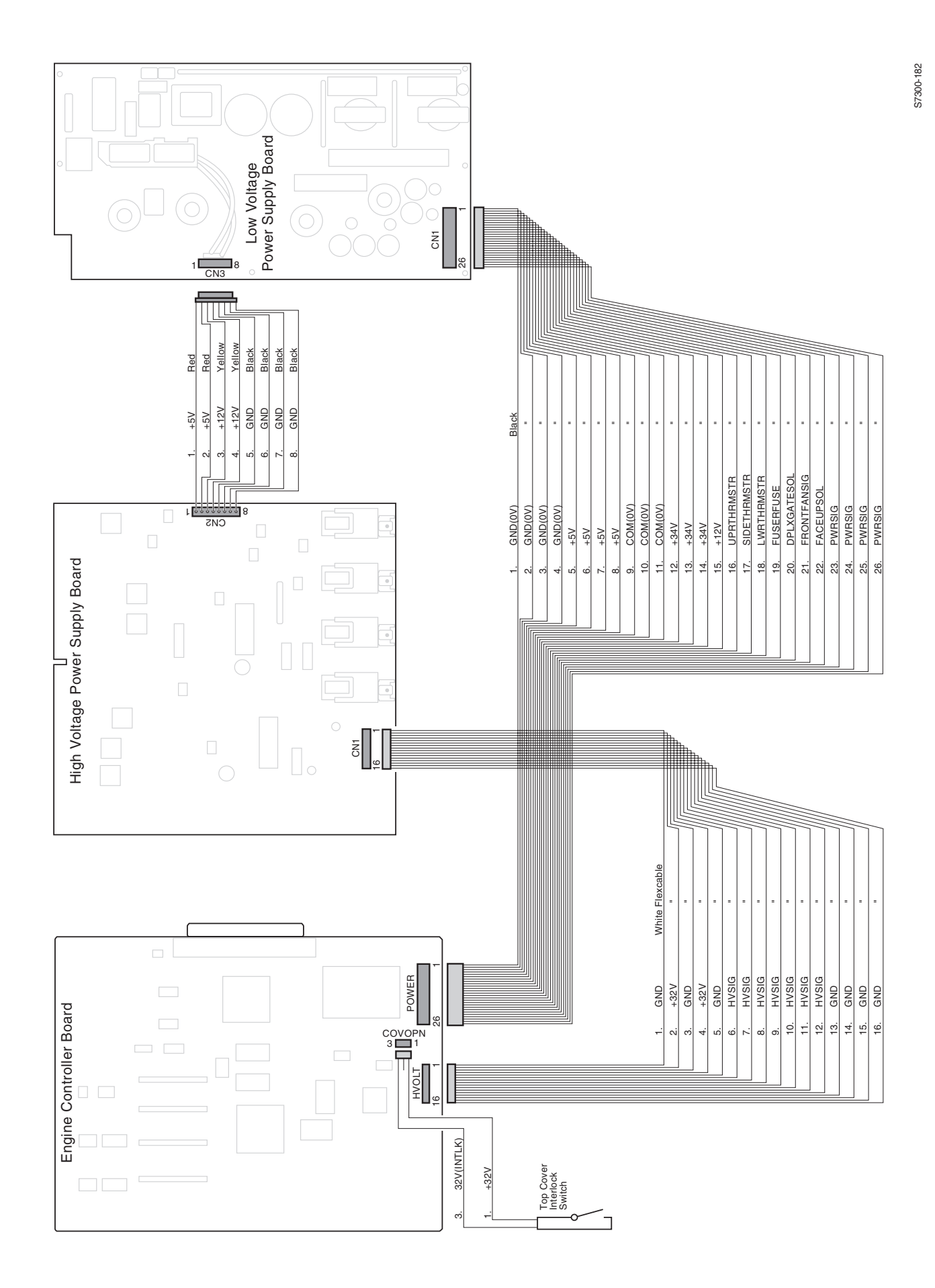

High Voltage and Low Voltage Power Supplies

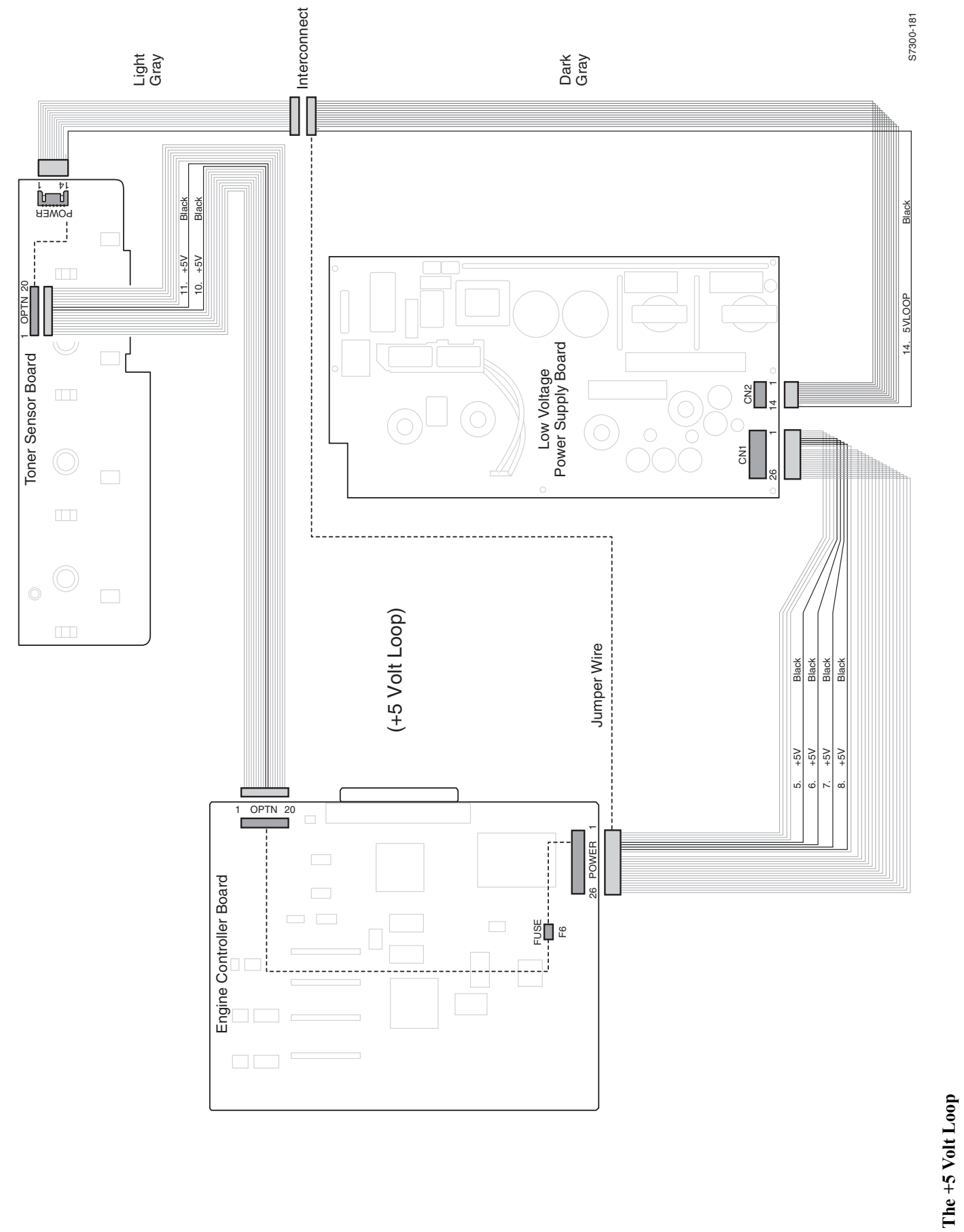

10 - 258 Xerox 7300 Printer Service Guide

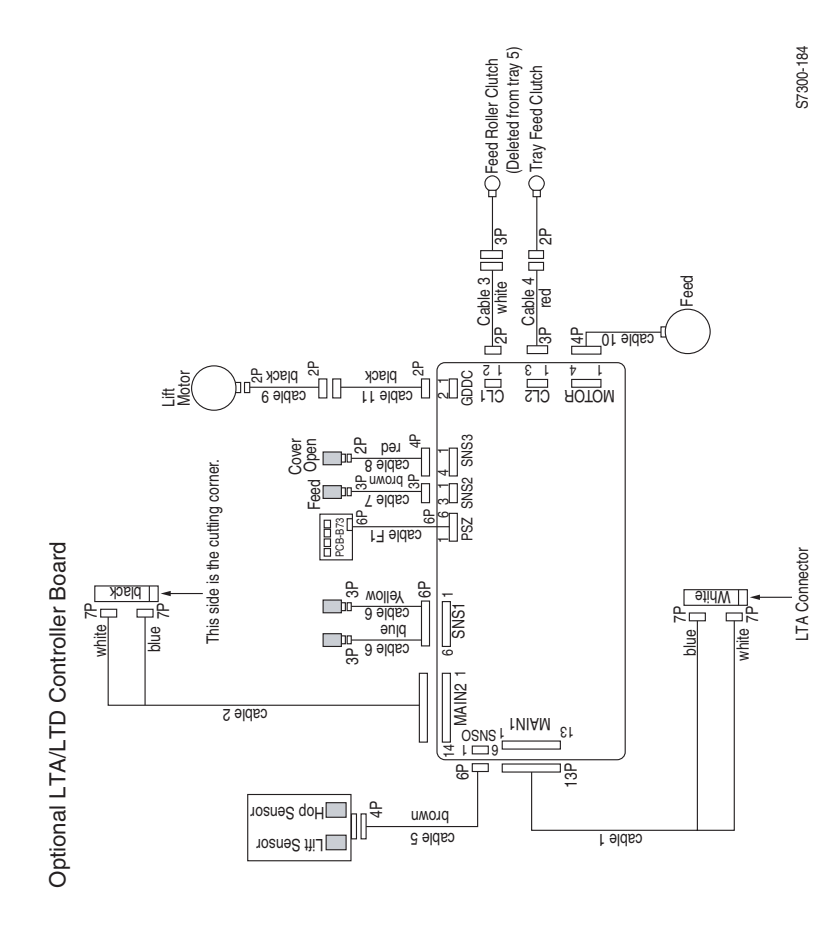

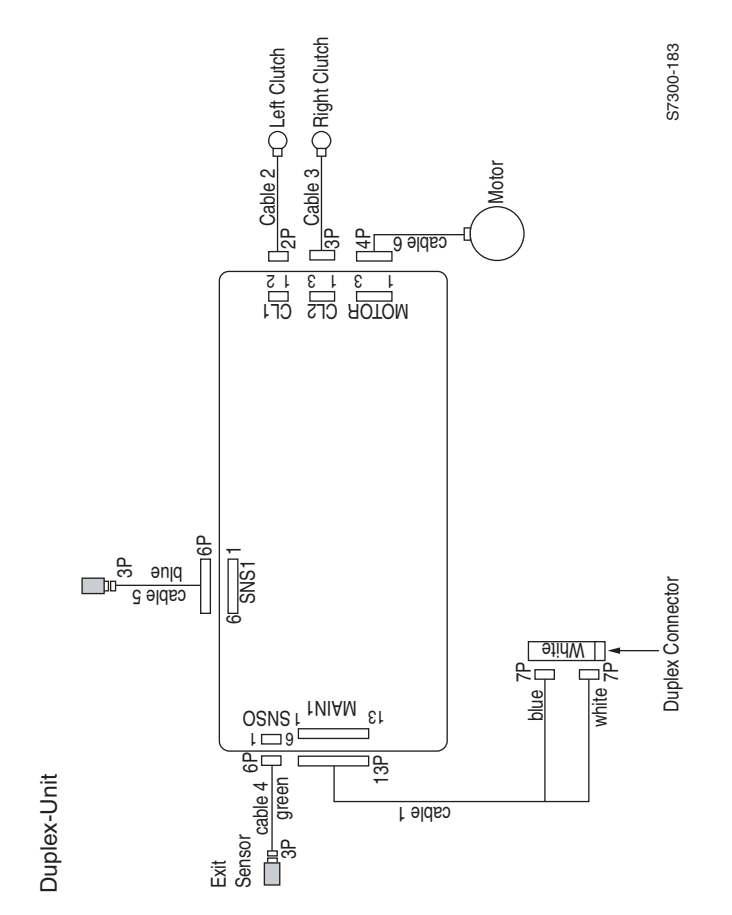

**Optional Duplex Unit and LTA/LTD Controller Board** 

Wiring Diagrams 10 - 259

10 - 260

Xerox 7300 Printer Service Guide

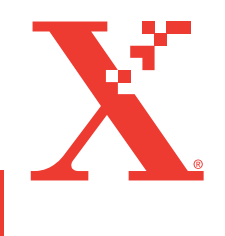

071-0862-00